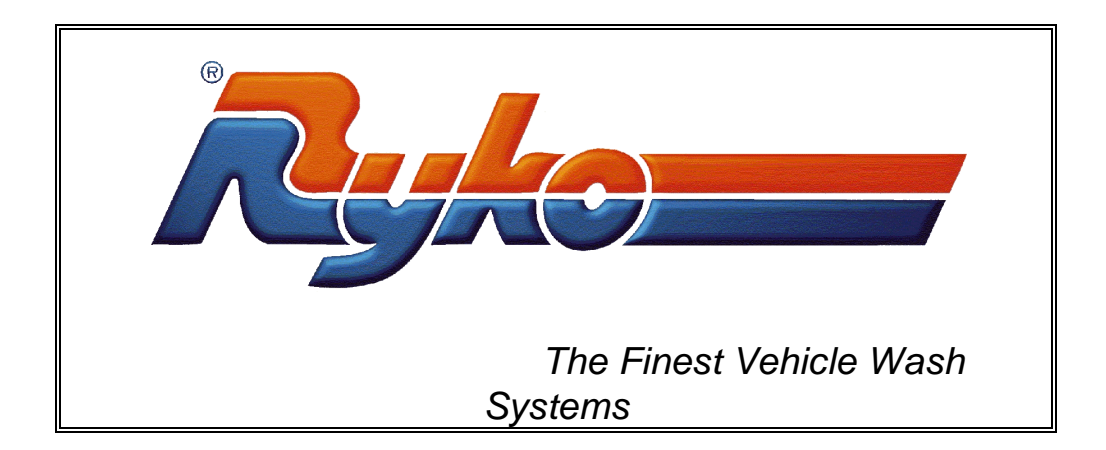

# **RADIUS VEHICLE WASH SYSTEM SERVICE MANUAL**

Model No. 99125020 99125021 99125022 99125023 99125024 99125025 99125026

Work Order #7527830

SERIAL #\_\_\_\_\_

:

| THIS MANUAL IS ASSIGNED TO:_                                                                                                    |   |                                                                                           |  |
|----------------------------------------------------------------------------------------------------|---|-------------------------------------------------------------------------------------------|--|
| INSTALLATION DATE:                                                                                                    |   |                                                                                           |  |
| ELECTRICAL POWER:                                                                                                    |   | 208/230V Three Phase 60 HZ, 120 or 125<br>AMPS<br>(see Electrical Requirements in manual) |  |
| ACTIVATOR:                                                                                                    | * | Standard Air Switch<br>Code-A-Wash System Option<br>Multi-Upgrade Box, Coin Box, or AMTT  |  |
| * THE CODE-A-WASH SYSTEM OPTION MAY APPLY TO PAST (CODE-A-WASH SYSTEM,<br>CODE-A-WASH III), PRESENT (CODE-A-WASH IV), OR FUTURE MODELS/VERSIONS. |   |                                                                                           |  |
| OTHER ACCESSORIES:                                                                                                    |   |                                                                                           |  |
|                                                                                                    |   |                                                                                           |  |
|                                                                                                    |   |                                                                                           |  |
| FOR SUPPLIES, PARTS OR SERVICE CONTACT:                                                                                                    |   |                                                                                           |  |
| Company                                                                                                    |   |                                                                                           |  |
| Address                                                                                                    |   |                                                                                           |  |
| Phone ( )                                                                                                    |   |                                                                                           |  |

THIS MANUAL CONTAINS INSTRUCTIONS FOR MAINTAINING, OPERATING AND SERVICING A *RYKO* <u>RADIUS</u> VEHICLE WASH SYSTEM WITH OR WITHOUT RECLAIM IN A NEW OR EXISTING BAY.

ATTENTION: SAFE WORKING CONDITIONS AND PRINCIPLES MUST BE CARRIED OUT DURING ALL PHASES OF SERVICING AND OPERATION. READ AND ADHERE TO ALL CAUTION, WARNING AND SAFETY NOTES AND PROCEDURES IN THIS MANUAL. *RYKO* MANUFACTURING COULD NOT POSSIBLY KNOW, EVALUATE AND ADVISE THE SERVICE TRADE OF ALL CONCEIVABLE WAYS THAT SERVICE MAY BE PERFORMED OR OF THE POSSIBLE HAZARDS OF EACH. BEFORE USING A MAINTENANCE, OPERATION AND/OR SERVICE PROCEDURE NOT RECOMMENDED IN THIS PUBLICATION, CONSIDER THAT THE SERVICE METHOD SELECTED SHOULD JEOPARDIZE NEITHER PERSONAL NOR VEHICLE SAFETY.

## <u>CAUTION</u>! INSTALLATION AND SERVICING OF THIS EQUIPMENT REQUIRES PERSONNEL TO WORK NEAR AND WITH HIGH VOLTAGE WIRING AND TO WORK ABOVE FLOOR LEVEL. EXTREME CARE MUST BE EXERCISED FOR PERSONAL SAFETY. FOLLOW LOCAL CODES AND SAFETY REGULATIONS.

*RYKO* RECOMMENDS THAT A QUALIFIED *RYKO* TECHNICIAN PERFORM ALL SERVICE MAINTENANCE ON THIS EQUIPMENT. SERVICE MAINTENANCE OF THIS EQUIPMENT BY ANY PARTIES NOT VERSED IN ITS INSTALLATION, MAINTENANCE AND OPERATION COULD VOID THE WARRANTY.

STUDY ALL SPECIFICATIONS AND REQUIREMENTS FOR THE MACHINE AND ANY ASSOCIATED EQUIPMENT CAREFULLY BEFORE PROCEEDING WITH SERVICING.

## CONTENTS

| GENERAL INFORMATION                                     | 1    |
|---------------------------------------------------------|------|
| FOR YOUR SAFETY                                         | 1    |
| Emergency Stop procedures                               | 3    |
| CAUTION AND WARNING LABELS                              | 3    |
| RECYCLING / DISPOSAL INFORMATION                        | 3    |
| GENERAL REQUIREMENTS AND SPECIFICATIONS                 | 4    |
| AIR REQUIREMENTS                                        | 4    |
| ELECTRICAL REQUIREMENTS                                 | 4    |
| WATER REQUIREMENTS                                      | 5    |
| RECOMMENDED BAY DIMENSIONS                              | 5    |
| MISCELLANEOUS                                           | 7    |
| ELECTRICAL TESTING LABORATORIES (ETL) LISTING           | 7    |
| FCC Compliance - Spray Arm Breakaway Radio Transmitter  | 7    |
| TERMS AND DEFINITIONS                                   | 8    |
| OPERATION                                               | 10   |
| STARTUP AND SHUT DOWN INFORMATION                       | 10   |
| WASH SEQUENCE INFORMATION                               | 11   |
| DESCRIPTION OF OPERATION                                | 11   |
| OPERATOR'S CHOICE PROGRAMMING                           | . 11 |
| OPERATION                                               | . 11 |
| MACHINE PROGRAMMING AND SETUP INFORMATION               | 17   |
| Standard Wash Sequence                                  | . 17 |
| Setup Options                                           | . 17 |
| Saving Programming and setup information for future use | . 17 |
| VARIABLE FREQUENCY DRIVE UNIT INFORMATION               | 18   |
| OPTIONAL REMOTE ARMING DEVICES                          | 20   |
| ADDITIVE SYSTEM                                         | 21   |
| Chemical Injectors                                      | .21  |
| Starting Chemical Flow (Injector Valves)                | .22  |
| Chemical Adjustment Procedure                           | .22  |
| Additive Setting Chart                                  | .28  |
| COMMENTS                                                | 28   |
| POLYTUBE COLOR DESIGNATIONS                             | . 30 |
| PRE-HIGH IMPACT RINSE CYCLE                             | 30   |
| PRE-RINSE OPTION INFORMATION                            | 30   |
| SWITCH OPERATION                                        | 31   |
| Emergency Stop Switch                                   | .31  |
| PROGRAMMABLE LOGIC CONTROLLER OPERATION                 | 31   |
| PAGING VIA PLC OPTION                                   | 31   |
| Pager Setups                                            | .31  |
| MACHINE SETUPS (PAGING VIA PLC)                         | .31  |
| DESCRIPTION OF OPERATION (PAGING VIA PLC)               | . 32 |
| ULTRASONIC INFORMATION                                  | 32   |
| ULTRASONICS SETUP INSTRUCTIONS                          | . 32 |
| INSTRUCTION SIGNS AND MENUS                             | 32   |
| CUSTOM MESSAGE DISPLAY SIGNS                            | . 32 |
| LIGHTED 8-SEGMENT BAY INSTRUCTION SIGN                  | .33  |
|                                                         | . 33 |
| FREEZE PROTECT OPTION                                   | 34   |
| FROST PROTECTION INFORMATION                            | 36   |
| CHEMICAL DRUM HEATER KIT                                | 37   |
| OPTIONAL SPRAY ARM BREAK AWAY                           | 37   |
| RETURNING THE MACHINE TO OPERATION                      | . 37 |
|                                                         | 30   |

Page iii *RYKO* <u>Radius</u> Vehicle Wash System Service Manual Work Order # 7527830

| MAINTENANCE SCHEDULE                                              |    |
|-------------------------------------------------------------------|----|
| CLEANING STAINLESS STEEL PARTS                                    | 41 |
| PROXIMITY SWITCH ADJUSTMENT                                       | 42 |
| WATER SOFTENER                                                    |    |
| Repair Parts List                                                 | 44 |
| WATER HEATER                                                      |    |
| NOZZLE REPLACEMENT                                                |    |
| BUILT-IN RECLAIM SYSTEM OPTION                                    | 45 |
| RECLAIM SYSTEM GENERAL INFORMATION                                | 45 |
| CONTROL SWITCHES AND DEVICES                                      | 47 |
| DESCRIPTION OF OPERATION - RECLAIM SYSTEM                         | 48 |
| RECLAIM ADJUSTMENT INSTRUCTIONS                                   | 49 |
| RECLAIM MAINTENANCE                                               | 49 |
| RECLAIM TANK CARE                                                 | 51 |
| RECLAIM SEPARATOR OPERATION                                       | 51 |
| Above Ground strainer                                             | 52 |
| MOTORS - GENERAL INFORMATION                                      | 54 |
| CIRCUIT PROTECTOR INFORMATION                                     | 54 |
| WASH QUALITY BASIC INFORMATION                                    | 54 |
| HIGH IMPACT PUMP MOTOR LUBRICATION                                | 54 |
| DRIVE BELT INSTALLATION                                           | 55 |
| SETTING BELT PRE-TENSION                                          | 56 |
| CHECKING THE BELT PRE-TENSION AND GANTRY ALIGNMENT                | 57 |
| GANTRY DRIVE PULLEY REPLACEMENT                                   | 58 |
| RAISING THE MACHINE (GANTRY) OFF THE TRACKS                       | 59 |
| DIAGNOSTIC CODES                                                  | 61 |
| WASH COUNTS AND PUMP HOURS                                        | 61 |
| TEST FUNCTIONS                                                    | 61 |
| PUMP TROUBLESHOOTING PROCEDURES                                   | 62 |
| INSTALLING A NEW PROGRAM CHIP - COINBOX OR CODE-A-WASH            | 63 |
| SPRAY ARM BREAK AWAY TRANSMITTER TEST                             | 63 |
| Two spray arm breakaway units at one site - testing / replacement | 64 |
| TROLLEY ROLLER AND STABILIZER WHEEL INFORMATION                   | 66 |
| PANELS AND COVERS - CLEANING AND WAXING                           | 67 |
| Recommended Cleaning Agents                                       |    |
| Recommended Waxing Agents                                         | 67 |
| CLEANING AND WAXING AGENTS NOT RECOMMENDED                        | 67 |
| WARRANTY INFORMATION                                              | 69 |
| WARRANTY PARTS RETURN                                             |    |
| SITE INFORMATION LOG                                              |    |
|                                                                   |    |

### DRAWINGS

| Electrical Schematic, Radius, 60 Hz                       |           |
|-----------------------------------------------------------|-----------|
| Pneumnatic and Hydraulic Radius, Fresh Water              |           |
| Pneumatic and Hydraulic/Radius, Reclaim                   |           |
| Pneumatic and Hydraulic Schematic, Fresh Water            | 24382-008 |
| Custom Message Display (CMD) Instruction Sign Programming |           |
| Field Wiring/Radius, FX3U                                 | 24420-004 |
|                                                           |           |

#### MANUALS AVAILABLE FOR THIS PRODUCT:

Pre-Installation Installation Service Owner's

Page iv RYKO <u>Radius</u> Vehicle Wash System Service Manual Work Order # 7527830

# **GENERAL INFORMATION**

## FOR YOUR SAFETY

Operators should insist the following safety instructions and all other instructions in this manual be read and adhered to by any personnel maintaining or operating this equipment.

- *RYKO* equipment installations must comply with local, state, and national codes. If in question, consult code authorities for additional information.
- The bay should be kept clean at all times. Proper bay cleaning will reduce the possibility of slipping or similar accident in the car wash bay. Cleaning is the responsibility of the car wash owner.

#### • No one should climb or stand on this equipment for any reason.

- In an emergency, it is important to know how to stop this equipment quickly.
- AN EMERGENCY STOP CAN BE MADE BY PRESSING THE EMERGENCY STOP SWITCH. THE EMERGENCY STOP SWITCH IS INSTALLED IN A CONVENIENT LOCATION (NORMALLY ON THE WALL), THAT IS COMPATIBLE TO THE WASH OPERATION AND WHICH WILL ALLOW IMMEDIATE ACCESS BY THE CAR WASH OWNER/OPERATOR SHOULD A NEED TO STOP THE ROLLOVER ARISE.

All personnel involved with operation of the rollover should be trained to know when and how to use this switch.

- Read and become familiar with the "CAUTION" AND "WARNING" decals and labels placed on the equipment and its various parts. Follow directions provided on these decals and labels.
- All persons should keep clear of the equipment when it is operating.
- All shields, guards, nuts, bolts, and screws should be kept in place and securely tightened.
- A padlock with keys is provided for locking each control panel. Lock the electrical panel except when servicing. Only authorized personnel should have access to keys.
- To prevent undesired movement of the machine on the track, remove the key in the switch that moves the machine manually. This manual drive switch is located on the Communication Interface Box that is installed on the wall. Only authorized personnel should have access to this key.
- The machine may have one or two electrical power supplies. Because the power disconnect switch may not completely de-energize high voltage power to the rollover, it is necessary to disconnect all power supplies before servicing. Verify that high voltage has been disconnected by testing each circuit with a volt meter. If a volt meter is not available:
- 1. Turn off high voltage at remote electrical panel.
- 2. Operate manual drive switch
  - a. If no "clicking" of contactors is heard, power is off.
  - b. If "clicking" of contactors is heard locate the second source for power and shut power off.

Page 1 RYKO <u>Radius</u> Vehicle Wash System Service Manual Work Order # 7527830 • When an area of the equipment to be serviced is above a level which service personnel can conveniently reach, use a sturdy ladder of sufficient height to allow safe, convenient access to the location being serviced.

#### • Never place hands in any moving portion of equipment.

- To prevent eye and skin injuries use appropriate protective gear (i.e. eye protection and gloves) when handling or working with additives, chemicals, and solvents. Follow directions on container labels of additives, chemicals and solvents.
- Always handle and dispose of empty chemical containers properly. Refer to the label on each container for directions.
- Follow appropriate safety precautions and fire prevention measures when combustible materials (gas, gas fumes, oil, etc.) may come in contact with electrical equipment.
- When installing or operating any *RYKO* equipment, adhere to all fire and safety rules/regulations, per local, state, and national authorities.
- Use extreme caution when using tools or equipment with sharp or cutting edges (knives, saws, etc.)
- To prevent back injury, always lift objects from a crouched/squatting position rather than bending from the waist. When raising the machine above the tracks, use a floor service jack to lift.
- Service personnel are to perform lockout and tag safety requirements, per OSHA regulations, 29 CFR 1910-147.
- For customer safety and to help prevent damage to vehicles and/or the rollover, the *RYKO* warning sign should be installed at the wash bay entrance. If the *RYKO* warning sign is to be replaced by a customer designed sign, the following wash instructions should be included:
  - ⇒ Do Not Wash Vehicles With Body Damage, Loose Chrome Or Non-Standard Accessories (i.e. loose bug deflector shields, exterior windshield visors).
  - $\Rightarrow~$  Do Not Wash Vehicles With Exposed Propane Or Compressed Gas Tanks Or Loose Items In Pickup Beds.
  - $\Rightarrow$  Close Windows And Remain In The Vehicle While Washing.
  - $\Rightarrow$  Retract Aerials, Leave Wipers Off.
  - $\Rightarrow$  Fold In Pickup And Van Mirrors.
  - ⇒ Confirm That All Latching Parts (Doors, Hoods, Trunk lids, Tailgates, Etc.) Are Secured.
  - ⇒ Drive In Slowly Until STOP/GO Device Indicates STOP Condition.
  - $\Rightarrow$  Place Gear Selector In Park Or Engage Parking Brake.
  - $\Rightarrow$  Drive Out Slowly When STOP/GO Device Indicates GO Condition.
  - $\Rightarrow$  Due To Wide Variety And Conditions Of Vehicles, Operator Is Not Responsible For Damage.

### EMERGENCY STOP PROCEDURES

In an emergency, it is important to know how to stop the wash equipment quickly. The emergency stop switch is a two-position button (usually installed on the bay wall) that allows the car wash site personnel to stop the equipment. When pressed in, the Emergency Stop Switch locks into its 'activated' position and equipment operation remains halted until the switch is manually pulled outward to release the emergency stop. **Note:** It may be necessary to reposition the machine or remove the vehicle from the bay before reactivating the equipment.

### Press the Emergency Stop Switch to stop equipment operation immediately.

IMPORTANT: ALL SITE PERSONNEL INVOLVED IN ANY WAY WITH OPERATION OF THE ROLLOVER SHOULD BE TRAINED TO KNOW WHEN AND HOW TO USE THE EMERGENCY STOP SWITCH AND THE PROCEDURES FOR RESTARTING EQUIPMENT OPERATION FOLLOWING AN EMERGENCY STOP.

#### **RECOVERING AFTER AN EMERGENCY STOP**

To reset equipment for operation after performing an emergency stop, it will be necessary to remove the vehicle from the wash bay and manually move the machine to the "home" position. When the cause for initiating the emergency stop has been resolved, pull out on the emergency stop switch.

#### IMPORTANT! Follow the directions below in the order given to achieve the HOME position.

- 1. Rotate the arm to the right side of the bay (as viewed when in the bay and facing the exit end).
- 2. Move the trolley completely to the right side of the bay until stopped.
- 3. Drive the machine gantry to the exit end of the bay until stopped.

Refer to **Switch Operation** in this manual for detailed information regarding moving the machine manually.

#### **CAUTION AND WARNING LABELS**

"CAUTION" and "WARNING" decals are located at external or internal locations on the machine. All personnel should read; be familiar with, and observe the "CAUTION" and "WARNING" decals and labels placed on this equipment and its various parts. If these decals become illegible, replace.

#### **RECYCLING / DISPOSAL INFORMATION**

When dismantling this equipment or replacing various parts, it is important to recycle or dispose of materials and parts properly in accordance with local ordinances and state and federal regulations.

To assist you, *RYKO* has identified and labeled mercury switches used on tanks, and arm assemblies with the following label.

#### CONTROL SWITCH WITHIN CONTAINS MERCURY DON'T PUT SWITCH IN TRASH RECYCLE OR DISPOSE AS HAZARDOUS WASTE PART NO. 23842-000 -

# GENERAL REQUIREMENTS AND SPECIFICATIONS

For proper operation, customer-provided utilities should meet the minimum requirements.

#### **AIR REQUIREMENTS**

Air requirements that follow apply to machines with and without Reclaim. Minimum 3/8 inch ID line at 100 PSI at 9 SCFM flow. Maximum pressure of 120 PSI at 9 SCFM flow.

#### **ELECTRICAL REQUIREMENTS**

208/230V, 3 Phase, 60 Hz, 100 AMPS or 208/230V, 3 Phase, 60 Hz, 125 AMPS (if presoak heaters will run at the same time as the high impact pump) and 120V, 1 Phase, 20 AMPS

and

If optional onboard dry is present and additional 205/230V, 3 phase, 60Hz, 125A service is required (3 fan).

**Note:** Torque values for incoming 3-phase power terminals control box disconnect are 27-pound-inches or 3 newton-meters.

Note: Additional electric service will be required if options such as reverse osmosis, or electric water heater, and electrical wash bay considerations (lighting, air compressor, etc.) are installed on or with the Radius.

#### IMPORTANT: FOR 115V POWER SUPPLY ALLOW 20 AMP CAPACITY.

#### OR

460V, 3 Phase, 60 Hz, 60 Amps (will handle either the presoak [gantry] heater or chemical water [pump stand] heater, but not both at the same time as the high and impact pump) 120V, 1 Phase, 20 Amps

OR

575V, 3 Phase, 60 Hz, 30 Amps and 208/230V, 3 Phase, 60 Hz, 15 Amps and 120V, 1 Phase, 20 Amps

### WATER REQUIREMENTS

| Radius                                              | Radius                                      |
|-----------------------------------------------------|---------------------------------------------|
| With Reclaim Only and Fresh Water Capabilities      | Without Reclaim (Fresh Water Only)          |
| 1 inch service                                      | 1 ¼ inch service                            |
| Minimum at 20 GPM at 50 PSI for reclaim only unit   | Minimum at 45 GPM at 50 PSI for fresh water |
| without TriFoam Wax <b>or</b>                       | units                                       |
|                                                     |                                             |
| 25 GPM for reclaim only unit with TriFoam or        |                                             |
|                                                     |                                             |
| 45 GPM at 50 PSI for reclaim units with fresh water |                                             |
| capabilities and no Rocker Panel Blaster.           |                                             |
| With Rainmaker III                                  | With Rainmaker III                          |
| Add 8 GPM to the value listed above.                | Add 8 GPM to the value listed above.        |
|                                                     |                                             |
|                                                     | Add 10 GPM with Stand Alone Rocker Panel    |
|                                                     | Blaster or with Rocker Panel/Fixed UnderCar |
|                                                     | Combined Manifold.                          |
|                                                     |                                             |

| With Rocker Panel Wheel Blaster or Rocker Pa     | anel/Fixed UnderCar Combined Manifold          |
|--------------------------------------------------|------------------------------------------------|
| Add 10 GPM to the value listed above for reclaim | Add 10 GPM to the value listed above for fresh |
| units with fresh water capabilities.             | water units.                                   |

IMPORTANT: A LOCATION ANALYSIS OF WATER SPECIFICS SHOULD BE PERFORMED TO DETERMINE THAT THE WATER LINE SIZING WILL ALLOW THE REQUIRED PSI AND GPM WATER FLOW MINIMUM.

IMPORTANT: WATER USED FOR PRESOAK WITH THE RYKO RADIUS VEHICLE WASH SYSTEM SHOULD BE ZERO GRAINS SOFT.

IMPORTANT: THERE SHOULD BE NO RESTRICTIONS IN THE AIR OR WATER LINES.

#### **RECOMMENDED BAY DIMENSIONS**

**Note:** Machine Operations Described In This Manual Pertain To Equipment Installed In Bays Constructed To Recommended Dimensions listed here. Operations May Alter Slightly When Equipment Is Installed In Bays Constructed To Less Than Recommended Dimensions.

|                                    |                              | Recommended<br><u>Minimum</u> | Recommended<br>Optimum |
|------------------------------------|------------------------------|-------------------------------|------------------------|
| Width:                             | With or Without On-Board Dry | 14'-0" (4267 mm)              | 15'-6" (4725 mm)       |
|                                    | With ThrustPro Dryer         | 14'-0" (4267 mm)              | 15'-6" (4725 mm)       |
|                                    | With Slim Line Dryer         | 14'-0" (4267 mm)              | 15'-6" (4725 mm)       |
| Length:                            | Without On-Board Dry         | 27'-0" (8230 mm)              | 30'-0" (9145 mm)       |
| For 25' tracks                     | With ThrustPro Dryer         | 34'-0" (10365 mm)             | 51'-0" (15545 mm)      |
| (see note below)                   | With Slim Line Dryer         | 29'-6" (8990 mm)              | 34'-0" (10365 mm)      |
| Length:                            | Without On-Board Dry         | 29'-0" (8840 mm)              | 32'-0" (9755 mm)       |
| For 30' tracks                     | With ThrustPro Dryer         | 36'-0" (10975 mm)             | 53'-0" (16155 mm)      |
| (see note below)                   | With Slim Line Dryer         | 31'-6" (9600 mm)              | 36'-0" (10975 mm)      |
| Length:                            | With On-Board Dry            | 31'-8" (9650 mm)              | 53'-0" (10060 mm)      |
| For 27' tracks<br>(see note below) | With ThrustPro Dryer         | 36'-0" (10975 mm)             | 53'-0" (16155 mm)      |
| Height:                            | 84" Machine                  | 11'-2" (3405 mm)              | 12'-6" (3810 mm)       |
|                                    | 90" Machine                  | 11'-8" (3355 mm)              | 12'-6" (3810 mm)       |

**Note:** Length dimensions are indicated separately for 25' ,27' and 30' tracks and allow for full travel spray arm clearance.

#### **MISCELLANEOUS**

- 1. Floor drain and sand trap provided in accordance with local and state regulations/codes.
- 2. As a precautionary measure, check all bolts for tightness, and gear boxes for proper oil levels when the machine is installed.
- 3. A hasp on the control panel door allows the operator to insert a padlock and lock the door as a safety precaution. Locking this door locked helps to prevent unauthorized access to the control panel. A padlock with keys is provided with each control panel. The control panel should be locked when required access is completed and only authorized personnel should have access to the padlock keys.
- 4. The machine may be moved manually to any location on the tracks with the use of a manual drive switch. For information on use of this switch refer to **Manual Drive Switch Operation**.

# CAUTION! THE MANUAL DRIVE SWITCH SHOULD BE USED ONLY WHEN THE RADIUS IS IN THE "AT REST" POSITION.

#### **ELECTRICAL TESTING LABORATORIES (ETL) LISTING**

A label on electrical industrial control panels indicates compliance with Underwriters Laboratories (UL) standards and listing with Electrical Testing Laboratories.

#### ELECTRICALTESTING LABORATORIES (ETL) CONTROL NUMBER 3036523

Listing details are available at www.etlsemko.com

CAUTION: WHEN REPLACING PARTS OR COMPONENTS IN THE ELECTRICAL INDUSTRIAL CONTROL PANEL, USE IDENTICAL OR SIMILARLY RATED PARTS OR COMPONENTS. REPLACEMENT OF ORGINAL EQUIPMENT WITH PARTS OR COMPONENTS *NOT* IDENTICAL OR SIMILARLY RATED MAY VOID THE E.T.L. LISTING AND COULD POTENTIALLY CAUSE ELECTRICAL SAFETY HAZARD.

## FCC COMPLIANCE - SPRAY ARM BREAKAWAY RADIO TRANSMITTER

The spray arm break away radio transmitter complies with part 15 of the FCC Rules. Any changes or modifications not expressly approved by the manufacturer could void the user's authority to operate the equipment.

FCC ID. QBG RADIUS TX This device complies with Part 15 of the FSS Rules. Operation is subject to the following two conditions: (1) this device may not cause harmful interference, and (2) this device must accept any interference received, including interference that may cause undesired operation.

# TERMS AND DEFINITIONS

#### AT REST

This is the position of the rollover after it completes a wash cycle. All motors are off. The Programmable Controller resets, operational control circuits are deactivated, and the Programmable Controller is ready to be "Armed".

#### **ARMING DEVICES**

An arming device is installed at the entrance of the bay and is used by the customer to purchase a wash. Arming devices available include: the Code-A-Wash IV (Code-A-Wash System) with Coin Box, the Accumulator (Coin Box), the Auto Cashier, and the Automated Modular Transaction Terminal (AMTT).

#### ARMED

When the arming device signals the PLC that conditions for purchasing a wash have been met (correct monetary value has been deposited or the code entered is valid) the machine is armed. When the machine is armed, input signals to the PLC from the activation devices will cause the machine to begin operation.

#### **ACTIVATION DEVICES**

Activation devices cause the armed machine to begin actual operation by providing inputs to the Programmable Logic Controller (PLC). These devices include: switches, air switches, sensors, photoelectric eyes, loop activation devices, or push buttons.

#### FORWARD AND REVERSE DIRECTION

When moving forward the Radius moves toward the exit end of the bay and the front of the vehicle. When moving in reverse, the Radius moves toward the entrance end of the bay and the rear of the vehicle.

#### LEFT SIDE / RIGHT SIDE

The left side of the bay or of the Radius machine is the side to the driver's left as they enter the bay. The right side is to the right when viewed from the bay entrance.

#### WASH CYCLE

The wash cycle is a specific vehicle wash a customer will receive via the wash selections available at a given vehicle wash location.

#### **PNEUMATICS**

Pneumatics consist of air valves and solenoids that are located in the Pump Stand or on the Gantry. Air pressure adjustments are made in the Pump Stand.

#### PROGRAMMABLE LOGIC CONTROLLER (PLC)

The programmable logic controller (PLC), is a self-contained, computerized controller located in the Electrical Control Panel. The main control center of the PLC, the Central Processing Unit or CPU, contains the programmed memory chip. The CPU monitors incoming signals from various devices and transmits signals to other devices. The PLC (and CPU) direct the wash equipment functions according to the installed program and machine setups.

#### ELECTRICAL CONTROL PANEL

Normally located to the right of the Pump Stand, this wall-mounted panel houses the Radius' low and high voltage components and circuitry.

Page 8 RYKO <u>Radius</u> Vehicle Wash System Service Manual Work Order # 7527830

#### **DISCONNECT SWITCH**

A disconnect switch is located inside the Electrical Control Panel. It works in conjunction with the actuator on the outside door of the control panel. This door can only be opened when the actuator on the door is placed to the OFF position. When placed in the OFF position, all three phase power to the panel is disconnected through the switch. The door must be closed and the handle turned ON before the Radius will be able to resume operation. If onboard dry is present there will be another disconnect switch located on the dryer control box that is mounted on the wash gantry. This switch is the same as the one on the electrical control panel and remains power to the fan motors only.

NOTE: these disconnect switches remove power from two separate power sources and both must be turned off prior to servicing the dryer gantry.

#### PUMP STAND

The pump stand houses mechanical hard line components and parts that work in conjunction with the electrical elements to allow proper operation of the machine. These parts/assemblies include, valve assemblies, centrifugal pumps, and the reclaim system (if installed).

#### **CONTROL POWER**

This is 24VAC power from the transformer. It is always present unless the Emergency Stop Switch is activated or the separate 115V power supply is turned off.

#### WASH BAY TERMINAL BOX

Mounted on either side wall, normally the same side the control stand is installed on, all control feeds through this box between the car wash machine and the control box. This box also has a buzzer located on the cover that sounds when a vehicle is in position to start the wash.

#### **PROXIMITY SWITCHES**

A proximity switch is an electrical device that detects a target plate. When the target plate is detected the proximity switch then signals the PLC that the condition has been met. For locations and operation of proximity switches that exist on the machine, refer to Proximity Switch Adjustment.

#### VARIABLE FREQUENCY DRIVE (VFD) UNIT

The Variable Frequency Drive unit controls the operation of the arm rotate motor, the trolley drive motor, and the gantry drive motor.

#### COMMUNICATION INTERFACE BOX

The Communications Interface Box houses the Emergency Stop switch and the user interface used to manually operate the wash machine, perform test function, set up equipment and perform diagnostics.

# OPERATION

# STARTUP AND SHUT DOWN INFORMATION

- Perform all daily, weekly, and monthly, etc. maintenance directives according to the Maintenance Schedule in this manual.
- At closing, verify that all exit and entrance doors to the bay are secured.
- During cold weather verify that all heaters in the bay and the equipment room are functioning properly. This would include heaters built in with the equipment, pump stand and hot water heaters as well as contractor installed heating sources
- Two heaters are located in the lower back panel of the pump stand (if the frost protect pump stand option is installed). Test the thermostat, located in the Pump Stand Junction Box, by turning the temperature control above the actual temperature in the bay. This will force the heaters to turn on.

# IMPORTANT: AFTER TESTING, RESET THE TEMPERATURE CONTROL TO THE ACTUAL RECOMMENDED SETTING.

If in-floor heating has been installed, the antifreeze tank must be maintained. This tank, located in the equipment room, should be checked periodically and filled as indicated by the site level on the tank. The thermostat for this heating is located in the concrete and does not need adjustment.

# WASH SEQUENCE INFORMATION

The wash sequences desired and available with this vehicle wash system will depend on the additional options that are installed. Normally these wash combinations are determined by the owner/operator previous to installation, but can be changed to meet changing marketing situations.

While wash sequences may indicate wash combinations that appear very similar, various applications (i.e. the time it takes to complete a wash cycle, the sequence of travel [forward, reverse] and the location on the tracks where the machine begins) may differ with each program and wash combination offered.

The **Description of Operation** gives an overall description of a wash with a machine that has the typical wash options installed (UnderCar, On-Board Dry, Pre-Rinse, etc.).

For information on setting up the machine for specific sequences of presoak and/or high pressure rinse application, see **Machine Setup** information in this manual and refer to the Radius program documentation.

## **DESCRIPTION OF OPERATION**

Wash sequences, and their order in a wash combination, may vary depending on the program, machine setups and options installed. The description below is basic and includes all wash options which may be featured in a machine's wash cycle. Cycles may vary greatly and all possible variations cannot be described in this manual.

IMPORTANT: THE DESCRIPTION OF OPERATION BELOW CONTAINS INFORMATION PERTINENT TO MACHINES <u>WITH AND WITHOUT RECLAIM</u>. RECLAIM AND NON-RECLAIM INFORMATION IS PROVIDED SEPARATELY WHEN NECESSARY TO CLARIFY THE DIFFERENCES IN OPERATION. <u>WHEN NOT STATED</u> DIRECTLY, INFORMATION PERTAINS TO BOTH RECLAIM AND NON-RECLAIM MACHINES.

## **OPERATOR'S CHOICE PROGRAMMING**

Operator's Choice Programming allows the operator to adjust the machine's operation speed from the office or kiosk using a key on the Code-A-Wash IV console. This programming is especially convenient as customer traffic varies and seasonal conditions affect vehicles. Also, adjusting the speed specifically for a vehicle according to its condition can ensure customer satisfaction with the wash results. Programming for this feature is completed on the Code-A-Wash IV in the Manager's Mode. For details, refer to the Operator's Choice Programming Instruction document on the FST System . Look under the appropriate program at Info Reference > Program Reference > Equipment > Radius.

## **OPERATION**

#### STEP 1: ARMING AND ACTIVATION

a) **ARMING -** The customer enters either money or a code at the arming device (coin box type device) to purchase a wash. The arming device determines that the conditions for receiving a wash have been met (the correct monetary value has been deposited or the code entered is valid) and sends

Page 11 RYKO <u>Radius</u> Vehicle Wash System Service Manual Work Order # 7527830 this information to the Programmable Logic Controller (PLC). The PLC determines from this input that the machine may now be "armed" and is ready for activation.

- Now that the machine is armed, the customer is directed to enter the bay. An optional green signal light mounted on the Stop-Go-Backup light will light and the Custom Message Display instruction sign presents a "Drive Forward Slowly" message.
- b) ACTIVATION Depending on the equipment installed, one or more activation devices (e.g., pressure switches, photoelectric eyes, ultrasonic sensors, etc.) sends input signals to the PLC while the vehicle moves into the bay.

IMPORTANT: MESSAGES DISPLAYED ON THE INSTRUCTION DISPLAY SIGN INDICATE SPECIFIC APPLICATIONS AS THEY OCCUR DURING THE WASH CYCLE (e.g., UNDERCAR WASH, HOT WAX, ETC.). FOR A DETAILED LISTING OF MESSAGES THAT MAY BE PRESENTED ON THE INSTRUCTION SIGN, REFER TO THE CUSTOM MESSAGE DISPLAY INFORMATION.

#### STEP 2: TIRE CHEMICAL SPRAYER, ROCKER PANEL SPRAYER, FIXED UNDERCAR

If the Tire Chemical Spray option has been installed, the front tire contacts the first air pulse hose while entering the bay. This starts the tire chemical spray through the manifold nozzles. When the rear tire activates the last air pulse hose the tire chemical stops spraying.

If the Rocker Panel Sprayer option is installed and featured with the wash combination selected, the sides of the vehicle will receive an oscillating high pressure spray of water from nozzle assemblies in two pedestals at the bay entrance. As the vehicle enters the bay, the front tire presses the first of two air pulse hoses that are secured to the floor or blocks the photoeye. This activates the oscillating rocker panel sprayers and delivers an oscillating spray to the lower side of the vehicle as it drives into the bay. The sprayers stop after either the sprayer times out or the vehicle reaches the stopping point under the gantry.

If the Fixed UnderCar option is installed, the front tire of the vehicle contacts the first air pulse hose or the photoeye is blocked while entering the bay. This starts the fixed undercar spray from the floor mounted nozzles. When the rear tire activates the last air pulse hose or the photoeye is unblocked the fixed undercar nozzles stop spraying.

If rust inhibitor is desired, the boost pump will inject soft water through a chemical injector to inject rust inhibitor chemical into the inlet of the 25 hp pump during the undercar wash cycle.

#### STEP 3: STOP-GO-BACKUP LIGHT OR INSTRUCTION SIGN

When the vehicle reaches the correct position, and before the machine begins its cycle, the red (STOP) light comes on and the green light shuts off (if installed). The Custom Message Instruction sign presents the message "Stop".

#### **STEP 4: PRE-RINSE OPTION**

If the Pre-Rinse option is installed, it will be the first wash occurrence if the outside temperatures being monitored by a thermostat device indicate that a pre-rinse should be given. (**Note:** The recommended thermostat setting is for 90°, but may vary depending on climate conditions where the wash system is installed.) When the temperature outside in sunlight reaches the thermostat setting, city or soft city water sprays from gantry mounted rinse nozzles to cool the vehicle surface before the wash operations begin.

#### STEP 5: PRESOAK CYCLE:

The machine drives in reverse until the front ultrasonic sensor detects the front of the vehicle. The trolley drives in until the right trolley ultrasonic sensor locates the right side of the vehicle. Then the arm trolleys to the right for the adjustable data register setting that determines the arm distance from the vehicle side.

Page 12 RYKO <u>Radius</u> Vehicle Wash System Service Manual Work Order # 7527830 The presoak dispenses from the spray arm nozzles while the gantry drives forward to the front of the vehicle. The arm then rotates to face the vehicle front and trolleys to the left across the front. The arm then rotates to face the vehicle's left hand side and the gantry drives in reverse until the front ultrasonic sensor detects the vehicle front. The arm trolleys to the right until the left trolley ultrasonic sensor detects the vehicle.

Then the arm trolleys to the left for the adjustable data register setting that determines the arm's distance from the side of the vehicle.

The gantry drives in reverse until the rear ultrasonic sensor detects the back of the vehicle. The machine then drives forward a short distance to adjust closer to the rear of the vehicle. The arm rotates to face the vehicle and then trolleys across the vehicle rear to the right side.

The arm rotates 90° so that the nozzles dispense toward the right side of the vehicle. The machine gantry drives forward until reaching the right front of the vehicle.

After completely circling the vehicle, the system pauses for a few seconds before continuing to the next wash sequence.

#### STEP 6: TWO-STEP PRESOAK CYCLE

If the machine is setup to perform a low pH pass of presoak applied to the vehicle followed by a high pH pass of presoak then both the high and low pH presoak passes are similar to the Presoak Cycle operation as described in Step 5 with the exception of an adjustable dwell that occurs between the low pH and the high pH passes.

#### STEP 7: HIGH IMPACT CYCLE

The High Impact Rinse Pass begins at the front of the vehicle. The trolley spray arm rotates from the rest position at the right of the track to a position within 15" to 18" from the vehicle and stops.

Starting at the vehicle's right front corner, the "L" shaped wash arm (trolley spray arm) completely circles the vehicle while water is disbursed from the spray arm nozzles over the entire surface of the vehicle.

After circling the vehicle, the system pauses for a few seconds before continuing to the next wash sequence. The trolley spray arm movement during this application is described and illustrated below.

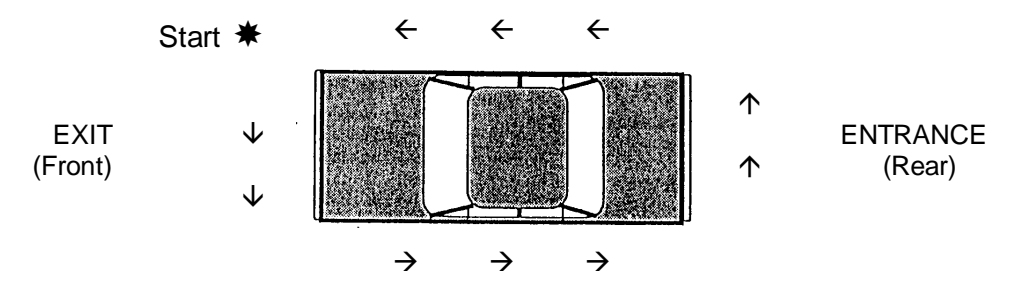

When the cycle is activated, the trolley arm rotates 90 degrees and moves across the front of the vehicle from right to left while water is disbursed via the nozzles on the arm. When the trolley arm reaches the left front corner of the vehicle it rotates 90 degrees and applies water over the left side of vehicle while moving toward the rear (**Note:** Water continues to spray from the nozzles during all of the trolley's 90 degrees turns.). When the machine reaches the left rear of the vehicle, the trolley arm again rotates 90 degrees then moves across the rear of the vehicle to the right rear while spray continues. When the right rear of the vehicle is detected the arm again turns 90 degrees and water sprays on the right side of the vehicle as the machine moves to the exit end of the bay (toward the front of vehicle). At the right front corner of the vehicle the machine stops and High Impact Rinse application ceases.

- a) If desired, the High Impact Rinse can be setup to provide a Double Rear and/or a Double Front rinse on the rear and the front of the vehicle.
- b) If a Double Rear rinse on the rear of the vehicle is designated by programming setups, the trolley, on reaching the right rear corner of the vehicle, reverses direction and returns to the left rear corner of the vehicle. It then reverses direction again and returns to the right rear corner of the vehicle. Rinse water sprays from all trolley nozzles during all rinse passes. Depending on Machine Setup programming, this same rinse sequence may apply for a Double Front Rinse. For additional information on specific ways the machine can be setup to operate, see Machine Setup Information in this section of the manual.
- c) If rinse-off is desired on a fresh water machine, the boost pump will inject soft water through a chemical injector to inject rinse-off chemical into the inlet of the 25 hp pump during the high impact cycle.

#### STEP 8: FRESH BEFORE TRIFOAM (Optional)

Machine setups allow this fresh water application to occur before TriFoam Wax is applied. Beginning at the front of the vehicle, the spray manifolds disburse fresh water both while traveling to the rear and returning to the front of the vehicle.

#### **STEP 9: TRIFOAM WAX**

TriFoam Wax operation usually consists of four passes over the vehicle. Depending on wash cycle arming, some passes may not be performed. During the first pass, the machine drives to the rear of the vehicle while dispensing streams of wax in three colors. The second pass is determined by machine setup programming. The machine drives to the front of the vehicle (forward) and may be set to dispense fresh water or to drive at high speed with no application. During the third pass, the machine drives to the rear while dispensing fresh water over the vehicle. The final pass is a drive to the front of the vehicle and may be set to dispense either fresh water, wax, or clear coat. This operation may vary depending on setup question responses.

#### STEP 10: FRESH WATER LOW PRESSURE RINSE

#### With Reclaim

The machine drives to the front and returns to the rear of the vehicle while spraying a low pressure fresh water rinse from the rinse halo.

#### Without Reclaim

Does not apply to Non-Reclaim wash systems.

#### STEP 11: HOT WAX OR COLD WAX OR CLEAR COAT CYCLE

Depending on the setups and options provided, the machine will apply either hot or cold wax or clear coat while driving to the rear of the vehicle and returning to the front position.

#### STEP 12: SPOT FREE RINSE CYCLE

Spot Free Rinse is applied while the machine drives from the front to the rear of the vehicle and from the rear back to the front.

Page 15 RYKO <u>Radius</u> Vehicle Wash System Service Manual Work Order # 7527830

Page 16 RYKO <u>Radius</u> Vehicle Wash System Service Manual Work Order # 7527830

#### STEP 13: ON-BOARD DRY CYCLE CYCLE

After the last rinse pass air will be forced into the rinse manifold to blow water out so that it will not drip out of the nozzles onto the vehicle during the dry pass. The fans will start and the gantry will drive to the opposite end of the bay. For a 3-fan dryer the center fan will oscillate.

#### STEP 14: COMPLETION OF WASH CYCLE

When the wash cycle is complete and the machine is returning to the home position, the instruction sign message appears to direct the customer to leave the bay or the optional Green (GO) light mounted on the Stop-Go-Backup Light turns on. The wash is now complete.

## MACHINE PROGRAMMING AND SETUP INFORMATION

The Radius machine may be programmed to allow a variety of different wash sequences. Specific PLC setup programming by a *RYKO* Service Technician is required to implement installed options or to provide the desired wash packages.

#### STANDARD WASH SEQUENCE

The Standard wash sequence, if no other setup programming is entered, provides one presoak pass from the gantry manifold followed by one high pressure rinse pass of the trolley around the vehicle in the sequence below.

#### Presoak High Pressure Rinse Fresh Water Rinse (Reclaim Machines Only)

#### SETUP OPTIONS

Wash and dry sequences may be altered to meet a variety of location concerns and to enable installed options. Adjustments to setups can allow multiple passes and additional dwell time during phases of the cycle, accommodate longer vehicles, alter the sequence of passes, etc.

Machine setup instructions are different for each program. Refer to the Setups & Timers document for the appropriate Radius program on the FST System or contact *RYKO* Customer Service to obtain this information.

## SAVING PROGRAMMING AND SETUP INFORMATION FOR FUTURE USE

Once equipment is operating satisfactorily, record the Radius machine setup information and print any available programming reports for the Code-A-Wash IV and the coin box equipment (Refer to the Service Manuals for these products). Ask the location owner to maintain this information in a secure and convenient location for future service reference. In the event programming is lost due to equipment failure or accidental overwrite, this information will help to get the equipment up and operating more quickly.

**RYKO Service Note:** Always print all available programming and hardware reports **before** installing a new program chip. When it has been determined that the new chip installation was successful and all programming has been completed to the customer's satisfaction, print new copies of the reports for the location owner / operator to save for future reference.

# VARIABLE FREQUENCY DRIVE UNIT INFORMATION

The Variable Frequency Drive (VFD) unit controls the operation of the gantry drive, trolley, and rotate motors. The motor circuitry for each of these motors is connected in parallel to the output of the VFD.

In order for one of these motors to operate, three signals are required from the PLC. These signals consist of the Enable Signal, the Direction Signal and the Speed signal. A description of each signal follows.

#### Enable Signal:

When the Enable signal is turned off, the VFD is disabled and will not operate.

#### Direction Signal:

This signal, from the PLC is received by the VFD. The drive forward signal is connected to the VFD at terminal #6. The drive reverse signal is connected to terminal #5 on the VFD.

**Note:** All inputs use the terminals #3 and #7 on the VFD as input common. These terminals are connected together internally.

#### Speed Signal:

There are three (3) Speed Signals supplied to the VFD from the PLC. These signals are:

- a) Speed Select 1- Connected to terminal #1 on the VFD.
- b) Speed Select 2- Connected to terminal #2 on the VFD.
- c) Speed Select 3- Connected to terminal #4 on the VFD.

Any input to the VFD from the CPU may be measured using the following criteria:

- 1. Use a voltmeter capable of measuring DC voltage.
- 2. Set the meter to measure 12VDC.
- 3. Place the meter leads per Items a. and b. that follow.
  - a) Place positive Lead on the #3 terminal of the VFD.
    - b) Place negative Lead on the appropriate input terminal of the VFD.
- 4. If the meter reads 12VDC, the Input is off. If the meter reads OVDC, the Input is on.

With the exception for the 3 phase, high voltage attached to terminals R, S, and T of the VFD, this information will allow the input circuitry to be checked out. The phases connected to these terminals are significant, only to the degree their presence of all three phases is needed at the Inputs.

The following information will assist you in troubleshooting the remainder of the VFD system.

There are two (2) VFD fault indicators on the High Impact machine; one on the VFD unit and the other on the input to the CPU. The VFD fault input on the CPU is ON in **NORMAL** operation. The **ALARM** light on the VFD unit is **ON** when a fault condition exists within or is detected by the VFD unit.

#### If the VFD's alarm light is on:

- 1. Put the PLC RUN/STOP switch in the STOP mode, then the RUN mode.
- 2. The alarm light should go out. This will re-initialize the VFD and in most cases allow normal operation to resume.
- 3. If the alarm light does not go out, disconnect the 3-phase power until the VFD Power Light goes out. Then reapply power.

Page 18 RYKO <u>Radius</u> Vehicle Wash System Service Manual Work Order # 7527830

Page 19 RYKO <u>Radius</u> Vehicle Wash System Service Manual Work Order # 7527830

- 4. If the alarm light does not go out or comes back on when the machine is returned to operation, perform the following:
  - a) <u>Ensure</u> that the High voltage input wiring is correct and that all phases are present on the input terminals R, S, and T on the VFD unit.
  - b) Ensure all inputs from the CPU to the VFD are working properly as previously mentioned.
  - c) <u>Ensure</u> that the output wiring from the VFD is correct (terminals U, V, and W on the VFD).

# <u>WARNING</u>! NEVER CONNECT POWER TO THE OUTPUT TERMINALS OF THE VFD. THIS WILL RESULT IN IMMEDIATE AND IRREPARABLE DAMAGE TO THE VFD UNIT.

When measuring the output voltage of the VFD with a voltmeter, you should see some voltage level that is varying. The amount of voltage measured and the variations are due to a number of factors, so specific voltage levels cannot be determined.

If, using the previous procedures, a problem still exists, the VFD unit is probably at fault and should be replaced. **DO NOT** replace the VFD unit until all other possibilities have been explored.

During normal operation, there should be only one direction input and up to three speed inputs to the VFD unit.

## **OPTIONAL REMOTE ARMING DEVICES**

*RYKO* High Impact Vehicle Wash Systems are controlled automatically by an optional remote arming device. These devices, also referred to as automatic attendants, include the *RYKO* Code-A-Wash IV, the Auto Cashier, the *RYKO* Accumulator (Coin Box), or the Automated Modular Transaction Terminal (AMTT) with the Code-A-Wash IV. Whenever the control power is on, *RYKO* automatic attendants will accept Code-A-Wash IV ticket code numbers, bills, or quarters/tokens, wash club or credit cards (depending on which automatic attendant is installed).

When the Radius is armed by the automatic attendant, a light turns on and/or a prerecorded message plays (depending on the automatic attendant installed), advising the next customer in line that the machine is in use. If a light serves to indicate that the bay is in use, it will remain on until the wash and dry cycles are completed. If the automatic attendant is without lights (for example the Multi-Upgrade Coin Box with Dollar Bill Acceptor that is used with the Code-A-Wash IV only) a prerecorded message will play announcing that the wash is empty and that the customer may enter. During this time the blocking coils in the remote activation device prevent additional coins and/or tokens from being deposited until the wash machine has finished its cycle. An exception to this type of operation is with the installation of the Code-A-Wash IV. If installed, this arming device may be set to allow entry of codes while another vehicle is in the bay. This allows the customer to enter their code number immediately rather than wait until the in-progress wash is complete.

The function of the automatic attendant is to send input signals to an interface device in the Electrical Control Cabinet. The interface device forwards signals to the PLC to arm the Radius for a wash. Aspects of arming occur differently on each of the automatic attendants. When necessary, descriptive information pertinent to a specific attendant's operation as it works in conjunction with the Radius is provided in this manual. Additional detailed information is shipped with each automatic attendant.

IMPORTANT! IF THE ARMING DEVICE USED IS AN AUTO CASHIER, THE VEND DURATION TIME MUST BE SET TO 9.9 SECONDS (MAXIMUM). THIS SETTING ENSURES THAT ESCROWED CODES ARE NOT LOST IF A CUSTOMER LEAVES THE WASH BEFORE THE WASH CYCLE IS COMPLETE. REFER TO THE AUTO CASHIER MANUAL INCLUDED WITH THE AUTO CASHIER FOR INSTRUCTIONS ON HOW TO ADJUST THE VEND DURATION TIME.

## ADDITIVE SYSTEM

The additive system controls the application of the chemicals used with the Radius and its varied options. The system determines additive dispersal and the blend of water and chemical. Careful setting of the additives is important to achieve optimum wash results.

CAUTION: DO NOT USE CLEANING AGENTS OR CHEMICALS CONTAINING HYDROCHLORIC (MURIATIC) ACID TO CLEAN ANY PART OF THIS EQUIPMENT OR ANYWHERE IN THE WASH BAY. HYDROCHLORIC (MURIATIC) ACID MAY CAUSE RUST DAMAGE TO STAINLESS STEEL PARTS.

## CHEMICAL INJECTORS

A chemical injector for each additive installed on the Radius draws the additive into a stream of soft or RO water and into the wash system. Each chemical injector chemical port is connected to both a filter and a flowmeter, which are located on a flowmeter panel inside the front door of the pump stand.

The chemical manifold branches off to the different chemical lines. The inlet of the manifold is connected to a 2 horsepower boost pump that draws water from a hot or cold chemical water tank. A solenoid valve on each branch allows the water to flow through the desired injector. When the water flows through the injector valve it creates a suction to pull the additive into the water flow.

Five different chemical injectors are used on the Radius pump stand. These injectors are used to supply specific additives in the wash system. Refer to the table below.

| Part No.  | Description                                       | Used for Additive                          |
|-----------|---------------------------------------------------|--------------------------------------------|
| 10598-235 | 1/2" MPT x 1/2" MPT PVC Injector, .057<br>orifice | TriFoam Wax, Rust Inhibitor                |
| 10598-233 | 1/2" MPT x 1/2" MPT PVC Injector, .083<br>orifice | Base, Acid Presoak, Tire<br>Chemical       |
| 10598-227 | 1/2" FPT x 1/2 " MPT Brass Injector               | Wax, Clear Coat, Rinse-Off<br>(Reclaim)    |
| 10598-236 | 1/2" FPT x 1/2 " FPT Stainless Steel Injector     | Surface Sealant                            |
| 10598-234 | 1/2" MPT x 1/2" MPT PVC Injector, .063<br>orifice | Rinse-Off (fresh water), Rust<br>Inhibitor |

Pressure and flow are the two main ingredients required for to create sufficient suction for the chemical injectors.

- **Pressure:** All of the chemical injectors are supplied by the chemical water boost pump. For this reason, there should always be adequate and consistent pressure.
- **Flow:** High pressure and an adequate flow velocity through the injector is necessary to create a pressure drop. If the flow through the injector is not adequate, suction will be insufficient and the injector will not draw additive as it should.

#### CHEMICAL INJECTOR MAINTENANCE

The injectors may become clogged from impurities in the water, If build-up occurs in the chemical injectors, the water through the injector is slowed and the proper pressure drop needed to cause sufficient suction is not achieved. Periodically chemical injectors may need to be removed from the plumbing system and cleaned. Use a pipe cleaner, a torch tip cleaner, or an unfolded paper clip to remove any build-up in the injector.

All of these injectors have a check valve system in the chemical port, consisting of a stainless steel ball and a spring that allows chemical to suck into the injector, but does not allow water or chemical to push back down through. If it looks like water or chemical is pushing back down through, either something is stuck in the spring or the ball is not sealing against the o-ring. Again, this will need to be cleaned out to work properly.

Refer to the Pump Stand Installation drawing for further instructions.

#### **STARTING CHEMICAL FLOW** (INJECTOR VALVES)

First, insert the foot valve into the chemical supply container and adjust the water needle valves (Surface Sealant only). Then, when the repressurization system provides a water flow through the valve, the valve automatically pulls the chemical into the line.

## CHEMICAL ADJUSTMENT PROCEDURE

**Note:** The following information is designed for RYKO chemicals only. Other chemicals may provide different results.

The chemical injectors used on this pump stand work on a Venturi Principal. The tunnel through the body of the injector is shaped like an hourglass, which creates a suction effect when fluid is forced through the injector at a high inlet pressure. This suction draws chemical through a port on the side of the injector, mixing it with the fluid being forced through the injector.

There are 2 main ingredients needed for these injectors to draw well. Pressure and Flow.

- **Pressure:** Since ALL of the chemical injectors are supplied by the chemical water boost pump, they should always have adequate pressure.
- **Flow:** Along with high pressure, adequate flow velocity is needed through the injector to create a pressure drop across the injector. Not enough flow through the injector is generally what will cause an injector not to draw chemical adequately.

For the injectors to work well:

- The pump must supply a sufficient supply of water;
- The water should not be contaminated with debris that could clog the injectors and;
- There should be no restrictions in the line upstream of the injectors.

Detailed information pertaining to each chemical additive is provided on the next few pages.

PRESOAK (SYSTEMS USING RO WATER SUPPLY TO CHEMICAL MANIFOLD ONLY)

# IMPORTANT: CHEMICAL ADJUSTMENTS DESCRIBED BELOW PERTAIN TO SYSTEMS USING RO WATER TO SUPPLY THE CHEMICAL MANIFOLD UNLESS OTHERWISE STATED. REFER TO THE PUMP STAND INSTALLATION DRAWING FOR FURTHER INSTRUCTIONS.

#### **BASE PRESOAK** (SOFT WATER SUPPLY TO CHEMICAL MANIFOLD ONLY)

Base Presoak is available on every machine. A metering tip is used to adjust the chemical flow and a  $\frac{1}{4}$ " air needle valve is used to adjust the air for foaming .

When running properly, the pressure gauge on the chemical manifold should read **265 to 275 psi**. This is for reference only, and is non-adjustable. If the pressure achieved is significantly lower than this range, contact Customer Service.

It is recommended that the 1/4" air needle valve is opened 4 full turns from closed. This will vary with customer perception. Four (4) full turns should make the solution the correct consistency to stick to the vehicle and SLOWLY run down the surface.

<u>If the solution is too airy</u>, i.e. 5 full turns open or more, the solution will have too many air bubbles and will not be able to work effectively on the vehicle surface. Sputtering is a sign that the air/water mixture is not adjusted correctly, with too much air in the system.

<u>If the solution is too runny</u>, i.e. 3 full turns or less, the solution will be noticeably watery and run off the vehicle too quickly. **IF THE AIR IS ADJUSTED PROPERLY, WHEN THE SOLUTION MAKES CONTACT WITH THE VEHICLE IT WILL RUN SLOWLY DOWN THE SURFACE, LEAVING A FOAMY COATING ON THE WINDOWS AND PAINTED SURFACES.** 

The metering tip must be replaced for pH and titration adjustments. Refer to the Pump Stand Installation drawing for further instructions. Titration is the recommended method for chemical adjustments. Refer to kit 26539-000 for instructions. If pH is preferred then use the following instructions. Depending on softwater quality, this should create a chemical pH of approximately 11.7. (If this is a two-step machine, this should create a pH of approximately 11.8 to 12.0). It is impossible to give an exact setting for the chemical flow, because softwater quality affects pH as much as chemical does. For this reason, start the setting at 4.5 GPH and take a pH reading of the spray. Then adjust the setting as needed until the desired pH is achieved.

**Note:** If an onboard gantry presoak heater is present, you must run the presoak test for 90 seconds to effectively purge the tank of the lower or higher pH to get an adequate reading at the spray arch nozzles.

It is recommended that base pH be set at 11.7 for one-step applications, and 11.8 to 12.0 for two-step applications. The pH can be increased if desired by increasing chemical; however the higher the pH, the higher the risk that the solution may damage the vehicle's paint. pH set at 11.7 is helpful in removing most road films, but may have to be increased if cleaning is not adequate.

#### ACID PRESOAK (SOFT WATER SUPPLY TO CHEMICAL MANIFOLD ONLY)

Acid Presoak is present only with the 2-step presoak option. A metering tip is used to adjust the chemical flow and a  $\frac{1}{4}$ " air needle valve is used to adjust the air for foaming.

When running properly, the pressure gauge on the chemical manifold should read **265 to 275 psi**. This is for reference only, and is non-adjustable. If the pressure achieved is significantly lower than this range, contact Customer Service.

It is recommended that the 1/4" air needle valve is opened 4 full turns from closed. This will vary with customer perception. Four (4) full turns should make the solution the correct consistency to stick to the vehicle and SLOWLY run down the surface.

If the solution is too airy, i.e. 5 full turns open or more, the solution will have too many air bubbles and will not be able to work effectively on the vehicle surface. Sputtering is a sign that the air/water mixture is not adjusted correctly and is probably adjusted for too much air.

If the solution is too runny, i.e. 3 full turns or less, the solution will be noticeably watery and run off the vehicle too quickly. IF THE AIR IS ADJUSTED PROPERLY, WHEN HITTING THE VEHICLE THE SOLUTION WILL SLOWLY RUN DOWN THE SURFACE, LEAVING A FOAMY COATING ON THE WINDOWS AND PAINTED SURFACES.

The metering tip must be replaced for pH and titration adjustments. Refer to the Pump Stand Installation drawing for further instructions. Titration is the recommed method for chemical adjustments. Refer to kit 26539-000 for instructions. If pH is preferred then use the following instructions. Depending on softwater quality, this should produce a chemical pH of approximately 2.4. It is impossible to give an exact setting for where to set the chemical flow, because softwater quality affects pH as much as chemical does. Therefore, start the setting at 3 GPH and take a pH reading of the spray. Adjust the setting as needed until the desired pH is achieved.

It is recommended that acid pH be set at 2.3 to 2.4 for two-step applications. You should never have to go below 2.3. Refer to <u>*RYKO* Prep</u> Pro I & II pH Set-Up Recommendations in this manual for recommended set up procedures for 2-step chemical.

**Note:** If road film appears to be a problem that an acid setting of 2.4 and a base setting of 11.8 can't eliminate, try setting the acid pH to 2.8, and the base pH to 12.0. This will give the base more of a chance to work on the road grime, requiring less of its solution to counteract the acid pH.

#### WAX

Wax is optional. A metering tip is used to adjust the chemical flow.

When running properly, the pressure gauge on the chemical manifold should read **125 to 150 psi.** This is for reference only, and is non-adjustable. If the pressure achieved is significantly lower than this range, contact Customer Service.

The chemical setting for wax will vary according to customer perception, but 3 GPH should adequately produce beading during a 2-pass wax. If there is only one pass of wax, increase this chemical setting to 4 GPH. If dry spotting seems to be a problem in some areas, the wax may be reduced to 2 GPH for two pass wax, or 3 GPH for one pass wax and still produce beading. The RO (if present) passes may be slowed down via set-up questions to help spotting problems also. Refer to the Pump Stand Installation drawing for further instructions.

#### CLEAR COAT

Clear Coat is optional. A metering tip is used to adjust the chemical flow.

When running properly, the pressure gauge on the chemical manifold should read **125 to 150 psi**. This is for reference only, and is non-adjustable, if the water screw is wide open. If the pressure achieved is significantly lower than this range, contact Customer Service.

The chemical setting for clear coat will vary according to customer perception, but 3 GPH should adequately produce beading during 2 pass wax. If there is only one pass of clear coat, increase this chemical setting to 4 GPH. If spotting seems to be a problem in some areas, the clear coat may be reduced to 1.5 GPH for two pass clear coat, or 3 GPH for one pass clear coat and still produce beading. The RO (if present) passes may be slowed down via set-up questions if spotting is a problem.

Refer to the Pump Stand Installation drawing for further instructions.

#### TIRE CHEMICAL

Tire Chemical is optional. A metering tip is used to adjust the chemical flow.

A chemical setting of 1 GPH is adequate for tire chemical.

When running properly, the pressure gauge on the chemical manifold should read **265 to 275 psi**. This is for reference only, and is non-adjustable. If the pressure achieved is significantly lower than this range, contact Customer Service.

Refer to the Pump Stand Installation drawing for further instructions.

#### RUST INHIBITOR

Rust Inhibitor is optional. A metering tip is used to adjust the chemical flow.

A chemical setting of 2 GPH is adequate for rust inhibitor chemical.

When running properly, the pressure gauge on the chemical manifold should read **265 to 275 psi**. This is for reference only, and is non-adjustable. If the pressure achieved is significantly lower than this range, contact Customer Service.

Refer to the Pump Stand Installation drawing for further instructions.

Page 25 RYKO <u>Radius</u> Vehicle Wash System Service Manual Work Order # 7527830

#### **RINSE OFF**

Rinse Off is optional. A metering tip is used to adjust the chemical flow.

A chemical setting of 2 GPH is adequate for rinse off chemical on freshwater machines. For freshwater machines, rinse off is injected directly into the high impact rinse stream, so this setting may be increased or decreased based on how the freshwater sheets off of the vehicle.

The chemical setting for reclaim rinse off will vary according to customer perception, but 2-3 GPH should adequately produce sheeting during 1 pass rinse off. For reclaim machines, rinse off chemical is applied via a rinse pass after the high impact rinse, so this setting may be increased or decreased based on how the rinse water effectively helps to rinse the reclaim water.

When running properly, the pressure gauge on the chemical manifold should read **265 to 275 psi for freshwater machines, and 125 to 150 psi for reclaim machines.** This is for reference only, and is non-adjustable. If the pressure achieved is significantly lower than this range, contact Customer Service.

Refer to the Pump Stand Installation drawing for further instructions.

#### TRIFOAM WAX

These 3 chemicals are optional. A metering tip is used to adjust the chemical flow. The 3 injectors connect via separate 1/2" polytube to the TriFoam manifolds on the gantry.

TriFoam wax is the most difficult of the chemicals to adjust. The color change should be visible in the polytube once suction begins.

Each TriFoam wax color should be set according to the color and foaminess that is deemed adequate by the customer. The more chemical that is injected, the darker in color and creamier in consistency the foam will appear on the vehicle. The smaller the amount of chemical injected, the lighter in color and runnier the foam will appear on the vehicle.

Generally, each color can be set to 2 GPH to start out. This creates a light, pastel colored foam that is thick and coats the vehicle effectively. As the chemical setting is increased up from 2 GPH, the color of the foam becomes deeper and more impressive, but also begins to require more water to rinse off the foam. If TriFoam wax is available, a setup adjustment can be made to slow down all rinse passes, which helps to rinse the foam off of the vehicle.

The air needle valve for TriFoam wax basically affects the foaminess of the application. More air will create a dry shaving cream stream that begins to break apart at the ends of the stream before it hits the vehicle. This looks very impressive, but thicker foam requires more water to rinse off properly Less air will make the TriFoam more watery on the vehicle. This will not be as impressive, but can be rinsed off easily. Adjust the air as desired by the customer and the speed of the rinse passes.

When running properly, the pressure gauge on the chemical manifold should read **250 to 260 psi.** This is for reference only, and is non-adjustable. If the pressure achieved is significantly lower than this range, contact Customer Service.

# SURFACE

SEALANT

Surface Sealant is optional. A metering tip is used to adjust the chemical flow.

A chemical setting of 2 GPH is usually a good value for adequate coverage. Set the water flow adjustment screw all the way open (fully counter-clockwise) then turn it clockwise 4.5 turns from wide open. This setting usually gives good coverage.

The air neddle valve for Surface Sealant affects the foaminess of the application. More air will cause more foam, less air will cause less foam. Adjust the air for the desired foaminess.

Adjust chemical, water and air for the desired Surface Sealant coverage.

When running properly, the pressure guage on the chemical manifold should read 200 to 225 psi. This is for reference only and is non-adjustable. If the pressure achieved is significantly lower than this range, contact Customer Service.

# ADDITIVE SETTING CHART

This table is a recap of the information from the preceding pages. Please refer to those pages for details.

|                  | PUMP        | WATER NEEDLE          | AIR NEEDLE         | RECOMMEND            | COMMENTS               |
|------------------|-------------|-----------------------|--------------------|----------------------|------------------------|
| CHEMICAL         | STAND       | VALVE (SPECS)         | VALVE              | CHEMICAL             |                        |
|                  | VALVE/PORT  |                       | (SPECS)            | FLOWMETER            |                        |
|                  | #           |                       |                    | SETTING              |                        |
|                  |             |                       |                    | (on pump stand       |                        |
|                  |             |                       |                    | flowmeter panel)     |                        |
| Base Presoak     | Y9 (water)  | None                  | Close fully, then  | 3-6 GPH (adjust to   | Increase or            |
|                  | 110 (all)   |                       | (On nump stand     | or titration)        | valve to make          |
|                  |             |                       | air manifold.)     | or unation).         | stickier or runnier.   |
| Acid Presoak     | Y1 (water)  | None                  | Close fully, then  | 2-4 GPH (adjust to   | Increase or            |
|                  | Y2 (air)    |                       | open 4 full turns. | achieve desired pH   | decrease air needle    |
|                  |             |                       | (On pump stand     | or titration).       | valve to make          |
|                  |             |                       | air manifold.)     |                      | stickier or runnier.   |
| Wax              | ¥30         | None                  | None               | 3 GPH for 2 pass     | If rinse spotting is a |
|                  |             |                       |                    | Wax.                 |                        |
|                  |             |                       |                    | 4 GFTTTUTT pass      | GFTI.                  |
| Clear Coat       | Y13         | None                  | None               | 3 GPH for 2 pass     | If rinse spotting is a |
| elear eeur       |             |                       |                    | wax.                 | problem, reduce to 2   |
|                  |             |                       |                    | 4 GPH for 1 pass     | GPH.                   |
|                  |             |                       |                    | wax.                 |                        |
| Tire Chemical    | Y15         | None                  | None               | 1 GPH                | -                      |
| RinseOff (FW)    | Y16         | None                  | None               | 2 GPH                | -                      |
| RinseOff (Reclm) | Y16         | None                  | None               | 2-3 GPH              | -                      |
| Rust Inhibitor   | Y17         | None                  | None               | 2 GPH                | -                      |
| TriFoam Wax      | Y21 (water) | None                  | Close fully then   | 2 GPH (adjust to     | Increase or            |
| Blue             | Y24 (air)   |                       | open 4 full turns. | achieve desired      | decrease air needle    |
|                  |             |                       | (On pump stand     | richness).           | valve for desired      |
|                  |             | News                  | air manifold.)     | 0 ODLL (a divisit to | toaminess.             |
| I fiFoam wax     | Y21 (water) | None                  | Close fully then   | 2 GPH (adjust to     | Increase or            |
| TEILOW           | 124 (dil)   |                       | Open 4 run turns.  | richness)            | valve for desired      |
|                  |             |                       | air manifold )     | 10111033).           | foaminess              |
| TriFoam Wax      | Y21 (water) | None                  | Close fully then   | 2 GPH (adjust to     | Increase or            |
| Red              | Y24 (air)   |                       | open 4 full turns. | achieve desired      | decrease air needle    |
|                  | , ,         |                       | On pump stand      | richness).           | valve for desired      |
|                  |             |                       | air manifold.)     |                      | foaminess.             |
| Surface Sealant  | Y22 (water) | Open to wide open     | Close fully then   | 2 GPH (adjust to     | Increase or            |
|                  | Y23 (air)   | then turn down 4.5    | open 4 full turns. | achieve desired      | decrease air needle    |
|                  |             | full turns. Adjust as | (On pump stand     | richness).           | valve for desired      |
|                  |             | desired.              | air manifold.)     |                      | foaminess.             |

#### RYKO PREP PRO I & II PH SET-UP RECOMMENDATIONS

#### IMPORTANT: RYKO PREP PRO I & II SHOULD <u>NEVER</u> BE USED SEPARATELY AS A ONE-STEP PRESOAK OR BE USED IN CONJUNCTION WITH ANOTHER MANUFACTURER'S PRESOAKS.

Follow the steps below to correctly adjust the Prep Pro I & II for application.

IMPORTANT: SOME STEPS IN THE INSTRUCTIONS BELOW PERTAIN TO EQUIPMENT NOT AVAILABLE ON ALL MACHINES. READ EACH STEP AND ALL NOTES CAREFULLY. SELECT THE INFORMATION IN THESE STEPS WHICH APPLIES TO THE INSTALLED MACHINE.

- 1. It is very important to calibrate the pH meter using the 7.0 and 10.0 pH buffer solutions (*RYKO* Part Number 18429-002).
- 2. Run Low pH Presoak test function.
- 3. Open the acid (Prep Pro I) presoak air needle valve (Y2) slowly until there is adequate fanning coming from the presoak nozzles. Excess air will cause the Prep Pro I to foam too much and might diminish wash quality.
- 4. Obtain a sample of the presoak / water mixture from one of the nozzles.
- 5. Using the pH meter, determine the pH of the solution. The pH should read between 2.3 and 2.4 (Note: If wash quality is poor when operating within this range, the Prep Pro I presoak may be adjusted to a pH of 2.8). Adjust and repeat as desired.
- 6. Run Presoak test function.
- 7. Open the air needle valve (Y10 if gantry tank is installed, Y9 if not) until the presoak is adequately foamy.
- 8. Using the pH meter, determine the pH of the solution. The pH should read **11.8**. Adjust and repeat as desired.

## POLYTUBE COLOR DESIGNATIONS

The following polytubes from the pump stand to the gantry are designated by different colors to aid in identifying them as needed.

| 1/2" clear polytube or 3/8" hose<br>(wrapped in black tape)  | Base presoak from chemical manifold (Y9) to gantry tank heater of gantry spray arm.    |
|--------------------------------------------------------------|----------------------------------------------------------------------------------------|
| 1/2" clear polytube<br>(wrapped in green tape)               | Acid presoak from chemical manifold (Y1) to gantry spray arm.                          |
| 1/2" clear polytube<br>(wrapped in red, blue, & yellow tape) | Three (3) TriFoam Wax polytubes from chemical manifold (Y21) to the TriFoam manifolds. |
| 1/4" red polytube                                            | TriFoam wax air from air manifold (Y24) to TriFoam wax manifolds.                      |
| 1/4" purple polytube                                         | Presoak air from air manifold (Y10) to gantry.                                         |
| 1/4" green polytube                                          | Cooling water from gantry wheels back to pump stand (drain to floor).                  |
| 1/4" yellow polytube                                         | Frost Protect air blowout line to spray arm air                                        |

# **PRE-HIGH IMPACT RINSE CYCLE**

The Pre-High Impact Rinse is a high impact cycle around the entire vehicle prior to the pre-soak application. This rinse may be used to loosen caked on dirt, snow, or ice.

If desired, the Pre-High Impact Rinse cycle can be enabled to run for every wash cycle via the "Pre-HI pass? Setup question (number 38).

If the machine was ordered with network arming, the pre-high impact rinse cycle can be armed as desired.

If the machine was ordered with a different arming device, the pre-high impact rinse can still be armed if:

- 1. There is not a pre-rinse thermostat installed with the machine.
- 2. The "Pre-Rinse?" setup question is answered NO.
- 3. The "Pre-HI Pass?" setup question is answered NO.
- 4. An unused arming device output is connected to input X57 of the PLC.
- 5. The arming device is programmed to turn on that output when the Pre-HI cycle is desired.

## **PRE-RINSE OPTION INFORMATION**

*RYKO* recommends that a pre-rinse is applied to vehicles when the outside temperature (in sunlight) reaches 90° F. /  $30^{\circ}$  C.

The Pre-Rinse option, if installed, cools the vehicle's surface temperature prior to additive application by applying city or reclaim water rinse over the entire surface of the vehicle. This Pre-Rinse cycle is automatically activated via an adjustable thermostat that monitors outside ambient (in shade) air temperatures. When the temperature drops below the thermostat setting the Pre-Rinse cycle is discontinued.

**Note:** The thermostat setting above may vary depending on the climate and other environmental conditions that exist at the installation location.
## **SWITCH OPERATION**

A Communication Interface box installed on the bay wall contains a user interface that allow the operator to stop the machine, move the machine manually on the tracks, position the trolley, rotate the arm, or test the high impact pump.

#### **EMERGENCY STOP SWITCH**

If the machine must be stopped immediately, push in on the EMERGENCY STOP SWITCH to halt all machine movement. When this switch has been activated no further codes will be accepted at the coin box and the machine will cease to operate. All 24V power is turned off. **NOTE:** In order for the machine to operate again the Emergency Stop Switch must be pulled out and the machine must be moved manually to the "home" position. Refer to **Start-Up And Shut Down Information** and **Emergency Stop Procedures** elsewhere in this publication.

## PROGRAMMABLE LOGIC CONTROLLER OPERATION

The Programmable Logic Controller (PLC) is located in the electrical compartment and contains the Central Processing Unit. The Central Processing Unit is the main control center of the Programmable Controller system and houses the actual programmed memory chips. The programmed chip determines the sequence of operation by monitoring external signals from components such as push buttons, sensors, and relays. On monitoring these signals, the CPU program then transmits signals to the output sections which in turn perform the required external operational functions. These external functions or components would involve mechanical operations such as relays, motor contactors, or indicator lights.

## PAGING VIA PLC OPTION

The Paging Via PLC (Programmable Logic Controller) option is designed to notify one or two independent pagers when a fault (equipment error) occurs on the vehicle wash system. This option provides immediate access to equipment status information when personnel are away from the wash location using a modem which works in tandem with the PLC.

#### PAGER SETUPS

The Paging Via PLC option allows machine set-ups to call one or two pagers. The chart below describes the available configurations and the results of that setup.

| If Machine Is Setup To Notify: | When A Fault Occurs:                                                         |
|--------------------------------|------------------------------------------------------------------------------|
| One Pager                      | The program is designed to page this pager twice for each fault that occurs. |
| Two Pagers                     | The program is designed to page both pagers twice for each fault that        |
|                                | occurs.                                                                      |

#### **MACHINE SETUPS** (PAGING VIA PLC)

In order to operate, the machine setups for the paging option must be programmed by a *RYKO* Service Technician using the Hand Held Program Panel (HPP). Consult with a local *RYKO* Service representative.

#### **DESCRIPTION OF OPERATION** (PAGING VIA PLC)

The Paging Via PLC option is designed to call the pager twice for each fault that occurs. The first and second pages are described below.

When a fault occurs, the program generates a first page. The display on the pager displays a 2 digit code indicator of the problem (fault) that has occurred (Refer to the **2 Digit Diagnostic Code Information**). If there has been more than one fault, the pager displays the highest priority 2 digit code that has occurred on the machine. The pager display also shows the wash equipment site identifier that has been designated specifically for the location.

A second page occurs fifteen minutes after the first page. The pager then displays the 2 digit code being displayed or, if the machine has been reset, either a **00** or an **01** code.

If the machine is not reset within 15 minutes of the first call, the program will generate two more pages when the machine is reset with a **00** or **01** code.

A **00** code indicates that the machine is running and everything is OK (This is the same as the "--" message that appears on the 2 digit diagnostic display located at the machine site).

An **01** code indicates that the machine is running BUT there is a 2 digit code displayed at the machine site (*Not* the "--" everything is OK code). This indicates that a fault has occurred that will not shut off the machine at this time but requires attention. For example: Chemicals are low or empty or an air switch is inoperative.

### **ULTRASONIC INFORMATION**

The ultrasonic units installed on the Radius provide the vehicle detection information that is required for the machine to operate. They also provide the data used to determine what adjustments are required by the equipment to accommodate the vehicle's position in the bay.

#### ULTRASONICS SETUP INSTRUCTIONS

Ultrasonics setup instructions for the Radius are provided to ensure the ultrasonics function properly.

#### RYKO Field Service Technicians should refer to the FST System

Info Reference > Technical Reference > General Information > Ultrasonics > 24712-005.

**RYKO Distributors should refer to the Field Service Directory** 4-General Information > Ultrasonics > 24712-005.pdf.

### **INSTRUCTION SIGNS AND MENUS**

#### **CUSTOM MESSAGE DISPLAY SIGNS**

Custom Message Display (CMD) Signs are necessary when operating the Radius. These programmable message signs are valuable instruction, information and sales tools. Programming on these signs allows the operator to create unique and eye-catching displays to instruct or inform customers. Refer to the Customer Message Display Instructions Sign Programming and Maintenance document on the FST System at Info Reference > Technical Reference > General Information > Custom Message Display.

#### LIGHTED 8-SEGMENT BAY INSTRUCTION SIGN

The optional 8-Segment Lighted Ladder sign may be used in addition to the Custom Message Display. When used, it is installed on the opposite side of the wash bay from the Custom Message Display sign. This sign has 8 lighted segments with instructional and informational words that are turned on during certain cycles of the carwash.

#### BULB REPLACEMENT

The light bulbs on the Lighted 8-Segment Bay Instruction sign may be replaced by the owner/operator.

# CAUTION: REMOVE ALL POWER TO THE INSTRUCTION SIGN BEFORE SERVICING.

# CAUTION: LIGHT BULBS MAY BE HOT TO THE TOUCH. ALLOW BULBS TO COOL BEFORE HANDLING.

#### To replace:

- 1. Remove the 4 screws from the left or the right front edge trim that holds the graphic in place.
- 2. Remove the edge trim and carefully slide the graphic out exposing the bulbs.

## CAUTION: TO AVOID DAMAGE TO THE EQUIPMENT, REPLACE THE BULBS WITH MAXIMUM 100 WATT ONLY.

3. Carefully slide the graphic back in place, attach the edge trim and restore power to the carwash machine.

#### LIGHTED MENU SIGN

The optional Lighted Menu sign informs the customer of the available carwash selections. This sign is usually installed where it may be easily seen by the carwash customer as they approach the carwash entrance or near the coinbox or activation device.

#### **BULB REPLACEMENT**

The compact fluorescent light bulbs on this sign may be replaced by the owner/operator.

#### CAUTION: REMOVE ALL POWER TO THE MENU SIGN BEFORE SERVICING.

#### To replace:

- 1. Remove the screws from the left, right and top edge trim that holds the graphic in place.
- 2. Remove the edge trim and carefully slide the white plastic out exposing the bulbs.

# CAUTION: TO AVOID DAMAGE TO THE SIGN, REPLACE WITH IDENTICAL STYLE AND WATTAGE BULB ONLY.

3. Carefully slide the graphic back in place, attach the edge trim and restore power to the sign.

## FREEZE PROTECT OPTION

The Freeze Protect Option is designed for locations where bay temperatures may fall below 25 degrees Fahrenheit. With this option, components of the Radius system that are exposed to the bay conditions, such as the gantry, are protected by a regulated "weeping" flow of water to prevent freeze of water lines. In addition, the pump stand and other components aside from the gantry, rocker panel pedestals, and undercar manifold are located in a heated equipment room. An in-floor heating system must also be installed to heat the bay floor and to provide heated lines to the rails (tracks) and boom.

The four main components to the freeze protect system protect all facets of the Radius' system. These components include:

- Weeping of main wash lines from the pump stand to the manifolds.
- Weeping of chemical lines at the gantry and heating of chemical lines in the boom.
- In-floor heating of the bay floor, tracks, and boom.
- Heating of the gantry's ultrasonic sensors to prevent ice from forming on their faces.

A weep assembly mounted in the equipment room consists of a solenoid valve and 10 different optional "fingers" or lines to weep the different components of the Radius' system. A thermostat mounted in the bay to monitor bay temperatures cycles a weep assembly solenoid that is connected to a fresh water line on and off to control the weep water flow timing. The amount of time that the solenoid remains on and off during these cycles is adjustable through program setups maintained by the service technician. An adjustable needle valve on each finger controls the actual amount of weep water flow to each component.

The hi impact spray line, the rocker panel line, the undercar line, the rinse halo, the cooling water line, and the tire chemical line are weeped from the pump stand out to the various manifolds in the bay. The needle valves on the weep assembly control how much water is weeped through each individual manifold.

The base presoak line, the acid presoak line, and the three TriFoam wax lines are weeped at the gantry to their respective manifolds on the gantry. Depending upon whether there is a base presoak gantry tank or not, the base presoak line will either be weeped at the same points as the rest of the chemicals or at a point downstream of the gantry tank. The chemical lines from the gantry weep point back to the equipment room are bundled in pipe insulation through the boom to keep them warm and to keep the lines from being flushed with weep water. The needle valves on the weep assembly control how much water is weeped through each individual manifold.

Inside the pipe insulation bundle, along with the chemical lines, is a 3/4" hose that runs the entire length of the pipe insulation, U-turns and returns to the pump room. The hoses are connected to the in-floor heat system, one hose to the discharge manifold and one connected to the return manifold. This hose line, which has the in-floor heating system liquid continuously circulated through it, keeps everything in the pipe insulation bundle warm.

In addition, two more lines run from the in-floor heating system, each to the gantry tracks, in the same manner. Each routes into one end of the track, runs inside the entire length of the track, U-turns and comes back out the same end to route back to the in floor heating system. This line connects to the discharge and return manifolds of the in-floor heating system and helps to warm the tracks enough to prevent ice from forming on them.

Finally, 50 watt pad heaters are attached to the six gantry ultrasonic sensors to warm the sensors enough to prevent ice build-up on their faces. These heating pads also cycle on and off according to the bay thermostat sensor and its set temperature point.

## FROST PROTECTION INFORMATION

Frost protection options help to prevent water lines from freezing on machines and associated equipment that have been installed in areas where temperatures drop below freezing, and where sufficient heating conditions for machines may not exist.

IMPORTANT: FROST PROTECTION DEVICES USED WITH *RYKO* PRODUCTS ARE INTENDED TO HELP PREVENT *RYKO* WASH SYSTEMS AND ASSOCIATED EQUIPMENT FROM FREEZING. THIS *DOES NOT* MEAN THAT FROST PROTECTION SYSTEMS SHOULD BE RELIED UPON TO PROVIDE NON-FREEZE CONDITIONS. IN COLDER CLIMATES, AUXILIARY HEATING SYSTEMS MUST BE INSTALLED TO ADEQUATELY PROTECT THE RADIUS, ACCESSORIES, AND ASSOCIATED EQUIPMENT. THIS MIGHT OR WOULD INCLUDE IN-BAY HEAT, DOORS (BI-FOLD STYLE RECOMMENDED), WATER HEATERS, HEAT TAPE, ETC. *RYKO* FROST PROTECTION SYSTEMS ARE INTENDED TO SUPPLY A LIMITED AMOUNT OF PROTECTION FROM FREEZING WHERE TEMPERATURES ARE NEAR FREEZING FOR A LIMITED PERIOD OF TIME.

#### FROST PROTECTION OPTIONS INCLUDE:

#### Frost Protection System

If installed, this option purges the water system with an air blow down turns on certain heating elements. It is regulated with an adjustable thermostat that monitors wash bay temperatures and turns on the purge system.

#### Pump Bench Frost Protection

This system provides a heating element in the pump bench and activates, depending on the setting of a separate thermostat that is located in the pump bench.

#### Water Softener Frost Protection

Also thermostatically controlled, this frost protection option, when installed with the water softener, provides a heat source to softener.

#### **Frost Alarm Options**

Frost Alarm Options give visual and audio warnings when freeze conditions are present. The two *RYKO* Radius Frost Alarm options include:

#### Wash Bay Frost Alarm -

This frost alarm option consists of an adjustable thermostat which monitors the wash bay temperatures. When the thermostat is activated, a box located in the wash bay flashes a red light and sounds an alarm. If the wash location has a Code-A-Wash System installed, a message is also transmitted to the Code-A-Wash System control unit, notifying personnel of the "Low Bay Temperature" condition. If a Code-A-Wash System is not installed, but notification of a freezing condition must be transmitted to the attendant, a box with a red warning light can be installed in a location visible to the attendant, in addition to the wash bay warning system.

#### Pump Bench Frost Alarm

This alarm provides a warning, should the pump bench reach a freeze condition. A separate thermostat is provided to monitor temperatures in the pump bench. If the thermostat is activated, it sends a signal to the wash bay frost alarm, initiating visual and audio warnings. If the pump bench frost alarm is installed, the wash bay frost alarm must also be installed.

## CHEMICAL DRUM HEATER KIT

The Chemical Drum Heating Option provides freeze protection to the chemical drums in wash locations where bay temperatures may fall below freezing. The bay kit is comprised of a junction box containing a thermostat that activates various the drum heaters that are ordered as part of heater kits. A heater kit is required for each 5, 15, or 55 gallon chemical drum that is used with the vehicle wash system. Each of these heater assemblies is connected to the junction box. Four cable heaters are also connected to the junction box. These cables are wrapped around bundled chemical lines from the drums to the interior of the pump stand. The cable and chemical line bundles are then wrapped with pipe insulation from the drums to the pump stand for additional protection.

## OPTIONAL SPRAY ARM BREAK AWAY

The optional Spray Arm Break Away system allows the Radius to shut down in the event that a customer drives their vehicle into the spray arm when it is in front of or behind the vehicle. To prevent damage if this occurs, a shear bolt in the spray arm mechanism breaks to prevent damage to the vehicle or the wash equipment. When this happens a tilt switch activates a small radio transmitter that is mounted on the spray arm. A radio receiver mounted in the machine gantry terminal box signals the machine controls causing the machine to immediately shut down and no longer operate. The machine is in a no-operation condition and can no longer arm for a wash. It remains in this state until it is reset. The machine's 2-digit display will show an 08 diagnostic code and a 4-digit diagnostic code 8608 will be recorded. The bay switch buzzer will sound for 5 seconds and the machine movement beeper alarm will sound continuously.

#### **RETURNING THE MACHINE TO OPERATION**

**STEP 1**: Inspect the spray arm for safe continued operation.

**STEP 2**: Remove the white screw caps from the heads of the four (4) screws that secure the white plastic cover to the horizontal spray arm. Remove the plastic cover and the mounting clamp with transmitter off of the spray arm by removing the four (4) screws. **Note:** The transmitter assembly will still be connected to the tilt switch and should be kept near enough to the spray arm to prevent interfering with this connection.

**STEP 3**: Remove and save the existing flat 3/8" (10 mm) washer and nut from the broken shear bolt. Install the new shear bolt into the spray arm where the broken bolt was removed.

CAUTION! USE ONLY THE SHEAR BOLT RECOMMENDED FOR THIS EQUIPMENT. USE OF ANOTHER BOLT WILL NOT ALLOW THE SPRAY ARM BREAK AWAY TO OPERATE PROPERLY AND MAY CAUSE DAMAGE TO THE MACHINE OR TO VEHICLES. WHEN ORDERING REPLACEMENT PARTS, CONTACT THE RYKO PARTS DEPARTMENT IF UNSURE OF THE PROPER PART TO ORDER,.

Install the flat 3/8" (10 mm) stainless steel washer under the nut when replacing a broken shear bolt. <u>Do</u> not install the washer under the head of the shear bolt. Draw the two stainless steel blocks (where the bolt goes through) of the break-away assembly together by tightening the nut. After drawing the two halves together, loosen the nut until the washer under the nut can spin freely (approximately 1/4 turn).

**STEP 4**: Reassemble the white plastic cover and the mounting clamp with transmitter onto the horizontal spray arm using the four (4) screws previously removed. Reattach the four (4) screw caps previously removed. Refer to the Top Spray Arch Cover Installation drawing in the Installation Manual.

#### WARNING! NEVER RESET THE MACHINE TO ALLOW FURTHER OPERATION WITHOUT FIRST REPLACING THE SHEAR BOLT AND INSPECTING THE SPRAY ARM AND MACHINE FOR CONTINUED SAFE OPERATION. FAILING TO DO SO MAY RESULT IN DAMAGE TO THE MACHINE OR A VEHICLE. IF IN DOUBT, CONTACT RYKO CUSTOMER SERVICE FOR ASSISTANCE.

**STEP 5**: The machine will not operate again until it is reset via the Test Function FC "Arm Break Away Reset". Refer to the Test Function Information document included in the Owner's Manual to reset the machine movement beeper alarm and allow the machine to operate normally.

#### Spray Arm Break away Radio Transmitter information:

This equipment complies with part 15 of the FCC Rules. Any changes or modifications not expressly approved by the manufacturer could void the user's authority to operate the equipment.

FCC ID. QBG RADIUS TX This device complies with Part 15 of the FSS Rules. Operation is subject to the following two conditions: (1) this device may not cause harmful interference, and (2) this device must accept any interference received, including interference that may cause undesired operation.

## **MAINTENANCE - SERVICE**

## MAINTENANCE SCHEDULE

#### Daily Servicing:

- 1. Inspect the bay for cleanliness.
- 2. Should cover panels of the pump and control stand be removed for any reason and control panels accessed, always be sure to confirm junction box lids are padlocked before replacing covers.
- 3. Check additive tank levels; fill or replace if necessary.
- 4. Visually inspect the machine and all associated equipment for damage.
- 5. Ensure that the entrance and exit doors are functioning properly.
- 6. Check the bay and equipment room for leaks (water, air, chemical, hydraulic).
- 7. Examine all switches and indicator lights in the Reclaim System (if installed) to verify proper operation.

#### Weekly Servicing or Each 1,000 Wash Cycles:

 Weekly, clean all of the machine's stainless steel covering. Cleaning the covers helps eliminate excessive lime and dirt build up and extends surface appearance. Use of a mild liquid detergent for washing and clear water for rinsing is recommended. **Example:** *RYKO* General Purpose Cleaner (Part No. 13398-002)

#### CAUTION: *DO NOT* USE CLEANING AGENTS OR CHEMICALS CONTAINING HYDROCHLORIC (MURIATIC) ACID TO CLEAN ANY PART OF THIS EQUIPMENT OR ANYWHERE IN THE WASH BAY. HYDROCHLORIC (MURIATIC) ACID MAY CAUSE RUST DAMAGE TO STAINLESS STEEL PARTS.

- 2. Lubricate all pneumatic air cylinder swivel joints.
- 3. Ensure all lights are functional in Stop & Go and Instruction signs. Clean lenses if necessary. Ensure instructions and decals are legible. Replace if necessary.
- 4. Check the remote activation device, (if present) for correct operation. Check coin/token chute slides for cleanliness and obstructions.
- 5. Check the pressures on all regulators.
- 6. Verify settings on additive pump are set for correct increments.
- 7. Examine the Reclaim System (if installed) for leaks or corrosion.
- 8. With the spray arm hanging down, pull the arm out to the side so that the tilt is activated. Release the arm and let it fall back down. Do this in both directions. Adjust the spring tension at the top of the arm so that the arm will fall back down when it is released. Lubricate the spray manifold (with the plastic plunger at the top of the spray arm) if the spring adjustment doesn't permit the arm to fall down.
- 9. Clean the photoelectric sensor lenses using a soft cloth.

#### Monthly Servicing or Each 5,000 Wash Cycles

- 1. Tighten all cover screws.
- 2. Check wheels and track for extreme or improper wear. Replace the wheel if a flat spot is worn on the outside of the wheel. Wipe debris off of the track top to ensure clear operation.
- 3. Check all bolts for tightness.
- 4. Check rubber bumpers and stops for tightness. Tighten, if required.
- 5. Check all air, water, and power lines for abrasions, cracks, or over-tight ties.
- 6. Check air lines, regulators, and solenoids for leaks. Check air cylinders for proper operation.
- 7. Check foamer for proper operation. Clean additive system filters.

Page 39 RYKO <u>Radius</u> Vehicle Wash System Service Manual Work Order # 7527830

- 8. Check for loose or burned wires in Control Panel.
- 9. Run the machine through several cycles and check general operation.

Page 40 *RYKO* <u>Radius</u> Vehicle Wash System Service Manual Work Order # 7527830

- 10. Check the foot value in the suction pit of machines with reclaim periodically during the month for build up of debris. Clean as required.
- 11. Periodically, check and, if necessary, clean the tank strainer (Non-Reclaim machines only). This tank strainer is in the tank.
- 12. Check the above ground strainer (if installed) for clogging and the foot valve and strainer to be certain they are above sediment (Reclaim machines only).
- 13. Clean the holding compartments and collection pits of all debris (Reclaim machines only). See **Reclaim Tank Care** in this manual.
- 14. Check the trolley lower set of wheels for tightness against the trolley tracks. Tighten if necessary.
- 15. Run the machine end to end on the tracks to check whether the gantry moans or squeals during start or end of travel. Lubricate grease fitting on gantry idler rollers, if required.

#### Every 2 Months

1. Check belt pre-tension and gantry alignment. Refer to <u>Checking Belt Pre-Tension and Gantry</u> <u>Alignment</u> in this manual.

#### Every 6 Months or 30,000 Wash Cycles

1. Lubricate grease fittings on the high impact pump motor (if present).

#### IMPORTANT: <u>DO NOT</u> OVER GREASE THE BEARINGS. OVER GREASING WILL CAUSE INCREASED BEARING HEAT AND CAN RESULT IN BEARING/MOTOR FAILURE.

- 2. Every six months check the inside of the plastic gantry rollers and belt pulleys and the outside of roller/pulley shafts if a machine has been stalling or stopping on the tracks or if the wheels or pulleys moan or squeal during machine travel. Clean and grease the parts to ensure there is no foreign matter and the surfaces are smooth. Refer to <u>Raising the Machine Off the Tracks</u> in this manual for the cleaning and grasing procedure.
- 3. Perform the <u>Spray Arm Break-Away Transmitter Test</u> to ensure this option is operating correctly.
- 4. Every six months check proper track spacing. The dimension should be 12 ' 4-13/16" (3780 mm) plus or minus 3/32" (2,5 mm). Adjust the track separation as necessary.

5. Clean and wax the covers. Before using one of the over the counter waxes check the product label for recommended surfaces and closely follow the manufacturer's recommendations for application. *Each 50,000 Wash Cycles* 

1. Check all **CAUTION** decals for wear. Replace if illegible. (Decal replacement is important to maintaining good machine maintenance and safety procedure practices.)

## **CLEANING STAINLESS STEEL PARTS**

Regular cleaning of the stainless steel parts on the wash equipment is recommended to help prevent lime or dirt buildup and maintain the appearance. Clean using a mild liquid detergent and rinse with clear water.

#### Recommended Cleaning Agents

RYKO General Purpose Cleaner (Part No. 13398-002)

#### CAUTION: *DO NOT* USE CLEANING AGENTS OR CHEMICALS CONTAINING HYDROCHLORIC (MURIATIC) ACID TO CLEAN ANY PART OF THIS EQUIPMENT OR ANYWHERE IN THE WASH BAY. HYDROCHLORIC (MURIATIC) ACID MAY CAUSE RUST DAMAGE TO STAINLESS STEEL PARTS.

## **PROXIMITY SWITCH ADJUSTMENT**

Proximity switches on the machine include the End Stop Proximity Switches (total - 2), the Trolley Proximity Switches (total - 2), four Arm Rotation Proximity Switches (total - 4), an Arm Tilt Proximity Switch (total - 1) a gantry wheel encoder position switch (Total - 1) and a 3-fan onboard dry center fan oscillate position switch (Total - 1). Should these switches require adjustment, refer to the procedures (as performed at the factory), that follow.

#### END STOP PROXIMITY SWITCHES

#### (Trip Plate Adjustment and Testing Procedures)

Refer to the following information and all instructions provided on the Track and Gantry Installation drawings in the Installation manual.

There are two end stop proximity switches that are standard equipment and are assembled on each machine. Each of these proximity trip plate switches must "read" its corresponding proximity trip plate for proper operation of the equipment.

Should any of the end stop proximity switches require adjustment, refer to the following information.

1. Locate the two (2) proximity switches.

## IMPORTANT: TRACK STAYS MUST BE INSTALLED PROPERLY ON THE MACHINE BEFORE ADJUSTING OR TESTING THE ADJUSTMENT OF THE PROXIMITY SWITCHES.

2. Adjust the proximity switches so that the faces of the proximity switches are between 1/8" and 3/8" away from the metal trip plates attached to the track.

The FRONT END proximity switch on the left side of the machine, is adjusted while the machine is at the entrance end of the track.

3. Drive the machine back and forth on the track a few times to insure that the dimensions are maintained at all times under all conditions. Adjust if required.

#### TROLLEY PROXIMITY SWITCHES

There are two 18 mm diameter trolley proximity switch located on the exit side of the trolley. There are two (2) stainless steel targets mounted on the exit side of the exit end trolley track. If adjustment of these switches is necessary, adjust as described below.

- 1. Adjust the Trolley Proximity Switch so the face is between 1/8" and 1/4" away from the stainless steel target plates.
- 2. Test operation of the switch by running the trolley back and forth a few times. During this operation, check to make sure that the switch is detecting the target plates and sending signals to the PLC. Perform these tests with the high pressure pump test on and off.

#### **ARM ROTATION PROXIMITY SWITCHES**

Located under the plate at the top of the arm rotation swivel are four (4) arm rotation proximity switches. Each switch detects when the trolley spray arm is facing perpendicular to the vehicle. The factory adjustment procedures that follow discuss several different types of adjustments that may apply to these switches.

Should the distance between the target plate on any of the proximity switches need to be readjusted because a proximity switch is not detecting the target, adjust the switch according to the procedures below.

- 1. Adjust these proximity switches so the face of each switch is 1/8" and 1/4" away from the stainless steel target plate.
- 2. Rotate the arm and make sure all four (4) switches are sending signals to the PLC and that there is still no interference or loss of detection with the high pressure on.

Should the trolley spray arm rotate either over or under 90° (factory setting) at all four (4) corners of the vehicle, adjustment will be necessary. Refer to the Setup document.

#### ARM TILT PROXIMITY SWITCH

Located at the top of the arm is the arm tilt proximity switch. This is an 18 mm diameter proximity switch. Adjust this switch, per the procedures that follows.

With the arm hanging straight down, adjust the switch horizontally toward the metal target ring so a distance of 1/8" exists between the switch and the ring.

IMPORTANT: FORCE REQUIREMENTS FOR THE FORCE APPLIED TO THE LOWER PORTION (BOTTOM) OF THE ARM ARE DETAILED ON THE SPRAY ARCH OPTION DRAWING IN THE PARTS SECTION OF THE RADIUS SERVICE MANUAL. THE FORCE WILL BE APPLIED TO THE MANIFOLD IMMEDIATELY ABOVE THE BOTTOM NOZZLE. ADJUST BY LOOSENING OR TIGHTENING THE SPRINGS HOLDING THE PLUNGER DOWN.

Next, adjust the proximity switch vertically and horizontally.

Pull the arm out to the side so that the tilt is activated. Release the arm and let it fall back down. Do this at various angles in both directions. Adjust the spring tension at the top of the arm so the arm will fall down to its normal position **under all conditions** when it is activated and then released.

#### DRYER OSCILLATE PROXMITY SWITCH

Located the dryer gantry in the center is the dryer oscillate proximity switch. This is a 30 mm diameter proximity switch. Adjust this switch per the procedure that follows:

- 1. Adjust this proximity switch so the face 1/8" to 1/4" away from the stainless target ring.
- 2. Test operation of the dryer and make sure that the switch is detecting the target and sending signals to the PLC. Adjust if required.

## WATER SOFTENER

Additive settings provided in this manual pertain to machines using soft water. *RYKO* recommends installation of a water softener with each Radius vehicle wash system to reduce additive usage and lower operating costs. If soft water is *not* used, the additive settings will need to be set higher depending on the hardness of water.

The Model 9000 Water Softener (available through *RYKO*) allows various setting adjustments to meet location requirements. For information on installation, operation, and maintenance of this unit, refer to servicing material included in shipment with the softener. The Repair Parts List below indicates replacement parts available from *RYKO*.

#### **REPAIR PARTS LIST**

| Water Softener Valve              | 14153-800 | Water Soft Meter Assembly/ 3/4"    | 14153-818 |
|-----------------------------------|-----------|------------------------------------|-----------|
| Water Softener Meter Cable Assy   | 14153-801 | Water Softener Drive Gear          | 14153-819 |
| Water Softener Coupling           | 14153-802 | Water Soft Drive Motor/ 120V       | 14153-820 |
| Water Softener O-Ring Kit         | 14153-803 | Water Softener Resin Tank/ 9 x 48  | 14153-821 |
| Water Softener Hold Down Clip Kit | 14153-804 | Water Softener Resin Tank/ 13 x 54 | 14153-822 |
| Water Softener Valve, 80000 Grn   | 14153-805 | Water Softener Resin Tank/ 16 x 65 | 14153-823 |
| Water Softener Valve, 128000 Grn  | 14153-806 | Water Soft Flint Gravel/ 30 lb.    | 14153-824 |
| Water Soft Timer Motor/120V       | 14153-807 | Water Softener Resin/ 1 Cu. Ft.    | 14153-825 |
| Water Softener Meter Impeller     | 14153-808 | Water Soft Boost Pump Switch Kit   | 14153-826 |
| Water Softener Valve Cover        | 14153-809 | Water Softener O-Ring/ Coupling    | 14153-827 |
| Water Soft Brine Tank Cover/16"   | 14153-810 | Water Softener Yoke/ 1" Sweat      | 14153-828 |
| Water Soft Brine Tank Cover/14"   | 14153-811 | Water Soft Brine Tank Assy/ 14"    | 14153-829 |
| Water Soft Riser w/Diffuser       | 14153-812 | Water Soft Brine Tank Assy/ 16"    | 14153-830 |
| Water Soft Tube Nut Kit/ 3/8"     | 14153-813 | Water Softener Injector Body       | 14153-831 |
| Water Softener Meter Body         | 14153-814 | Water Softener Main Drive Gear     | 14153-832 |
| Water Soft Meter Cover O-Ring     | 14153-815 | Water Softener Power Head/ 120V    | 14153-833 |
| Water Soft Meter Cover Assy       | 14153-816 | Water Soft Top Piston Assembly     | 14153-834 |
| Water Soft Bypass Valve/ 3/4"     | 14153-817 |                                    |           |

## WATER HEATER

Natural or LP gas, and electric water heaters in various sizes are available from *RYKO* for your hot water needs. For information on installation, operation, and maintenance of this unit, refer to servicing material included in shipment with this product.

### NOZZLE REPLACEMENT

At such time any nozzles on the High Pressure Manifold (Arm), the Rinse Halo Manifold, Rocker Panel/Wheel, UnderCar, or the Tire Chemical Sprayer need to be replaced, replace according to the part numbers indicated on the applicable drawings provided in this manual.

IMPORTANT: WHEN REPLACING A NOZZLE, INSTALL THE SAME TYPE OF NOZZLE AS THE NOZZLE BEING REMOVED. REPLACING WITH A NOZZLE THAT PROVIDES DIFFERENT GALLONS PER MINUTE VOLUME COULD CAUSE PROBLEMS IN OPERATION AND VOID THE WARRANTY.

## **BUILT-IN RECLAIM SYSTEM OPTION**

The purpose of the Built-in Reclaim System Option is to provide a quality vehicle wash which requires a lower consumption of fresh water. This system filters and holds in storage previously used vehicle wash or rinse water which can then be reused during specified segments of a future vehicle wash.

The information that follows concerns operation of the built-in reclaim system option, its components and related options. Also explained are the operation procedures and maintenance necessary for optimal operation.

#### **RECLAIM SYSTEM GENERAL INFORMATION**

The information below explains commonly used terms and provides basic information regarding the builtin reclaim system option and its components, parts, and related options. Also included are terms describing machine components which relate to and assist in reclaim system operation.

#### FRESH WATER SOLENOID WASH VALVE

This solenoid supplies fresh water for the fresh water rinse cycle.

#### PRIME SOLENOID VALVE

This valve serves as a back up for priming the pump. Should the pump not automatically prime when required, this valve, after waiting a 5 second period for the pump to automatically self prime, will open and supply fresh water to prime the pump.

#### PURGE SOLENOID VALVE

This valve opens to allow drainage of sludge from the separator.

#### WASH PUMP

The 3 HP, 3 phase wash pump pulls reclaim water from Compartment II and pumps it through the separator to the high impact pump and then to the wash manifold.

#### **RINSE PUMP**

The 2 HP, 3 phase rinse pump is located in the pump stand and supplies the rinse halo and all chemical manifolds.

#### PRESSURE SWITCH (0-10 PSI)

The pressure switch measures the reclaim wash pump head pressure. If adequate pressure is not reached, the auto prime is enabled. **Note:** The pressure switch is factory set, but may be adjusted to meet location requirements.

#### SEPARATOR: 45 - 70 GPM

Located in the left of the Pump Stand, the centrifugal separator separates particles from the water being reclaimed. See **Reclaim Separator Operation**.

#### **RINSE HALO**

This manifold is a part of the rollover wash assembly and works in conjunction with the reclaim system to spray Hot or Cold Wax, Clear Coat or R.O. on the vehicle during the wash cycle, or apply fresh water during the rinse cycle, pre-rinse or emergency rinse.

#### COLLECTION (Drainage) PIT (provided by customer)

This pit is used to collect wash and rinse water during wash cycles. It also traps larger debris and allows water to flow to the first of two settling tanks (Compartment I).

#### SETTLING COMPARTMENT I (provided by customer)

Page 45 RYKO <u>Radius</u> Vehicle Wash System Service Manual Work Order # 7527830 This is a 1500 gallon (suggested size) tank that allows debris entering it to settle, after which it allows the water to flow into the second settling tank (Compartment II).

#### SETTLING COMPARTMENT II (provided by customer)

This tank is also a 1500 gallon settling tank (suggested size). It provides for the additional settling of debris and acts as a constant reservoir for the reclaim system to draw from.

#### FOOT VALVE

The foot valve keeps the suction line to the reclaim wash pump full of water between wash cycles. It is located above ground.

#### ABOVE GROUND STRAINER

The strainer is positioned around the foot valve. It prevents larger foreign particles from entering the line and damaging the pump, clogging the line, or causing the foot valve to malfunction.

#### OVERFLOW TO SANITARY SEWER (provided by customer)

Keeps water level balanced.

#### ACCESS COVERS (provided by customer)

It is recommended that each of the two settling tanks, Compartment I and Compartment II, have a manhole to allow access for the periodic removal of clogs, debris, and particles which have settled to the bottom of the tanks. One access cover is needed for each compartment.

#### AUTO-RECIRCULATION

The auto-recirculation feature recirculates water in the settling compartments. This recirculation process helps to prevent the water in the holding compartments from becoming stagnant and creating undesired scents.

The auto-recirculation sequence begins when the wash pump starts and then runs continuously for a specified time (55 minutes - default setting) drawing water from the Settling Compartment II. On Reclaim machines that have the fresh water option, the reclaim holding tank becomes full, water then flows into the overflow pipe located in the holding tank. The overflow pipe diverts the water onto the bay floor where it flows back into the tanks.

**Note:** During auto-recirculation the high float switch in the holding tank becomes non-functional in the detection sense, which allows water to flow into the overflow pipe.

#### WASH PUMP

The 3 HP, 3 phase wash pump pulls reclaim water from Compartment II and pumps it through the separator to the High Impact pump wash manifold of the wash unit.

IMPORTANT: FOR WIRING PROCEDURES AS THEY PERTAIN TO ITEMS THAT FOLLOW, REFER TO THE ELECTRICAL SCHEMATIC DRAWING AND ALL OTHER DRAWINGS THAT MAY PERTAIN TO HIGH IMPACT RECLAIM, IN THIS AND / OR THE HIGH IMPACT INSTALLATION MANUAL.

#### PROGRAMMABLE LOGIC CONTROLLER (PLC)

Operation of the Reclaim System is controlled by the Programmable Controller.

#### HIGH VOLTAGE

The main power to the Reclaim System is the Radius' 208V/230V, 60 HZ, three phase supply that is connected to the disconnect switch in the Electrical Control Cabinet. For onboard dryoption a separate 208/230V, three phase supply is connected to the dryer boom cable. The other end of the boom cable connects to the disconnect switch located on the dryer control box that is mounted on the wash machine.

Page 46 RYKO <u>Radius</u> Vehicle Wash System Service Manual Work Order # 7527830

#### **CONTROL SWITCHES AND DEVICES**

Switches to control specific operation of a vehicle wash machine with reclaim are located on the front of the Electrical Control Cabinet. These switches apply only to machines with reclaim.

**Note:** Reclaim control switches do not exist on the Control Cabinet if the machine installed is a machine *without* reclaim capabilities (Non-Reclaim).

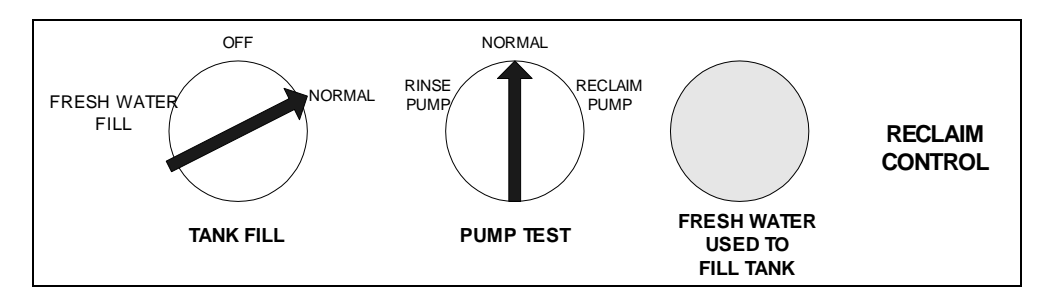

#### TANK FILL SWITCH

This switch selects the mode of operation for the Reclaim.

If the switch is placed in the "Off" position, the machine will not operate. <u>This switch does not disconnect</u> the high or low voltage power to the unit.

The "Normal" switch position is the standard and regular setting. When in this position all wash / rinse operations will occur automatically.

#### PUMP TEST SWITCH

If the PUMP TEST switch is placed to the Rinse Pump position, the rinse valve will open and the rinse pump (if present) will start. Operation will occur as noted in the Description of Operation for Normal Mode. If the PUMP TEST switch is placed to the "Reclaim Pump" position, operation of the Reclaim should occur as described in the Description of Operation for Normal Mode.

The test switch is spring loaded to the center "Normal" position for automatic operation. Automatic priming of the pump will occur when the switch is placed to the setting designated "Reclaim Pump".

#### CIRCUIT PROTECTOR

Should the pump motor (wash or rinse) circuit protector trip a 2 digit code that pertains to this occurrence will appear on the user interface. Reset the circuit protector by pressing the circuit protector button that has tripped. Circuit protectors are located in the control cabinet.

IMPORTANT: SHOULD THE PUMP MOTOR CIRCUIT PROTECTOR BE TRIPPED, ALWAYS CHECK THE UNIT AND CORRECT POSSIBLE CAUSES FOR THIS OCCURRENCE BEFORE RESETTING.

#### FRESH WATER USED DURING WASH CYCLE

Labeled "Fresh Water Used ", this white lens light turns on when the pump fails to prime once. Then, if the prime fails 5 consecutive washes, this light will flash. The light will remain on or flashing until the Fresh Water Light reset button is pressed.

#### **DESCRIPTION OF OPERATION - RECLAIM SYSTEM**

- 1. As the vehicle wash machine operates, wash and rinse water collect in the wash bay drainage pit.
- 2. From the drainage pit, water flows through a 4 inch pipe to the first of two 1500-gallon (recommended size) underground settling tanks/compartments. As the water sits in the first of these two tanks (Compartment I), heavier dirt particles in the water settle at the bottom of the tank. Lighter particles float to the surface. Water then flows into the second tank (Compartment II) where additional dirt particles are removed in the same method as with the first tank.
- 3. A pump pulls the water from the second underground tank (Compartment II) by way of a foot valve and strainer. The foot valve helps prevent the pump suction line from draining and losing its prime between wash cycles. The strainer filters larger dirt particles from the water, thus helping prevent damage and premature wear of the pump.
- 4. After the water has passed through the foot valve and strainer, the pump boosts it to a separator where remaining small particles of debris are removed. See **Separator Operation**. The Separator is equipped with an automatic purge, which discharges excess water and debris into the return pipe and back to the collection pit or Compartment I.
- 5. From the separator the recycled water goes to the High Impact Pump or fills the reclaim holding tank (if supplied). The reclaim signal starts a sequence of events that allows reclaim water to be used with the wash via the PLC programming. See steps a. through c. that follow.
  - a) First the wash pump starts and the purge solenoid valve opens so sediments in the separator will be flushed back into the reclaim drainage pit.
  - b) When the high impact pump turns on, the purge valve closes. The wash pump continues to pump water through the separator. **Note:** If the pressure switch is not ON the high impact pump will not start.
  - c) If the high impact (HI) pump starts and the pressure switch is lost for five seconds, the HI pump turns off and an automatic pump priming occurs. When the system detects that no water is being supplied by the reclaim pump, the prime valve opens and allows fresh water into the reclaim suction line. After the prime valve closes, if water is still not being supplied, a prime failure has occurred.
  - **On Radius machines with Reclaim only**, the first time the pump fails to prime the Fresh Water Used light illuminates. If the pump fails to prime five (5) consecutive washes, the Fresh Water Used light flashes and an emergency rinse occurs. The machine will not operate until the reclaim system is serviced.
  - **On Radius machines with a Fresh Water tank**, the first time the pump fails to prime the Fresh Water Used light illuminates. If the pump fails to prime five (5) consecutive washes, the Fresh Water Used light flashes.
  - Then, <u>if machine setups allow</u>, the system reverts to all fresh water usage. The tank fill valve opens allowing fresh water use.
  - If machine setups do **not** allow the machine to revert to fresh water, the cycle ends. The machine is now inoperable until the reclaim system is serviced.
- 6. Recycled water is used only during the wash portion of the UnderCar Wash, the Rocker Panel Wheel Blaster, and/or the High Pressure rinse.

Page 48 RYKO <u>Radius</u> Vehicle Wash System Service Manual Work Order # 7527830 7. When the wash is complete, fresh rinse water supplied from the municipal water system, is pumped to the Rinse manifold on the rollover where it flows through nozzles and sprays on the vehicle.

Occasionally, after a system has been in use for a while, the underground tanks may emit an unpleasant odor. Each reclaim system includes a standard automatic recirculation system which helps to prevent water from becoming stagnant and emitting undesirable odors. Refer to **Reclaim Adjustment Instructions**, <u>Auto Recirculation</u> for additional information.

#### **RECLAIM ADJUSTMENT INSTRUCTIONS**

The only reclaim adjustments that may be necessary are on the circuit protectors, the pressure switch, and the auto-recirculation. The information that follows describes possible adjustments.

#### CIRCUIT PROTECTORS

The circuit protectors are factory set at the full load amperage as stated on the motors. These circuit protectors should not need to be reset, but if they do, set them at the full load amperage marked on the pump motor name plates.

#### PRESSURE SWITCH

The pressure switch is factory set at 10 to 15 PSI. This setting should allow the system to operate properly. If the pressure switch allows the system to switch to fresh water when the wash pump seems to be working, the pressure may be set too high. To set the switch lower, turn the cut-in adjustment screw clockwise to increase both cut-out and cut-in pressure. The cut-in adjustment screw is the metal adjustment screw in the pressure switch.

IMPORTANT: IF RECLAIM WATER PRESSURE IS SATISFACTORY, BUT NOT ENOUGH TO ALLOW THE PRESSURE SWITCH TO OPEN, ADJUST THE PRESSURE SWITCH UNTIL PRESSURE REQUIREMENTS ARE MET FOR PROPER UNIT OPERATION.

#### AUTO RECIRCULATION

The auto-recirculation feature comes preset from the factory for a 55 minutes on, 5 minutes off, recirculation cycle. This means that for 55 continuous minutes after a 5 minute delay, automatic recirculation of the water in the holding compartments will occur. Adjustment for increasing or decreasing the time depends on the number of vehicles washed, the climate in a given area, and/or the amount of additives in the reclaim tanks. A *RYKO* service representative may adjust settings to alter recirculation time. Refer to **Auto Recirculation** under the **Built-In Reclaim System Option General Information** heading in this section for sequence information.

Set Auto Recirculation Timer to an "OFF" time of 5 minutes. Set Auto Recirculation Timer to an "On" time of 55 minutes.

**Note:** The timer settings listed above are "Standard" and recommended settings for all *RYKO* equipment that utilizes the Auto Recirculation feature.

#### **RECLAIM MAINTENANCE**

- 1. Daily, examine all switches to verify they are functioning properly, and that all indicator lights are operative. Failure of a switch to operate normally indicates a burnt out light bulb or a loose wire.
- 2. Weekly, examine the Reclaim System for leaks, corrosion, etc., and to confirm operation.
- 3. Each month, check the foot valve and strainer to be sure they are above sediment. The strainer should also be checked to make sure it is not clogged.

4. Clean the holding compartments and collection pits of all debris. See Reclaim Tank Care that follows.

#### **RECLAIM TANK CARE**

It is important that the reclaim tanks receive care/cleaning periodically. While the automatic recirculation system does help in eliminating septic odors emitted from the tanks, other variables do exist which will require the tanks be cleaned physically. These variables are: the number of vehicles washed, the size of the reclaim tanks, the type of rollover or vehicle wash installed, ambient temperature, and the quality of the water.

The information for cleaning tanks that follows is based on the number of vehicles washed, and the use of 1500 gallon reclaim tanks. As ambient temperature and water quality may vary, cleaning recommendations may deviate from information listed on a case by case basis.

| Vehicles Washed Per Year | Reclaim Tanks Cleaned |
|--------------------------|-----------------------|
| 30,000 or less           | Yearly                |
| 30,000 to 70,000         | Semi-Annually         |
| 70,000 and above         | Quarterly             |

#### **RECLAIM SEPARATOR OPERATION**

The steps that follow are provided to acquaint the owner/operator with basic operation of the separator. Use of this information is not intended for any form of servicing.

- 1. Liquid/solids enter the top of the separator. These liquid/solids enter tangentially, allowing a circular flow.
- 2. Liquids/solids are drawn through tangential slots and accelerated into a separation chamber. This chamber area is located in the center area of the separator.
- 3. Centrifugal action tosses particles that are heavier than liquid to perimeter (outer area) of the separation chamber.
- 4. Solids gently drop along the perimeter and into the separator's collector chamber (lower portion of separator).
- 5. Solids-free liquid is drawn into the separator's low pressure area (lower portion of separator) and then up through the separator's outlet.
- 6. Solids are either periodically purged or continuously bled from the separator as necessary with appropriate valve system.

Note: The separator allows particles less than 74 microns to pass.

#### ABOVE GROUND STRAINER

The Above Ground Strainer for reclaim operations is an accessible and easy to maintain filtering device which removes larger particles from reclaimed water that may be reused during a vehicle wash. Available in new installations and as a field retrofit kit, the above ground strainer provides an alternative to installation of the foot valve and strainer in the reclaim pit. The illustration below shows the location of the above ground strainer basket assembly in relation to the reclaim pit and the pump stand and how the reclaimed water is drawn to the strainer.

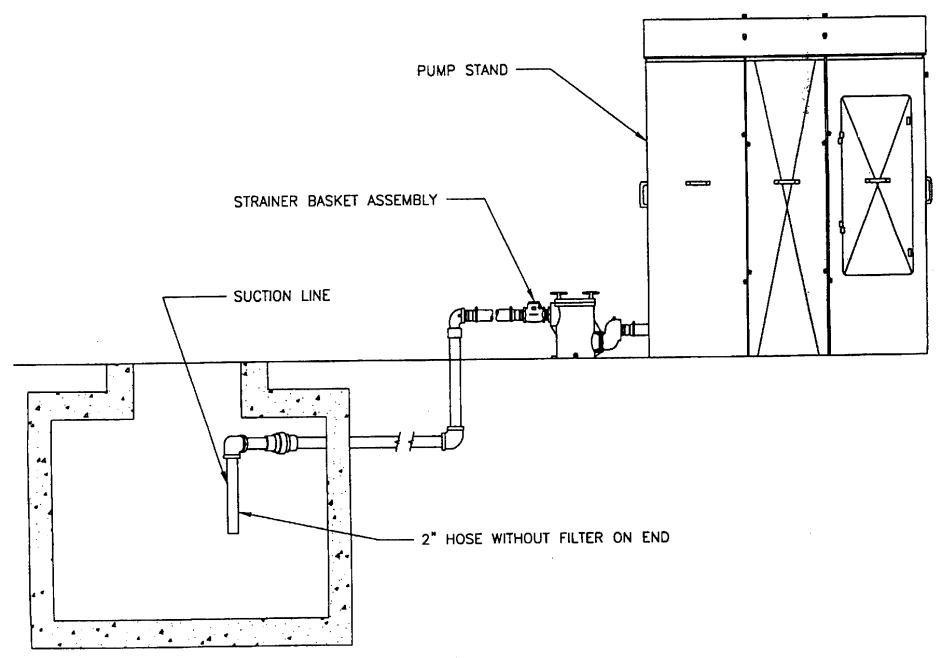

Note: The suction hose between the floor outlet and the strainer basket must not be more than five feet (5') long.

#### ABOVE GROUND STRAINER OPERATION

The strainer basket assembly is located between the reclaim holding tank (compartment II) and the separator and serves to restrict larger, foreign particles which could cause damage to the pump, clog the line or cause the foot valve to malfunction should these particles get into the line.

A swing check valve located between the strainer basket and the floor outlet helps to maintain reclaim system prime. When water flows from the reclaim pit the swing check valve is forced open to allow the flow. When the water flow ceases, the valve swings shut.

During operation the reclaim wash pump pulls the water from the second underground tank (Compartment II) through the above ground strainer basket (rather than by way of a foot valve and strainer located in the reclaim tank). From there the water is boosted by the pump to the separator where remaining small particles are removed. See **Separator Operation**.

#### ABOVE GROUND STRAINER MAINTENANCE AND REPAIR

Regular maintenance is required for the above ground strainer to function properly as part of the reclaim system and to avoid unnecessary down time. The operator can perform the simple maintenance without technical assistance because of its accessibility.

Check *daily* for leaks between the reclaim pump and the floor outlet.

*Each month* check the above ground strainer to make sure it is not clogged.

## CAUTION: TURN THE RECLAIM PUMP SWITCH TO OFF BEFORE MAINTAINING THE STRAINER.

#### Cleaning Procedure

The above ground strainer can be easily cleaned without losing prime and causing additional operation 'down' time. Follow the procedure below.

- 1. Turn the reclaim pump switch to OFF.
- <u>Remove the four (4) thumb screws on the top of the strainer slowly</u> to allow built up pressure (if any) to dissipate. Note: This is important to prevent water from spraying inappropriately on sensitive electronic or electrical equipment.
- 3. Lift out the strainer basket.
- 4. Discard debris collected in the basket and spray the basket with water from a hose to rinse clean.
- 5. Replace the basket and fill it with water (if it does not refill spontaneously).
- 6. Reinsert and tighten the four thumb screws.
- 7. Reset the reclaim pump switch to ON.

#### **Troubleshooting and Repair**

In the event either the above ground strainer basket or the swing check valve is not functioning properly, refer to the symptoms and solutions information below.

# CAUTION: TURN THE RECLAIM PUMP SWITCH TO OFF BEFORE SERVICING THE STRAINER.

| <u>Symptom</u>                                                            | Possible Solution                                                                                                    |
|---------------------------------------------------------------------------|----------------------------------------------------------------------------------------------------|
| Loss of reclaim system prime                                              | Check that there are no obstructions inside the swing check valve to impede operation. Clear if necessary as described below.                                                                                                    |
|                                                                           | <ol> <li>Turn Reclaim Switch to OFF position.</li> <li>Remove the four (4) thumb screws which secure the strainer cover. Remove the cover.</li> <li>Lift out the strainer basket.</li> <li>Using a length of wire, verify that the valve is closed.</li> <li>Replace the strainer basket and fill it with water (if it does not refill spontaneously).</li> <li>Replace the cover and secure with the thumb screws.</li> <li>Return reclaim switch to ON position.</li> </ol> |
|                                                                           | <b>NOTE:</b> If the valve does not appear to be operating correctly, it will be necessary to remove it by disassembling the strainer from the system. Turn Reclaim Switch to OFF position. Refer to the installation drawing in the Installation Manual when disassembling.                                                                                                    |
| Reclaim system switches completely to fresh water operation (if present). | Check the strainer basket for clogging. Clean if necessary (See Cleaning Procedure).                                                                                                    |
| Water does not flow from wash nozzles during the wash cycle.              | Check the strainer basket for clogging. Clean if necessary (See <b>Cleaning Procedure</b> ).                                                                                                    |
|                                                                           | Check for leaks between the reclaim pump and the floor outlet.                                                                                                    |

## **MOTORS - GENERAL INFORMATION**

#### CAUTION! BE SURE TO DISCONNECT ALL SUPPLIES BEFORE SERVICING.

#### **CIRCUIT PROTECTOR INFORMATION**

IMPORTANT: SET MOTOR CIRCUIT PROTECTORS AT FULL LOAD AMPERAGE (FLA) RATING. REFER TO THE MACHINE'S NAMEPLATE ON EACH OF THESE PUMPS FOR HORSEPOWER (HP), AMPERAGE, RPM AND MAXIMUM LOAD SPECIFICATIONS. ALSO REFER TO THE CIRCUIT PROTECTOR AND OVERLOAD SETTINGS LABEL AFFIXED TO THE INSIDE OF THE RADIUS' CONTROL PANEL DOOR.

**RYKO Service Note:** There are two buttons on some circuit protectors. The green button is the START button and the red button is the STOP/RESET button. On other circuit protectors a lever serves as an indicator. When the lever points *toward* the contactor it is ON. If the lever points *away* from the contactor it is OFF.

## WASH QUALITY BASIC INFORMATION

A high quality vehicle wash is achieved when adjustments to equipment meet both basic and individual location requirements. The following wash quality basic information pertains to High Impact machines *with* and *without* reclaim.

- Refer to Chemical Adjustment Procedure in this manual for pH levels.
- Water from the water softener should test "0" grains hardness.
- There should be an adequate flow of fresh water to rinse the vehicle.
- Brine from the softener must flow directly to the sewer and not into reclaim pits.
- Nozzles should be adjusted to adequately cover the vehicle with Presoak, Rinse or Wax.

## HIGH IMPACT PUMP MOTOR LUBRICATION

Electric motors are pre-lubricated at the factory and do not require additional lubrication at start-up. Motors with grease fittings should **only** be lubricated with a lithium based grease. Note the approved grease types in the greasing schedule below.

| MOTOR USAGE  | GREASING FREQUENCY | APPROVED GREASE TYPES |
|--------------|--------------------|-----------------------|
|              |                    | Shell Dolium R        |
|              |                    | FSSO Beacon 3         |
| INTERMITTENT | SEMI-ANNUAL        | BP-XRB2               |
|              |                    | Shell Alvania 3       |
|              |                    | Mobil Grease 2        |
|              |                    | Texaco Regal          |
|              |                    | Starfos Premium       |

IMPORTANT: *DO NOT* OVER-GREASE THE BEARINGS. OVER-GREASING WILL CAUSE INCREASED BEARING HEAT AND CAN RESULT IN BEARING/MOTOR FAILURE.

### **DRIVE BELT INSTALLATION**

1. On the entrance end of both tracks, install a belt clamp bracket weldment to the insides of the bumper mount brackets using two (2) 1/2-13 jam nuts and 1/2-13 nylon nut as shown.

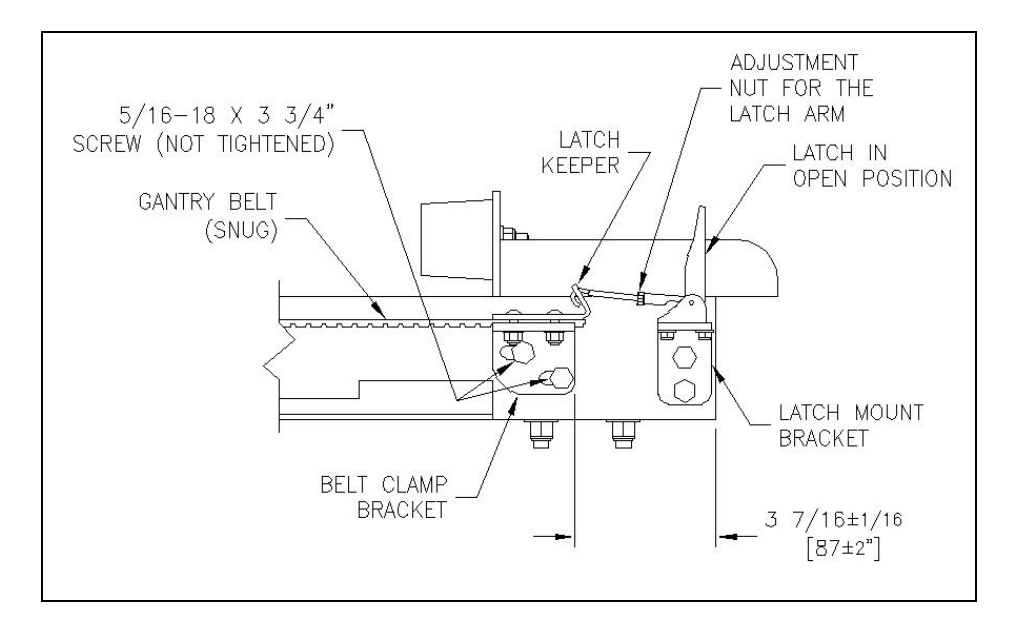

- 2. Mount the gantry drive belt to the underside of the belt clamp bracket using the stainless belt clamp and 1/4-20 nuts and washers.
- 3. Move the machine manually on the tracks to the entrance end so that the track wheels bump the rubber end stops..
- 4. Wrap the gantry belts under the entrance end plastic idler pulleys, over the cogged drive pulleys, and under the exit plastic idler pulleys. Do not fit belts loosely or force them over the pulley flanges.
- 5. Next, install the latch on the latch bracket mounted on the inside of the exit end of the tracks as shown in the Track Installation drawing and the illustration below.
- 6. Install the latch keeper on the belt clamp bracket mounted on the inside of the track and insert the end of the gantry between the latch keeper end belt clamp as shown.
- 7. Loosen the 5/16"-18 x 3-3/4" long bolts going through the belt clamp and track (if needed) and pull the belt manually through the opening between the keeper and the clamp. Clamp the bottom belt clamp onto the belt teeth and attach the keeper to the belt with the 5/16" nuts. Leave the 5/16" bolts through the track loose to perform belt tensioning.
- 8. Hook the latch keeper with the latch arm by adjusting the arm over the notch in the keeper. Make sure the belt clamp is located 3 7/16 inches +/- 1/16" from the end of the track before hooking the keeper with arm. The belt is now ready to be pretensioned as described in the next section.

#### SETTING BELT PRE-TENSION

- 1. Tighten the drive belt with the latch (located on the inside of the track at the exit end). Move the latch handle from the open position to the closed position so that the belt clamp with keeper is pulled in the direction of the exit end of the bay.
- 2. Ensure the belt has been stretched 5/16 to 3/8 inches (8mm-10mm) so that the belt clamp is approximately 3 1/16" from the end of the track as shown below. If the dimension is not obtained, readjust the latch arm nut and repeat closing the clamp.

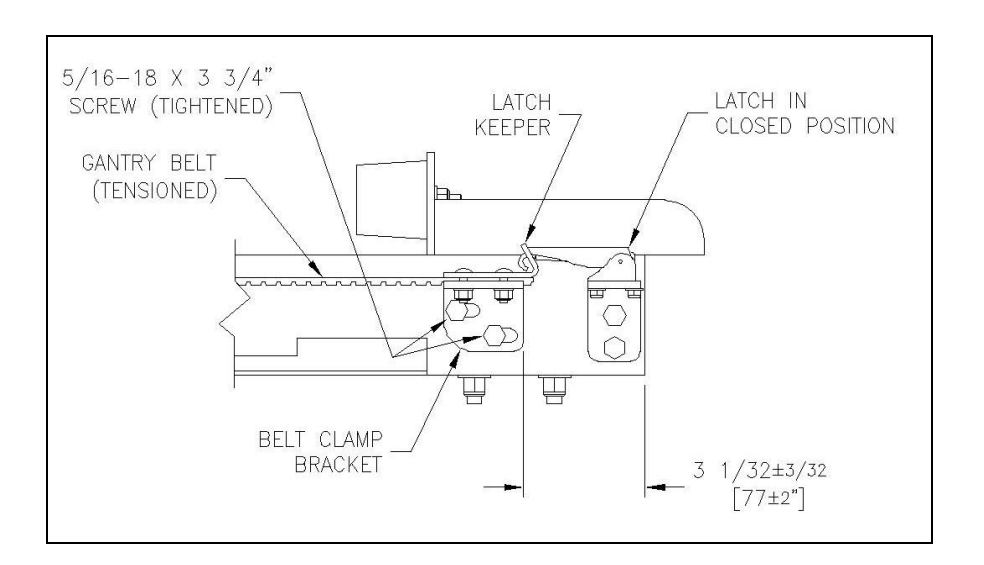

- 3. Ensure the belt fits over the idler and drive pulleys correctly and tighten the 5/16" bolts going through the belt clamp and track.
- 4. Move the gantry back and forth from end to end. Observe the motion of the belts as the machine moves. The pre-tension is set correctly when the slack side of the belt remains even with, or slightly above the belt trays. Any sag below the trays indicates that pre-tension is too low. There will be some flapping of the belt onto the belt trays that are the furthest away from the machine.
- 5. Conversely, the pre-tension is too tight when the ends of the drive shaft are pulled down and the middle is bowed up excessively.
- 6. Adjust the belt tension brackets accordingly to set the correct tension, if required.

#### CHECKING THE BELT PRE-TENSION AND GANTRY ALIGNMENT

- 1. Check the belt pretension after the first **250-500 washes** and regularly every two to three months or 3500 cycles.
- 2. Move the machine to the exit end of the tracks and turn off the machine power. Verify the machine alignment by measuring the gap between the front wheel and the rubber bumper stop or mount bracket on both sides. The gap on both sides should match within 3/4" (20 mm) to properly align.
- 3. Loosen the entrance drive belt tension brackets and, if necessary, readjust the machine to align properly. Place the belts on the drive pulleys. Do not pry or force belts over the aluminum drive pulley flanges. Press the belts with your hand to engage the belt teeth with the pulley teeth and position the slack of each belt on the entrance side of the machine.
- 4. Take up slack until the belts fit snugly. Check the alignment of each belt with the flat idler pulleys and the drive pulleys. Wipe away any existing mark on the top of the belts. Follow the steps in Setting Belt Pre-Tension to complete checking of the belt pretension.

## IMPORTANT: PROPER BELT PRE-TENSION AND GANTRY ALIGNMENT WITH THE TRACKS ARE CRITICAL IN PREVENTING PREMATURE WEAR TO THE GANTRY WHEELS AND BELT IDLER PULLEY.

## GANTRY DRIVE PULLEY REPLACEMENT

If either drive pulley assembly on the gantry drive shaft assembly needs to be reinstalled or replaced, refer to instructions and part numbers on the Drive Addition drawing provided in the this manual and to the following information.

## IMPORTANT: PROPER ALIGNMENT OF THE DRIVE PULLEY WITH THE BELT FLAT PULLEYS IS CRITICAL IN PREVENTING PREMATURE BELT WEAR. REFER TO THE ILLUSTRATIONS BELOW TO CHECK ALIGNMENT.

#### LEFT DRIVE PULLEY (Bushing Flange Toward Reducer)

- 1. Align tapped screw holes in the bushing flange with the drilled holes in the pulley.
- 2. Insert No. 10 24 x 2" Lg Stainless Allen Screws through the drilled holes in the pulley and thread them loosely into the tapped holes in the bushing flange.
- 3. Position the pulley over the center line of the belt idler pulleys. Refer to the illustration at right.

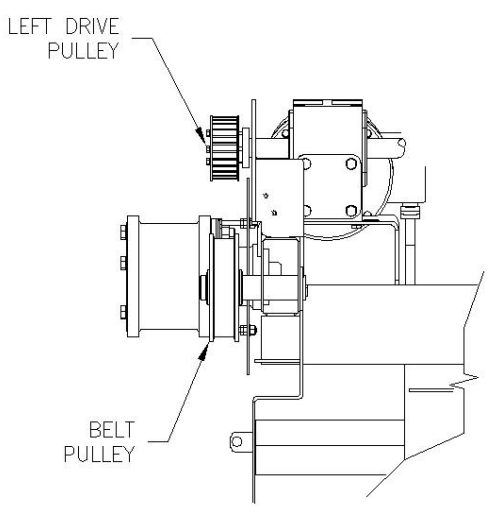

Tighten the screws with lockwashers progressively using a torque wrench and socket. When the screw torque is at 60 to 65 lbs., make two more rounds of tightening to ensure all screws are uniformly tightened.

#### RIGHT DRIVE PULLEY (Bushing Flange Away From Idler Bearing)

- 1. Align the drilled holes in the bushing flange with the tapped holes in the pulley.
- 2. Insert No. 10 24 x 1" Lg Stainless Allen Screws with lockwashers through the drilled holes in the bushing flange and thread them loosely into the tapped holes in the pulley.
- 3. Position the pulley over the center lines of the idler pulley as shown in the illustration at right.

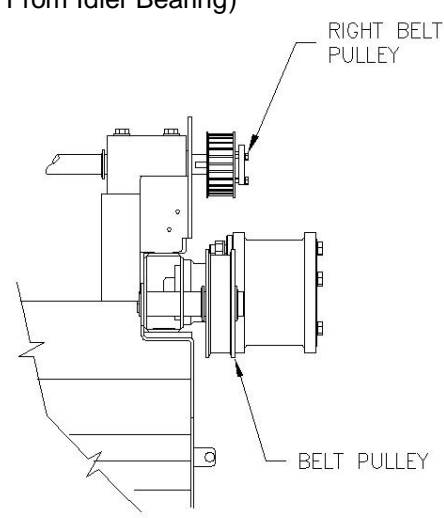

4. Tighten the screws with lockwashers progressively using a torque wrench and socket. When the screw torque is at 60 to 65 lbs., make two more rounds of tightening to ensure all screws are uniformly tightened.

Page 58 RYKO <u>Radius</u> Vehicle Wash System Service Manual Work Order # 7527830

## **RAISING THE MACHINE (GANTRY) OFF THE TRACKS**

To maintain proper gantry movement, the gantry may occasionally need to be raised from the tracks to inspect, clean, or replace worn parts. Perform inspection / cleaning procedures according to the **Maintenance Schedule** in this manual or if the gantry begins to stall or skid on the tracks or the wheels begin squeaking.

## CAUTION!! CLOSE THE BAY TO VEHICLE TRAFFIC BEFORE BEGINNING THIS PROCEDURE.

- 1. Position the machine in the middle of the overhead tracks, and move the trolley to the middle of the trolley tracks. **SHUT OFF ALL POWER TO THE MACHINE.** Remove the side and bottom covers.
- 2. Remove the track stay weldments, and disconnect the gantry, if present, from **right** side of the machine.
- 3. Position a floor service jack (minimum 2 ton capacity) under the 11 gauge stainless Right End Cover in a center position between the trolley tracks.
- 4. Place a 2"x 4" board on the jack and under the End Cover.
- 5. Raise the jack with the 2" x 4" until the board contacts the End Cover.

#### CAUTION!!! BEFORE RAISING THE MACHINE OFF THE TRACKS, ENSURE THE 2" X 4" BOARD IS VERTICAL, THE JACK IS DIRECTLY UNDER THE END COVER, AND IT IS CENTERED BETWEEN THE TROLLEY TRACKS.

6. Raise the machine 1/2" to 3/4" above the track.

CAUTION!! CLAMP 2" X 4" BLOCKS TO THE TRACK IN FRONT AND BACK OF THE RIGHT, REAR WHEEL IN ORDER TO KEEP THE MACHINE FROM MOVING.

CAUTION!! TAKE CARE NOT TO PINCH HANDS OR FINGERS UNDER THE WHEEL.

CAUTION!! NO ONE SHOULD STAND DIRECTLY UNDER THE RAISED EQUIPMENT UNNECESSARILY.

- 7. Inspect/replace the wheel and/or hub assembly, or bolt pulley whichever pertains to the problem/inspection.
- 8. Carefully lower the macine cover onto the track and reinstall track stays and covers. Reconnect the dryer, if present.
- 9. Go to the left side of the machine and repeats 2 8.
- 10. Carefully lower the machine down onto the left track and reinstall the left track stay weldments. Ensure that the track stays are not touching the underside of the track, but are no more than 1/8" from touching.
- 11. Turn the power back on and move the machine back and forth on the tracks to verify that the machine stops and starts precisely and the wheels roll smoothly. When finished, return to the machine home position.

Page 59 RYKO <u>Radius</u> Vehicle Wash System Service Manual Work Order # 7527830 Reopen the wash bay to vehicle traffic. The equipment is now ready for wash operation.

Page 60 RYKO <u>Radius</u> Vehicle Wash System Service Manual Work Order # 7527830

#### **DIAGNOSTIC CODES**

If an event occurs that could hinder proper operation of the machine, the digit numeric code will display on the user interface. This code normally indicates an equipment condition that requires attention to ensure proper machine operation. The <u>2-Digit Diagnostic Code Information</u> document in the explains each 2-digit code and the appropriate action for resolving the situation. This document also explains how to reset the display after an event.

**Note:** When contacting the local service center, be sure to explain any 2-Digit Codes appearing on the equipment display. This will help to determine if the event can be resolved by on-site personnel or if a technical service visit is required.

Additional 2-digit displays can be ordered for convenient placement in the kiosk or in the bay.

#### WASH COUNTS AND PUMP HOURS

The user interface display is also used to determine the total number of washes and the total pump hours the equipment has performed in its lifetime.

#### **TEST FUNCTIONS**

The user interface display is also used when performing equipment tests.

## PUMP TROUBLESHOOTING PROCEDURES

#### (MULTI-STAGE CENTRIFUGAL PUMPS)

Refer to the correction procedure appropriate for equipment conditions.

#### Problem: The Pump Does Not Run

|                      | Troubleshooting Procedure                                                                                                    |
|----------------------|----------------------------------------------------------------------------------------------------|
| Motor is defective - | Turn off the power and disconnect the wiring. Measure the lead to lead resistances with an ohmmeter (RX-1). Measure lead to ground values with an ohmmeter (RX-100K). Record the measured values. If an open or grounded winding is found, remove the motor and repair or replace. |
| Pump is bound -      | Turn off the power and manually rotate the pump shaft. If the shaft<br>does not rotate easily, check the coupling setting and adjust as<br>necessary. If shaft rotation is still tight, remove the pump and<br>inspect. Disassemble and repair.                                    |

#### Problem: The Pump Runs At Reduced Capacity Or Does Not Deliver Water.

|                                         | Troubleshooting Procedure                                                                                                    |
|-----------------------------------------|----------------------------------------------------------------------------------------------------|
| Wrong rotation -                        | Check wiring for proper connection. Correct wiring.                                                                                                    |
| Strainers, check or foot valves are     | Remove the strainer, screen ore valve and inspect. Clean and                                                                                                    |
| clogged -                               | replace. Reprime pump.                                                                                                    |
| Pump has leaks -                        | Replace seals or gaskets.                                                                                                    |
| Suction and/or discharge piping leaks - | Air in the suction pipe. Suction pipe, valves and fittings must be airtight. Repair any leaks and retighten all loose fittings. Check the tank for proper water level. |
| Pump impeller or guide is clogged -     | Disassemble and inspect pump passageways for debris. Remove any foreign materials.                                                                                     |

#### Problem: Fuses Blow Or Circuit Breakers Or Overload Relays Trip

|                                     | Troubleshooting Procedure                                                                                                    |
|-------------------------------------|----------------------------------------------------------------------------------------------------|
| Low voltage -                       | Check voltage at the starter panel and motor. If voltage varies more than +/- 10%, contact the power company. Check the wire sizing.                                                                                                    |
| Motor overloads are set too low -   | Cycle the pump and measure the amperage. Increase the heater size or adjust the trip setting to a maximum of the motor nameplate (full load) current.                                                                                                    |
| Three-phase current is imbalanced - | Check the current draw on each lead to the motor (must be within +/-<br>5%). If not within range, check the motor and wiring. Rotating all<br>leads may eliminate this problem.                                                                                                    |
| Motor is shorted or grounded -      | Turn off the power and disconnect the wiring. Measure the lead to lead resistances with an ohmmeter (RX-1). Measure lead to ground values with an ohmmeter (RX-100K). Record the measured values. If an open or grounded winding is found, remove the motor and repair or replace. |
| Wiring or connections are faulty -  | Check for proper wiring and loose terminals. Tighten loose terminals. Replace damaged wire.                                                                                                    |
| Pump is bound -                     | Turn off the power and manually rotate the pump shaft. If the shaft<br>does not rotate easily, check the coupling setting and adjust as<br>necessary. If shaft rotation is still tight, remove the pump and<br>inspect. Disassemble and repair.                                    |
| Bad overload -                      | Measure the amp draw versus the setting.                                                                                                    |
| Too much water flow -               | Check for leaks or wrong nozzles which would cause the pump to<br>pump more water than the motor can handle.                                                                                                    |

## INSTALLING A NEW PROGRAM CHIP - COINBOX OR CODE-A-WASH

**RYKO Service Note:** Before installing a new program chip in the Code-A-Wash IV or the coinbox, it is a good idea to print any available programming and hardware reports. If the printing option is not available, make a few notes of basic settings. Having this information available for reference can considerably shorten the time necessary to complete the new setups and programming. Refer to the Code-A-Wash IV and coin box service manuals for printing instructions.

When the chip has been installed and programming is complete, reprint the reports and save them for future reference in the event of equipment failure or accidental overwrite.

### SPRAY ARM BREAK AWAY TRANSMITTER TEST

Periodically test the optional spray arm break away transmitter to ensure proper operation. (See the Maintenance Schedule in this Manual. Performing this test requires two people.

## IMPORTANT: PERFORM THIS TEST WHEN THE MACHINE IS NOT ARMED AND IS NOT WASHING A VEHICLE.

**STEP 1**: Remove four white screw caps from the head of the screws that secure the white plastic cover to the horizontal spray arm. Remove the plastic cover and the mounting clamp with transmitter off of the spray arm by removing the four (4) screws. **Note:** The transmitter assembly is connected to the tilt switch and should be kept with the spray arm.

**STEP 2**: Remove the shear bolt, nut and washer. Allow the spray arm to swing out and trigger the arm break away transmitter. The RF receiver mounted in the machine gantry terminal box will signal the machine controls causing the bay switch buzzer to sound for 5 seconds and the machine movement beeper alarm to sound continuously. Keep the arm tilted for ten (10) seconds. During that time, the RED LED on the RF Receiver will light continuously and the GREEN LED should flash on only once then go off.

CAUTION! IF THE RED LED DOES NOT LIGHT CONTINUOUSLY AND THE BAY SWITCH BUZZER DOES NOT SOUND THE TRANSMITTER <u>MUST</u> BE REPLACED. FAILING TO REPLACE THE TRANSMITTER MAY CAUSE THE BREAK AWAY SIGNAL TO MALFUNCTION, CAUSING DAMAGE TO THE MACHINE OR A VEHICLE.

CAUTION! IF THE GREEN LED STAYS ON CONTINUOUSLY WHILE THE ARM IS TILTED THEN THE TRANSMITTER BATTERY IS LOW AND THE TRANSMITTER <u>MUST</u> BE REPLACED. FAILING TO REPLACE THE TRANSMITTER MAY CAUSE THE BREAK AWAY SIGNAL TO MALFUNCTION, CAUSING DAMAGE TO THE MACHINE OR A VEHICLE.

The machine is now in a no-operation condition and can no longer arm for a wash. It remains in this condition until it is reset. The user interface display shows an 08 diagnostic code and a 4-digit diagnostic code 8608 is recorded.

**STEP 3**: Reinstall the shear bolt. Install the flat 3/8" (10 mm) stainless steel washer under the nut when replacing the shear bolt. **Do not** install the washer under the head of the shear bolt. Draw the two stainless steel blocks (where the bolt goes through) of the break away assembly together by tightening the nut. After drawing the two halves together, loosen the nut approximately 1/4 turn until the washer under the nut can spin freely.

#### CAUTION! USE ONLY THE SHEAR BOLT RECOMMENDED FOR THIS EQUIPMENT. USE OF ANOTHER BOLT WILL NOT ALLOW THE SPRAY ARM BREAK AWAY TO OPERATE PROPERLY AND MAY CASUE DAMAGE TO THE MACHINE OR TO VEHICLES. WHEN ORDERING REPLACEMENT PARTS, CONTACT YOUR AUTHORIZED RYKO SERVICE CENTER IF UNSURE OF THE PROPER PART TO ORDER,.

**STEP 4**: Reassemble the white plastic cover and the mounting clamp with transmitter onto the horizontal spray arm using the screws previously removed. Reattach the four (4) screw caps previously removed.

<u>WARNING</u>! NEVER RESET THE MACHINE TO ALLOW FURTHER OPERATION WITHOUT FIRST REPLACING THE SHEAR BOLT AND INSPECTING THE SPRAY ARM AND MACHINE TO ENSURE CONTINUED OPERATION WILL BE SAFE. FAILING TO DO SO MAY RESULT IN DAMAGE TO THE MACHINE OR A VEHICLE. IF IN DOUBT, CONTACT YOUR AUTHORIZED RYKO SERVICE CENTER FOR ASSISTANCE.

**STEP 5**: The machine will not operate again until it is reset via the Test Function FC "Arm Break Away Reset". Refer to the Test Function Information document included in the Owner's Manual to reset the machine movement beeper alarm and allow the machine to operate normally.

#### TWO SPRAY ARM BREAKAWAY UNITS AT ONE SITE - TESTING / REPLACEMENT

When two machines are installed at the same site with the Optional Spray Arm Breakaway testing procedures should be performed on both units to verify that the transmissions do not interfere with operations of either machine.

CAUTION! WHEN TWO RADIUS MACHINES WITH THE OPTIONAL SPRAY ARM BREAKAWAY ARE INSTALLED AT THE SAME LOCATION, THE SPRAY ARM BREAKAWAY TRANSMITTER AND RECEIVER ON ONE MACHINE MUST BE MODIFIED TO USE CODE 2 OPERATION TO AVOID INTERFERENCE BETWEEN THE MACHINES DURING OPERATION.

REPLACEMENT OF A MODIFIED CODE 2 UNIT

IMPORTANT: IF A MODIFIED CODE 2 RECEIVER OR TRANSMITTER MUST BE REPLACED THEN THE REPLACEMENT UNIT MUST ALSO BE MODIFIED.

When multiple machines with the spray arm breakaway option are installed at one site, one transmitter and receiver pair should have been modified for code 2 operation as described in the steps below. When testing or repairing, a spray arm breakaway receiver unit in the gantry junction box with a "2" written on the face of the receiver enclosure indicates that the transmitter and receiver for that machine have been modified for code 2 operation. When installing a new or replacement code 2 receiver or transmitter, perform the following modifications pertinent to the unit replaced. When finished, complete the Spray Arm Breakaway Transmitter Test and verify there is no interference with the other on-site machine.

- **Step 1:** Trim off the small loop of wire extending from the spray arm breakaway transmitter module mounted to the spray arm under the white cover.
- **Step 2:** Using a permanent marker, write "2" on the transmitter label and reassemble.

Page 64 RYKO <u>Radius</u> Vehicle Wash System Service Manual Work Order # 7527830

Page 65 RYKO <u>Radius</u> Vehicle Wash System Service Manual Work Order # 7527830

- **Step 3:** Carefully open the spray arm breakaway receiver enclosure located in the gantry junction box and carefully cut the printed circuit board trace between the two **A0** designations.
- **Step 4:** Reassemble and, using a permanent marker, write "2" on the face of the receiver enclosure below the antenna.
- **Step 5:** Test the breakaway transmitters on both machines to be certain they perform properly and that they do not interfere with each other.

### TROLLEY ROLLER AND STABILIZER WHEEL INFORMATION

The lower sets of stabilizer wheels must make contact with the underside of the trollev This contact prevents tracks. the trolley end stop prox gap from increasing and prematurely losing contact with the trip plate. Also, proper wheel tightness prevents lateral play of the trolley on the tracks that can result in trolley timing problems. Raise the lower wheels, if necessary, to ensure this contact.

#### RAISING THE LOWER STABILIZER WHEELS

Loosen the 5/16-18 x 2-3/4 stainless steel screws holding the rectangular plastic bearing

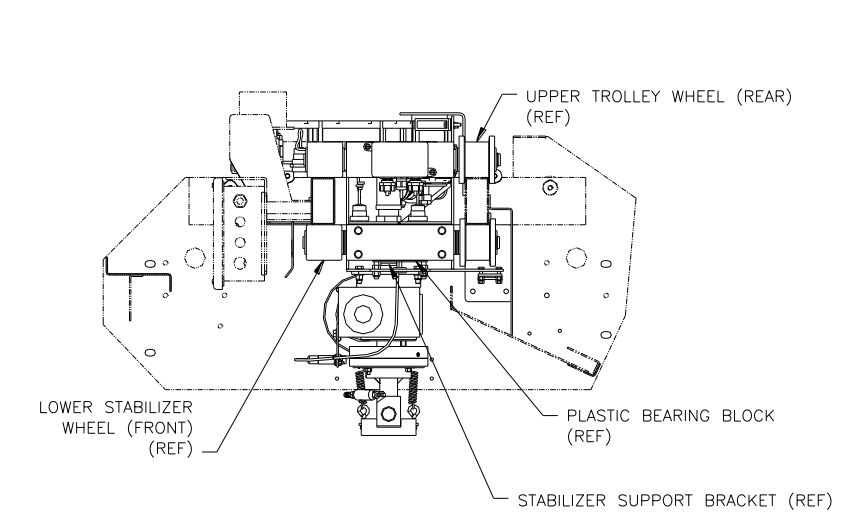

block onto the right side of the trolley, and the 3/8" nuts on the underside of the trolley base plate holding the stabilizer bracket. Raise the rectangular plastic bearing block with stabilizer wheel assembly up to contact the track. Turn the 3/8" nuts on the top side of the trolley weldment base plate an additional 1/4 turn after contact to ensure proper tension. Repeat the procedure for the left side of the trolley. Ensure that the upper trolley wheels do not rise up off the top of the track during actual high pressure spraying, or simulate spraying by pulling on the lower spray arch.
#### PANELS AND COVERS - CLEANING AND WAXING

<u>Refer and adhere</u> to the procedures that follow when cleaning and waxing panels and covers of the machine.

- Dust and clean the panels/covers with a soft, clean, damp cloth or chamois. Wipe the surface gently when performing this procedure. **DO NOT** use cloths containing grit or abrasive particles, or kitchen scouring type compounds to clean (wash, wax, polish, etc.) or dust the machine covers or panels.
- For light build-up of dirt and grime, use pure liquid soap and lukewarm water. For heavy buildup of dirt, grime, or lime, wash down with lukewarm water and, while still wet, follow with full strength *RYKO* General Purpose Cleaner. See <u>Recommended Cleaning Agents</u>. **NEVER** use boiling water, strong solvents or other materials (see <u>Cleaning and Waxing Agents Not</u> <u>Recommended</u>), to clean the covers or panels, as they will soften the plastics.
- When washing is complete, rinse the surface with lukewarm water.
- Use a clean, damp cloth or chamois and dry the panels/covers after rinsing. When performing this procedure, *blot* dry the surface. *Do Not* <u>Wipe</u> *The Surface*.
- To obtain the best protection and highest degree of polish, wax the panel / cover surfaces sparingly. See **Recommended Waxing Agents**.
- Use a soft, clean cloth and apply wax sparingly in a thin, even film over the entire surface of each panel or cover. If required, let the wax dry before polishing the cover or panel surface. Refer to directions on the wax container to determine how long wax should remain on the surface before polishing.
- Use a clean, cotton flannel or jersey cloth and polish the waxed surfaces lightly. After polishing, use a damp, clean cloth and gently wipe the surfaces. This helps to ground any electrostatic charges that may attract dust particles.
- **NEVER** subject covers or panels to hard, direct blows.
- Light scratches and abrasions might be removed by waxing with Simonize paste wax. Deeper scratches or abrasions might be removed by lightly buffing the cover/panel with a fine grade of rubbing compound.

#### **RECOMMENDED CLEANING AGENTS**

**For light build-up:** *RYKO* Detergent, Fantastic, Mr. Clean, 409, Joy, Cascade. All cleaning agents must be in liquid form.

For heavy build-up: RYKO Cleaner/General Purpose (Part No. 13398-002).

#### **RECOMMENDED WAXING AGENTS**

Simonize, Aero Wax, and Glo-Coat.

#### **CLEANING AND WAXING AGENTS NOT RECOMMENDED**

Wisk, Liquid All, Dynamo, Cold Power Liquid, Endust, Lestoil, Pine-Sol, Gain, Halogenated Hydrocarbons, Ketones, Cellosolve Acetate, Aromatic Hydrocarbons (Amsoc G, Solvesso 100, Solvesso 150), Tetrahydrofuran, Butyl Cellosolve, Methanol, Ethanol, Isopropanol (90% & 70% Commercial), Gasoline, Brake Fluid, Kerosene, Isopar K, Hexane, Spot Cleaner (Trichlorethane, Trichlorethylene,

> Page 67 RYKO <u>Radius</u> Vehicle Wash System Service Manual Work Order # 7527830

Perchlorethylene), Abrasives (cleaners, example "Comet"), Plasti Shine, Carnu, Turtle Wax, Body Sheen, Johnson's Pride, Dupont No. 7 (rubbing compound), and Lighter Fluid.

Page 68 *RYKO* <u>Radius</u> Vehicle Wash System Service Manual Work Order # 7527830

### WARRANTY INFORMATION

#### WARRANTY PARTS RETURN

All *RYKO* machines and accessories are built for longevity and reliability. Engineering designs are thoroughly tested and only the highest quality parts and components are used in the manufacture of *RYKO* equipment. Occasionally, however, a part or component may be defective. If a part on your rollover equipment should fail under the conditions set forth in the *RYKO* Radius Limited Warranty, it should be returned.

If your equipment was installed by a *RYKO* distributor, return the part freight prepaid to your authorized distributor. If you are located in the factory-direct sales and service area, return the part prepaid to *RYKO*. Be sure to contact the distributor or factory before returning any part to insure correct procedure is followed to receive a replacement part.

A RYKO Return Material Tag must be completely filled out and attached to each part returned.

Effective 8/94

## SITE INFORMATION LOG

The Site Information Log is intended as a record of changes from the "standard" electrical schematic or when mechanical changes are made to equipment which significantly modify the performance of the car wash machine.

| DATE                | = | Date of change.                                           |
|---------------------|---|-----------------------------------------------------------|
| MACHINE AFFECTED    | = | Product Name                                              |
| CHANGE MADE         | = | How machine operation was changed.                        |
| CHANGE REQUESTED BY | = | Owner, Technician or RYKO Customer Service / Engineering. |
| CAR ID#             | = | If CAR submitted.                                         |
| TECHNICIAN INITIALS | = | Initials of Technician making change                      |

| DATE | MACHINE<br>AFFECTED | CHANGE MADE | CHANGE<br>REQUESTED<br>BY | CAR<br>ID# | TECHNICIAN<br>INITIALS |
|------|---------------------|-------------|---------------------------|------------|------------------------|
|      |                     |             |                           |            |                        |
|      |                     |             |                           |            |                        |
|      |                     |             |                           |            |                        |
|      |                     |             |                           |            |                        |
|      |                     |             |                           |            |                        |
|      |                     |             |                           |            |                        |
|      |                     |             |                           |            |                        |
|      |                     |             |                           |            |                        |
|      |                     |             |                           |            |                        |
|      |                     |             |                           |            |                        |
|      |                     |             |                           |            |                        |
|      |                     |             |                           |            |                        |
|      |                     |             |                           |            |                        |
|      |                     |             |                           |            |                        |
|      |                     |             |                           |            |                        |
|      |                     |             |                           |            |                        |
|      |                     |             |                           |            |                        |
|      |                     |             |                           |            |                        |

Page 70 RYKO <u>Radius</u> Vehicle Wash System Service Manual Work Order # 7527830

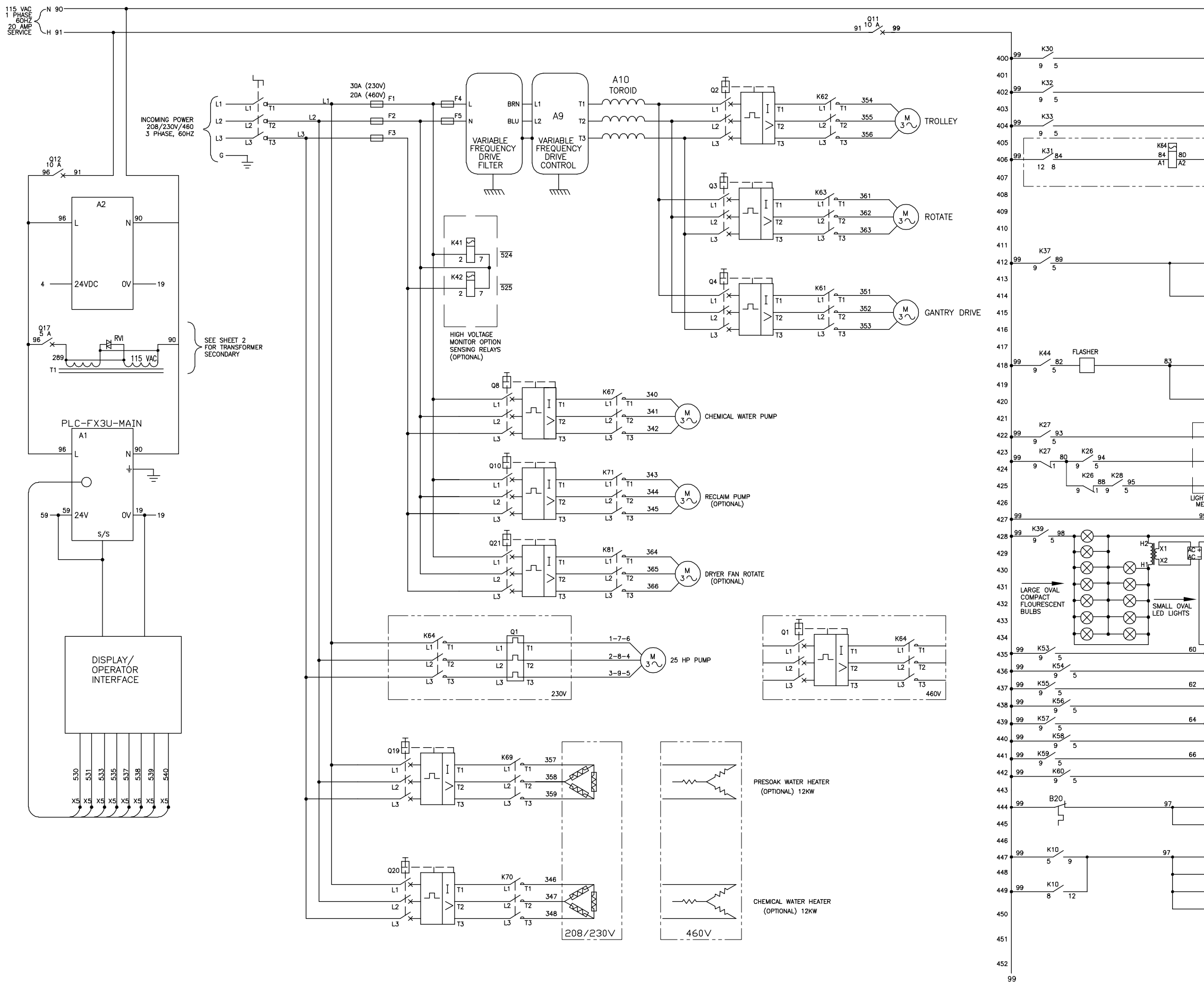

|                                                                                                    |                                                                                                    |            |          |                   |               | <del></del>    |                 |                  |           | 1.           |
|----------------------------------------------------------------------------------------------------|----------------------------------------------------------------------------------------------------|------------|----------|-------------------|---------------|----------------|-----------------|------------------|-----------|--------------|
|                                                                                                    |                                                                                                    |            |          |                   | GDL           | GDL            | GDL             | GDL              | APVD      | 21/97        |
| 85 C 90 90                                                                                                    | (OPTIONAL)<br>GO LIGHT                                                                                      |            |          |                   | /18/07        | 4/3/07         | /12/07          | /16/07           | DATE      | B 1/         |
| 86 × 90 90                                                                                                    | STOP LIGHT                                                                                                  |            |          |                   | /S            | Ś              | /D 3            | /S 2             | ž         | REV          |
| 87 A 90 90                                                                                                    | BACKUP LIGHT                                                                                                |            |          |                   | 5             | ~              | \$              | 5                |           | 39           |
| $\begin{array}{c} & & & \\ & & & \\ & & & & \\ & & & \\ & & & \\ & & & & \\ & & & & \\ & & & & \\ & & & & \\ & & & & \\ & & & & \\ & & & & \\ & & & & \\ & & & & \\ & & & & \\ & & & & \\ & & & &$ | HIGH INPACT PUMP<br>(230 VOLT)<br>SEE LINE <u>16 FOR 460/575</u> V                                          |            |          |                   |               |                |                 |                  |           | ORM #19477-0 |
| M 90<br>1<br>1<br>1<br>1<br>1<br>1<br>1<br>1<br>1<br>1<br>1<br>1<br>1<br>1<br>1<br>1<br>1<br>1<br>1                                                                                                    | LEFT ROCKER PANEL<br>OSCILLATOR MOTOR<br>(OPTIONAL)<br>RIGHT ROCKER PANEL<br>OSCILLATOR MOTOR<br>(OPTIONAL) |            |          |                   |               | Q              | HEET 1)         | C                | SCRIPTION |              |
| W90<br>                                                                                                    | TRIFOAM (OPTIONAL)<br>LIGHTS (OPTIONAL)<br>ENTER CODE<br>DEPOSIT MONEY                                      |            |          |                   | OD VFD FILTER | EE SHEETS 2 &  | EV LINE 428 (SH | ELEASING DRAWIN  | DE        |              |
| R 90                                                                                                    | LIGHT<br>PLEASE WAIT<br>WASH IN USE (OPTIONAL)                                                              |            |          |                   | 9 AC          | 2 SE           | 5 RE            | 50 RE            |           |              |
|                                                                                                    | WASH READY<br>DRIVE IN<br>LIGHT                                                                             |            |          |                   | 07-02         | 07-10          | 010             | 002              | ECO       |              |
| MESSAGE SIGN                                                                                                    | DISPLAY SIGN (OPTIONAL)                                                                                     |            |          |                   | 04            | 03             | 03              | 02               | r         |              |
|                                                                                                    | BACKLIGHT SIGN<br>(OPTIONAL)                                                                                |            |          |                   | U             | m              | ∢               | 1                | E_        |              |
|                                                                                                    |                                                                                                    |            | PRODUCT  | RADIUS            |               |                |                 |                  |           |              |
|                                                                                                    | 8-SEGMENT SIGN<br>(OPTIONAL)<br>DRIVE FORWARD SLOWLY LIGH<br>STOP LIGHT                                     | ſΓ         | tions    | nange<br>ice.     |               | ите<br>/1/07   | TX,D            |                  | 6/07      |              |
| <sup>2</sup> $\otimes$ 90<br>63 $\otimes$ 90                                                                                                    | BACKUP SLOWLY LIGHT                                                                                         |            | cifica   | to c.<br>t not    |               | 1 L            | 10              | DA               | 2/1       |              |
| 4 <u>90</u><br>65 <u>90</u><br>6 <u>90</u>                                                                                                    | • WASH LIGHT<br>• RINSE LIGHT<br>• TRIFOAM LIGHT                                                            |            | All spe  | subject<br>withou |               | SCALE<br>NONE  | DRAWN           | SMUTHER:<br>APVD | GDL       |              |
|                                                                                                    | CLEARCOAT LIGHT<br>PUMP STAND<br>FROST PROTECT HEATERS                                                      |            | 0.       | U.S.A.            |               | TIC/           | I               |                  |           |              |
|                                                                                                    | GANTRY<br>ULTRASONIC<br>SENSOR<br>HEATERS<br>50W EACH                                                       | EET 1 OF 6 | KO®MFG.( | ES,IOWA, 50111    |               | CTRICAL SCHEMA |                 | WG NO.           | 23978-007 |              |
| 9                                                                                                    | 0                                                                                                    | SH         | ≻<br> ≻  | GRIMI             |               |                |                 | RFV. D           | 0         |              |

#### Service Manual For Work Order 7527830

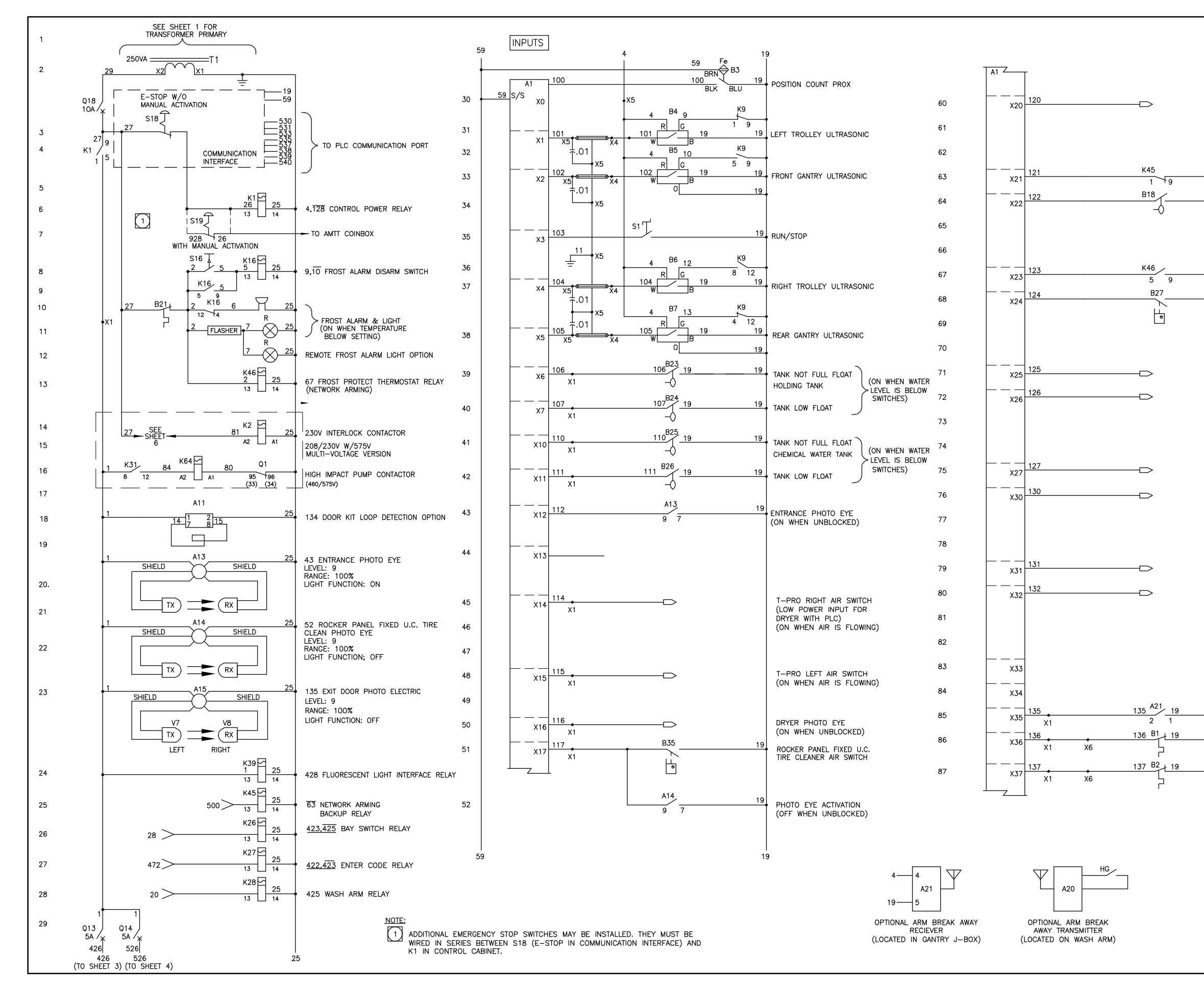

|          |                                                                                               |              |                |                               |                | T                 |                  |                   |           |
|----------|-----------------------------------------------------------------------------------------------|--------------|----------------|-------------------------------|----------------|-------------------|------------------|-------------------|-----------|
|          |                                                                                               |              |                |                               | GDL            | GDL               | GDL              | GDL               | APVD      |
| 19       |                                                                                               |              |                |                               | 1/18/07        | 4/3/07            | 3/12/07          | 2/16/07           | DATE      |
|          | FOLLOWER DROP DISABLE<br>(TOP SLIMLINE FAN<br>DISABLE, FOR NON-WEI<br>AND NON NETWORK ONLY)   |              |                |                               | WS 4           | SM                | ND<br>VD         | WS 2              | BY        |
|          | BACKUP RELAY<br>(NETWORK ARMING)<br>SOFTENER SALT LEVEL MONIT                                 | OR           |                |                               |                |                   |                  |                   |           |
|          | FROST ALARM<br>SEPARATE TIRE CHEMICAL<br>SPRAYER AIR SWITCH                                   |              |                |                               | 0              | 8                 | HEET 1)          | C                 | SCRIPTION |
|          | WASH PACKAGE #1<br>WASH PACKAGE #2                                                            |              |                |                               | SEE SHEETS 1 & | LINES 44, 64,67,6 | REV LINE 428 (SH | RELEASING DRAWIN  | DE        |
|          | WASH PACKAGE #3                                                                               |              |                |                               | 07-029         | 07-102            | 07-035           | 07-030            | ECO       |
|          |                                                                                               |              |                |                               | C<br>04        | B 03              | A 03             | - 02              | LTR       |
|          | WASH PACKAGE <b>#</b> 5<br>WASH PACKAGE <b>#</b> 6                                            |              | PRODUCT        | RADIUS                        |                |                   |                  |                   |           |
|          | OPTIONAL SPRAY ARM                                                                            |              | specifications | ect to change<br>hout notice. |                | DATE<br>1 /1 /07  | CHK'D            | IERS   WS<br>DATF | 2/16/07   |
|          | BREAKAWAY RECEIVER INPUT<br>ENTRANCE DOOR T-STAT<br>(ON WHEN TEMPERATURE<br>IS BELOW SETTING) |              | All            | subj6<br>wit                  |                | SCALE             | DRAWN            |                   | GDL       |
|          | EXIT DOOR T-STAT<br>(ON WHEN TEMPERATURE<br>IS BELOW SETTING)                                 |              | G.CO.          | 11 U.S.A.                     |                | EMATIC/           |                  |                   | .007      |
| 19<br>19 |                                                                                               | SHEET 2 OF 6 | RYKO®MF(       | GRIMES, IOWA, 501             |                | ELECTRICAL SCH    |                  | REV DWG NO        | C 23978-  |

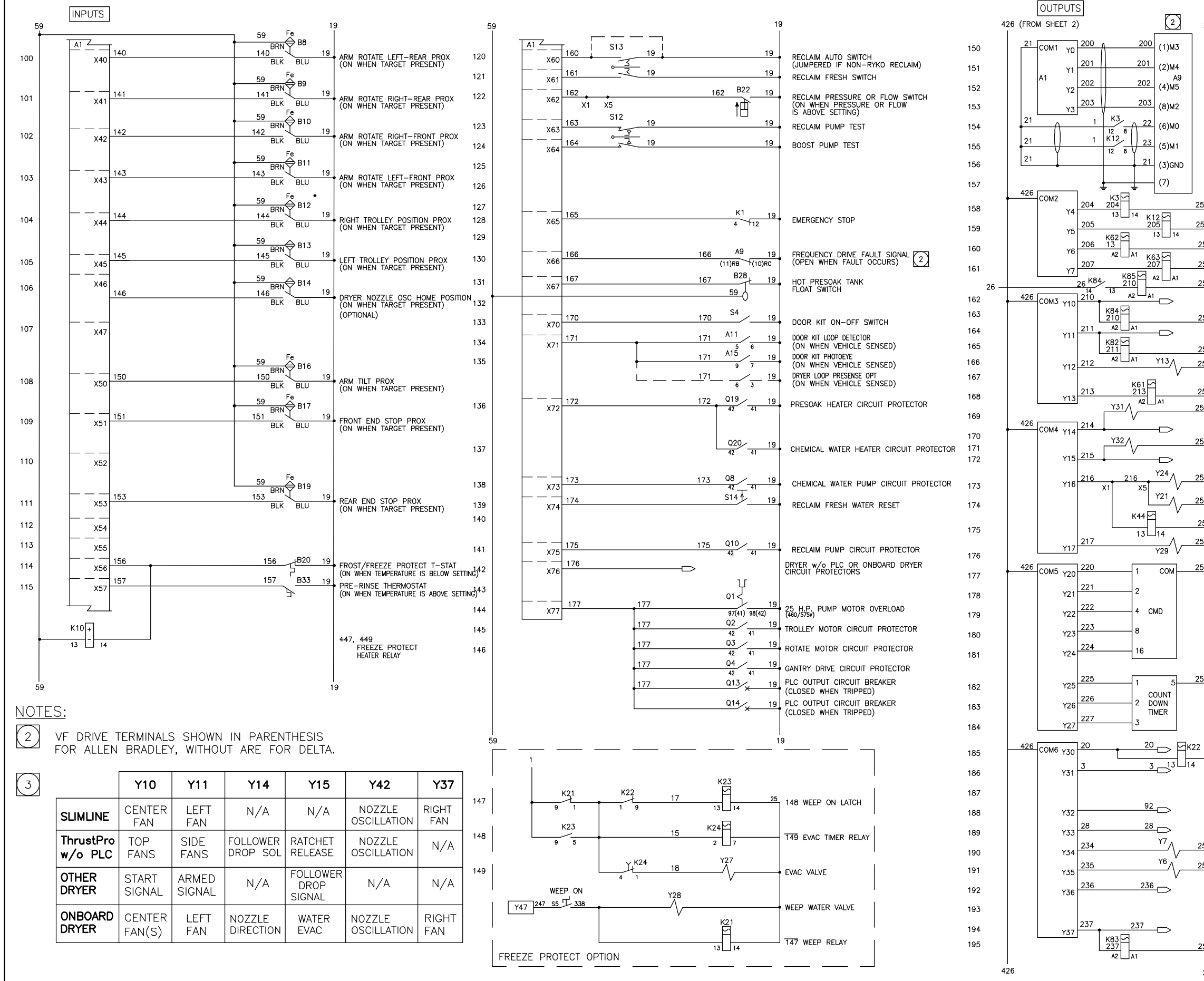

|          |                                                                            |                                                 |                |         |                  |                 |               |             |       | ۱.  |
|----------|----------------------------------------------------------------------------|-------------------------------------------------|----------------|---------|------------------|-----------------|---------------|-------------|-------|-----|
| 25       | 5                                                                          |                                                 |                | GDL     | GDL              | GDL             | UUU           | 2<br>7<br>1 | APVD  |     |
|          | FREQUENCY DRIVE SPEED 1                                                    |                                                 |                | ,07     | 10               | ,07             | 20,           | ;           | 1.1   |     |
|          | FREQUENCY DRIVE SPEED 2                                                    |                                                 |                | /18/    | 4/3/             | /12/            | /16/          | 2           | DATE  | (   |
|          | FREQUENCY DRIVE SPEED 3                                                    |                                                 |                | 4       |                  | 3               | 6             | <u>'</u>    |       | í   |
|          | FREQUENCY DRIVE ENABLE/<br>ACCEL-DECEL SELECT<br>FREQUENCY DRIVE FORWARD   |                                                 |                | M       | S)               | WD              | M             | :           | Æ     |     |
|          | FREQUENCY DRIVE REVERSE                                                    |                                                 |                |         |                  |                 |               |             |       | n I |
|          | DRIVE COMMON                                                               |                                                 |                |         |                  |                 |               |             |       | 1   |
|          | DRIVE COMMON                                                               |                                                 |                |         |                  |                 |               |             |       |     |
| 5        | 154 FORWARD RELAY                                                          |                                                 |                |         |                  |                 |               |             |       |     |
| 5        | 155 REVERSE RELAY                                                          |                                                 |                |         |                  |                 |               |             |       | lì  |
| 25       | TROLLEY DRIVE CONTACTOR                                                    |                                                 |                |         |                  |                 |               |             |       |     |
| 25       | ARM ROTATE CONTACTOR                                                       |                                                 |                |         |                  |                 |               |             |       |     |
| 25       | OPT ONBD DRYER CENTER FAN                                                  |                                                 |                |         |                  | 1)              |               |             | NO    |     |
|          | EXTERNAL DRYER CONTROL 3                                                   |                                                 |                |         |                  | Ľ.              |               |             | RPTI  |     |
| 25       | OPT ONBD DRYER CENTER FAN(S)<br>EXTERNAL DRYER CONTROL 3                   |                                                 |                | &<br>0  | ७<br>४           | (SHEE           | MING          |             | DESCF |     |
| 23<br>25 | OPT ONBD DRYER LEFT FAN<br>CLEARCOAT VALVE                                 |                                                 |                | <u></u> | $\sim$           | 28              | PRA.          |             |       |     |
|          |                                                                            |                                                 |                | ETS     | ETS              | 42              | Ċ             |             |       |     |
| 25<br>5  | GANTRY DRIVE CONTACTOR                                                     |                                                 |                | HΕ      | 빌                | INE             |               |             |       |     |
| Ĭ        | OPT UNBU DRYER NOZZLE DIRECTION                                            |                                                 |                | ц       | Ц<br>Ц<br>Ц      | N L             | <b>∀</b> ∃  . | ļ           |       |     |
| 5        | OPT ONBD DRYER WATER EVAC                                                  |                                                 |                | S       | SE               | RE              | L<br>L<br>L   | <u> </u>    |       |     |
|          | EXTERNAL DRYER CONTROL 3                                                   |                                                 |                | 029     | 102              | 035             | 020           |             | _     |     |
| 5        | TRI-FOAM AIR VALVE                                                         |                                                 |                | 07-     | 07-              | 07-             | -70           | 5           | БО    |     |
| 5        | TRI-FOAM WATER VALVE                                                       |                                                 |                | 04      | 03               | 03              | 00            | ;           | ~     |     |
| 25       | 418 TRI-FOAM SPOT LIGHT RELAY                                              |                                                 |                | C       | m                | $\triangleleft$ | I             |             | Ľ     |     |
| 5        | FRESH WATER TO PUMP VALVE                                                  |                                                 |                |         |                  |                 |               |             |       |     |
| 5        | CMD BIT 1                                                                  | UCT                                             | IUS            |         |                  |                 |               |             |       |     |
|          | CMD BIT 2                                                                  | ROD                                             | RAD            |         |                  |                 |               |             |       |     |
|          | CMD BIT 4                                                                  | <u>م</u>                                        | <u> </u>       |         |                  |                 |               |             |       |     |
|          | CMD BIT 8                                                                  |                                                 |                |         |                  |                 |               |             |       |     |
|          | CMD BIT 16                                                                 | ရ                                               | ge             |         | ,07              |                 |               |             | 27    |     |
|          |                                                                            | ltior                                           | han<br>tice    | 2       | ATE<br>/1/       | ,<br>,<br>,     | s             | Ц           | 6/1   |     |
| 5        |                                                                            | ifico                                           |                | -       | 0 L              |                 | ≥ 2           | U<br>P      | 2/1   |     |
|          |                                                                            | pec                                             | ort.           | 5       |                  |                 | SS            |             |       |     |
|          |                                                                            | s<br>s                                          | bje            |         | щш               | NN              | Ë             |             |       |     |
|          | ARMED OUT                                                                  | ∣ ∢                                             | ns             |         | SCAL             | RAV             |               | רא<br>א     | SDL   |     |
| 1        | 147 ARMED RELAY (FREEZE PROT. OPTION)<br>RESET OUT                         |                                                 |                |         | 0) 2             |                 |               | a.<br>      |       |     |
|          |                                                                            |                                                 | ` ∢            |         |                  |                 |               |             |       |     |
|          | WEI/ALTERNATE ARMING DEVICE ENABLE                                         | $\square$                                       | $\square$      |         | ЭĽ               |                 |               |             |       |     |
|          | BAY SWITCH OUT                                                             |                                                 | , <del>.</del> |         | MAN -            | 2               |               |             | 207   |     |
| 25       | CHEMICAL WATER TO PUMP VALVE                                               |                                                 | , <u> </u>     |         | HE<br>HE         |                 |               |             |       |     |
| 25       | FRESH WATER RINSE TO HALO                                                  | $  \leq$                                        | 50             |         | S S C            | -<br>-          |               |             | 376   |     |
|          | SPOT FREE RINSE SIGNAL OR<br>R.O. RINSE ARCH ARMING. FOR<br>NETWORK ARMING | B<br>V                                          | DWA,           |         |                  |                 |               | NO.         | 239   |     |
|          |                                                                            |                                                 | , N,           |         | Ч<br>Ц<br>Ц<br>Ц | -               |               | ۲G          |       |     |
| 25       |                                                                            | $  \stackrel{\scriptscriptstyle \frown}{\succ}$ | IME .          |         | LE(              |                 |               | ∑<br>∩      |       |     |
| Ţ        |                                                                            | ĺΎ                                              | GRI            |         | цŪ               |                 |               | Ň.          | ပ     |     |
| 25       | )                                                                          |                                                 |                |         |                  |                 |               | Ľ           |       |     |

#### Service Manual For Work Order 7527830

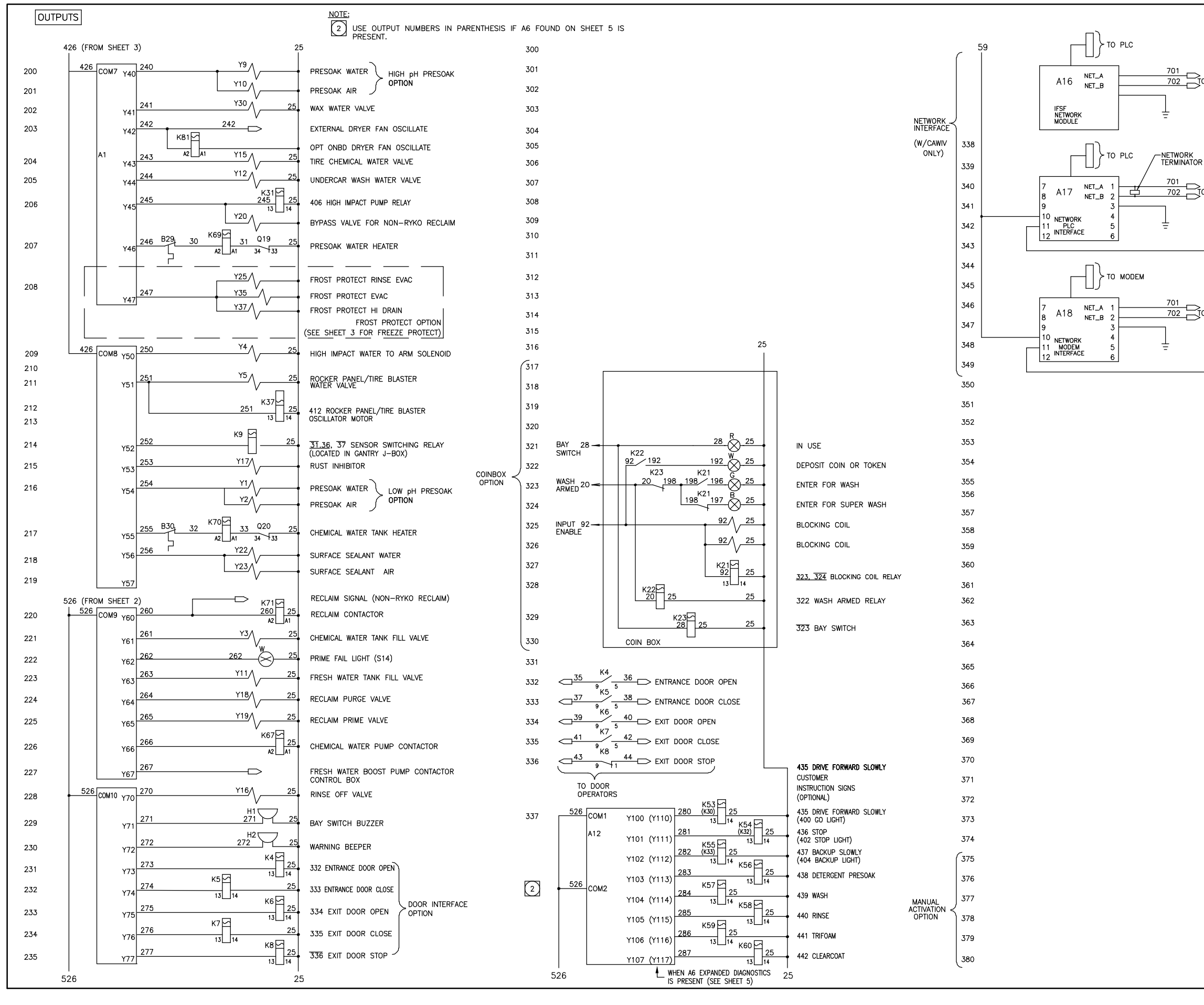

|                                                        |            |             |                       |                 | GDL         | GDL               | GDL     | GDL                  | APVD                   |
|--------------------------------------------------------|------------|-------------|-----------------------|-----------------|-------------|-------------------|---------|----------------------|------------------------|
| 2<br>D NETWORK                                         | 25<br>  1  | 19          |                       |                 | 18/07       | 4/3/07            | 5/12/07 | 2/16/07              | DATE                   |
|                                                        |            |             |                       |                 | WS 4        | S N               | WD 5    | WS 2                 | BY                     |
|                                                        |            |             |                       |                 |             |                   |         |                      |                        |
|                                                        |            |             |                       |                 |             |                   |         |                      |                        |
|                                                        |            |             |                       |                 |             |                   |         |                      |                        |
|                                                        |            | •           |                       |                 |             |                   |         |                      |                        |
|                                                        |            |             |                       |                 |             |                   |         |                      | -                      |
| O NETWORK                                              |            |             |                       |                 | (0          |                   | ET 1)   |                      | CRIPTIO                |
|                                                        |            |             |                       |                 | ا<br>ھ      | ک<br>لاھ          | (SHE    | AWING                | DES                    |
|                                                        |            | ţ           |                       |                 | ETS         | EETS              | E 428   | NG DF                |                        |
|                                                        |            |             |                       |                 | ESHE        | ESHE              | V LIN   | LEASI                |                        |
|                                                        |            |             |                       |                 | 129 SE      | 02 SE             | 35 RE   | 30 RE                |                        |
|                                                        |            |             |                       |                 | 0407-0      | 0307-1            | 0307-0  | 0207-0               | ECO                    |
|                                                        |            |             |                       |                 | U           | m                 | A       | I                    | LTR                    |
|                                                        |            |             | JCT                   | NS              |             |                   |         |                      |                        |
|                                                        |            |             | PRODI                 | RAD             |             |                   |         |                      |                        |
|                                                        |            |             |                       | e l             |             |                   |         |                      |                        |
|                                                        |            |             | cations               | chang<br>otice. |             | DATE<br>1 / 1 / 0 | CHK'D   | NS<br>ATF            | 16/0                   |
|                                                        |            |             | specific              | ct to           | ,<br>;<br>; |                   |         | - KS<br>- KS<br>- KS | 2, 1                   |
|                                                        |            |             | Alls                  | subje<br>witt   |             | SCALE<br>NONE     | DRAWN   |                      | GDL                    |
|                                                        |            |             | $\overline{\bigcirc}$ |                 |             | $\geq$            |         |                      |                        |
| ALTERNATE<br>ARMING DEVICE                             |            |             | $\bigcup$             |                 |             | MATIC             | ٦<br>٦  |                      | 07                     |
| 125 <u>WASH#1</u>                                      | 19         | 0           |                       | 5011            |             | SCHE              |         |                      | 78-0                   |
| 126 <u>WASH#2</u><br>X1 T<br>127 <u>WASH#3</u><br>X1 T | 19         | 4<br>0<br>7 | $\geq$                | WA, 5           |             | CAL               |         |                      | 0.<br>239 <sup>-</sup> |
| 130 <u>WASH#4</u><br>X1<br>131 <u>WASH#5</u>           | 19<br>19   |             |                       | ES,IO           |             | CTRIC             | 2       |                      | 2                      |
| 132 <u>WASH#6</u>                                      | 19<br>25 1 | ↓<br>S<br>H |                       | GRIM            |             | ELE               |         |                      |                        |
|                                                        |            |             |                       |                 |             |                   |         |                      |                        |

<sup>-</sup>ORM #19477-039 REV B 1/21/97

Page SA-5

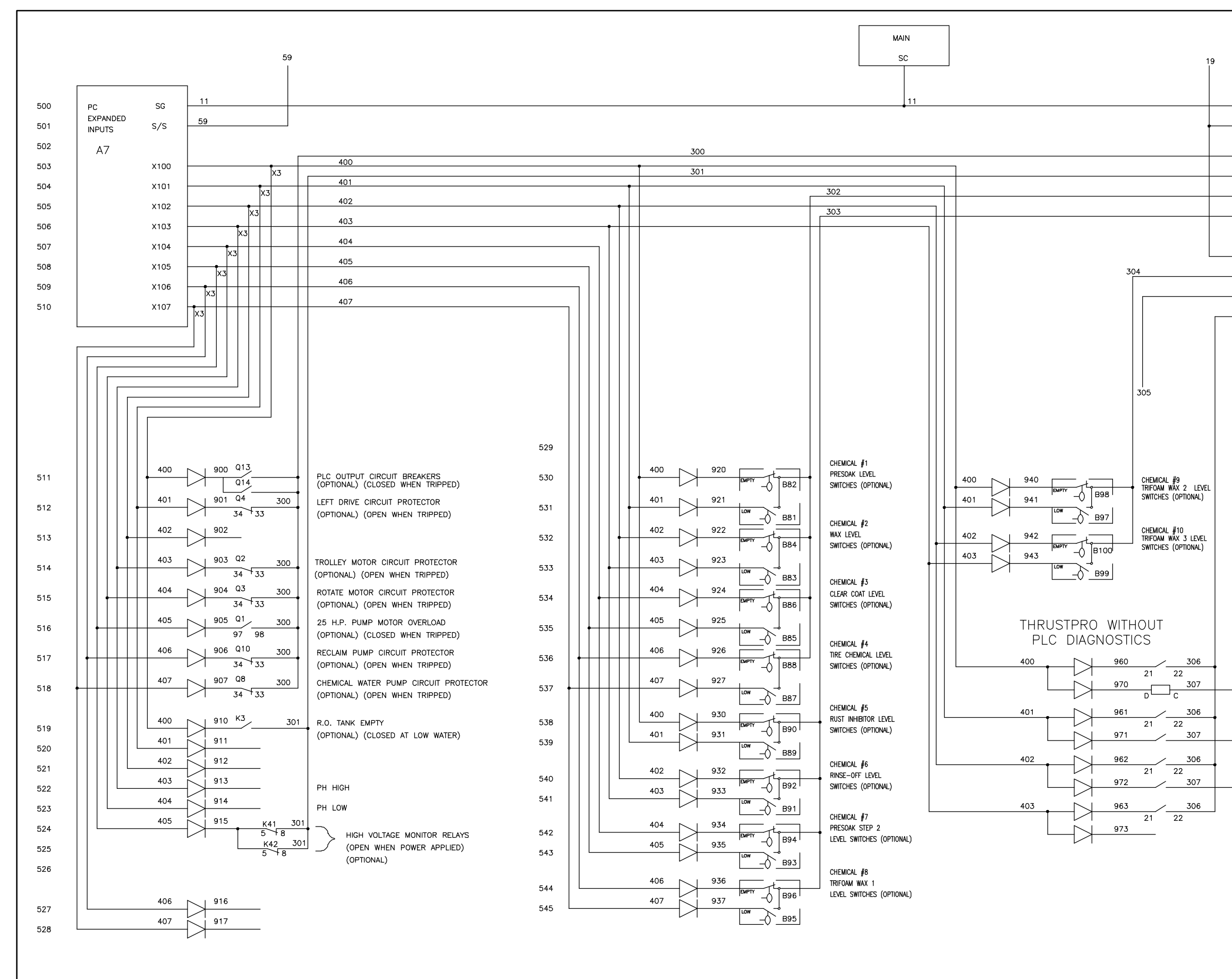

|   |       |             |                |          |                |               | GDL         | GDL         | GDL      |           | GUL                    | APVD       |
|---|-------|-------------|----------------|----------|----------------|---------------|-------------|-------------|----------|-----------|------------------------|------------|
|   |       |             |                |          |                |               | 4/18/07     | 4/3/07      | 3/12/07  | LU/ J1/ 0 | 7/ 10/ NI              | DATE       |
|   | 11    | SG          |                |          |                |               | ٧S          | S           | ٨D       | ļ         | $\hat{\boldsymbol{z}}$ | ۶          |
|   | 19    | COM 1       | A6             |          |                |               | >           |             | >        |           | >                      |            |
|   | 300   | Y100        | PC<br>EXPANDED |          |                |               |             |             |          |           |                        |            |
|   | 301   | Y101        | OUTPUTS        |          |                |               |             |             |          |           |                        |            |
|   | 302   | Y102        |                |          |                |               |             |             |          |           |                        |            |
|   |       | Y103        |                |          |                |               |             |             |          |           |                        |            |
|   | 19    | COM 2       |                |          |                |               |             |             |          |           |                        |            |
|   | 304   | Y104        |                |          |                |               |             |             |          |           |                        |            |
|   | 305   | Y105        |                |          |                |               |             |             |          |           |                        | 7          |
|   | 306   | Y106        |                |          |                |               |             |             | - 1)     |           |                        | PTION      |
| Γ | 307   | Y107        |                |          |                |               | 9           | 0           |          | 9         | 2                      | ESCRI      |
|   |       |             |                | J        |                |               | న           | 8           | (St      |           |                        | B          |
|   |       |             |                |          |                |               | ς<br>Γ      |             | 428      |           | בא                     |            |
|   |       |             |                |          |                |               | -<br>H<br>H | []          | Ш<br>Z   |           |                        |            |
|   |       |             |                |          |                |               | ц<br>С      |             | / LI     |           | ΓA                     |            |
|   |       |             |                |          |                |               | SEI         | SEI         | R        | l         | 뵈                      |            |
|   |       |             |                |          |                |               | -029        | -102        | -035     |           | -020                   | 0          |
|   |       |             |                |          |                |               | -7040       | 0307-       | -7050    |           |                        | БО         |
|   |       |             |                |          |                |               | <u>ں</u>    |             | A (      |           |                        | LTR        |
|   |       |             |                |          |                |               |             |             |          |           |                        |            |
|   |       |             |                |          | UCT            | IUS           |             |             |          |           |                        |            |
|   |       |             |                |          | ROD            | RAD           |             |             |          |           |                        |            |
|   |       |             |                |          | <u> </u>       |               |             |             |          |           |                        |            |
|   | TOD   |             |                |          |                |               |             |             |          |           |                        | ~          |
|   | TOP   | LEFT FAN CI | CUIT PROTECTO  | ж        | ions           | ang.          |             | 1 /0.       |          |           | ш                      | \$/07      |
| 1 | PHOT  | OEYE ALARM  |                |          | icat           | ch<br>noti    |             | DAT<br>1 /  | E .      | WS        | DAT                    | :/16       |
|   | TOP   | RIGHT FAN C | IRCUIT PROTECT | OR       | pecit          | it to         | 5           |             |          | RS        |                        |            |
| 1 | POWE  | R OFF       |                |          | l s            | bjec.<br>with |             | щц          | N        | THE       | ~                      |            |
|   | LEFT  | SIDE FAN CI | RCUIT PROTECT  | OR       | ⊲              | ns            |             | SCAL        | ORA      | SMC       | APVI                   | GDL        |
|   | DOOF  | OPEN        |                |          |                |               |             |             |          |           | -                      |            |
|   | RIGHT | SIDE FAN (  | CIRCUIT PROTEC | TOR      | $\bigcirc$     | S.A           |             | $\sim$      |          |           |                        |            |
|   |       |             |                |          | $ \bigcirc$    | $\supset$     |             | 1ATI        |          |           |                        | 27         |
|   |       |             |                |          | $\Box$         | ) []          |             | HEN         |          |           |                        | 00         |
|   |       |             |                | U<br>L   | $  \downarrow$ | 50            |             | С<br>S<br>C | È.       |           |                        | 78         |
|   |       |             |                | 0        | @              | \             |             | AL          |          |           |                        | 239        |
|   |       |             |                | T<br>D   | Õ              | , IOV         |             | RIC         | <b>K</b> |           | NO                     |            |
|   |       |             |                | ЦЦ<br>ЦЦ |                | 1ES,          |             | ECT         |          |           | DWG                    |            |
|   |       |             |                | Ş        |                | RIN           |             | Ш           |          |           | 2                      | ()         |
|   |       |             |                |          | ╵└└            | . O           |             |             |          |           | Ш                      | $\bigcirc$ |

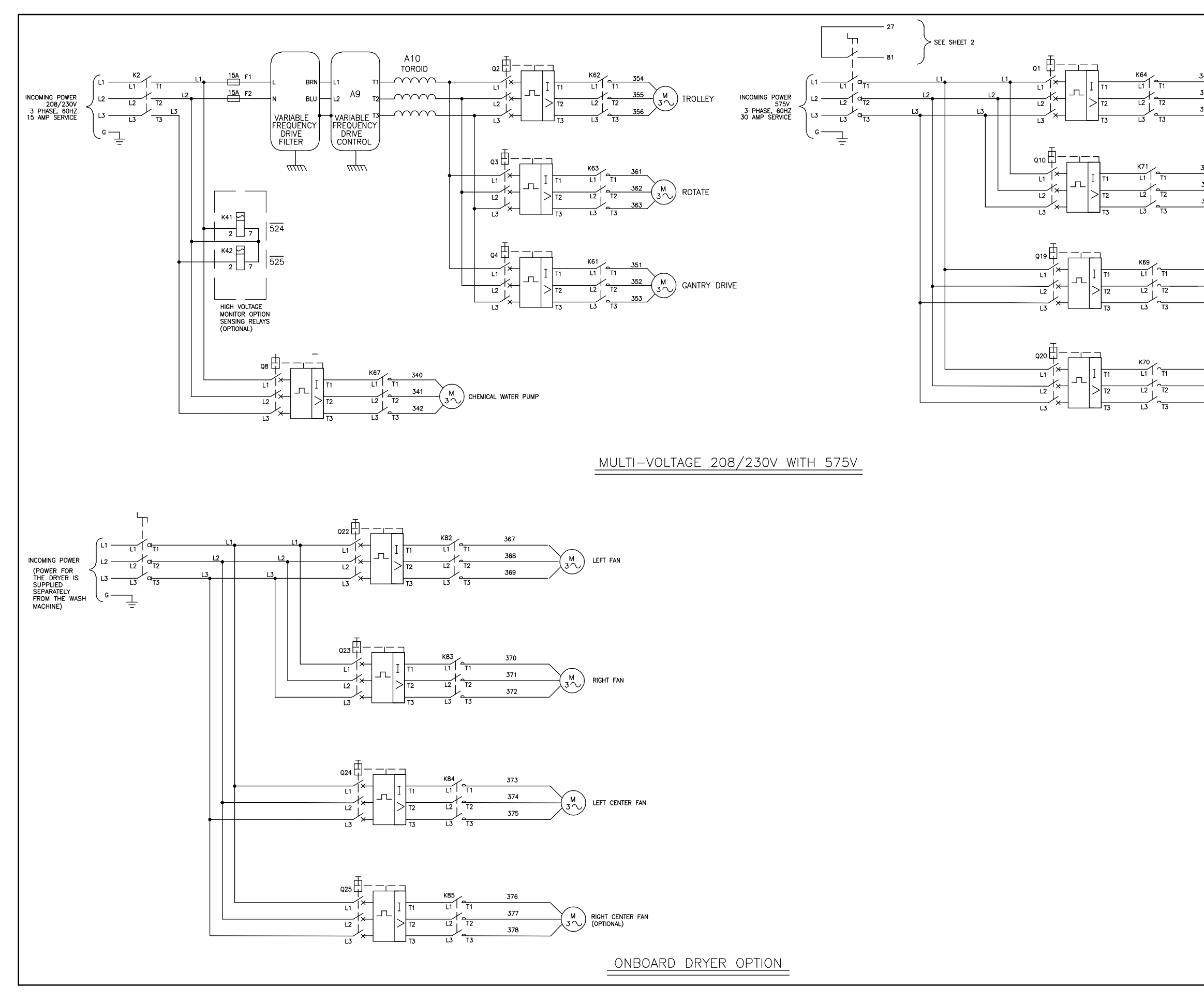

|                                                                                                    |                    |                                     | GDL            | GDL                                 | GDL                    | GDL                        | APVD        | 21/97           |
|----------------------------------------------------------------------------------------------------|--------------------|-------------------------------------|----------------|-------------------------------------|------------------------|----------------------------|-------------|-----------------|
| $\frac{43}{44}$ 2 M as up purp                                                                                                |                    |                                     | 4/18/07        | 4/3/07                              | 3/12/07                | 2/16/07                    | DATE        | B 1/            |
| 45 <u>3</u> 23 hr Fomr                                                                                                    |                    |                                     | WS             | WS                                  | MD                     | MS                         | BY          | REV             |
| 43 1<br>44 2<br>45 3<br>M RECLAIM PUMP<br>(OPTIONAL)                                                                          |                    |                                     |                |                                     |                        |                            |             | FORM #19477-039 |
| 357<br>358<br>359<br>PRESOAK WATER HEATER<br>(OPTIONAL) 12KW<br>346<br>347<br>348<br>CHEMICAL WATER HEATER<br>(OPTIONAL) 12KW |                    |                                     | ADD VFD FILTER | CHANGE K74 TO K64                   | REV LINE 428 (SHEET 1) | RELEASING DRAWING          | DESCRIPTION |                 |
|                                                                                                    |                    |                                     | 7-029          | )7-102 (                            | 7-035                  | 7-030 F                    | ECO         |                 |
|                                                                                                    |                    |                                     | 040            | 030                                 | 030                    | - 020                      | R           | -               |
|                                                                                                    | PRODUCT            | RADIUS                              | 0              |                                     | 4                      |                            |             |                 |
|                                                                                                    | All specifications | subject to change<br>without notice |                | SCALE DATE DATE NONF 1 / 1 / 1 / 07 | DRAWN CHK'D            | SMOTHERS   WS<br>APVD DATF | GDL 2/16/07 |                 |
| SHEET 6 OF 6                                                                                                    | RAN®MFG.CO.        | RIMES, IOWA, 50111 U.S.A.           |                | ELECTRICAL SCHEMATIC/               |                        |                            | 23978-007   |                 |
| Ш<br>Х                                                                                                    |                    | GRIME                               |                | ELE(                                |                        | REV DW                     |             |                 |

Page SA-7

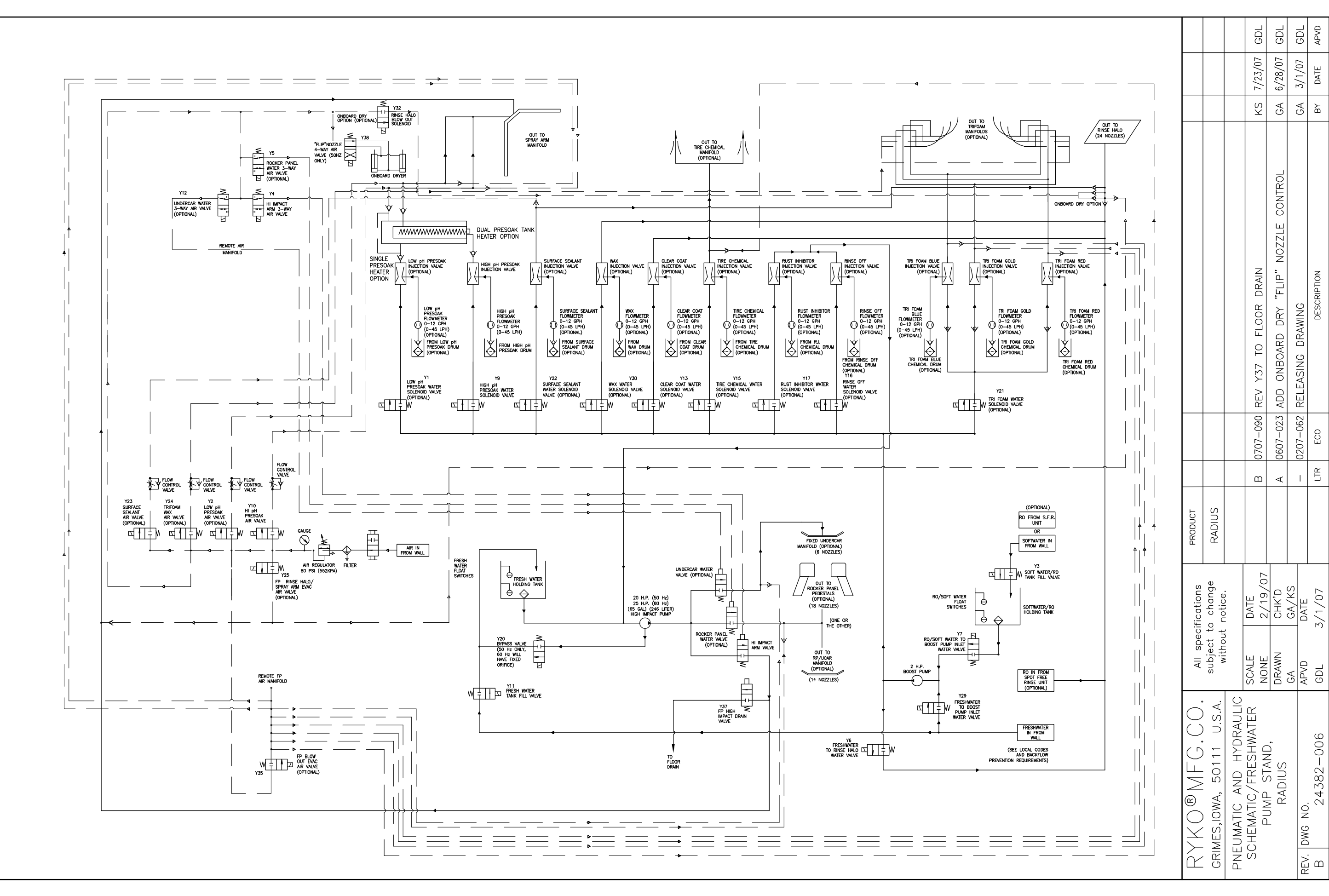

Page SA-8

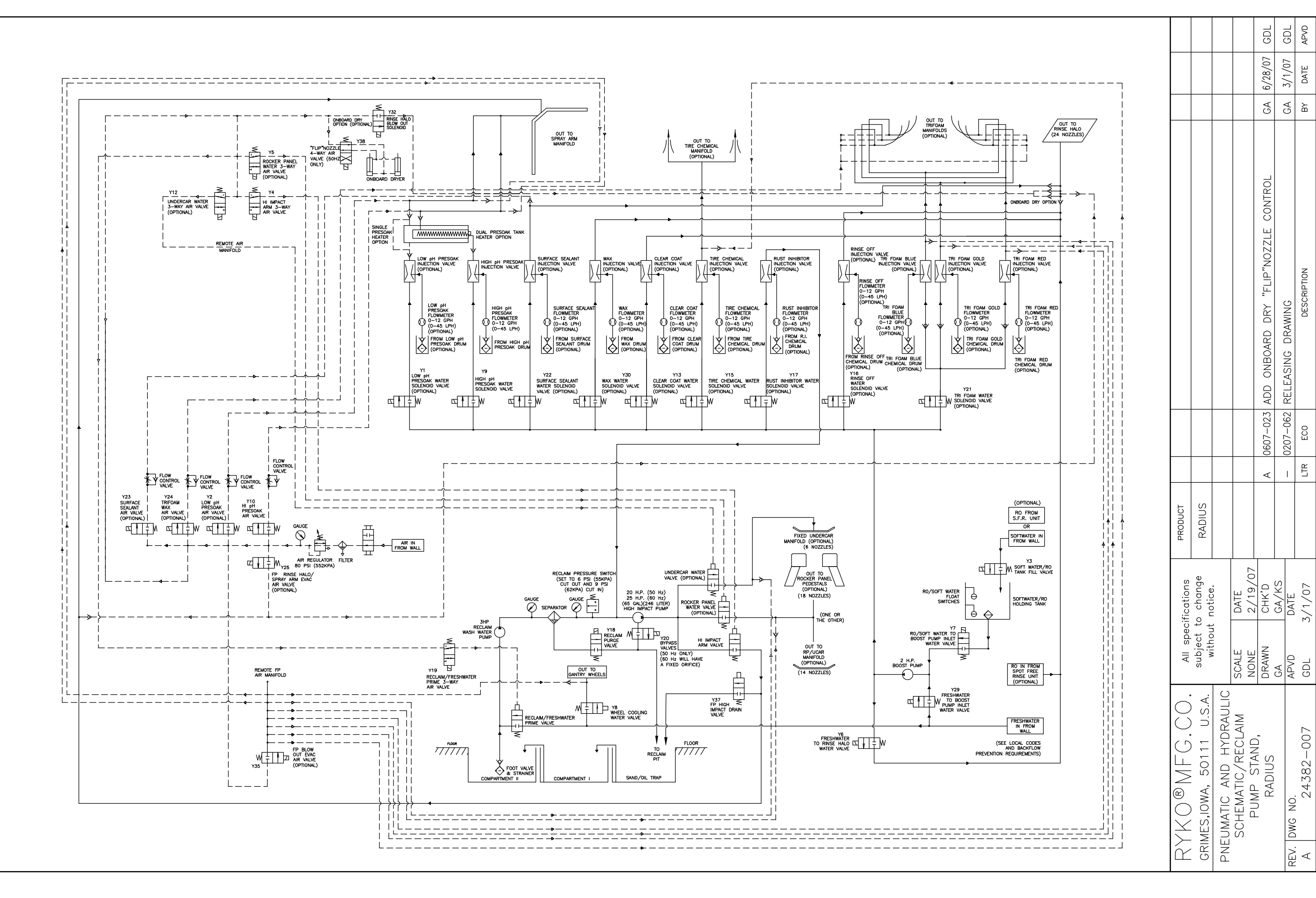

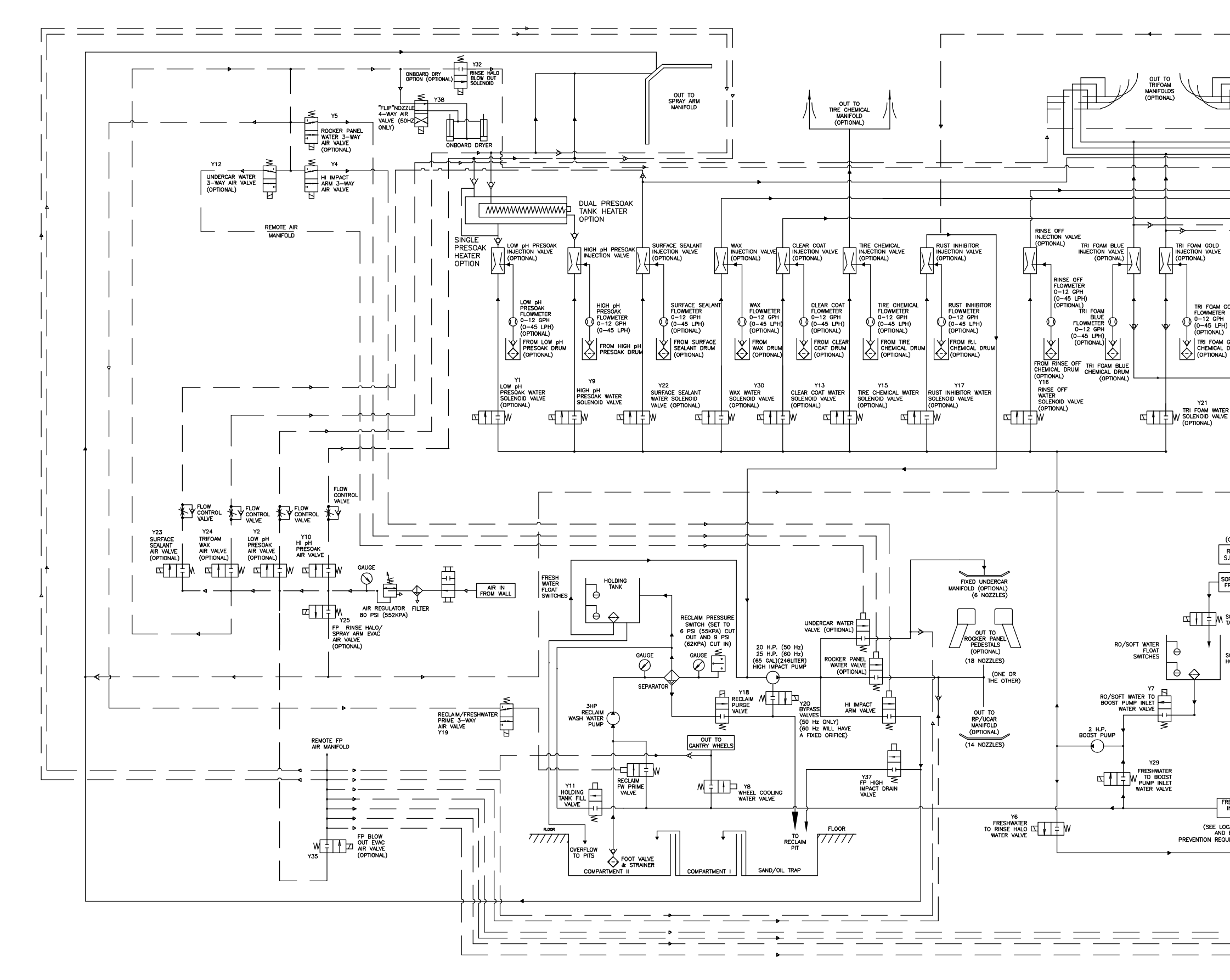

|                                                                                                    |             |                          |                        |                          |                            | GDL                                              |        | GUL                          | APVD                | 1/97          |
|----------------------------------------------------------------------------------------------------|-------------|--------------------------|------------------------|--------------------------|----------------------------|--------------------------------------------------|--------|------------------------------|---------------------|---------------|
|                                                                                                    |             |                          |                        |                          |                            | 28/07                                            | L01 11 | /0/1                         | ATE                 | 3 1/2         |
|                                                                                                    |             |                          |                        |                          |                            | A 6/                                             | -      | /c H                         |                     | REV           |
| OUT TO<br>RINSE HALO<br>(24 NOZZLES)                                                                                                    |             |                          |                        |                          |                            | 0                                                |        |                              |                     | 039           |
| COLD<br>R<br>H<br>CONDARD DRY OPTION<br>TRI FOAM RED<br>FLOWMEED<br>H<br>H<br>COPTIONAL)<br>TRI FOAM RED<br>CHEMICAL DRIM<br>(OPTIONAL)<br>TRI FOAM RED<br>CHEMICAL DRIM<br>(OPTIONAL)<br>TRI FOAM RED<br>CHEMICAL DRIM<br>(OPTIONAL)<br>TRI FOAM RED<br>CHEMICAL DRIM<br>(OPTIONAL)<br>TRI FOAM RED<br>CHEMICAL DRIM<br>(OPTIONAL)<br>TRI FOAM RED<br>CHEMICAL DRIM<br>(OPTIONAL)<br>TRI FOAM RED<br>CHEMICAL DRIM<br>(OPTIONAL) |             |                          |                        |                          |                            | A 0607-023 ADD ONBOARD DRY "FLIP" NOZZLE CONTROL |        | - UZU/-U02 RELEASING URAWING | LTR ECO DESCRIPTION | FORM #19477-0 |
|                                                                                                    |             |                          |                        |                          |                            | <                                                |        | <u> </u>                     |                     |               |
| OR TROM S.F.R. UNIT                                                                                                    | PRODUCT     | RADIUS                   |                        |                          |                            |                                                  |        |                              |                     |               |
| Y3<br>SOFT WATER/RO<br>TANK FILL VALVE                                                                                                    |             |                          |                        |                          | 07                         |                                                  |        |                              |                     |               |
| SOFT WATER/RO<br>HOLDING TANK                                                                                                    | cifications | to change<br>t notice.   |                        | DATE                     | 2/20/                      | CHK'D                                            | GA/KS  | DATE                         | 3/1/07              |               |
|                                                                                                    | All spec    | subject<br>withou        |                        | SCALE                    | NONE                       | DRAWN                                            | GA     | APVD                         | GDL                 |               |
| FRESHWATER<br>IN FROM<br>D BACKFLOW<br>QUIREMENTS)                                                                                                    | XKO®MFG.CO. | RIMES,IOWA, 50111 U.S.A. | JEUMATIC AND HYDRAULIC | schematic/reclaim with 🗍 | SHWATER CAPABILITIES PLIMP | STAND, RADIUS                                    |        | / DWG NO.                    | 24382-008           |               |
|                                                                                                    | וע          | G                        | Z                      | S                        | Ц<br>Ц<br>Ц<br>Ц           | -                                                |        | RE/                          | ∢                   |               |

#### **CUSTOM MESSAGE DISPLAY SIGNS**

These programmable message signs are valuable instruction, information and sales tools. Programming the signs allows the operator to create unique and eye-catching displays to instruct or inform customers. Freestanding floor and wall mount signs are available. The Select-A-Wash can have onboard Fascia Sign, Arm Signs as well as the freestanding sign.

#### **All Machines**

#### FREESTANDING INSTRUCTION SIGN (16 Characters in 2 lines)

Default message sets include English, Dutch, French, French-Canadian, Spanish, Portuguese (generic machine), Select-A-Wash (English), VT-2000 Tunnel (English, Dutch, French, Spanish), US2001 Overhead or Liberty (English, Dutch, French, Spanish, German, Italian), Soft Gloss XS Squared (English). The freestanding CMD Instruction Sign is an optional unit mounted either on the wall or on a pedestal and installed in the bay separate from the machine. This display provides a 16-character message screen in a 2-lined format. Eight characters are displayed on each line.

#### Premier XL and Voyager APC

#### FASCIA SIGN (12 Characters displayed on 1 line)

Default message sets include English, Dutch, French, French-Canadian (generic machine).

The optional fascia CMD sign is installed on the gantry and provides an overhead LED screen for messages. This feature is especially effective with customers waiting in line for a wash. While giving instructions, it may also be used to explain each wash function as it occurs during the wash that the customer sees while they wait. This display presents the message in a 12 character, 1 line format.

#### Select-A-Wash Only

**FASCIA SIGN** (16 Characters displayed on 1 line)

#### Default message set is Select-A-Wash (English).

The optional fascia CMD sign is installed on the gantry and provides an overhead LED screen for messages. This feature is especially effective with customers waiting in line for a wash. While giving instructions, it may also be used to explain each wash function as it occurs during the wash that the customer sees while they wait. This display presents the message in a 16 character, 1 line format.

#### Select-A-Wash Only

#### ARM LED INSTRUCTION SIGNS (8 Characters displayed on 1 line)

Default message set is Select-A-Wash (English). French and Spanish are also available.

The Arm LED Instruction Signs are installed on the front arms of the Select-A-Wash and provide the customer an LED screen for messages. While giving instructions, it also explains each wash function as it occurs during the wash that the customer getting the wash can view. This display presents the message in an 8 character, 1 line format.

#### Note:

Changing the message set will delete all custom messages. After changing the message set only default messages for the current set will be displayed. After the new message set is loaded specific message(s) can be changed if needed. The sign memory is battery backed up to save the current message set when power is switched off. The battery has an expected life of 5 years.

CMD SIGN 24400-000 Page 1 of 51 REV. I ECO 0806-037 APRV: GDL DATE: 8/14/06

#### **CUSTOM MESSAGE DISPLAY SIGN MAINTENANCE**

The Custom Message Display (CMD) may be cleaned using soap and water followed with a water rinse. The CMD sign is supplied with 3 sheets of static cling covers that are attached to the display window. It is not necessary to remove the static cling covers during cleaning. The static cling covers protect the acrylic window from water stains.

In the event the top static cling cover becomes difficult to clean or the surface begins to peel off, remove the top cover sheet. Start by pulling up a corner. Make sure that the top sheet is the only sheet you start to remove. Slowly pull off the sheet and discard. If the last sheet is removed, a new static cling sheet can be applied. Make sure the acrylic window of the sign is clean before applying a new static cling sheet.

#### **<u>Clear Static Cling Cover Part Numbers:</u>**

| 22639-000 | 2 Lines by 8 Characters                                    |
|-----------|------------------------------------------------------------|
| 22639-001 | 1 Line by 8 Characters (use 2 for 1 Line by 16 characters) |
| 22639-002 | 1 Line by 12 Characters                                    |

#### To apply a new static cling sheet:

1. Mix two tablespoons of RYKO High Foam Detergent with one gallon of water.

2. Apply a generous amount of the above solution to the display window.

3. Remove static cling sheet from paper backing and center on the display window.

4. Use a squeegee (short plastic straight edge or equivalent) to remove the excess solution and air bubbles.

CMD SIGN 24400-000 Page 2 of 51 REV. I ECO 0806-037

## CUSTOM MESSAGE DISPLAY PROGRAMMING

The Custom Message Display Instruction Sign provides visual instructions to the customer using the vehicle wash. Each message may contain one or more screens of information depending on the message length. The following procedures describe how to program a CMD sign.

|         | PREPARATION FOR PROGRAMMING FR                                    | EESTANDING MESSAGE DISPLAY                                         |
|---------|-------------------------------------------------------------------|--------------------------------------------------------------------|
| Item 1: | A Code-A-Wash III/IV Programming Keyboard is requ                 | iired for programming.                                             |
|         | Note: "T" shaped Programming Keyboard part number                 | 15590-001 will not work with CMD signs.                            |
| Item 2: | Remove the small cover on the left hand underside of t            | he CMD sign to reveal the connector plug in receptacle.            |
|         | Insert the programming console connector. (Go to Item             | 3 to continue).                                                    |
|         |                                                                   |                                                                    |
|         | PREPARATION FOR PROGRAMM                                          | ING FASCIA/ARM DISPLAY                                             |
| Item 2: | Open the right side electrical cabinet to reveal the conn         | ector plug receptacle for the fascia display in the upper left     |
|         | hand corner. Insert the programming keyboard connec               | tor into the plug receptacle. (Go to Item 3 to continue).          |
|         |                                                                   |                                                                    |
|         | PROGRAMMING (BASIC                                                | LINSTRUCTIONS)                                                     |
| Item 3: | Press the ENTER key on the programming console.                   |                                                                    |
|         |                                                                   |                                                                    |
| Item 4: | When the ENTER key is pressed, the message "MSG#                  | ?" should appear on the screen. A flashing cursor will also        |
|         | appear.                                                           |                                                                    |
| Item 5: | Enter the letter for one of the functions (X, L, C, R, S          | or <b>T</b> ) described below.                                     |
|         |                                                                   |                                                                    |
|         | $\mathbf{X}$ – displays the program chip part number then returns | s the sign to normal operation. No additional characters           |
|         | need to be entered with the X function. Press the Enter           | r key to start the option.                                         |
|         | b) L# - loads a message set into the sign. The Engli              | sh default message set is loaded at the factory. The letter L      |
|         | must be followed by a number (0-16) to select the                 | message set to load. <b>Note:</b> Omitting the message set         |
|         | number causes the English default set (0) to load.                |                                                                    |
|         | 0 - English default message set                                   | 10 - VT 2000 Tunnel default (French)                               |
|         | 1 - Dutch default message set                                     | 11 - VT 2000 Tunnel default (French-Canadian)                      |
|         | 2 - French default message set                                    | 12 - VT 2000 Tunnel default (Spanish)                              |
|         | 3 - French-Canadian default message set                           | 13 - US2001-OHD or Liberty default (Dutch)                         |
|         | 4 - Spanish default message set                                   | 14 - US2001-OHD or Liberty default (French)                        |
|         | 5 - Portuguese default message set                                | 15 - US2001-OHD or Liberty default (French-Canadian)               |
|         | 6 - Select-A-Wash default (English)                               | 16 - US2001-OHD or Liberty default (Spanish)                       |
|         | 8 - Radius US2001-OHD or Liberty default (English)                | 18 - US2001-OHD or Liberty default (German)                        |
|         | 9 - VT 2000 Tunnel default (Dutch)                                | 19 - Soft Gloss XS Squared (English)                               |
|         | Press the Enter key to start the option.                          |                                                                    |
|         | c) C## - allows a specific message to be changed. T               | he letter <b>C</b> must be followed by the 2-digit message number  |
|         | (00-31) that will be edited. A correct entry would                | be C00 or C05 or C14, etc. When the entry is correct the           |
|         | beginning of the requested message is displayed w                 | when the Enter key is pressed. The message is ready for            |
|         | editing. An incorrect selection returns the display               | to the "MSG #?" message. See Message Entry for                     |
|         | message entry instructions and tips.                              |                                                                    |
|         |                                                                   |                                                                    |
|         | Press the Enter key to start the option.                          |                                                                    |
|         | To save the message and return to the MSG# ? prompt               | make sure you are in the normal edit mode then press the           |
|         | Enter key.                                                        |                                                                    |
|         | d) <b>R</b> ## - will run the message as it would be seen in      | normal operation. The letter $\mathbf{R}$ must be followed by a 2- |
|         | digit message number (e.g., R00, R05, R14, etc.).                 |                                                                    |
|         | Press the Enter key to start the option.                          |                                                                    |
|         | Press the Enter key to stop running the message and ret           | turn to the MSG# ? prompt.                                         |
|         |                                                                   |                                                                    |

CMD SIGN 24400-000 Page 3 of 51 REV. I ECO 0806-037

| e) S - Performs a burn-in test of the LED panel. A block of LEDs are illuminated (on both lines). The block will scroll to the right. When the block moves off the sign the block will start over on the left side of the sign. Use this to test LEDs that may fail when a small percentage of LEDs are on. Press ENTER to return the display to the "MSG#?" prompt. |
|----------------------------------------------------------------------------------------------------|
| Press the Enter key to start the option.<br>Press the Enter key to stop the test and return to the MSG# ? prompt.                                                                                                    |
| f) T - Performs a test of the LED panel. All the LEDs are illuminated. Use this to test for bad LEDs. Press<br>ENTER to return the display to the "MSG#?" prompt.                                                                                                    |
| Press the Enter key to start the option.<br>Press the Enter key to stop the test and return to the MSG# ? prompt.                                                                                                    |

#### EDIT MODES

When editing messages the upper left character on the sign is reserved as an edit mode indicator. After entering the C## to change a specific message the (upper) left character is blank.

#### Normal Mode:

Default mode when entering the change message function. The (upper) left character will display a blank to indicate the Normal mode. In this mode the blue letters and numbers on the Programming Keyboard are active. Press the Enter key to save and exit.

#### Shift Mode:

Press the Shift key to enter the Shift edit mode. The (upper) left character will display an up arrow ( $\uparrow$ ) to indicate the Shift mode. In this mode the Control Characters can be entered. To delete the character the cursor is on press the Space key. Press the Shift key to exit the Shift edit mode and return to the Normal edit mode.

#### **Special Mode:**

Press the Special key to enter the Special edit mode. The (upper) left character will display an asterisk (\*) to indicate the Special mode. In this mode the scroll keys are active to move right or left through the message. To scroll right press the  $\mathbf{Z}$  key. To scroll left press the  $\mathbf{V}$  key. To toggle between insert and type over mode press the  $\mathbf{Y}$  key. Press the Special key to exit the Special edit mode and return to the Normal edit mode.

#### **CONTROL CHARACTERS**

Control characters provide functions that assist in programming or are required to determine how the message is displayed during operation. These characters are entered on the Code-A-Wash III/IV Programming Keyboard by pressing the **Shift** key before entering the desired character. The <u>S</u> control character must begin every message and the <u>X</u> control character must end every message. All default messages will start with an <u>S</u>, even the blank message. Other control characters provide instructions for the display movement, character size and more. In order to program the message, it is necessary to understand the various control characters and their functions.

Note: Control characters are not included in the total number of characters displayed.

CMD SIGN 24400-000 Page 4 of 51 REV. I ECO 0806-037

#### **Control Character Chart**

| SHIFT                                  | RESULT                                                                                                    | SHIFT        | RESULT                                                                                                    |
|----------------------------------------|----------------------------------------------------------------------------------------------------|--------------|----------------------------------------------------------------------------------------------------|
| MODE<br>?                              |                                                                                                    | MODE<br>?    |                                                                                                    |
| <u>B</u>                               | Preceding text displays as if it were being stacked piece by piece onto the screen.                                                                                                    | <u>Р</u>     | Pauses the display. $\underline{\mathbf{P}}$ must be followed by a 2-digit time factor (time is in 1/10 second increments). A pause command ( $\underline{\mathbf{P}}$ ) is required between screens so that text is visible long enough to be read. If no pause is entered,                                          |
| 0                                      | The second share Conclusion day the                                                                                                    | р            | the next portion of text is displayed immediately.                                                                                                    |
| <u>C</u>                               | display before new text is displayed.                                                                                                    | <u>K</u>     | (all lit background with a dark character).                                                                                                    |
| <u>D</u>                               | The screen full before the <b>D</b> scrolls down onto the screen.                                                                                                    | <u>s</u>     | $\underline{S}$ must be the first character entered at the start of any message or the message will not run. <b>Note:</b> If a message is stored without a start character, the message is replaced with the default factory message when the display power is first turned on, or after exiting the function screen. |
| E                                      | The text following is displayed in an expanded format. The display stays in this mode until another $\underline{\mathbf{E}}$ is processed in the message or until the end of the message is reached.                                                                                                    | T            | The following text is displayed as though it is being typed. The display stays in this mode until another $\underline{T}$ is processed in the message or until the end of the message is reached.                                                                                                    |
| <u>G</u>                               | The previous screen glitters off.                                                                                                    | <u>U</u>     | The screen before the <u>U</u> scrolls up onto the display.                                                                                                    |
| <u>H</u>                               | A half-space is inserted into the message.<br>Typically used to center text on the display<br>that have an odd number of characters.                                                                                                    | <u>v</u>     | Text preceding the $\underline{\mathbf{V}}$ commands displays as though a set of blinds are opening to reveal the message.                                                                                                    |
| Ţ                                      | The displayed text is scrolled off the screen<br>to the right. The display will be blank when<br>the scrolling is complete.                                                                                                    | <u>W</u>     | All characters between $\underline{\mathbf{W}}$ 's are displayed doublewide.<br>Note that only eight (8) characters can be displayed on<br>the screen in this mode on the 16 character sign and only<br>4 characters on the 8 character arm signs.                                                                    |
| K                                      | Causes a "curtain" effect. A "curtain" of LEDs will cover the previous displayed screen, and then the "curtain" opens to display the new message text preceding the <b>K</b> command. The <b>K</b> command must be followed by a 2-digit time factor that controls the amount of time the "curtain" is closed. The time is in $1/10$ second increments (e.g., $01 = 1/10$ second). | X            | This is the last character entered for a message. When entered, the $\underline{\mathbf{X}}$ informs the program that the message is complete.                                                                                                    |
| <u>M</u> or<br><u>Special</u><br>Enter | Text displayed on the screen scrolls off to<br>the left. The display will be blank when the<br>scrolling is complete.                                                                                                    | <u>Space</u> | Deletes space or character and moves remaining characters to the left.                                                                                                    |
| <u>N</u>                               | This controls the count down timer. The character is followed by one of 2 commands. To set the timer to count down for 20 seconds the command is "S20". The second command will pause and update the timer count. To display the current timer value for 1 second the command is "D10".                                                                                            |              |                                                                                                    |

#### SPECIAL CHARACTERS

To enter spaces or special characters (i.e. dollar signs, periods, commas, blank space, etc.) in a message, the **SPECIAL** key is required. The (upper) left character will display an asterisk (\*) when in the Special edit mode. Unlike the **SHIFT** key, the **SPECIAL** key remains "on" until another edit mode key is pressed again.

| SPECIAL   | WHAT   | Γ APPEARS ON SCREEN            | SPECIAL      | WHAT    | APPEARS ON SCREEN        |
|-----------|--------|--------------------------------|--------------|---------|--------------------------|
| KEY       |        |                                | KEY          |         |                          |
| 0         | 1      | Bottom 1/2 Vertical Line       | Ι            | (       | (Left Parenthesis Sign)  |
| 1         | ١      | Bottom 1/2 Back Slash          | J            | )       | (Right Parenthesis Sign) |
| 2         | /      | Bottom 1/2 Slash               | K            | "       | (Double Quotation Marks  |
| 3         | <      | Greater Than Sign              | L            | +       | (Plus Sign)              |
| 4         | >      | Less Than Sign                 | $\mathbf{M}$ | =       | (Equals Sign)            |
| 5         | ł      | (Checkerboard Pattern)         | Ν            | -       | (Negative Sign)          |
| 6         | `      | Top 1/2 Back Slash             | 0            | /       | (Per or Division Sign)   |
| 7         | ,      | Top 1/2 Vertical Line          | Р            | ?       | (Question Mark)          |
| 8         | Ι      | Full Vertical Line             | Q            | •       | (Single Quote Mark)      |
| 9         | 1      | Full Back Slash                | R            | :       | (Colon)                  |
| Space Key | Revers | ses the screen space (All Lit) | S            | ;       | (Semi-colon)             |
| Α         | Check  | erboard Pattern                | Т            | ,       | (Comma)                  |
| В         | !      | (Exclamation Point)            | U            | •       | (Period)                 |
| С         | @      | (At Sign)                      | **V          | Move (  | Cursor to Left           |
| D         | #      | (Number/Pound Sign             | $\mathbf{W}$ | Left Ha | alf of Vehicle           |
| Е         | \$     | (Dollar Sign)                  | Х            | Right H | Ialf of Vehicle          |
| F         | %      | (Percentage Sign)              | ***Y         | Toggle  | Insert Mode              |
| G         | &      | (And Sign)                     | **Z          | Cursor  | to Right                 |
| Н         | *      | (Asterisk Sign)                |              |         |                          |

\*\* - Hold either of these keys (V or Z) down to move the cursor quickly through the message when editing.

\*\*\* - Toggle On - Character is reversed as displayed as characters are inserted. Toggle Off - Back to Flashing Cursor.

#### MESSAGE ENTRY

Use the information below when reprogramming a messages.

#### **ACTION**

- 1. First press **ENTER** on the programming console.
- 2. Enter the C function key followed by a 2-digit message number (e.g., C05, C10, etc.) and press **ENTER** again.
- 3. Enter the new message (See **Instruction Sign Messages**). Begin the message with the control character  $\underline{S}$  (shift, then S). Continue using the normal, shift and special characters discussed earlier. When finished, press the control character  $\underline{X}$  (shift, then X) as the last entry in a message. This indicates the message is complete.

#### RESULT

"**MSG#** ?" appears on the screen.

#### SWSTOPSTOPP02

A flashing cursor also appears positioned over the first letter in the message currently programmed.

The message is stored when in the Normal edit mode and the **Enter** key is pressed. "**MSG#** ?" appears on the screen again.

- 4. Press the **R** function key followed by the 2 digit message number pertaining to the newly programmed message (e.g., R05, R10, etc.).
- 5. If the message is running properly, press the **Enter** key.

**NOTE:** If message contains errors, return to step 1 and begin again.

6. Press **X** and press the Enter key

The message is displayed as it would in regular operation. This is a way to test the message to see if the message is correct.

"MSG# ?" should appear on the screen again.

The program returns to the normal operation.

#### SAMPLE MESSAGE

Below are the steps and keystrokes required to input a sample message on a 2 line 16 character instruction sign. No special keystrokes are required to change lines. When the first line is full (contains 8 characters or spaces), any additional characters or spaces will appear on the second line.

- 1. Connect a programming console to the sign.
- 2. Press the "Enter" key on the programming keyboard.
- 3. Press "C", "1", "5" then press "Enter". This starts the editing of message #15. This is a blank message used to clear the screen.
- 4. Enter the keystrokes as shown below.

Note: The "Shift - S"  $(\underline{S})$  is already entered and may be skipped.

| Р | R | Е | S | S | S | Р | 1 | 5 |
|---|---|---|---|---|---|---|---|---|
|   |   |   |   |   | h |   |   |   |
|   |   |   |   |   | i |   |   |   |
|   |   |   |   |   | f |   |   |   |
|   |   |   |   |   | t |   |   |   |

The screen should look like this:

"<u>S</u>PRESS<u>P</u>15"

| S | Т | А | R | Т | S | S | S | В | U | Т | Т | 0 | Ν | S | Р | 1 | 5 | S | Х |
|---|---|---|---|---|---|---|---|---|---|---|---|---|---|---|---|---|---|---|---|
|   |   |   |   |   | р | р | р |   |   |   |   |   |   | h |   |   |   | h |   |
|   |   |   |   |   | а | а | а |   |   |   |   |   |   | i |   |   |   | i |   |
|   |   |   |   |   | с | с | с |   |   |   |   |   |   | f |   |   |   | f |   |
|   |   |   |   |   | e | e | e |   |   |   |   |   |   | t |   |   |   | t |   |

The entire message should look like this: "<u>SPRESSP</u>15START BUTTONP15X"

5. Make sure the keyboard is in normal edit mode (upper) left character is blank and press the Enter key after the message entry is complete.

6. Test the message. Press "R15", and then press Enter.

This example message will display the word "PRESS" for 1.5 seconds then display the words "START BUTTON" for another 1.5 seconds. The message will play continuously alternating the two messages.

#### **CORRECTING MESSAGE ENTRY ERRORS**

If a mistake is made and a clear, recognizable message does not appear on the display, the standard message that is stored in the machine may be reloaded.

CMD SIGN 24400-000 Page 7 of 51 REV. I ECO 0806-037

#### RELOADING A SINGLE STANDARD DISPLAY MESSAGE

- 1. Use the C function to select the message to edit. Using the example above press "C15" at the MSG ? prompt.
- 2. Move the cursor back over the **Shift S** ( $\underline{S}$ ) character.
- 3. Insert some other character over the  $\underline{s}$  control character. Make sure the keyboard is in the normal edit mode and press Enter.
- 4. Press X and Enter to exit the "MSG#?" prompt.
- 5. Any loaded messages that do not start with an  $\underline{S}$  are considered invalid and the default message will be restored to those messages.

There are two functions available to assist when editing a message. The editor by default is in Type Over mode. This is indicated by a flashing cursor. When in Type Over mode the character the cursor is on will be changed to the new character if one is entered from the keyboard. Insert mode is indicated by a solid cursor. Insert mode can be used to insert characters in the middle of a message and moving the current character and all characters to the right. The mode can be toggled by pressing the "**Y**" key when in the **Special** edit mode.

Characters can also be deleted from a message by pressing the **Shift** key then the **Space** key. Pressing the **Shift** and **Space** causes the character the cursor is on to be deleted. The characters to the right of the cursor are shifted to the left.

#### CMD DEFAULT MESSAGE SETS

| Msg # | Γ  | Me<br>Cc<br>F | ss<br>ont<br>Bit | ag<br>tro | e<br>I | Screen<br>Number | English<br>Default | Dutch<br>Default | French<br>Default | French-<br>Canadian<br>Default | Spanish  |
|-------|----|---------------|------------------|-----------|--------|------------------|--------------------|------------------|-------------------|--------------------------------|----------|
|       | 16 | 8             | 4                | 2         | '<br>1 |                  | L O                | L 1              | L 2               | L 3                            | L 4      |
| 00    | 0  | 1             | 1                | 1         | 1      | Screen 1         | WASH NOT           | MAAK UW          | LE                | LE                             | LAVADO   |
|       |    |               |                  |           |        |                  | READY              | KEUZE            | LAVAGE            | LAVAGE                         |          |
|       |    |               |                  |           |        | Screen 2         | DEPOSIT            | WERP             | N'EST             | N'EST                          | NO ESTA  |
|       |    |               |                  |           |        |                  | CORRECT            | JUISTE           | PAS PRET          | PAS PRET                       | LISTO    |
|       |    |               |                  |           |        | Screen 3         | DEPOSIT            | BEDRAG           | COMPOSEZ          | COMPOSEZ                       | DEPOSITE |
|       |    |               |                  |           |        |                  | AMOUNT             | IN               |                   |                                |          |
|       |    |               |                  |           |        | Screen 4         |                    |                  | VOTRE             | VOTRE                          | CANTIDAD |
|       |    |               |                  |           |        |                  |                    |                  | CODE              | CODE                           | EXACTA   |
|       |    |               |                  | Screen 5  |        |                  |                    |                  | DE                |                                |          |
|       |    |               |                  |           |        |                  |                    |                  |                   |                                | MONEDAS  |

## Custom Message Displays

16 Character 2 Line Sign Default Messages

| Msa #   | Message   | Screen   | Fnalish  | Dutch    | French   | French-  | Snanish                  |
|---------|-----------|----------|----------|----------|----------|----------|--------------------------|
| inisg # | Control   | Numbor   | Dofault  | Dofault  | Dofault  | Canadian | opanish                  |
|         | Bite      | Number   | Delaun   | Delaun   | Delaut   | Default  |                          |
|         | 16 '      |          | L O      | ь 1      | ь 2      | L 3      | ь 4                      |
|         | 8421      |          |          |          |          |          |                          |
| 0.1     |           | G 1      | CUDED    |          | CUDED    |          | CUPER                    |
| 01      | 0 1 1 1 0 | Screen 1 | SUPER    | SUPER    | SUPER    | SUPER    | SUPER                    |
|         |           |          | POLISH   | POLISH   | POLISH   | POLISH   | ENCERADO                 |
|         |           | Screen 2 |          |          |          |          |                          |
|         |           |          | POLISH   | POLISH   | POLISH   | POLISH   | ENCERADO                 |
| 02      | 0 1 1 0 1 | Screen 1 | ΝΕΧΤ     | VOLGENDE | PROCHAIN | PROCHAIN | PROXIMO                  |
|         |           |          | CUSTOMER | KLANT    | CLIENT   | CLIENT   | CLIENTE                  |
|         |           | Screen 2 |          |          |          |          |                          |
|         |           |          |          |          |          |          |                          |
| 03      | 0 1 1 0 0 | Screen 1 | WASH     | WASBEURT | LAVAGE   | LAVAGE   | LAVADO                   |
|         |           |          | COMPLETE | KLAAR    | TERMINE  | TERMINE  |                          |
|         |           | Screen 2 | PLEASE   | VERTREK  | VOUS     | VOUS     | TERMIN-                  |
|         |           |          | ЕХІТ     | A.U.B.   | POUVEZ   | POUVEZ   | ADO                      |
|         |           | Screen 3 | THANK    | DANK     | SORTIR   | SORTIR   | POR                      |
|         |           |          | YOU      | U        |          |          | FAVOR                    |
|         |           | Screen 4 | FOR YOUR | VOOR UW  | MERCI    | MERCI    | SIGUE                    |
|         |           |          | BUSINESS | BEZOEK   |          |          | ADELANTE                 |
|         |           | Screen 5 |          |          | DE VOTRE | DE VOTRE | GRACIAS                  |
|         |           |          |          |          | VENUE    | VENUE    |                          |
|         |           | Screen 6 |          |          |          |          | PARA SU                  |
|         |           |          |          |          |          |          | LEALTAD                  |
| 04      | 0 1 0 1 1 | Screen 1 | DRYING   | DROGEN   | SECHAGE  | SECHAGE  | SECANDO                  |
|         |           |          |          |          |          |          |                          |
| 05      | 0 1 0 1 0 | Screen 1 |          |          |          |          | $\langle CERA \rangle /$ |
|         |           |          | 'HOT'WAX | WARME    | CIRE     | CIRE     | CLIENTE                  |
|         |           | Screen 2 |          |          |          |          |                          |
|         |           |          | HOT WAX  | WAX      | CHAUDE   | CHAUDE   |                          |
| 06      | 0 1 0 0 1 | Screen 1 |          |          |          |          | ENJUAGUE                 |
|         |           |          | WAXING   | WAX      | CIRE     | CIRE     | CON CERA                 |

Default Messages

| Msg # | Ν  | /le     | SS         | ag      | e | Screen   | English       | Dutch         | French        | French-       | Spanish       |
|-------|----|---------|------------|---------|---|----------|---------------|---------------|---------------|---------------|---------------|
|       |    | СC<br>I | on:<br>Rif | ro<br>s |   | Number   | Default       | Default       | Default       | Canadian      |               |
|       | 16 |         | 511        | 3       | , |          | гO            | L 1           | L 2           | L 3           | L 4           |
|       |    | 8       | 4          | 2       | 1 |          |               |               |               |               |               |
| 07    | 0  | 1       | 0          | 0       | 0 | Screen 1 | WHEEL         | WIELEN        | LAVAGE        | LAVAGE        | LAVADO        |
|       |    |         |            |         |   |          | SCRUB         | WASSEN        |               |               |               |
|       |    |         |            |         |   | Screen 2 | 00            | 00            | DES           | DES           | DE            |
|       |    |         |            |         |   |          |               |               | ROUES         | ROUES         | RUEDAS        |
|       |    |         |            |         |   | Screen 3 | <00>          | <00>          | <-00->        | <-00->        | <-0 0->       |
|       |    |         |            |         |   |          |               |               |               |               |               |
| 08    | 0  | 0       | 1          | 1       | 1 | Screen 1 | %%%%%%%%      | %%%%%%%%      | %%%%%%%%      | %%%%%%%%      | %%%%%%%%      |
|       |    |         |            |         |   |          | %%%%%%%%      | %%%%%%%%      | %%%%%%%%      | %%%%%%%%      | %%%%%%%%      |
|       |    |         |            |         |   | Screen 2 | FOAM          | SCHUIM        | BAIN          | BAIN          | BANO CON      |
|       |    |         |            |         |   |          | BATH          | BAD           | MOUSSANT      | MOUSSANT      | ESPUMA        |
|       |    |         |            |         |   |          | (glitter off) | (glitter off) | (glitter off) | (glitter off) | (glitter off) |
| 09    | 0  | 0       | 1          | 1       | 0 | Screen 1 | WASH          | WASSEN        | LAVAGE        | LAVAGE        | CICLO DE      |
|       |    |         |            |         |   |          | CYCLE         |               |               |               | LAVADO        |
|       |    |         |            |         |   | Screen 2 | WASH          |               |               |               |               |
|       |    |         |            |         |   |          | CYCLE         | WASSEN        | LAVAGE        | LAVAGE        |               |
| 10    | 0  | 0       | 1          | 0       | 1 | Screen 1 | WASH          | WASSEN        | LAVAGE        | LAVAGE        | CICLO DE      |
|       |    |         |            |         |   |          | CYCLE         |               |               |               | LAVADO        |
|       |    |         |            |         |   | Screen 2 | WASH          |               |               |               |               |
|       |    |         |            |         |   |          | CYCLE         | WASSEN        | LAVAGE        | LAVAGE        |               |
|       |    |         |            |         |   | Screen 3 |               |               |               |               |               |
|       |    |         |            |         |   |          |               |               |               |               |               |
|       |    |         |            |         |   | Screen 4 |               |               |               |               |               |
|       |    |         |            |         |   |          |               |               |               |               |               |
| 11    | 0  | 0       | 1          | 0       | 0 | Screen 1 | UNDERCAR      | ONDER         | LAVAGE        | LAVAGE        | LAVADO        |
|       |    |         |            |         |   |          | WASH          | KANT          | DU            | DU            |               |
|       |    |         |            |         |   | Screen 2 | UNDERCAR      | WASSEN        | CHASIS        | CHASIS        | DE            |
|       |    |         |            |         |   |          | {{{{{         | {{{{{         | {{{{{         | {{{{{         | CHASIS        |
|       |    |         |            |         |   | Screen 3 | UNDERCAR      | WASSEN        |               |               | LAVADO        |
|       |    |         |            |         |   |          | iiii}}}       | iiii}}}       | iiii}}}       | iiii}}}       | iiii}}}       |

Default Messages

| Msa # | Message   | Screen   | English  | Dutch    | French   | French-  | Spanish  |
|-------|-----------|----------|----------|----------|----------|----------|----------|
| mog # | Control   | Number   | Default  | Default  | Default  | Canadian | opanish  |
|       | Bits      | Tunioon  | Doradit  | Doradit  | Donaun   | Default  |          |
|       | 16 '      |          | LO       | L 1      | L 2      | L 3      | L 4      |
|       | 8421      |          |          |          |          |          |          |
| 12    | 0 0 0 1 1 | Screen 1 | BACK-UP  | LANGZAAM | RECULEZ  | RECULEZ  | HAGA     |
|       |           |          | SLOWLY   | TERUG    |          |          |          |
|       |           | Screen 2 | BACK-UP  |          | AVEC     | AVEC     | RETRO-   |
|       |           |          |          | TERUG    | SOIN     | SOIN     | CEDER    |
|       |           | Screen 3 |          |          |          |          | LENTA-   |
|       |           |          |          |          |          |          | MENTE    |
| 13    | 0 0 0 1 0 | Screen 1 | <u> </u> | <u> </u> | STOP     | <u> </u> | <u> </u> |
|       |           |          | ЅΤΟΡ     | S Τ Ο Ρ  | S Т О Р  | STOP     | ЅΤΟΡ     |
|       |           | Screen 2 |          |          |          |          |          |
|       |           |          | S Т О Р  | S Т О Р  | S Т О Р  | ЅΤΟΡ     | ЅΤΟΡ     |
| 14    | 0 0 0 0 1 | Screen 1 | DRIVE    | RIJ      | AVANCEZ  | AVANCEZ  | SE       |
|       |           |          | FORWARD  | LANGZAAM |          |          | ACERQUE  |
|       |           | Screen 2 |          | VOORUIT  | AVEC     | AVEC     | LENTA-   |
|       |           |          | SLOWLY   | LANGZAAM | SOIN     | SOIN     | MENTE    |
|       |           | Screen 3 |          |          |          |          |          |
|       |           |          |          | LANGZAAM |          |          |          |
| 15    | 0 0 0 0 0 |          |          |          |          |          |          |
| 16    | 1 1 1 1 1 | Screen 1 | WASH NOT | TOETS    | LE       | LE       | LAVADO   |
|       |           |          | READY    | CODE IN  | LAVAGE   | LAVAGE   |          |
|       |           | Screen 2 | ENTER    | TOETS    | N'EST    | N'EST    | NO ESTA  |
|       |           |          |          |          | PAS PRET | PAS PRET | LISTO    |
|       |           | Screen 3 | ENTER    |          | COMPOSEZ | COMPOSEZ | ENTRE    |
|       |           |          | CODE     |          |          |          | CODIGO   |
|       |           | Screen 4 |          |          | VOTRE    | VOTRE    |          |
|       |           |          |          |          | CODE     | CODE     |          |
| 17    | 1 1 1 1 0 | Screen 1 | SPOT     | ZACHT    | RINCAGE  | RINCAGE  | ENJUAGUE |
|       |           |          | FREE     | WATER    |          |          |          |
|       |           | Screen 2 | RINSE    |          | SANS     | SANS     | SIN      |
|       |           |          | CYCLE    | WATER    |          |          | MANCHAS  |
|       |           | Screen 3 |          |          | SANS     | SANS     |          |
|       |           |          |          |          | TACHE    | TACHE    |          |

Default Messages

CMD SIGN 24400-000 Page 11 of 51 REV. I ECO 0806-037

| Msg # |    | Me | SS         | ag      | e | Screen                                                   | English                                          | Dutch                                                 | French                                                     | French-                                                    | Spanish                  |
|-------|----|----|------------|---------|---|----------------------------------------------------------|--------------------------------------------------|-------------------------------------------------------|------------------------------------------------------------|------------------------------------------------------------|--------------------------|
|       |    |    | ont<br>Bit | ro<br>s |   | Number                                                   | Default                                          | Default                                               | Default                                                    | Default                                                    |                          |
|       | 16 | 5  |            |         | 1 |                                                          | L O                                              | L 1                                                   | L 2                                                        | г 3                                                        | L 4                      |
|       |    | 8  | 4          | 2       | 1 |                                                          |                                                  |                                                       |                                                            |                                                            |                          |
| 18    | 1  | 1  | 1          | 0       | 1 | Screen 1                                                 | VEHICLE                                          | AUTO                                                  | VEHICLE                                                    | VEHICLE                                                    | VEHICULO                 |
|       |    |    |            |         |   |                                                          | IS                                               | IS                                                    |                                                            |                                                            |                          |
|       |    |    |            |         |   | Screen 2                                                 | тоо                                              | TE                                                    | TROP                                                       | TROP                                                       | DE-                      |
|       |    |    |            |         |   |                                                          | LONG                                             | LANG                                                  | LONG                                                       | LONG                                                       | MASIADO                  |
|       |    |    |            |         |   | Screen 3                                                 | PLEASE                                           | VERTREK                                               | SORTER                                                     | SORTER                                                     | LARGO                    |
|       |    |    |            |         |   |                                                          | EXIT                                             | A.U.B.                                                |                                                            |                                                            |                          |
|       |    |    |            |         |   | Screen 4                                                 | WASH                                             | ON                                                    | DE LA                                                      | DE LA                                                      | POR                      |
|       |    |    |            |         |   |                                                          | AND                                              | SPREEK                                                | BAILE                                                      | BAILE                                                      | FAVOR                    |
|       |    |    |            |         |   | Screen 5                                                 | CONTACT                                          | MET DE                                                | ET CON-                                                    | ET CON-                                                    | DE                       |
|       |    |    |            |         |   |                                                          | CASHIER                                          | KASSIER                                               | TACTER                                                     | TACTER                                                     | SALIR                    |
|       |    |    |            |         |   | Screen 6                                                 |                                                  |                                                       | CASSIER                                                    | CASSIER                                                    | EL                       |
|       |    |    |            |         |   |                                                          |                                                  |                                                       | S.V.P.                                                     | S.V.P.                                                     | LAVADO                   |
|       |    |    |            |         |   | Screen 7                                                 |                                                  |                                                       |                                                            |                                                            | Y COMUNI                 |
|       |    |    |            |         |   |                                                          |                                                  |                                                       |                                                            |                                                            | -CARSE                   |
|       |    |    |            |         |   | Screen 8                                                 |                                                  |                                                       |                                                            |                                                            | CON EL                   |
|       |    |    |            |         |   |                                                          |                                                  |                                                       |                                                            |                                                            | CAJERO                   |
| 19    | 1  | 1  | 1          | 0       | 0 | Screen 1                                                 |                                                  | VERS                                                  | RINCAGE                                                    | RINCAGE                                                    | ENJUAGUE                 |
|       |    |    |            |         |   |                                                          | RINSING                                          | WATER                                                 |                                                            |                                                            | CON AGUA                 |
|       |    |    |            |         |   | Screen 2                                                 |                                                  |                                                       | A L'EAU                                                    | A L'EAU                                                    | FRESCA                   |
|       |    |    |            |         |   |                                                          | RINSING                                          | WATER                                                 |                                                            |                                                            |                          |
|       |    |    |            |         |   | Screen 3                                                 |                                                  |                                                       | A L'EAU                                                    | A L'EAU                                                    |                          |
|       |    |    |            |         |   |                                                          | RINSING                                          |                                                       | CLAIRE                                                     | CLAIRE                                                     |                          |
| 20    | 1  | 1  | 0          | 1       | 1 | Screen 1                                                 | ROCKER                                           | ONDER-                                                | LAVAGE                                                     | LAVAGE                                                     | BLASTER                  |
|       |    |    |            |         |   |                                                          | PANEL                                            | ZIJKANT                                               |                                                            |                                                            |                          |
|       |    |    |            |         |   | Screen 2                                                 | BLASTER                                          | JET-                                                  | BAS DE                                                     | BAS DE                                                     | DE                       |
|       |    |    |            |         |   |                                                          |                                                  | STRAAL                                                | CAISSE                                                     | CAISSE                                                     | PANELES                  |
|       |    |    |            |         |   | Screen 3                                                 |                                                  |                                                       |                                                            |                                                            |                          |
|       |    |    |            |         |   |                                                          |                                                  |                                                       |                                                            |                                                            |                          |
| 20    | 1  | 1  | 0          | 1       | 1 | Screen 2<br>Screen 3<br>Screen 1<br>Screen 2<br>Screen 3 | RINSING<br>RINSING<br>ROCKER<br>PANEL<br>BLASTER | WATER<br>WATER<br>ONDER-<br>ZIJKANT<br>JET-<br>STRAAL | A L'EAU<br>A L'EAU<br>CLAIRE<br>LAVAGE<br>BAS DE<br>CAISSE | A L'EAU<br>A L'EAU<br>CLAIRE<br>LAVAGE<br>BAS DE<br>CAISSE | BLASTER<br>DE<br>PANELES |

Default Messages

| Msa # | м   | e  | ssa   | ae       | , | Screen   | English  | Dutch    | French   | French-  | Spanish                                 |
|-------|-----|----|-------|----------|---|----------|----------|----------|----------|----------|-----------------------------------------|
| mog " | C   | :0 | ontro | ə`<br>Sl |   | Number   | Default  | Default  | Default  | Canadian | opamon                                  |
|       |     | E  | Bits  |          |   |          | Doraun   | Doraun   | Doraun   | Default  |                                         |
|       | 16  |    |       |          | ' |          | L O      | L 1      | L 2      | L 3      | L 4                                     |
|       | 8   | 3  | 4 2   | 2        | 1 |          |          |          |          |          |                                         |
| 21    | 1 1 | L  | 0 1   | 1        | 0 | Screen 1 | TIRE     | WIELEN   | ROUSE    | ROUSE    | BLASTER                                 |
|       |     |    |       |          |   |          | -<0 0>-  | -<0 0>-  | <0 0>    | <0 0>    |                                         |
|       |     |    |       |          |   | Screen 2 | BLASTER  | JET-     | HAUTE    | HAUTE    | DE                                      |
|       |     |    |       |          |   |          | -<0 0>-  | -<0 0>-  | -0 0-    | -0 0-    | RUEDAS                                  |
|       |     |    |       |          |   | Screen 3 |          | JET-     | PRESSION | PRESSION | BLASTER                                 |
|       |     |    |       |          |   |          |          | STRAAL   | <0 0>    | <0 0>    | <0 0>                                   |
| 22    | 1 1 | L  | 0 (   | )        | 1 | Screen 1 | HIGH     | HOGEDRUK | RINCAGE  | RINCAGE  | ENJUAGUE                                |
|       |     |    |       |          |   |          | IMPACT   | ///////  |          |          | CON ALTA                                |
|       |     |    |       |          |   | Screen 2 | WASH     | HOGEDRUK | HAUTE    | HAUTE    | CON ALTA                                |
|       |     |    |       |          |   |          |          |          |          |          | PRESION                                 |
|       |     |    |       |          |   | Screen 3 |          | HOGEDRUK | HAUTE    | HAUTE    |                                         |
|       |     |    |       |          |   |          |          | ዄዄዄዄዄዄዄ  | PRESSION | PRESSION |                                         |
| 23    | 1 1 | L  | 0 (   | C        | 0 | Screen 1 | PRESOAK  | INWEKEN  | PRE-     | PRE-     | QUIMICO                                 |
|       |     |    |       |          |   |          |          |          |          |          |                                         |
|       |     |    |       |          |   | Screen 2 |          |          | PRE-     | PRE-     | RE-                                     |
|       |     |    |       |          |   |          | SOAKING  | INWEKEN  | LAVAGE   | LAVAGE   | MONJANDO                                |
| 24    | 1 ( | )  | 1 1   | 1        | 1 | Screen 1 | << STEER | STUUR    | ALLER A  | ALLER A  | MANEJE A                                |
|       |     |    |       |          |   |          | << LEFT  | NAAR     | GAUCHE   | GAUCHE   | <<<                                     |
|       |     |    |       |          |   | Screen 2 | STEER    | LINKS    | ALLER A  | ALLER A  | LA                                      |
|       |     |    |       |          |   |          | LEFT     | <<<<<    | <<<<<    | <<<<<    | <<<<<                                   |
|       |     |    |       |          |   | Screen 3 |          |          |          |          | DERECHA                                 |
|       |     |    |       |          |   |          |          |          |          |          | <<<<<<                                  |
| 25    | 1 ( | )  | 1 1   | 1        | 0 | Screen 1 | STEER >> | STUUR    | ALLER A  | ALLER A  | MANEJE A                                |
|       |     |    |       |          |   |          | RIGHT >> | NAAR     | DROIT    | DROIT    | >>>                                     |
|       |     |    |       |          |   | Screen 2 | STEER    | RECHTS   | ALLER A  | ALLER A  | LA IZ-                                  |
|       |     |    |       |          |   |          | RIGHT    | >>>>>    | >>>>>    | >>>>>    | >>>>>>                                  |
|       |     |    |       |          |   | Screen 3 |          |          |          |          | QUIERDA                                 |
|       |     |    |       |          |   |          |          |          |          |          | >>>>>>>>>>>>>>>>>>>>>>>>>>>>>>>>>>>>>>> |
| 26    | 1 ( | )  | 1 (   | C        | 1 | Screen 1 | APPLYING | INWEEK   | PRE-     | PRE-     | APLI-                                   |
|       |     |    |       |          |   |          |          | MIDDEL   |          |          | CANDO                                   |
|       |     |    |       |          |   | Screen 2 | APPLYING |          | PRE-     | PRE-     | QUIMICO                                 |
|       |     |    |       |          |   |          | PRESOAK  |          | LAVAGE   | LAVAGE   |                                         |

Default Messages

CMD SIGN 24400-000 Page 13 of 51 REV. I ECO 0806-037

| Msg # | Message   | Screen   | English       | Dutch         | French        | French-       | Spanish          |
|-------|-----------|----------|---------------|---------------|---------------|---------------|------------------|
|       | Control   | Number   | Default       | Default       | Default       | Canadian      |                  |
|       | Bits      |          |               |               |               | Default       |                  |
|       | 16 '      |          | гo            | L 1           | L 2           | Г 3           | L 4              |
|       | 8421      |          |               |               |               |               |                  |
| 27    | 1 0 1 0 0 | Screen 1 | FROST         | WATER         | PURGE DE      | PURGE DE      | PROTECT-         |
|       |           |          | PROTECT       | AFBLAZEN      |               |               | CION             |
|       |           | Screen 2 | WATER         | ANTI          | PROTECT-      | PROTECT-      | ANTI-            |
|       |           |          | PURGE         | VORST         | ION           | ION           | ESCARCHA         |
|       |           | Screen 3 |               |               | ANTIGEL       | ANTIGEL       | PURGA            |
|       |           |          |               |               |               |               |                  |
|       |           | Screen 4 |               |               |               |               | DE               |
|       |           |          |               |               |               |               | TUBERIAS         |
|       |           | Screen 5 |               |               |               |               | DE               |
|       |           |          |               |               |               |               | AGUA             |
| 28    | 1 0 0 1 1 | Screen 1 | EXIT          | RIJDT         | SORTIR        | SORTIR        | SIGUE            |
|       |           |          | SLOWLY        | LANGZAAM      |               |               | ADELANTE         |
|       |           | Screen 2 | THROUGH       | DOOR DE       | LENTE-        | LENTE-        | LENTA-           |
|       |           |          | DRYER         | DROGER        | MENT          | MENT          | MENTA            |
|       |           | Screen 3 | THANK         | DANK          | PAR LE        | PAR LE        | ABAJO            |
|       |           |          | YOU           | U             | SECHEUR       | SECHEUR       | SECADOR          |
|       |           | Screen 4 | FOR YOUR      | VOOR UW       | MERCI         | MERCI         | GRACIAS          |
|       |           |          | BUSINESS      | BEZOEK        |               |               |                  |
|       |           | Screen 5 |               |               | DE VOTRE      | DE VOTRE      | PARA SU          |
|       |           |          |               |               | VENUE         | VENUE         | LEALTAD          |
| 29    | 1 0 0 1 0 | Screen 1 | TRI           | DRIE          | CIRES         | CIRES         | CERA             |
|       |           |          | COLOR         | KLEUREN       | TROIS         | TROIS         | ESPUMOSA         |
|       |           | Screen 2 | FOAMING       | SCHUIM        | COULEURS      | COULEURS      | EN TRES          |
|       |           |          | WAX           | WAX           |               |               | COLORES          |
|       |           |          | (glitter off) | (glitter off) | (glitter off) | (glitter off) | (glitter<br>off) |
| 30    | 1 0 0 0 1 | Screen 1 |               |               |               |               |                  |
|       |           |          |               |               |               |               |                  |
|       |           | Screen 2 |               |               |               |               |                  |
|       |           |          |               |               |               |               |                  |
|       |           | Screen 3 |               |               |               |               |                  |
|       |           |          |               |               |               |               |                  |

| Msg # | Message<br>Control<br>Bits<br>16 '<br>8 4 2 1 | Screen<br>Number                 | English<br>Default<br>L 0 | Dutch<br>Default<br>L 1 | French<br>Default<br>L 2 | French-<br>Canadian<br>Default<br>L 3 | Spanish<br>L 4 |
|-------|-----------------------------------------------|----------------------------------|---------------------------|-------------------------|--------------------------|---------------------------------------|----------------|
| 31    | 10000                                         | Screen 1<br>Screen 2<br>Screen 3 |                           |                         |                          |                                       |                |

Default Messages

CMD SIGN 24400-000 Page 15 of 51 REV. I ECO 0806-037

| Msg # | # Message |        | Screen | Portuguese | SAW English | VT2000   | Radius     |                |         |          |
|-------|-----------|--------|--------|------------|-------------|----------|------------|----------------|---------|----------|
|       |           |        |        |            |             |          |            |                |         | Liberty  |
|       |           | Сс     | ont    | ro         | I           | Number   | Default    | Default        | English | English  |
|       |           | l      | Bit    | S          |             |          |            |                | Default | Default  |
|       | 16        | ,<br>, |        | ~          | -           |          | ĽБ         | Г 6            | Г /     | ГЯ       |
|       |           | 8      | 4      | 2          | T           |          |            |                |         |          |
| 00    | 0         | 1      | 1      | 1          | 1           | Screen 1 | LAVAGEM    | WELCOME        |         | WELCOME  |
|       |           |        |        |            |             | G 2      |            |                |         |          |
|       |           |        |        |            |             | Screen 2 | NAU ESTA   | PLEASE         |         | PLEASE   |
|       |           |        |        |            |             | Saraan 2 |            |                |         |          |
|       |           |        |        |            |             | Screen 5 | DEPOSITE   |                |         |          |
|       |           |        |        |            |             | Screen 4 | O VALOR    |                |         | OR       |
|       |           |        |        |            |             | Bereen 4 | CORRECTO   |                |         |          |
|       |           |        |        |            |             | Screen 5 | contractor | InoLin         |         | 1102101  |
|       |           |        |        |            |             |          |            | MONEY          |         | MONEY    |
| 01    | 0         | 1      | 1      | 1          | 0           | Screen 1 | SUPER      | CLEAR          |         | CLEAR    |
|       |           |        |        |            |             |          | POLIDOR    | COAT           |         | COAT     |
|       |           |        |        |            |             | Screen 2 |            | SEALANT        |         | SEALANT  |
|       |           |        |        |            |             |          | POLIDOR    |                |         |          |
| 02    | 0         | 1      | 1      | 0          | 1           | Screen 1 | PROXIMO    | READY          |         | ΝΕΧΤ     |
|       |           |        |        |            |             |          | CLIENTE    | FOR NEXT       |         | CUSTOMER |
|       |           |        |        |            |             | Screen 2 |            | FOR NEXT       |         |          |
|       |           |        |        |            |             | ~ .      |            | CUSTOMER       |         |          |
| 03    | 0         | 1      | 1      | 0          | 0           | Screen 1 |            | W A S H        |         | WASH     |
|       |           |        |        |            |             | S        | COMPLETA   |                |         |          |
|       |           |        |        |            |             | Screen 2 | SIGA       | PLEASE<br>EVIT |         | PLEASE   |
|       |           |        |        |            |             | Screen 3 | POR        |                |         |          |
|       |           |        |        |            |             | Bereen 5 | FAVOR      | YOU            |         | YOU      |
|       |           |        |        |            |             | Screen 4 | OBRIGADO   | FOR YOUR       |         | FOR YOUR |
|       |           |        |        |            |             |          |            | BUSINESS       |         | BUSINESS |
|       |           |        |        |            |             | Screen 5 | POR TER    |                |         |          |
|       |           |        |        |            |             |          | VINDO      |                |         |          |
|       |           |        |        |            |             | Screen 6 |            |                |         |          |
|       |           |        |        |            |             |          |            |                |         |          |
| 04    | 0         | 1      | 0      | 1          | 1           | Screen 1 | SECANDO    | DRYING         |         | DRYING   |
|       |           |        |        |            |             |          |            |                |         |          |

CMD SIGN 24400-000 Page 16 of 51 REV. I ECO 0806-037

| Msg # | <sup>#</sup> Message    |   | e | Screen | Portuguese | SAW English          | VT2000                                         | Radius<br>2001 OHD                        |                            |                                                 |
|-------|-------------------------|---|---|--------|------------|----------------------|------------------------------------------------|-------------------------------------------|----------------------------|-------------------------------------------------|
|       | Control<br>Bits<br>16 ' |   | ' | Number | Default    | Default<br>L 6       | English<br>Default<br>⊥ 7                      | Liberty<br>English<br>Default<br>L 8      |                            |                                                 |
| 0.5   | 0                       | 1 | 4 | 1      | T          | G 1                  |                                                |                                           |                            |                                                 |
| 05    | 0                       | Ţ | 0 | Ţ      | 0          | Screen 1<br>Screen 2 | QUENTE                                         | 'HOT' WAX                                 |                            | 'HOT' WAX                                       |
| 06    | 0                       | 1 | 0 | 0      | 1          | Screen 1             | BANHO                                          |                                           |                            |                                                 |
|       |                         |   |   |        |            |                      | DE CERA                                        | WAXING                                    |                            | WAXING                                          |
| 07    | 0                       | 1 | 0 | 0      | 0          | Screen 1             | ESCOVA DE                                      | WHEEL                                     |                            | CAR IN                                          |
|       |                         |   |   |        |            |                      | RODAS                                          | SCRUB                                     |                            | PARK                                            |
|       |                         |   |   |        |            | Screen 2             | <-00->                                         | <-00->                                    |                            |                                                 |
|       |                         |   |   |        |            | Screen 3             |                                                |                                           |                            |                                                 |
| 08    | 0                       | 0 | 1 | 1      | 1          | Screen 1             | %%%%%%%%                                       | %%%%%%%%                                  | PRESS                      | %%%%%%%%%                                       |
|       |                         |   |   |        |            | Screen 2             | %%%%%%%%<br>BANHO<br>DE XAMPU<br>(glitter off) | %%%%%%%%<br>FOAM<br>BATH<br>(glitter off) | START<br>BUTTON            | %%%%%%%%<br>SURFACE<br>SEALANT<br>(glitter off) |
| 09    | 0                       | 0 | 1 | 1      | 0          | Screen 1             | CICLO DE                                       | WASH                                      |                            | WASH                                            |
|       |                         |   |   |        |            |                      | LAVAGEM                                        | CYCLE                                     |                            | CYCLE                                           |
|       |                         |   |   |        |            | Screen 2             |                                                | WASH                                      |                            | WASH                                            |
|       |                         |   |   |        |            |                      |                                                | CYCLE                                     |                            | CYCLE                                           |
| 10    | 0                       | 0 | 1 | 0      | 1          | Screen 1             | CICLO DE                                       | FOAM                                      | CAR IN                     | WASH                                            |
|       |                         |   |   |        |            |                      | LAVADO                                         | BRITE                                     | NEUTRAL                    | CYCLE                                           |
|       |                         |   |   |        |            | Screen 2             |                                                | WASH                                      | RELEASE                    | WASH                                            |
|       |                         |   |   |        |            |                      |                                                | (alitton off)                             | BRAKE                      | CYCLE                                           |
|       |                         |   |   |        |            | Screen 3             |                                                | (glitter off)                             | DO NOT                     |                                                 |
|       |                         |   |   |        |            | Screen 4             |                                                |                                           | STEER<br>TURN OFF<br>RADIO |                                                 |

| Msg # | # Message |   |        |         |         | Screen   | Portuguese | SAW English | VT2000   | Radius   |
|-------|-----------|---|--------|---------|---------|----------|------------|-------------|----------|----------|
|       |           |   |        |         |         |          |            |             |          | 2001 OHD |
|       | Control   |   | Number | Default | Default | English  | English    |             |          |          |
|       | Bits      |   |        |         |         | Default  | Default    |             |          |          |
|       | 16        | i |        |         | '       |          | L 5        | L 6         | L 7      | L 8      |
|       |           | 8 | 4      | 2       | 1       |          |            |             |          |          |
| 11    | 0         | 0 | 1      | 0       | 0       | Screen 1 | LAVA       | UNDERCAR    |          | UNDERCAR |
|       |           |   |        |         |         |          | CHASIS     | WASH        |          | WASH     |
|       |           |   |        |         |         | Screen 2 | LAVA       | UNDERCAR    |          | UNDERCAR |
|       |           |   |        |         |         |          | {{{{{{     | {{{{{{      |          | {{{{{{   |
|       |           |   |        |         |         | Screen 3 | LAVA       | UNDERCAR    |          | UNDERCAR |
|       |           |   |        |         |         |          | iiii}}}    | iiii}}}     |          | iiii}}}  |
| 12    | 0         | 0 | 0      | 1       | 1       | Screen 1 | RETORNE    | BACK-UP     | WAIT FOR | BACK-UP  |
|       |           |   |        |         |         |          | DEVAGAR    | SLOWLY      | CONVEYOR | SLOWLY   |
|       |           |   |        |         |         | Screen 2 |            | BACK-UP     | DO NOT   | BACK-UP  |
|       |           |   |        |         |         |          |            |             | DRIVE IN |          |
|       |           |   |        |         |         | Screen 3 |            |             |          |          |
|       |           |   |        |         |         |          |            |             |          |          |
| 13    | 0         | 0 | 0      | 1       | 0       | Screen 1 | PARA       | STOP        |          | STOP     |
|       |           |   |        |         |         |          | PARA       | ЅΤΟΡ        |          | S Т О Р  |
|       |           |   |        |         |         | Screen 2 |            |             |          |          |
|       |           |   |        |         |         |          | PARA       | S Т О Р     |          | S T O P  |
| 14    | 0         | 0 | 0      | 0       | 1       | Screen 1 | SIGA       | DRIVE       | ENTER    | DRIVE    |
|       |           |   |        |         |         |          | ADIANTE    | FORWARD     | CODE OR  | FORWARD  |
|       |           |   |        |         |         | Screen 2 | DEVAGAR    |             | DEPOSIT  |          |
|       |           |   |        |         |         |          |            | SLOWLY      | MONEY    | SLOWLY   |
|       |           |   |        |         |         | Screen 3 |            |             |          |          |
|       |           |   |        |         |         |          |            |             |          |          |
| 15    | 0         | 0 | 0      | 0       | 0       |          |            |             |          |          |
| 16    | 1         | 1 | 1      | 1       | 1       | Screen 1 | LAVAGEM    | WASH NOT    |          | WELCOME  |
|       |           |   |        |         |         |          | NAO        | READY       |          |          |
|       |           |   |        |         |         | Screen 2 | ESTA       | ENTER       |          | PLEASE   |
|       |           |   |        |         |         |          | PRONTA     | CODE        |          | ENTER    |
|       |           |   |        |         |         | Screen 3 | DIGITE     | CODE        |          | CODE     |
|       |           |   |        |         |         |          | O CODIGO   | OR CARD     |          | OR CARD  |
|       |           |   |        |         |         | Screen 4 |            | OR CARD     |          | OR       |
|       |           |   |        |         |         |          |            | OR MONEY    |          | MONEY    |

CMD SIGN 24400-000 Page 18 of 51 REV. I ECO 0806-037

| Msg # | Message         |     |   | е | Screen   | Portuguese | SAW English   | VT2000             | Radius<br>2001 OHD            |
|-------|-----------------|-----|---|---|----------|------------|---------------|--------------------|-------------------------------|
|       | Control<br>Bits |     |   | I | Number   | Default    | Default       | English<br>Default | Liberty<br>English<br>Default |
|       | 16              |     |   | ' |          | L 5        | L 6           | ь7                 | L 8                           |
|       |                 | 84  | 2 | 1 |          |            |               |                    |                               |
| 17    | 1               | 1 1 | 1 | 0 | Screen 1 | ENXAGUE    | SPOTFREE      |                    | SPOTFREE                      |
|       |                 |     |   |   |          |            | RINSE         |                    | RINSE                         |
|       |                 |     |   |   | Screen 2 | SEM        | (glitter off) |                    | (glitter off)                 |
|       |                 |     |   |   |          | MANCHAS    | (glitter off) |                    | (glitter off)                 |
|       |                 |     |   |   | Screen 3 |            |               |                    |                               |
|       |                 |     |   |   |          |            |               |                    |                               |
| 18    | 1               | 1 1 | 0 | 1 | Screen 1 | VEICULO    | VEHICLE       |                    | VEHICLE                       |
|       |                 |     |   |   |          |            | IS            |                    | IS                            |
|       |                 |     |   |   | Screen 2 | MUITO      | тоо           |                    | тоо                           |
|       |                 |     |   |   |          | LONGO      | LONG          |                    | LONG                          |
|       |                 |     |   |   | Screen 3 | POR        | PLEASE        |                    | PLEASE                        |
|       |                 |     |   |   |          | FAVOR      | EXIT          |                    | EXIT                          |
|       |                 |     |   |   | Screen 4 | SIGA E     | WASH          |                    | WASH                          |
|       |                 |     |   |   |          | CONTACTE   | AND           |                    | AND                           |
|       |                 |     |   |   | Screen 5 | 0          | CONTACT       |                    | CONTACT                       |
|       |                 |     |   |   |          | CAIXA      | CASHIER       |                    | CASHIER                       |
|       |                 |     |   |   | Screen 6 |            |               |                    |                               |
|       |                 |     |   |   |          |            |               |                    |                               |
|       |                 |     |   |   | Screen 7 |            |               |                    |                               |
|       |                 |     |   |   |          |            |               |                    |                               |
|       |                 |     |   |   | Screen 8 |            |               |                    |                               |
|       |                 |     |   |   |          |            |               |                    |                               |
| 19    | 1               | 1 1 | 0 | 0 | Screen 1 | ENXAGUE    |               |                    |                               |
|       |                 |     |   |   |          | DE AGUA    | RINSING       |                    | RINSING                       |
|       |                 |     |   |   | Screen 2 | DE AGUA    |               |                    |                               |
|       |                 |     |   |   |          | LIMPA      | RINSING       |                    | RINSING                       |
|       |                 |     |   |   | Screen 3 |            |               |                    |                               |
|       |                 |     |   |   |          |            | RINSING       |                    | RINSING                       |

| Msg # | Message |   |      |   |        | Screen   | Portuguese | SAW English        | VT2000  | Radius<br>2001 OHD<br>Libertv |
|-------|---------|---|------|---|--------|----------|------------|--------------------|---------|-------------------------------|
|       | Control |   |      |   | Number | Default  | Default    | English<br>Default | English |                               |
|       | 16      |   | 511. | 3 | ,      |          | L 5        | L 6                | L 7     | L 8                           |
|       |         | 8 | 4    | 2 | 1      |          |            |                    |         |                               |
| 20    | 1       | 1 | 0    | 1 | 1      | Screen 1 | LAVAGEM    | ROCKER             |         | BLASTER                       |
|       |         |   |      |   |        |          | LATERAL    | PANEL              |         | 25                            |
|       |         |   |      |   |        | Screen 2 |            | BLASTER            |         | TIME                          |
|       |         |   |      |   |        |          |            |                    |         | 19                            |
|       |         |   |      |   |        | Screen 3 |            | BLASTER            |         | DRIVE                         |
|       |         |   |      |   |        |          |            | (car)              |         | FORWARD                       |
| 21    | 1       | 1 | 0    | 1 | 0      | Screen 1 | LAVAGEM    | TIRE               |         | BLASTER                       |
|       |         |   |      |   |        |          | DE RODAS   | BLASTER            |         | 15                            |
|       |         |   |      |   |        | Screen 2 | LAVAGEM    | BLASTER            |         | TIME                          |
|       |         |   |      |   |        |          | <0 0>      | <0 0>              |         | 14                            |
|       |         |   |      |   |        | Screen 3 |            | BLASTER            |         | DRIVE                         |
|       |         |   |      |   |        |          |            | -0 0-              |         | FORWARD                       |
| 22    | 1       | 1 | 0    | 0 | 1      | Screen 1 | ENXAGUE    | HIGH               |         | HIGH                          |
|       |         |   |      |   |        |          | DE ALTA    | IMPACT             |         | IMPACT                        |
|       |         |   |      |   |        | Screen 2 | PRESSAO    | IMPACT             |         | WASH                          |
|       |         |   |      |   |        |          |            | (CAR) WASH         |         |                               |
|       |         |   |      |   |        | Screen 3 |            |                    |         |                               |
|       |         |   |      |   |        |          |            |                    |         |                               |
| 23    | 1       | 1 | 0    | 0 | 0      | Screen 1 | ENSA-      | PRESOAK            |         | PRESOAK                       |
|       |         |   |      |   |        |          | BOANDO     | SOAKING            |         | SOAKING                       |
|       |         |   |      |   |        | Screen 2 | BOANDO     | (glitter off)      |         | (glitter off)                 |
|       |         |   |      |   |        |          | XAMPU      |                    |         |                               |
| 24    | 1       | 0 | 1    | 1 | 1      | Screen 1 | SIGA       | TRIFOAM            |         | << STEER                      |
|       |         |   |      |   |        |          | <<<        | WAX                |         | << LEFT                       |
|       |         |   |      |   |        | Screen 2 | PARA       | (glitter off)      |         | STEER                         |
|       |         |   |      |   |        |          | <<<<<      |                    |         | LEFT                          |
|       |         |   |      |   |        | Screen 3 | ESQUERDA   |                    |         |                               |
|       |         |   |      |   |        |          | <<<<<<     |                    |         |                               |
| L     |         |   |      |   |        |          |            |                    |         |                               |

| Msg # | Message                 | Screen    | Portuguese | SAW English    | VT2000                               | Radius                               |
|-------|-------------------------|-----------|------------|----------------|--------------------------------------|--------------------------------------|
|       | Control<br>Bits<br>16 ' | Number    | Default    | Default<br>L 6 | English<br>Default<br><sub>L</sub> 7 | Liberty<br>English<br>Default<br>L 8 |
| 0.5   | 8421                    |           | CTCA       | TRECAM         |                                      | CTEED                                |
| 25    |                         | Screen I  | SIGA       |                |                                      | SIEEK >>                             |
|       |                         | Saman 2   |            | (alitter off)  |                                      | KIGHI >>                             |
|       |                         | Screen 2  |            |                |                                      |                                      |
|       |                         | Screen 3  |            |                |                                      | KIGHI                                |
|       |                         | Sciecii 5 | DIRLITA    |                |                                      |                                      |
| 26    | 1 0 1 0 1               | Screen 1  |            |                |                                      |                                      |
| 20    | 10101                   | Bereen 1  | XAMPU      |                |                                      |                                      |
|       |                         | Screen 2  | you'n o    | APPI YTNG      |                                      | APPI YTNG                            |
|       |                         |           |            | PRESOAK        |                                      | PRESOAK                              |
| 27    | 10100                   | Screen 1  | PROTECAO   | FROST          |                                      | FROST                                |
|       |                         |           | ANTI       | PROTECT        |                                      | PROTECT                              |
|       |                         | Screen 2  | GELO       | WATER          |                                      | WATER                                |
|       |                         |           |            | PURGE          |                                      | PURGE                                |
|       |                         | Screen 3  | SAIDA DE   |                |                                      |                                      |
|       |                         |           | AGUA       |                |                                      |                                      |
|       |                         | Screen 4  |            |                |                                      |                                      |
|       |                         |           |            |                |                                      |                                      |
|       |                         | Screen 5  |            |                |                                      |                                      |
|       |                         |           |            |                |                                      |                                      |
| 28    | 1 0 0 1 1               | Screen 1  | PASSE      | EXIT           |                                      | EXIT                                 |
|       |                         |           | DEVAGAR    | SLOWLY         |                                      | SLOWLY                               |
|       |                         | Screen 2  | PELO       | THROUGH        |                                      | THROUGH                              |
|       |                         |           | SECADOR    | DRYER          |                                      | DRYER                                |
|       |                         | Screen 3  | OBKIGADO   | THANK          |                                      | THANK                                |
|       |                         | Comerce 4 |            |                |                                      |                                      |
|       |                         | Screen 4  |            | PUCTNESS       |                                      | PUK TUUK                             |
|       |                         | Screen 5  | VINDO      | BOSTNESS       |                                      | DOSTNE22                             |
|       |                         | Screen 5  |            |                |                                      |                                      |
|       |                         |           |            |                |                                      |                                      |

CMD SIGN 24400-000 Page 21 of 51 REV. I ECO 0806-037

|       | Default Messages |        |            |             |                    |                               |  |  |  |  |  |  |  |
|-------|------------------|--------|------------|-------------|--------------------|-------------------------------|--|--|--|--|--|--|--|
| Msg # | Message          | Screen | Portuguese | SAW English | VT2000             | Radius<br>2001 OHI<br>Liberty |  |  |  |  |  |  |  |
|       | Control<br>Bits  | Number | Default    | Default     | English<br>Default | English<br>Default            |  |  |  |  |  |  |  |
|       | 16 '<br>8421     |        | L 5        | L 6         | L 7                | L 8                           |  |  |  |  |  |  |  |

|    | 16 | Co<br>E<br>8 | ont<br>Bits<br>4 | rol<br>s | ,<br>1 | Number   | Default | Default       | English<br>Default | 2001 OHD<br>Liberty<br>English<br>Default<br>L 8 |
|----|----|--------------|------------------|----------|--------|----------|---------|---------------|--------------------|--------------------------------------------------|
| 29 | 1  | 0            | 0                | 1        | 0      | Screen 1 |         | TRI           |                    | TRI                                              |
|    |    |              |                  |          |        |          |         | COLOR         |                    | COLOR                                            |
|    |    |              |                  |          |        | Screen 2 |         | FOAMING       |                    | FOAMING                                          |
|    |    |              |                  |          |        |          |         | WAX           |                    | WAX                                              |
|    |    |              |                  |          |        |          |         | (glitter off) |                    | (glitter off)                                    |
| 30 | 1  | 0            | 0                | 0        | 1      | Screen 1 |         |               |                    | BLASTER                                          |
|    |    |              |                  |          |        |          |         |               |                    | 20                                               |
|    |    |              |                  |          |        | Screen 2 |         |               |                    | TIME                                             |
|    |    |              |                  |          |        |          |         |               |                    | 19                                               |
|    |    |              |                  |          |        | Screen 3 |         |               |                    | DRIVE                                            |
|    |    |              |                  |          |        |          |         |               |                    | FORWARD                                          |
| 31 | 1  | 0            | 0                | 0        | 0      | Screen 1 |         |               |                    | BLASTER                                          |
|    |    |              |                  |          |        |          |         |               |                    | 5                                                |
|    |    |              |                  |          |        | Screen 2 |         |               |                    | TIME                                             |
|    |    |              |                  |          |        |          |         |               |                    | 4                                                |
|    |    |              |                  |          |        | Screen 3 |         |               |                    | DRIVE                                            |
|    |    |              |                  |          |        |          |         |               |                    | FORWARD                                          |

CMD SIGN 24400-000 Page 22 of 51 REV. I ECO 0806-037

| Msg # | Message<br>Control<br>Bits | Screen<br>Number | Dutch<br>VT2000      | French<br>VT2000          | French-<br>Canadian<br>VT2000 | Spanish<br>VT2000  |
|-------|----------------------------|------------------|----------------------|---------------------------|-------------------------------|--------------------|
|       | 8421                       |                  | _ ,                  |                           |                               |                    |
| 00    | 0 1 1 1 1                  | Screen 1         |                      |                           |                               |                    |
| 01    | 0 1 1 1 0                  | Screen 1         |                      |                           |                               |                    |
| 02    | 0 1 1 0 1                  | Screen 1         |                      |                           |                               |                    |
| 03    | 0 1 1 0 0                  | Screen 1         |                      |                           |                               |                    |
| 04    | 0 1 0 1 1                  | Screen 1         |                      |                           |                               |                    |
| 05    | 0 1 0 1 0                  | Screen 1         |                      |                           |                               |                    |
| 06    | 0 1 0 0 1                  | Screen 1         |                      |                           |                               |                    |
| 07    | 0 1 0 0 0                  | Screen 1         |                      |                           |                               |                    |
| 08    | 0 0 1 1 1                  | Screen 1         | DRUK                 | APPUYEZ                   | APPUYEZ                       | APRETAR            |
|       |                            | Screen 2         | START<br>TOETS       | SUR<br>START              | SUR<br>START                  | BOTON DE<br>START  |
| 09    | 0 0 1 1 0                  | Screen 3         |                      |                           |                               |                    |
| 10    | 0 0 1 0 1                  | Screen 1         | VOERTUIG<br>IN VRIJ- | VEHICULE<br>POINT<br>MONT | VEHICULE<br>POINT<br>MONT     | PONER EN<br>NEUTRO |
|       |                            | Screen 2         | HANDREM              | MONT                      | MONT                          | FRENO              |
|       |                            | Screen 3         | VRIJ<br>STUREN       | RELACHEZ<br>FREINS        | RELACHEZ<br>FREINS            | NO<br>CONDUCIR     |
|       |                            | Screen 4         | RADIO                |                           |                               | APAGAR<br>RADTO    |
|       |                            | Screen 5         |                      | ETEIGNEZ<br>RADIO         | ETEIGNEZ<br>RADIO             | NADIO              |

CMD SIGN 24400-000 Page 23 of 51 REV. I ECO 0806-037
16 Character 2 Line Sign Default Messages

| Msg # | Message   | Screen   | Dutch    | French   | French-  | Spanish             |
|-------|-----------|----------|----------|----------|----------|---------------------|
|       | Control   | Number   | VT2000   | VT2000   | Canadian | VT2000              |
|       | Bits      |          |          |          | VT2000   |                     |
|       | 16 '      |          | L 9      | L 10     | L 11     | L 12                |
|       | 8421      |          |          |          |          |                     |
| 11    | 0 0 1 0 0 | Screen 1 |          |          |          |                     |
| 12    | 0 0 0 1 1 | Screen 1 | WACHTEN  | ATTENDEZ | ATTENDEZ | ESPERAR<br>CONVEYOR |
|       |           | Screen 2 | OP       |          |          | NO                  |
|       |           |          | KETTING  |          |          | MANEJE              |
|       |           | Screen 3 | NIET     |          |          | A LA                |
|       |           |          | INRIJDEN |          |          | BAHIA               |
| 13    | 0 0 0 1 0 | Screen 1 |          |          |          |                     |
| 14    | 0 0 0 0 1 | Screen 1 | TOETS    | ENTREZ   | ENTREZ   | ENTRAR              |
|       |           |          | CODE OF  | CODE OU  | CODE OU  | CODIGO O            |
|       |           | Screen 2 | WERP     | MONNAIE  | MONNAIE  | DINERO              |
|       |           |          | GELD IN  |          |          |                     |
| 15    | 0 0 0 0 0 | Screen 1 |          |          |          |                     |
| 16    | 1 1 1 1 1 | Screen 1 |          |          |          |                     |
| 17    | 1 1 1 1 0 | Screen 1 |          |          |          |                     |
| 18    | 1 1 1 0 1 | Screen 1 |          |          |          |                     |
| 19    | 1 1 1 0 0 | Screen 1 |          |          |          |                     |
| 20    | 1 1 0 1 1 | Screen 1 |          |          |          |                     |
| 21    | 1 1 0 1 0 | Screen 1 |          |          |          |                     |
| 22    | 1 1 0 0 1 | Screen 1 |          |          |          |                     |

16 Character 2 Line Sign Default Messages

| Msg # | Message<br>Control | Screen<br>Number | Dutch<br>VT2000 | French<br>VT2000 | French-<br>Canadian | Spanish<br>VT2000 |
|-------|--------------------|------------------|-----------------|------------------|---------------------|-------------------|
|       | 16 '<br>8421       |                  | L 9             | L 10             | L 11                | L 12              |
| 23    | 1 1 0 0 0          | Screen 1         |                 |                  |                     |                   |
| 24    | 10111              | Screen 1         |                 |                  |                     |                   |
| 25    | 1 0 1 1 0          | Screen 1         |                 |                  |                     |                   |
| 26    | 1 0 1 0 1          | Screen 1         |                 |                  |                     |                   |
| 27    | 10100              | Screen 1         |                 |                  |                     |                   |
| 28    | 1 0 0 1 1          | Screen 1         |                 |                  |                     |                   |
| 29    | 1 0 0 1 0          | Screen 1         |                 |                  |                     |                   |
| 30    | 10001              | Screen 1         |                 |                  |                     |                   |
| 31    | 10000              | Screen 1         |                 |                  |                     |                   |

CMD SIGN 24400-000 Page 25 of 51 REV. I ECO 0806-037

#### Custom Message Displays 16 Character 2 Line Sign

|          | Msg # |          | Me | ess | ag  | е | Screen   | Dutch    | French   | French-  | Spanish  |
|----------|-------|----------|----|-----|-----|---|----------|----------|----------|----------|----------|
|          |       |          | С  | on  | tro | I | Number   | 2001-OHD | 2001-OHD | Canadian | 2001-OHD |
|          |       |          |    | Bit | s   |   |          | Liberty  | Liberty  | 2001-OHD | Liberty  |
|          |       | 16       | 5  |     |     | ' |          | L 13     | L 14     | Liberty  | L 16     |
|          |       |          | 8  | 4   | 2   | 1 |          |          |          | L 15     |          |
|          | 00    | 0        | 1  | 1   | 1   | 1 | Screen 1 | WELCOM   | BIEN-    | BIEN-    | BIEN-    |
|          |       |          |    |     |     |   |          |          | VENUE    | VENUE    | VENIDOS  |
|          |       |          |    |     |     |   | Screen 2 | TOETS    | ENTREZ   | ENTREZ   | POR      |
|          |       |          |    |     |     |   |          | CODE IN  | CODE     | CODE     | FAVOR    |
|          |       |          |    |     |     |   | Screen 3 | OF VOER  | OU       | OU       | DE       |
|          |       |          |    |     |     |   |          | KAART    | CARTE    | CARTE    | ENTRAR   |
|          |       |          |    |     |     |   | Screen 4 | IN OF    | OU       | OU       | CODIGO O |
|          |       |          |    |     |     |   |          | GELD     | MONNAIE  | MONNAIE  | TARJETA  |
|          |       |          |    |     |     |   | Screen 5 |          |          |          |          |
|          |       |          |    |     |     |   |          |          |          |          | O DINERO |
|          | 01    | 0        | 1  | 1   | 1   | 0 | Screen 1 | FINALE   | PHASE    | PHASE    | ENJUAGUE |
|          |       |          |    |     |     |   |          | WAX LAAG | RINCAGE  | RINCAGE  | DE       |
|          |       |          |    |     |     |   | Screen 2 |          |          |          | LACRA    |
|          |       |          |    |     |     |   |          |          |          |          |          |
|          | 02    | 0        | 1  | 1   | 0   | 1 | Screen 1 | VOLGENDE | PROCHAIN | PROCHAIN | PROXIMO  |
|          |       |          |    |     |     |   |          | KLANT    | CLIENT   | CLIENT   | CLIENTE  |
|          | 03    | 0        | 1  | 1   | 0   | 0 | Screen 1 | WASBEURT | LAVAGE   | LAVAGE   | LAVADO   |
|          |       |          |    |     |     |   |          | KLAAR    | TERMINE  | TERMINE  |          |
|          |       |          |    |     |     |   | Screen 2 | VERTREK  | VOUS     | VOUS     | TERMIN-  |
|          |       |          |    |     |     |   |          | A.U.B.   | POUVEZ   | POUVEZ   | ADO      |
|          |       |          |    |     |     |   | Screen 3 | DANK     | SORTIR   | SORTIR   | POR      |
|          |       |          |    |     |     |   | ~ .      | U        |          |          | FAVOR    |
|          |       |          |    |     |     |   | Screen 4 | VOOR UW  | MERCI    | MERCI    | SIGUE    |
|          |       |          |    |     |     |   |          | BEZOEK   |          |          | ADELANTE |
|          |       |          |    |     |     |   | Screen 5 |          |          |          | GRACIAS  |
|          |       |          |    |     |     |   | Saman (  |          | VENUE    | VENUE    |          |
|          |       |          |    |     |     |   | Screen 6 |          |          |          | PAKA SU  |
| <u> </u> | 0.4   | <u> </u> | 1  | ~   | 1   | 1 | C 1      | DROCEN   | SECULACE | SECULACE |          |
|          | 04    | 0        | Ţ  | U   | Ţ   | Ţ | Screen 1 |          | SECHAGE  | SECHAGE  | SECANDO  |
| 1        |       |          |    |     |     |   |          |          |          |          |          |

Default Messages

| Msg # | Message |    |     |    |   | Screen   | Dutch         | French        | French-       | Spanish                  |
|-------|---------|----|-----|----|---|----------|---------------|---------------|---------------|--------------------------|
|       |         | Сс | ont | ro | I | Number   | 2001-OHD      | 2001-OHD      | Canadian      | 2001-OHD                 |
|       |         |    | Bit | S  |   |          | Liberty       | Liberty       | 2001-OHD      | Liberty                  |
|       | 16      |    |     |    | ' |          | L 13          | L 14          | Liberty       | L 16                     |
|       |         | 8  | 4   | 2  | 1 |          |               |               | L 15          |                          |
| 05    | 0       | 1  | 0   | 1  | 0 | Screen 1 |               |               |               | $\langle CERA \rangle /$ |
|       |         |    |     |    |   |          | WARME         | CIRE          | CIRE          | CLIENTE                  |
|       |         |    |     |    |   | Screen 2 |               |               |               |                          |
|       |         |    |     |    |   |          | WAX           | CHAUDE        | CHAUDE        |                          |
| 06    | 0       | 1  | 0   | 0  | 1 | Screen 1 |               |               |               | ENJUAGUE                 |
|       |         |    |     |    |   |          | WAX           | CIRE          | CIRE          | CON CERA                 |
| 07    | 0       | 1  | 0   | 0  | 0 | Screen 1 | VOERTUIG      | FREIN A       | FREIN A       | PONER EN                 |
|       |         |    |     |    |   |          | IN            | MAIN          | MAIN          | PARK                     |
|       |         |    |     |    |   | Screen 2 | IN            |               |               |                          |
|       |         |    |     |    |   |          | PARKEER       |               |               |                          |
| 08    | 0       | 0  | 1   | 1  | 1 | Screen 1 | %%%%%%%%      | %%%%%%%%      | %%%%%%%%      | %%%%%%%%                 |
|       |         |    |     |    |   |          | %%%%%%%%      | %%%%%%%%      | %%%%%%%%      | %%%%%%%%                 |
|       |         |    |     |    |   | Screen 2 | SCHUIM        | BAIN          | BAIN          | BANO CON                 |
|       |         |    |     |    |   |          | BAD           | MOUSSANT      | MOUSSANT      | ESPUMA                   |
|       |         |    |     |    |   |          | (glitter off) | (glitter off) | (glitter off) | (glitter off)            |
| 09    | 0       | 0  | 1   | 1  | 0 | Screen 1 | WASSEN        | LAVAGE        | LAVAGE        | CICLO DE                 |
|       |         |    |     |    |   |          |               |               |               | LAVADO                   |
|       |         |    |     |    |   | Screen 2 |               |               |               |                          |
|       |         |    |     |    |   |          | WASSEN        | LAVAGE        | LAVAGE        |                          |
| 10    | 0       | 0  | 1   | 0  | 1 | Screen 1 | WASSEN        | LAVAGE        | LAVAGE        | CICLO DE                 |
|       |         |    |     |    |   |          |               |               |               | LAVADO                   |
|       |         |    |     |    |   | Screen 2 |               |               |               |                          |
|       |         |    |     |    |   |          | WASSEN        | LAVAGE        | LAVAGE        |                          |
| 11    | 0       | 0  | 1   | 0  | 0 | Screen 1 | ONDER         | LAVAGE        | LAVAGE        | LAVADO                   |
|       |         |    |     |    |   |          | KANT          | DU            | DU            |                          |
|       |         |    |     |    |   | Screen 2 | WASSEN        | CHASIS        | CHASIS        | DE                       |
|       |         |    |     |    |   |          | }}}}}         | {{{{{         | {{{{{         | CHASIS                   |
|       |         |    |     |    |   | Screen 3 | WASSEN        |               |               | LAVADO                   |
|       |         |    |     |    |   |          | iiii}}}       | iiii}}}       | iiii}}}       | iiii}}}                  |

| Msg # | Message   | Screen   | Dutch    | French   | French-  | Spanish  |
|-------|-----------|----------|----------|----------|----------|----------|
|       | Control   | Number   | 2001-OHD | 2001-OHD | Canadian | 2001-OHD |
|       | Bits      |          | Liberty  | Liberty  | 2001-OHD | Liberty  |
|       | 16 '      |          | L 13     | L 14     | Liberty  | L 16     |
|       | 8421      |          |          |          | L 15     |          |
| 12    | 0 0 0 1 1 | Screen 1 | LANGZAAM | RECULEZ  | RECULEZ  | HAGA     |
|       |           |          | TERUG    |          |          |          |
|       |           | Screen 2 |          | AVEC     | AVEC     | RETRO-   |
|       |           |          | TERUG    | SOIN     | SOIN     | CEDER    |
|       |           | Screen 3 |          |          |          | LENTA-   |
|       |           |          |          |          |          | MENTE    |
| 13    | 0 0 0 1 0 | Screen 1 | STOP     | STOP     | STOP     | STOP     |
|       |           |          | S T O P  | ЅΤΟΡ     | ЅΤΟΡ     | ЅΤΟΡ     |
|       |           | Screen 2 |          |          |          |          |
|       |           |          | S Т О Р  | ЅΤΟΡ     | S Т О Р  | S Т О Р  |
| 14    | 0 0 0 0 1 | Screen 1 | RIJ      | AVANCEZ  | AVANCEZ  | SE       |
|       |           |          | LANGZAAM |          |          | ACERQUE  |
|       |           | Screen 2 | VOORUIT  | AVEC     | AVEC     | LENTA-   |
|       |           |          | LANGZAAM | SOIN     | SOIN     | MENTE    |
|       |           | Screen 3 |          |          |          |          |
|       |           |          | LANGZAAM |          |          |          |
| 15    | 0 0 0 0 0 |          |          |          |          |          |
| 16    | 1 1 1 1 1 | Screen 1 | WELCOM   | BIEN-    | BIEN-    | BIEN-    |
|       |           |          |          | VENUE    | VENUE    | VENIDOS  |
|       |           | Screen 2 | TOETS    | ENTREZ   | ENTREZ   | POR      |
|       |           |          | CODE IN  | CODE     | CODE     | FAVOR    |
|       |           | Screen 3 | OF VOER  | OU       | OU       | DE       |
|       |           |          | KAART    | CARTE    | CARTE    | ENTRAR   |
|       |           | Screen 4 | IN OF    | OU       | OU       | CODIGO O |
|       |           |          | GELD     | MONNAIE  | MONNAIE  | TARJETA  |
|       |           | Screen 5 |          |          |          |          |
|       |           |          |          |          |          | O DINERO |
| 17    | 1 1 1 1 0 | Screen 1 | ZACHT    | RINCAGE  | RINCAGE  | ENJUAGUE |
|       |           |          | WATER    |          |          |          |
|       |           | Screen 2 |          | SANS     | SANS     | SIN      |
|       |           |          | WATER    |          |          | MANCHAS  |
|       |           | Screen 3 |          | SANS     | SANS     |          |
|       |           |          |          | TACHE    | TACHE    |          |

| Msg # | Message<br>Control<br>Bits<br>16 ' | Screen<br>Number | Dutch<br>2001-OHD<br>Liberty<br>L 13 | French<br>2001-OHD<br>Liberty<br>L 14 | French-<br>Canadian<br>2001-OHD<br>Liberty | Spanish<br>2001-OHD<br>Liberty<br>L 16 |
|-------|------------------------------------|------------------|--------------------------------------|---------------------------------------|--------------------------------------------|----------------------------------------|
|       | 8421                               |                  |                                      |                                       | L 15                                       |                                        |
| 18    | 1 1 1 0 1                          | Screen 1         | AUTO<br>IS                           | VEHICLE                               | VEHICLE                                    | VEHICULO                               |
|       |                                    | Screen 2         | TE                                   | TROP                                  | TROP                                       | DE-                                    |
|       |                                    |                  | LANG                                 | LONG                                  | LONG                                       | MASIADO                                |
|       |                                    | Screen 3         | VERTREK<br>A.U.B.                    | SORTER                                | SORTER                                     | LARGO                                  |
|       |                                    | Screen 4         | ON<br>SPREEK                         | DE LA<br>BAILE                        | DE LA<br>BAILE                             | POR<br>FAVOR                           |
|       |                                    | Screen 5         | MET DE                               | ET CON-                               | ET CON-                                    | DE                                     |
|       |                                    |                  | KASSIER                              | TACTER                                | TACTER                                     | SALIR                                  |
|       |                                    | Screen 6         |                                      | CASSIER                               | CASSIER                                    | EL                                     |
|       |                                    |                  |                                      | S.V.P.                                | S.V.P.                                     | LAVADO                                 |
|       |                                    | Screen 7         |                                      |                                       |                                            | Y COMUNI                               |
|       |                                    |                  |                                      |                                       |                                            | -CARSE                                 |
|       |                                    | Screen 8         |                                      |                                       |                                            | CON EL                                 |
|       |                                    |                  |                                      |                                       |                                            | CAJERO                                 |
| 19    | 1 1 1 0 0                          | Screen 1         | VERS                                 | RINCAGE                               | RINCAGE                                    | ENJUAGUE                               |
|       |                                    | 6 2              | WATER                                | A 1 1 1 1 A 11                        | A 1 1 1 1 A 11                             | CON AGUA                               |
|       |                                    | Screen 2         |                                      | A L EAU                               | A L EAU                                    | FRESCA                                 |
|       |                                    | Screen 3         | WATER                                | ΔΙ'ΕΔΠ                                | ΔΙ'ΕΔΠ                                     |                                        |
|       |                                    | Sereen 5         |                                      | CLAIRE                                | CLAIRE                                     |                                        |
| 20    | 1 1 0 1 1                          | Screen 1         | HOGEDRUK                             | LAVAGEHP                              | LAVAGEHP                                   | CORRA                                  |
|       |                                    |                  | 25                                   | 25                                    | 25                                         | 25                                     |
|       |                                    | Screen 2         | TIJD                                 | TEMPO                                 | TEMPO                                      | TIEMPO                                 |
|       |                                    |                  | 24                                   | 24                                    | 24                                         | 24                                     |
|       |                                    | Screen 3         | RIJ                                  | AVANCEZ                               | AVANCEZ                                    | ENTRAR                                 |
|       |                                    |                  | VOORUIT                              |                                       |                                            | BAHIA                                  |
| 21    | 1 1 0 1 0                          | Screen 1         | HOGEDRUK                             | LAVAGEHP                              | LAVAGEHP                                   | CORRA                                  |
|       |                                    |                  | 15                                   | 15                                    | 15                                         | 15                                     |
|       |                                    | Screen 2         | TIJD                                 | TEMPO                                 | TEMPO                                      | TIEMPO                                 |
|       |                                    |                  | 14                                   | 14                                    | 14                                         | 14                                     |
|       |                                    | Screen 3         | RIJ                                  | AVANCEZ                               | AVANCEZ                                    | ENTRAR                                 |
|       |                                    |                  | VOORUIT                              |                                       |                                            | BAHIA                                  |

| Msg # | Message |    |     |    |   | Screen   | Dutch    | French   | French-  | Spanish  |
|-------|---------|----|-----|----|---|----------|----------|----------|----------|----------|
|       |         | Сс | ont | ro | I | Number   | 2001-OHD | 2001-OHD | Canadian | 2001-OHD |
|       |         | I  | Bit | S  |   |          | Liberty  | Liberty  | 2001-OHD | Liberty  |
|       | 16      |    |     | _  |   |          | L 13     | L 14     | Liberty  | L 16     |
|       |         | 8  | 4   | 2  | 1 |          |          |          | L 15     |          |
| 22    | 1       | 1  | 0   | 0  | 1 | Screen 1 | HOGEDRUK | RINCAGE  | RINCAGE  | ENJUAGUE |
|       |         |    |     |    |   |          | //////// |          |          | CON ALTA |
|       |         |    |     |    |   | Screen 2 | HOGEDRUK | HAUTE    | HAUTE    | CON ALTA |
|       |         |    |     |    |   |          |          |          |          | PRESION  |
|       |         |    |     |    |   | Screen 3 | HOGEDRUK | HAUTE    | HAUTE    |          |
|       |         |    |     |    |   |          | ዄዄዄዄዄዄዄዄ | PRESSION | PRESSION |          |
| 23    | 1       | 1  | 0   | 0  | 0 | Screen 1 | INWEKEN  | PRE-     | PRE-     | QUIMICO  |
|       |         |    |     |    |   |          |          |          |          |          |
|       |         |    |     |    |   | Screen 2 |          | PRE-     | PRE-     | RE-      |
|       |         |    |     |    |   |          | INWEKEN  | LAVAGE   | LAVAGE   | MONJANDO |
| 24    | 1       | 0  | 1   | 1  | 1 | Screen 1 | STUUR    | ALLER A  | ALLER A  | MANEJE A |
|       |         |    |     |    |   |          | NAAR     | GAUCHE   | GAUCHE   | <<<      |
|       |         |    |     |    |   | Screen 2 | LINKS    | ALLER A  | ALLER A  | LA       |
|       |         |    |     |    |   |          | <<<<<    | <<<<<    | <<<<<    | <<<<<    |
|       |         |    |     |    |   | Screen 3 |          |          |          | DERECHA  |
|       |         |    |     |    |   |          |          |          |          | <<<<<<   |
| 25    | 1       | 0  | 1   | 1  | 0 | Screen 1 | STUUR    | ALLER A  | ALLER A  | MANEJE A |
|       |         |    |     |    |   |          | NAAR     | DROIT    | DROIT    | >>>      |
|       |         |    |     |    |   | Screen 2 | RECHTS   | ALLER A  | ALLER A  | LA IZ-   |
|       |         |    |     |    |   |          | >>>>>    | >>>>>>   | >>>>>    | >>>>>    |
|       |         |    |     |    |   | Screen 3 |          |          |          | QUIERDA  |
|       |         |    |     |    |   |          |          |          |          | >>>>>>>> |
| 26    | 1       | 0  | 1   | 0  | 1 | Screen 1 | INWEEK   | PRE-     | PRE-     | APLI-    |
|       |         |    |     |    |   |          | MIDDEL   |          |          | CANDO    |
|       |         |    |     |    |   | Screen 2 |          | PRE-     | PRE-     | QUIMICO  |
|       |         |    |     |    |   |          |          | LAVAGE   | LAVAGE   |          |

| Msg # | Message   | Screen   | Dutch         | French        | French-       | Spanish       |
|-------|-----------|----------|---------------|---------------|---------------|---------------|
|       | Control   | Number   | 2001-OHD      | 2001-OHD      | Canadian      | 2001-OHD      |
|       | Bits      |          | Liberty       | Liberty       | 2001-OHD      | Liberty       |
|       | 16 '      |          | L 13          | L 14          | Liberty       | L 16          |
|       | 8421      |          |               |               | L 15          |               |
| 27    | 1 0 1 0 0 | Screen 1 | WATER         | PURGE DE      | PURGE DE      | PROTECT-      |
|       |           |          | AFBLAZEN      |               |               | CION          |
|       |           | Screen 2 | ANTI          | PROTECT-      | PROTECT-      | ANTI-         |
|       |           |          | VORST         | ION           | ION           | ESCARCHA      |
|       |           | Screen 3 |               | ANTIGEL       | ANTIGEL       | PURGA         |
|       |           |          |               |               |               |               |
|       |           | Screen 4 |               |               |               | DE            |
|       |           |          |               |               |               | TUBERIAS      |
|       |           | Screen 5 |               |               |               | DE            |
|       |           |          |               |               |               | AGUA          |
| 28    | 1 0 0 1 1 | Screen 1 | RIJDT         | SORTIR        | SORTIR        | SIGUE         |
|       |           |          | LANGZAAM      |               |               | ADELANTE      |
|       |           | Screen 2 | DOOR DE       | LENTE-        | LENTE-        | LENTA-        |
|       |           |          | DROGER        | MENT          | MENT          | MENTA         |
|       |           | Screen 3 | DANK          | PAR LE        | PAR LE        | ABAJO         |
|       |           |          | U             | SECHEUR       | SECHEUR       | SECADOR       |
|       |           | Screen 4 | VOOR UW       | MERCI         | MERCI         | GRACIAS       |
|       |           |          | BEZOEK        |               |               |               |
|       |           | Screen 5 |               | DE VOTRE      | DE VOTRE      | PARA SU       |
|       |           |          |               | VENUE         | VENUE         | LEALTAD       |
| 29    | 1 0 0 1 0 | Screen 1 | DRIE          | CIRES         | CIRES         | CERA          |
|       |           |          | KLEUREN       | TROIS         | TROIS         | ESPUMOSA      |
|       |           | Screen 2 | SCHUIM        | COULEURS      | COULEURS      | EN TRES       |
|       |           |          | WAX           |               |               | COLORES       |
|       |           |          | (glitter off) | (glitter off) | (glitter off) | (glitter off) |
| 30    | 1 0 0 0 1 | Screen 1 | HOGEDRUK      | LAVAGEHP      | LAVAGEHP      | CHORRA        |
|       |           |          | 2 0           | 20            | 2 0           | 20            |
|       |           | Screen 2 | TIJD          | TEMPO         | TEMPO         | TIEMPO        |
|       |           |          | 19            | 19            | 19            | 19            |
|       |           | Screen 3 | RIJ           | AVANCEZ       | AVANCEZ       | ENTRAR        |
|       |           |          | VOORUIT       |               |               | BAHIA         |

| Msg # | M    | le:<br>Co<br>E | ssa<br>ont<br>Bits | ag<br>rol<br>s | e<br>I | Screen<br>Number | Dutch<br>2001-OHD<br>Liberty | French<br>2001-OHD<br>Liberty | French-<br>Canadian<br>2001-OHD | Spanish<br>2001-OHD<br>Liberty |
|-------|------|----------------|--------------------|----------------|--------|------------------|------------------------------|-------------------------------|---------------------------------|--------------------------------|
|       | 16 ' |                |                    | '              |        | L 13             | L 14                         | Liberty                       | L 16                            |                                |
|       |      | 8              | 4                  | 2              | 1      |                  |                              |                               | L 15                            |                                |
| 31    | 1    | 0              | 0                  | 0              | 0      | Screen 1         | HOGEDRUK                     | LAVAGEHP                      | LAVAGEHP                        | CHORRA                         |
|       |      |                |                    |                |        |                  | 05                           | 05                            | 05                              | 05                             |
|       |      |                |                    |                |        | Screen 2         | TIJD                         | TEMPO                         | TEMPO                           | TIEMPO                         |
|       |      |                |                    |                |        |                  | 04                           | 04                            | 04                              | 04                             |
|       |      |                |                    |                |        | Screen 3         | RIJ                          | AVANCEZ                       | AVANCEZ                         | ENTRAR                         |
|       |      |                |                    |                |        |                  | VOORUIT                      |                               |                                 | BAHIA                          |

CMD SIGN 24400-000 Page 32 of 51 REV. I ECO 0806-037

| Msg # | Message<br>Control | Screen<br>Number | German<br>US2001 | Italian<br>US2001 | English<br>Soft Gloss |  |
|-------|--------------------|------------------|------------------|-------------------|-----------------------|--|
|       | Bits               |                  |                  |                   | XS Squared            |  |
|       | 8421               |                  | ц т,             | г 10              | L 19                  |  |
| 00    | 0 1 1 1 1          | Screen 1         | WILL-            | BEN-              | WELCOME               |  |
|       |                    |                  | KOMMEN           | VENUTO            |                       |  |
|       |                    | Screen 2         | BITTE            | PER               | PLEASE                |  |
|       |                    |                  |                  | PIACERE           | ENTER                 |  |
|       |                    | Screen 3         | ZAHLEN-          | INTRO             | CODE                  |  |
|       |                    |                  | KODE             | DURRE             | OR CARD               |  |
|       |                    | Screen 4         | EIN-             | CODICE            | OR                    |  |
|       |                    |                  | GEBEN            |                   | INSERT                |  |
|       |                    | Screen 5         | ODER             | 0                 |                       |  |
|       |                    |                  | GELD             | INSERIRE          | MONEY                 |  |
|       |                    | Screen 6         | EIN-             |                   |                       |  |
|       |                    |                  | WERFEN           | DENARO            |                       |  |
| 01    | 0 1 1 1 0          | Screen 1         | SPEZIAL-         | CERA-             | CLEAR                 |  |
|       |                    |                  | WACHS            | LACCA             | COAT                  |  |
|       |                    | Screen 2         |                  |                   | SEALANT               |  |
|       |                    |                  |                  |                   |                       |  |
| 02    | 0 1 1 0 1          | Screen 1         | FUER             | PRONTO            | READY                 |  |
|       |                    |                  |                  |                   | FOR NEXT              |  |
|       |                    | Screen 2         | NAECHST-         | PER               | FOR NEXT              |  |
|       |                    |                  | EN               | PROSSIMO          | CUSTOMER              |  |
|       |                    | Screen 3         | KUNDEN           | VEICOLO           |                       |  |
|       |                    |                  | BEREIT           |                   |                       |  |
| 03    | 0 1 1 0 0          | Screen 1         | WAESCHE          | LAVAGGIO          | WASH                  |  |
|       |                    |                  | FERTIG           | FINITO            | COMPLETE              |  |
|       |                    | Screen 2         | BITTE            | PER               | PLEASE                |  |
|       |                    |                  | ABFAHREN         | PIACERE           | EXIT                  |  |
|       |                    | Screen 3         | VIELEN           | HSCIRE            | THANK                 |  |
|       |                    |                  | DANK             | CD 4 7 7 7        | YOU                   |  |
|       |                    | Screen 4         | AUF              | GRAZIE            | FUR YOUR              |  |
|       |                    |                  |                  | MILLE             | ROSTNESS              |  |
|       |                    | Screen 5         | WIEDER-          |                   |                       |  |
|       |                    |                  | SEHEN            |                   |                       |  |
|       |                    |                  |                  |                   |                       |  |

CMD SIGN 24400-000 Page 33 of 51 REV. I ECO 0806-037

| Msg # | Message   | Screen   | German        | Italian       | English       |  |
|-------|-----------|----------|---------------|---------------|---------------|--|
|       | Control   | Number   | US2001        | US2001        | Soft Gloss    |  |
|       | Bits      |          | OHD           | OHD           | XS Squared    |  |
|       | 16 '      |          | ь 17          | L 18          | L 19          |  |
|       | 8421      |          |               |               |               |  |
| 04    | 0 1 0 1 1 | Screen 1 | TROCKNEN      | ASCIUGA       | DRYING        |  |
|       |           |          | . , , , , , , | TURA          | . , , , , , , |  |
| 05    | 0 1 0 1 0 | Screen 1 | HEISSER       | CERA          |               |  |
|       |           |          | WACHS         | CALDE         | 'HOT' WAX     |  |
|       |           | Screen 2 |               |               |               |  |
|       |           |          |               |               |               |  |
| 06    | 0 1 0 0 1 | Screen 1 | `'  `'        | `'  `'        | `'  `'        |  |
|       |           |          | WACHS         | CERA          | WAXING        |  |
| 07    | 0 1 0 0 0 | Screen 1 | FAHRZEUG      | VEICOLO       | WHEEL         |  |
|       |           |          | IN            | IN FOLLE      | SCRUB         |  |
|       |           | Screen 2 | FRIEGANG      | CON           | <-00->        |  |
|       |           |          | STELLEN       | FRENO         |               |  |
|       |           | Screen 3 | HAND-         | 0             |               |  |
|       |           |          | BREMSE        | PARK          |               |  |
|       |           | Screen 4 | AN-           |               |               |  |
|       |           |          | ZIEHEN        |               |               |  |
| 08    | 0 0 1 1 1 | Screen 1 | %%%%%%%%      | %%%%%%%%      | %%%%%%%%      |  |
|       |           |          | %%%%%%%%      | %%%%%%%%      | %%%%%%%%      |  |
|       |           | Screen 2 | SCHAUM        | SHAMPOO       | FOAM          |  |
|       |           |          | BAD           | NEVE          | BATH          |  |
|       |           |          | (glitter off) | (glitter off) | (glitter off) |  |
| 09    | 0 0 1 1 0 | Screen 1 | WASCHEN       | CICLO         | WASH          |  |
|       |           |          |               | LAVAGGIO      | CYCLE         |  |
|       |           | Screen 2 |               |               | WASH          |  |
|       |           |          |               |               | CYCLE         |  |
| 10    | 0 0 1 0 1 | Screen 1 | WASCHEN       | CICLO         | WASH          |  |
|       |           |          |               | LAVAGGIO      | CYCLE         |  |
|       |           | Screen 2 |               |               | WASH          |  |
|       |           |          |               |               | CYCLE         |  |

## Custom Message Displays 16 Character 2 Line Sign

Default Messages

| Msg # | Message   | Screen   | German  | Italian  | English    |  |
|-------|-----------|----------|---------|----------|------------|--|
|       | Control   | Number   | US2001  | US2001   | Soft Gloss |  |
|       | Bits      |          | OHD     | OHD      | XS Squared |  |
|       | 16        | •        | L 17    | L 18     | L 19       |  |
|       | 8421      |          |         |          |            |  |
| 11    | 0 0 1 0 0 | Screen 1 | UNTER-  | LAVAGGIO | UNDERCAR   |  |
|       |           |          | BODEN   | SOTTO    | WASH       |  |
|       |           | Screen 2 | WAESCHE | SCOCCA   | UNDERCAR   |  |
|       |           |          |         |          |            |  |
| 12    | 0 0 0 1 1 | Screen 1 | LANGSAM | FAR      | BACK-UP    |  |
|       |           |          |         | MARCIA   | SLOWLY     |  |
|       |           | Screen 2 | RUECK-  | INDIETRO | BACK-UP    |  |
|       |           |          | WAERTZ  | LENTA-   |            |  |
|       |           | Screen 3 | FAHREN  | MENTE    |            |  |
|       |           |          |         |          |            |  |
| 13    | 0 0 0 1 0 | Screen 1 | HALT    | STOP     | STOP       |  |
|       |           |          | HALT    | S Т О Р  | S Т О Р    |  |
|       |           | Screen 2 |         |          |            |  |
|       |           |          | HALT    | S Т О Р  | S Т О Р    |  |
| 14    | 0 0 0 0 1 | Screen 1 | LANGSAM | AVANZARE | DRIVE      |  |
|       |           | Screen 2 | FOR     |          | FORWARD    |  |
|       |           |          | WAERTZ  | LENTA-   |            |  |
|       |           | Screen 3 | FAHREN  | MENTE    | SLOWLY     |  |
|       |           |          |         |          |            |  |
| 15    | 0 0 0 0 0 | 1        |         |          |            |  |
| 16    | 1 1 1 1 1 | Screen 1 | WILL-   | BEN-     | WASH NOT   |  |
|       |           |          | KOMMEN  | VENUTO   | READY      |  |
|       |           | Screen 2 | BITTE   | PER      | ENTER      |  |
|       |           |          |         | PIACERE  | CODE       |  |
|       |           | Screen 3 | ZAHLEN- |          | CODE       |  |
|       |           |          | KODE    | DURRE    | OR CARD    |  |
|       |           | Screen 4 | EIN-    | CODICE   | OR CARD    |  |
|       |           | G        | GEBEN   |          | UK MUNEY   |  |
|       |           | Screen 5 |         |          |            |  |
|       |           | Source ( | GELD    | INSEKIKE |            |  |
|       |           | Screen 6 |         |          |            |  |
|       |           |          | WERFEN  | DENAKU   |            |  |

| Msg # | Message   | Screen   | German        | Italian  | English       |  |
|-------|-----------|----------|---------------|----------|---------------|--|
|       | Control   | Number   | US2001        | US2001   | Soft Gloss    |  |
|       | Bits      |          | OHD           | OHD      | XS Squared    |  |
|       | 16 '      |          | ь 17          | L 18     | L 19          |  |
|       | 8421      |          |               |          |               |  |
| 17    | 1 1 1 1 0 | Screen 1 | KLAR-         | SCIACQUA | SPOTFREE      |  |
|       |           |          | SPUELUNG      | TURA     | RINSE         |  |
|       |           | Screen 2 |               | ANTI-    | (glitter off) |  |
|       |           |          |               | MACCHIA  |               |  |
| 18    | 1 1 1 0 1 | Screen 1 | FAHRZEUG      | VEICOLO  | VEHICLE       |  |
|       |           |          |               |          | IS            |  |
|       |           | Screen 2 | ΖU            | TROPPO   | тоо           |  |
|       |           |          | LANG          | LUNGO    | LONG          |  |
|       |           | Screen 3 | BITTE         | PER      | PLEASE        |  |
|       |           |          |               | FAVORE   | EXIT          |  |
|       |           | Screen 4 | AUS-          | USCIRE   | WASH          |  |
|       |           |          | FAHREN        |          | AND           |  |
|       |           | Screen 5 | UND           | LAVAGGIO | CONTACT       |  |
|       |           |          | BEI           | E        | CASHIER       |  |
|       |           | Screen 6 | DER           | METTERSI |               |  |
|       |           |          | KASSE         | IN       |               |  |
|       |           | Screen 7 | NACH-         | CONTATTO |               |  |
|       |           |          | FRAGEN        | CON      |               |  |
|       |           | Screen 8 |               | CASSIERE |               |  |
|       |           |          |               |          |               |  |
| 19    | 1 1 1 0 0 | Screen 1 |               | SCIAQUA- |               |  |
|       |           |          | SPUELEN       | TURA     | RINSING       |  |
|       |           | Screen 2 | . , , , , , , |          |               |  |
|       |           |          | SPUELEN       |          | RINSING       |  |
| 20    | 1 1 0 1 1 | Screen 1 | WASSER-       | BLASTER  | BLASTER       |  |
|       |           |          | AUSTOSS       | 25       | 25            |  |
|       |           | Screen 2 | ZEIT          | TEMPO    | TIME          |  |
|       |           |          | 25            | 24       | 24            |  |
|       |           | Screen 3 | LANGSAM       | AVANZARE | DRIVE         |  |
|       |           |          | 24            | 23       | FORWARD       |  |
|       |           | Screen 4 | FOR           |          |               |  |
|       |           |          | WAERTS        |          |               |  |
|       |           | Screen 5 | FAHREN        |          |               |  |
|       |           |          | 23            |          |               |  |
| l     |           | 1        |               |          | 1             |  |

| Msg # | Message   | Screen   | German   | Italian  | English       |  |
|-------|-----------|----------|----------|----------|---------------|--|
|       | Control   | Number   | US2001   | US2001   | Soft Gloss    |  |
|       | Bits      |          | OHD      | OHD      | XS Squared    |  |
|       | 16 '      |          | L 17     | L 18     | L 19          |  |
|       | 8421      |          |          |          |               |  |
| 21    | 1 1 0 1 0 | Screen 1 | WASSER-  | BLASTER  | BLASTER       |  |
|       |           |          | AUSTOSS  | 15       | 15            |  |
|       |           | Screen 2 | ZEIT     | TEMPO    | TIME          |  |
|       |           |          | 15       | 14       | 14            |  |
|       |           | Screen 3 | LANGSAM  | AVANZARE | DRIVE         |  |
|       |           |          | 1 4      | 13       | FORWARD       |  |
|       |           | Screen 4 | FOR      |          |               |  |
|       |           |          | WAERTS   |          |               |  |
|       |           | Screen 5 | FAHREN   |          |               |  |
|       |           |          | 1 3      |          |               |  |
| 22    | 1 1 0 0 1 | Screen 1 | HOCH-    | LAVAGGIO |               |  |
|       |           |          | DRUCK-   | AD       | PRE-WASH      |  |
|       |           | Screen 2 | WAESCHE  | ALTO     |               |  |
|       |           |          |          | IMPATTO  |               |  |
|       |           | Screen 3 |          |          |               |  |
| 23    | 1 1 0 0 0 | Screen 1 | EINWEICH | SHAMPOO  | PRESOAK       |  |
|       |           |          | WAESCHE  | BAGNATO  | SOAKING       |  |
|       |           | Screen 2 |          |          | (glitter off) |  |
|       |           |          |          |          |               |  |
| 24    | 1 0 1 1 1 | Screen 1 | << NACH. | GUIDARE  | << STEER      |  |
|       |           |          | << LINKS | << <<    | << LEFT       |  |
|       |           | Screen 2 | NACH.    | GUIDARE  | STEER         |  |
|       |           |          | LINKS    |          | LEFT          |  |
|       |           | Screen 3 | STEUERN  | A        |               |  |
|       |           |          | << <<    | SINISTRA |               |  |
| 25    | 1 0 1 1 0 | Screen 1 | NACH >>  | GUIDARE  | STEER >>      |  |
|       |           |          | RECHTS>> | >> >>    | RIGHT >>      |  |
|       |           | Screen 2 | NACH .   | GUIDARE  | STEER         |  |
|       |           |          | RECHTS . |          | RIGHT         |  |
|       |           | Screen 3 | STEUERN  | А        |               |  |
|       |           |          | >> >>    | DESTRA   |               |  |

16 Character 2 Line Sign Default Messages

| Msg # | ľ  | Иe | ss  | ag  | е | Screen   | German        | Italian       | English       |  |
|-------|----|----|-----|-----|---|----------|---------------|---------------|---------------|--|
|       |    | Сс | on  | tro | I | Number   | US2001        | US2001        | Soft Gloss    |  |
|       |    |    | Bit | S   |   |          | OHD           | OHD           | XS Squared    |  |
|       | 16 |    |     |     | ' |          | L 17          | L 18          | L 19          |  |
|       |    | 8  | 4   | 2   | 1 |          |               |               |               |  |
| 26    | 1  | 0  | 1   | 0   | 1 | Screen 1 | EINWEICH      | APPLICAN      | APPLYING      |  |
|       |    |    |     |     |   |          | WAESCHE       | SHAMPOO       |               |  |
|       |    |    |     |     |   | Screen 2 | IM            | PPLICAND      | APPLYING      |  |
|       |    |    |     |     |   |          | GANG          | SHAMPOO       | PRESOAK       |  |
|       |    |    |     |     |   | Screen 3 |               | PLICANDO      |               |  |
|       |    |    |     |     |   |          |               | SHAMPOO       |               |  |
| 27    | 1  | 0  | 1   | 0   | 0 | Screen 1 | FROST-        | DIPOSI-       | FROST         |  |
|       |    |    |     |     |   |          | SCHUTZ        | TIVO          | PROTECT       |  |
|       |    |    |     |     |   | Screen 2 | WASSER-       | ANTIGELO      | WATER         |  |
|       |    |    |     |     |   |          | AUSLAUF       |               | PURGE         |  |
|       |    |    |     |     |   | Screen 3 |               | PURGE         |               |  |
|       |    |    |     |     |   |          |               | D'ACQUA       |               |  |
| 28    | 1  | 0  | 0   | 1   | 1 | Screen 1 | LANGSAM       | USCIRE        | EXIT          |  |
|       |    |    |     |     |   |          | DURCH         |               | SLOWLY        |  |
|       |    |    |     |     |   | Screen 2 | TROCKNER      | LENTA-        | THROUGH       |  |
|       |    |    |     |     |   |          | ANLAGE        | MENTE         | DRYER         |  |
|       |    |    |     |     |   | Screen 3 | AUS-          | SOTTO         | THANK         |  |
|       |    |    |     |     |   |          | FAHREN        |               | YOU           |  |
|       |    |    |     |     |   | Screen 4 |               | ASCIUGA-      | FOR YOUR      |  |
|       |    |    |     |     |   |          |               | TURA          | BUSINESS      |  |
|       |    |    |     |     |   | Screen 5 |               | GRAZIE        |               |  |
|       |    |    |     |     |   |          |               | MILLE         |               |  |
| 29    | 1  | 0  | 0   | 1   | 0 | Screen 1 | DREI-         | CERA          | TRI           |  |
|       |    |    |     |     |   |          | FARBEN        | IN            | COLOR         |  |
|       |    |    |     |     |   | Screen 2 | SCHAUM-       | TRE           | FOAMING       |  |
|       |    |    |     |     |   |          | WACHS         | COLORI        | WAX           |  |
|       |    |    |     |     |   |          | (glitter off) | (glitter off) | (glitter off) |  |

|       |           | -        |                 |          |            |  |
|-------|-----------|----------|-----------------|----------|------------|--|
| Msg # | Message   | Screen   | German          | Italian  | English    |  |
|       | Control   | Number   | r US2001 US2001 |          | Soft Gloss |  |
|       | Bits      |          | OHD             | OHD      | XS Squared |  |
|       | 16 '      |          | L 17            | L 18     | L 19       |  |
|       | 8421      |          |                 |          |            |  |
| 30    | 1 0 0 0 1 | Screen 1 | WASSER-         | BLASTER  | BLASTER    |  |
|       |           |          | AUSTOSS         | 20       | 20         |  |
|       |           | Screen 2 | ZEIT            | ТЕМРО    | TIME       |  |
|       |           |          | 20              | 19       | 19         |  |
|       |           | Screen 3 | LANGSAM         | AVANZARE | DRIVE      |  |
|       |           |          | 19              | 18       | FORWARD    |  |
|       |           | Screen 4 | FOR             |          |            |  |
|       |           |          | WAERTS          |          |            |  |
|       |           | Screen 5 | FAHREN          |          |            |  |
|       |           |          | 18              |          |            |  |
| 31    | 1 0 0 0 0 | Screen 1 | WASSER-         | BLASTER  | BLASTER    |  |
|       |           |          | AUSTOSS         | 05       | 5          |  |
|       |           | Screen 2 | ZEIT            | TEMPO    | TIME       |  |
|       |           |          | 05              | 04       | 4          |  |
|       |           | Screen 3 | LANGSAM         | AVANZARE | DRIVE      |  |
|       |           |          | 04              | 03       | FORWARD    |  |
|       |           | Screen 4 | FOR             |          |            |  |
|       |           |          | WAERTS          |          |            |  |
|       |           | Screen 5 | FAHREN          |          |            |  |
|       |           |          | 03              |          |            |  |

CMD SIGN 24400-000 Page 39 of 51 REV. I ECO 0806-037

|       |           |              | 5            |             |             |
|-------|-----------|--------------|--------------|-------------|-------------|
| Msg # | Message   | English      | Dutch        | French      | French-     |
|       | Control   | Default      | Default      | Default     | Canadian    |
|       | Bits      |              |              |             | Default     |
|       | 16 '      | L O          | L 1          | L 2         | L 3         |
|       | 8421      |              |              |             |             |
| 00    | 0 1 1 1 1 | WELCOME TO   | WELKOM       | BIENVENUE   | BIENVENUE   |
|       |           | OUR          | IN ONZE      | DANS NOTRE  | DANS NOTRE  |
|       |           | CARWASH      | CARWASH      | CARWASH     | LAVE-AUTO   |
|       |           | PLEASE       | ТОЕТЅ        | VEUILLEZ    | VEUILLEZ    |
|       |           | ENTER CODE   | CODE IN      | COMPOSER    | COMPOSER    |
|       |           | OR INSERT    | OF WERP      | VOTRE CODE  | VOTRE CODE  |
|       |           | COINS        | MUNTEN IN    | OU INSERER  | OU INSEREZ  |
|       |           |              |              | LA MONNAIE  | DES 0.25    |
| 01    | 0 1 1 1 0 | SUPER        | SUPER        | SUPER       | SUPER       |
|       |           | POLISH       | POLISH       | POLISH      | POLISH      |
|       |           |              |              |             |             |
|       |           |              |              |             |             |
| 02    | 0 1 1 0 1 | READY        | KLAAR        | PRET POUR   | PRET POUR   |
|       |           | FOR NEXT     | VOOR         | PROCHAIN    | PROCHAIN    |
|       |           | CUSTOMER     | VOLGENDE     | CLIENT      | CLIENT      |
|       |           |              | KLANT        |             |             |
| 03    | 0 1 1 0 0 | WASH         | VERTREK NU   | LAVAGE      | LAVAGE      |
|       |           | COMPLETE     | DANK U       | TERMINE     | TERMINE     |
|       |           | EXITING NOW  | VOOR UW      | LE CLIENT   | LE CLIENT   |
|       |           | THANK YOU    | BEZOEK       | SE PREPARE  | SE PREPARE  |
|       |           | FOR YOUR     |              | A SORTIR    | A SORTIR    |
|       |           | BUSINESS     |              | MERCI       | MERCI       |
|       |           |              |              | DE VOTRE    | DE VOTRE    |
|       |           |              |              | VENUE       | VENUE       |
| 04    | 0 1 0 1 1 | '''DRYING''' | '''DROGEN''' | ''SECHAGE'' | ''SECHAGE'' |
|       |           | DRYING ```   | DROGEN ```   | ``SECHAGE`` | ``SECHAGE`` |
|       |           | '' DRYING '' | '' DROGEN '' | ''SECHAGE'' | ''SECHAGE'' |
|       |           | `` DRYING `` | È DROGEN     | ``SECHAGE`` | ``SECHAGE`` |
|       |           | ' DRYING '   | ' DROGEN '   | ' SECHAGE ' | ' SECHAGE ' |
|       |           | DRYING       | DROGEN       | SECHAGE     | SECHAGE     |

12 Character 1 Line Default Messages

| Msg # | Message   | English                                                    | Dutch                                                           | French                                                               | French-                                                       |
|-------|-----------|------------------------------------------------------------|-----------------------------------------------------------------|----------------------------------------------------------------------|---------------------------------------------------------------|
|       | Control   | Default                                                    | Default                                                         | Default                                                              | Canadian                                                      |
|       | Bits      | т. О                                                       | т. 1                                                            | т. 2                                                                 |                                                               |
|       | 8421      | 10                                                         |                                                                 |                                                                      | 15                                                            |
| 05    | 0 1 0 1 0 | `HOT'WAX  <br>``HOT WAX``<br>  `HOT'WAX  <br>''HOT WAX''   | WARME WAX <br>`WARME WAX`<br> WARME WAX <br>'WARME WAX'         | CIRE CHAUDE                                                          | CIRE CHAUDE                                                   |
| 06    | 01001     | WAXING   <br>``WAXING ``<br>   WAXING   <br>'' WAXING ''   | WAX    <br>```WAX<br>    WAX    <br>''' WAX '''                 | CIRE    <br>```CIRE ```<br>    CIRE    <br>''' CIRE '''              | CIRE    <br>`` CIRE ```<br>    CIRE    <br>''' CIRE '''       |
| 07    | 0 1 0 0 0 | WHEEL SCRUB<br>0 0<br><0 0><br>-0 0-<br><0 0>              | W I E L E N<br>W A S S E N<br>0 0<br><0 0><br>-0 0-             | LAVAGE<br>DES ROUES<br>0 0<br><0 0><br>-0 0-                         | LAVAGE<br>DES ROUES<br>0 0<br><0 0><br>-0 0-                  |
| 08    | 00111     | %%%%%%%%%%%<br>FOAMBATH<br>%%FOAMBATH%%<br>(glitter off)   | %%%%%%%%%%%<br>SCHUIMBAD<br>%SCHUIMBAD%%<br>(glitter off)       | %%%%%%%%%%%<br>BAIN<br>% MOUSSANT %<br>%%MOUSSANT%%<br>(glitter off) | %%%%%%%%%%%%<br>% MOUSSANT %<br>%%MOUSSANT%%<br>(glitter off) |
| 09    | 0 0 1 1 0 | WASH CYCLE                                                 | WASSEN                                                          | LAVAGE                                                               | LAVAGE                                                        |
| 10    | 00101     | WASH CYCLE                                                 | WASSEN                                                          | LAVAGE                                                               | LAVAGE                                                        |
| 11    | 0 0 1 0 0 | UNDERCAR<br>W A S H<br>{{{{{{{{{{{{{{{{{{{{{{{{{{{{{{{{{{{ | ONDERKANT<br>W A S S E N<br>{{{{{{{{{{{{{{{{{{{{{{{{{{{{{{{{{{{ | LAVAGE DU<br>CHASSIS<br>{{{{{{{{{{{{{{{{{{{{{{{{{{{{{{{{{{           | LAVAGE DU<br>CHASSIS<br>{{{{{{{{{{{{{{{{{{{{{{{{{{{{{{{{{{    |
| 12    | 0 0 0 1 1 |                                                            |                                                                 |                                                                      |                                                               |
| 13    | 0 0 0 1 0 |                                                            |                                                                 |                                                                      |                                                               |

12 Character 1 Line Default Messages

> CMD SIGN 24400-000 Page 41 of 51 REV. I ECO 0806-037

| Msg # | Message   | English      | Dutch        | French       | French-      |
|-------|-----------|--------------|--------------|--------------|--------------|
|       | Control   | Default      | Default      | Default      | Canadian     |
|       | Bits      |              | _            | -            | Default      |
|       | 16 '      | LO           | L 1          | L 2          | L 3          |
|       | 8421      |              |              |              |              |
| 14    | 0 0 0 0 1 | CORRECT CODE | JUISTE CODE  | CODE VALABLE | CODE VALABLE |
|       |           | DRIVE        | RIJ LANGZAAM | AVANCEZ      | AVANCEZ      |
|       |           | FORWARD      | VOORUIT      | LENTEMENT    |              |
|       |           | SLOWLY       | LANGZAAM     |              | AVEC SOIN    |
|       |           |              |              | LENTEMENT    |              |
|       |           | SLOWLY       | LANGZAAM     |              | AVEC SOIN    |
| 15    | 0 0 0 0 0 |              |              |              |              |
| 16    | 1 1 1 1 1 |              |              |              |              |
| 17    | 1 1 1 1 0 |              |              |              |              |
| 18    | 1 1 1 0 1 |              |              |              |              |
| 19    | 1 1 1 0 0 |              |              |              |              |
| 20    | 1 1 0 1 1 |              |              |              |              |
| 21    | 1 1 0 1 0 |              |              |              |              |
| 22    | 1 1 0 0 1 |              |              |              |              |
| 23    | 1 1 0 0 0 |              |              |              |              |
| 24    | 1 0 1 1 1 |              |              |              |              |
| 25    | 1 0 1 1 0 |              |              |              |              |
| 26    | 1 0 1 0 1 |              |              |              |              |
| 27    | 1 0 1 0 0 |              |              |              |              |
| 28    | 1 0 0 1 1 |              |              |              |              |
| 29    | 1 0 0 1 0 |              |              |              |              |
| 30    | 1 0 0 0 1 |              |              |              |              |
| 31    | 1 0 0 0 0 |              |              |              |              |

CMD SIGN 24400-000 Page 42 of 51 REV. I ECO 0806-037

| Msg # | Message   | English          | Dutch        | French      | French-     |
|-------|-----------|------------------|--------------|-------------|-------------|
|       | Control   | Default          | Default      | Default     | Canadian    |
|       | Bits      |                  |              |             | Default     |
|       | 16 '      | L O              | L 1          | L 2         | г 3         |
|       | 8421      |                  |              |             |             |
| 00    | 0 1 1 1 1 | WELCOME TO       | WELKOM       | BIENVENUE   | BIENVENUE   |
|       |           | OUR CARWASH      | IN ONZE      | DANS NOTRE  | DANS NOTRE  |
|       |           | PLEASE           | CARWASH      | CARWASH     | LAVE-AUTO   |
|       |           | ENTER CODE       | ТОЕТЅ        | VEUILLEZ    | VEUILLEZ    |
|       |           | OR CARD          | CODE IN      | COMPOSER    | COMPOSER    |
|       |           | OR MONEY         | OF WERP      | VOTRE CODE  | VOTRE CODE  |
|       |           |                  | MUNTEN IN    | OU INSERER  | OU INSEREZ  |
|       |           |                  |              | LA MONNAIE  | DES 0.25    |
| 01    | 0 1 1 1 0 | CLEAR COAT       | SUPER        | SUPER       | SUPER       |
|       |           | SEALANT          | POLISH       | POLISH      | POLISH      |
|       |           |                  | SUPER        | SUPER       | SUPER       |
|       |           |                  | POLISH       | POLISH      | POLISH      |
| 02    | 0 1 1 0 1 | READY            | KLAAR        | PRET POUR   | PRET POUR   |
|       |           | FOR NEXT         | VOOR         | PROCHAIN    | PROCHAIN    |
|       |           | CUSTOMER         | VOLGENDE     | CLIENT      | CLIENT      |
|       |           |                  | KLANT        |             |             |
| 03    | 0 1 1 0 0 | WASH COMPLETE    | VERTREK NU   | LAVAGE      | LAVAGE      |
|       |           | EXITING NOW      | DANK U       | TERMINE     | TERMINE     |
|       |           | THANK YOU        | VOOR UW      | LE CLIENT   | LE CLIENT   |
|       |           | FOR YOUR         | BEZOEK       | SE PREPARE  | SE PREPARE  |
|       |           | BUSINESS         |              | A SORTIR    | A SORTIR    |
|       |           |                  |              | MERCI       | MERCI       |
|       |           |                  |              | DE VOTRE    | DE VOTRE    |
|       |           |                  |              | VENUE       | VENUE       |
| 04    | 0 1 0 1 1 | '''' DRYING '''' | '''DROGEN''' | ''SECHAGE'' | ''SECHAGE'' |
|       |           | DRYING           | DROGEN ```   | ``SECHAGE`` | ``SECHAGE`` |
|       |           | '' DRYING ''     | '' DROGEN '' | ''SECHAGE'' | ''SECHAGE'' |
|       |           | / DRYING /       | DROGEN ``    | ``SECHAGE`` | ``SECHAGE`` |
|       |           |                  | ' DROGEN '   | ' SECHAGE ' | ' SECHAGE ' |
|       |           |                  | DROGEN       | SECHAGE     | SECHAGE     |

16 Character 1 Line Default Messages

| Msa # | M   | es       | sa   | ae         |   | Eng             | llish     | Dut           | ch                     | F                                       | rench             | Fre   | ench-       |
|-------|-----|----------|------|------------|---|-----------------|-----------|---------------|------------------------|-----------------------------------------|-------------------|-------|-------------|
|       | C   | or       | ntro | ol         |   | Def             | ault      | Defa          | ault                   | D                                       | efault            | Car   | nadian      |
|       | -   | B        | its  |            |   |                 |           |               |                        |                                         |                   | De    | efault      |
|       | 16  |          |      |            |   | L               | 0         | L             | 1                      |                                         | L 2               | 1     | L 3         |
|       | 8   | 3 4      | 4    | 2 1        |   |                 |           |               |                        |                                         |                   |       |             |
| 05    | 0 1 | _ (      | 0    | 1 0        | ' | '''НОТ'         | WAX '''   | WARME         | WAX                    | CIRE                                    | CHAUDE            | CIRE  | CHAUDE      |
|       |     |          |      |            | ` | ``'нот'         | WAX ```   | <b>`WARME</b> | WAX`                   |                                         |                   |       |             |
|       |     |          |      |            | ' | '''нот'         |           |               |                        |                                         |                   |       |             |
|       |     |          |      |            | / | //'нот'         | WAX ///   |               |                        |                                         |                   |       |             |
| 06    | 0 1 | _ (      | 0    | 0 1        |   | WAX             | ING '''   | WA            | x                      |                                         | IRE               | C     | IRE         |
|       |     |          |      |            |   | WAX             | ING       | WA            | X                      | ( ) ( ) ( ) ( ) ( ) ( ) ( ) ( ) ( ) ( ) | IRE               | C     | IRE         |
|       |     |          |      |            |   | ''' WAX         | ING '''   | WA            | x                      |                                         | IRE               | C     | IRE         |
|       |     |          |      |            |   | /// WAX         | ING ///   | ''' WA        | x '''                  | ''' (                                   | IRE '''           | ''' C | IRE '''     |
| 07    | 0 1 | _ (      | 0    | 0 0        |   | WHEEL           | SCRUB     | WIE           | LEN                    | LA                                      | AVAGE             | LA    | VAGE        |
|       |     |          |      |            |   | ( 0             | 0)        | WAS           | SEN                    | DES                                     | ROUES             | DES   | ROUES       |
|       |     |          |      |            |   | (0              | 0)        | 0             | 0                      | (                                       | 0 0               | 0     | 0           |
|       |     |          |      |            |   | -0              | 0-        | <0            | 0>                     | <0                                      | ) 0>              | <0    | 0>          |
|       |     |          |      |            |   | (0              | 0)        | -0            | 0-                     | -0                                      | ) 0-              | -0    | 0-          |
|       |     |          |      |            |   | ( 0             | 0)        |               |                        |                                         |                   |       |             |
| 08    | 0 0 | ) [      | 1    | 1 1        |   | FOAM            | BATH      | %%%%%%        | %%%%%%                 | %%%%                                    | /%/%/%/%/%/       | %%%%% | %%%%%%%%    |
|       |     |          |      |            |   | %%%%%%          | %%%%%%    | SCHU1         | MBAD                   | E                                       | BAIN              | % MOU | SSANT %     |
|       |     |          |      |            |   | (glitte         | er ott)   | %SCHUI        | MBAD%%                 | % MOL                                   | JSSANT %          | %%MOU | SSANT%%     |
|       |     |          |      |            |   |                 |           | (gritte       | r ott)                 | %%MOU                                   | JSSANT%%          | (giit | ter off)    |
|       |     | <u> </u> | 1    | 1 0        |   | LUA CU          |           |               | <u> </u>               | (gii                                    |                   |       | <u> </u>    |
| 09    | 00  | ) .      | L    | 1 0        |   | WASH            | CYCLE     | WAS           | SEN                    | LA                                      | VAGE              | LAV   | VAGE        |
|       |     |          |      |            |   | WASH            |           |               |                        |                                         |                   |       |             |
| 1.0   | 0.0 | <u> </u> | 1    | 0 1        |   | GUNDET          |           |               | <u> </u>               |                                         |                   |       |             |
| ΤŪ    | 00  | ) .      | L    | 0 1        |   | FOAMBRI         | TE WASH   | WAS           | SEN                    | LA                                      | VAGE              | LAV   | VAGE        |
|       |     |          |      |            |   | FUAMBRI         | IE WASH   |               |                        |                                         |                   |       |             |
| 11    | 0.0 | <u> </u> | 1    | 0 0        |   |                 |           |               |                        | 1 47/1                                  |                   |       |             |
| ± ±   | 00  |          | T    | 0 0        |   | 1111111         | IIIIIII   | WAS           |                        |                                         |                   |       |             |
|       |     |          |      |            |   | 1111111         | <br>      | 111111        | 111111<br>2 <b>7</b> 1 | 1111                                    | (1111111<br>22222 | 11111 | 1111111<br> |
|       |     |          |      |            |   | 111111          | 1111111   | 111111        |                        | 11111                                   |                   | 11111 | iiiiiiii    |
|       |     |          |      |            |   | ן ן ן ן ו ו ו ו | ר ר ר ר ו | 333333        | ;;;;;;;                | 33333                                   |                   | 33333 | 3333333     |
| 12    | 0 0 | ) (      | 0    | 1 1        |   |                 |           |               | נננני                  | ר ר ר ר                                 | ן ו ו ו ו ו ו ו ו |       | ננננני      |
| 13    |     | ) (      | 0    | ⊥ ⊥<br>1 ∩ |   |                 |           |               |                        |                                         |                   |       |             |
| 10    |     | , (      | 0    | ± 0        |   |                 |           |               |                        |                                         |                   |       |             |

16 Character 1 Line Default Messages

> CMD SIGN 24400-000 Page 44 of 51 REV. I ECO 0806-037

| Msg # | Message   | English          | Dutch        | French       | French-      |
|-------|-----------|------------------|--------------|--------------|--------------|
|       | Control   | Default          | Default      | Default      | Canadian     |
|       | Bits      |                  |              |              | Default      |
|       | 16 '      | L O              | L 1          | L 2          | L 3          |
|       | 8421      |                  |              |              |              |
| 14    | 0 0 0 0 1 | DRIVE FORWARD    | JUISTE CODE  | CODE VALABLE | CODE VALABLE |
|       |           | SLOWLY           | RIJ LANGZAAM | AVANCEZ      | AVANCEZ      |
|       |           |                  | VOORUIT      |              |              |
|       |           | SLOWLY           | LANGZAAM     | LENTEMENT    | AVEC SOIN    |
|       |           |                  |              |              |              |
|       |           | SLOWLY           | LANGZAAM     | LENTEMENT    | AVEC SOIN    |
| 15    | 0 0 0 0 0 |                  |              |              |              |
| 16    | 1 1 1 1 1 | WASH NOT READY   |              |              |              |
|       |           | ENTER CODE       |              |              |              |
|       |           | OR CARD          |              |              |              |
|       |           | OR MONEY         |              |              |              |
| 17    | 1 1 1 1 0 | SPOTFREE         |              |              |              |
|       |           | RINSE            |              |              |              |
|       |           | RINSE            |              |              |              |
|       |           | RINSE            |              |              |              |
|       |           | (glitter off)    |              |              |              |
| 18    | 1 1 1 0 1 | VEHICLE IS       |              |              |              |
|       |           | TOO LONG         |              |              |              |
|       |           | PLEASE EXIT WASH |              |              |              |
|       |           | AND              |              |              |              |
|       |           | CONTACT CASHIER  |              |              |              |
| 19    | 1 1 1 0 0 | FRESH WATER      |              |              |              |
|       |           | RINSE            |              |              |              |
|       |           | R I N S E        |              |              |              |
|       |           |                  |              |              |              |
| 20    | 1 1 0 1 1 | ROCKER PANEL     |              |              |              |
|       |           | BLASTER          |              |              |              |
|       |           |                  |              |              |              |
|       |           |                  |              |              |              |
|       |           |                  |              |              |              |
|       |           |                  |              |              |              |
|       |           |                  |              |              |              |

16 Character 1 Line Default Messages

> CMD SIGN 24400-000 Page 45 of 51 REV. I ECO 0806-037

| Msg # | Message   | English          | Dutch   | utch French French |          |  |
|-------|-----------|------------------|---------|--------------------|----------|--|
|       | Control   | Default          | Default | Default            | Canadian |  |
|       | Bits      |                  |         |                    | Default  |  |
|       | 16 '      | L O              | L 1     | L 2                | L 3      |  |
|       | 8421      |                  |         |                    |          |  |
| 21    | 1 1 0 1 0 | TIRE BLASTER     |         |                    |          |  |
|       |           | (00)             |         |                    |          |  |
|       |           | (0 0)            |         |                    |          |  |
|       |           | -0 0-            |         |                    |          |  |
|       |           | (0 0)            |         |                    |          |  |
|       |           | (00)             |         |                    |          |  |
| 22    | 1 1 0 0 1 | HIGH IMPACT      |         |                    |          |  |
|       |           | WASH             |         |                    |          |  |
| 23    | 1 1 0 0 0 | PRESOAK SOAKING  |         |                    |          |  |
|       |           | PRESOAK SOAKING  |         |                    |          |  |
|       |           | (glitter off)    |         |                    |          |  |
| 24    | 1 0 1 1 1 | TRIFOAM WAX      |         |                    |          |  |
|       |           | TRIFOAM WAX      |         |                    |          |  |
|       |           | (glitter off)    |         |                    |          |  |
| 25    | 1 0 1 1 0 | TRIFOAM BATH     |         |                    |          |  |
|       |           | TRIFOAM BATH     |         |                    |          |  |
|       |           | (glitter off)    |         |                    |          |  |
| 26    | 1 0 1 0 1 | APPLYING PRESOAK |         |                    |          |  |
|       |           | APPLYING PRESOAK |         |                    |          |  |
|       |           | (glitter off)    |         |                    |          |  |
| 27    | 1 0 1 0 0 | FROST PROTECT    |         |                    |          |  |
|       |           | PURGE            |         |                    |          |  |
| 28    | 1 0 0 1 1 | EXIT SLOWLY      |         |                    |          |  |
|       |           | THROUGH DRYER    |         |                    |          |  |
|       |           | THANK YOU FOR    |         |                    |          |  |
|       |           | YOUR BUSINESS    |         |                    |          |  |
| 29    | 1 0 0 1 0 |                  |         |                    |          |  |
| 30    | 10001     |                  |         |                    |          |  |
| 31    | 1 0 0 0 0 |                  |         |                    |          |  |

## Custom Message Displays 8 Character 1 Line

| Default Messages |
|------------------|
|------------------|

| Msg # | Message   | English  | Dutch   | French French-    |          | Spanish  |  |  |
|-------|-----------|----------|---------|-------------------|----------|----------|--|--|
|       | Control   | Default  | Default | Default           | Canadian |          |  |  |
|       | Bits      |          |         |                   | Default  |          |  |  |
|       | 16 '      | гo       | L 1     | L 2               | г 3      | L 4      |  |  |
|       | 8421      |          |         |                   |          |          |  |  |
| 00    | 0 1 1 1 1 | WELCOME  |         | BIENVENU          |          | HOLA     |  |  |
|       |           | PLEASE   |         | S.V.P.            |          | FAVOR    |  |  |
|       |           | ENTER    |         | ENTREZ            |          | MARCAR   |  |  |
|       |           | CODE     |         | CODE              |          | CODICO   |  |  |
|       |           | OR CARD  |         | OU CARTE          |          | O TARJ   |  |  |
|       |           | OR       |         | OU                |          | 0        |  |  |
|       |           | INSERT   |         | INSEREZ           |          | INTRODUZ |  |  |
|       |           | MONEY    |         | MONNAIE           |          | DINERO   |  |  |
| 01    | 0 1 1 1 0 | CLEAR    |         | CIRE              |          | ENJUAGUE |  |  |
|       |           | COAT     |         |                   |          | CLEAR    |  |  |
|       |           | SEALANT  |         |                   |          | COAT     |  |  |
| 02    | 0 1 1 0 1 | READY    |         | PRET              |          | LISTO    |  |  |
|       |           | FOR NEXT |         | POUR LE           |          | PROXIMO  |  |  |
|       |           | CUSTOMER |         | CLIENT<br>SUIVANT |          | CLIENTE  |  |  |
| 03    | 0 1 1 0 0 | WASH     |         | LAVAGE            |          | TERMINO  |  |  |
|       |           | COMPLETE |         | TERMINE           |          | LAVADO   |  |  |
|       |           | PLEASE   |         | VOUS              |          | FAVOR    |  |  |
|       |           | EXIT     |         | POUVEZ            |          | SALIR    |  |  |
|       |           | THANKYOU |         | SORTIR            |          | GRACIAS  |  |  |
|       |           | FOR YOUR |         | MERCI             |          | PARA SU  |  |  |
|       |           | BUSINESS |         | DE VOTRE<br>VENUE |          | LEALTAD  |  |  |
| 04    | 0 1 0 1 1 | 'DRYING` |         | SECHAGE           |          | 'SECANDO |  |  |
|       |           | `DRYING' |         |                   |          | SECANDO  |  |  |
|       |           | 'DRYING` |         |                   |          |          |  |  |
|       |           | ` '      |         |                   |          | 'SECANDO |  |  |
|       |           | 'DRYING` |         |                   |          | SECANDO  |  |  |
|       |           | `DRYING' |         |                   |          |          |  |  |
| 05    | 0 1 0 1 0 | `HOT'WAX |         | CIRE              |          | CERA     |  |  |
|       |           | HOT WAX  |         | CHAUDE            |          | 'CERA'   |  |  |
|       |           | `нот'    |         |                   |          |          |  |  |
|       |           | HOT WAX  |         |                   |          |          |  |  |

CMD SIGN 24400-000 Page 47 of 51 REV. I ECO 0806-037

## Custom Message Displays 8 Character 1 Line

| Default N | lessages |
|-----------|----------|
|-----------|----------|

| Msg # | Message<br>Control | English<br>Default | Dutch<br>Default | French<br>Default | French-<br>Canadian | Spanish            |
|-------|--------------------|--------------------|------------------|-------------------|---------------------|--------------------|
|       | Bits               |                    |                  |                   | Default             |                    |
|       | 16 '               | L O                | L 1              | L 2               | L 3                 | L 4                |
|       | 8421               |                    |                  |                   |                     |                    |
| 06    | 0 1 0 0 1          | WAXING             |                  | CIRE              |                     | CERA               |
|       |                    | WAXING             |                  |                   |                     | CERA               |
|       |                    |                    |                  |                   |                     |                    |
|       |                    | 'WAXING'           |                  |                   |                     | ' CERA '           |
| 07    | 0 1 0 0 0          | WHEEL              |                  | LAVAGE            |                     | LAVADO             |
|       |                    | SCRUB              |                  | DES               |                     | RUEDAS             |
|       |                    | (00)               |                  | ROUES             |                     | (00)               |
|       |                    | (0 0)              |                  |                   |                     | (0 0)              |
|       |                    | -0 0-              |                  |                   |                     | -0 0-              |
|       |                    | (0 0)              |                  |                   |                     | (0 0)              |
|       |                    | (00)               |                  |                   |                     | (00)               |
| 08    | 0 0 1 1 1          | FOAMBATH           |                  | BAIN              |                     | ESPUMA             |
|       |                    | %%%%%%%%           |                  | MOUSSANT          |                     | %%%%%%%%%          |
|       |                    | (glitter off)      |                  |                   |                     | (glitter off)      |
| 09    | 0 0 1 1 0          | WASH               |                  | CYCLE             |                     | CICLO              |
|       |                    | CYCLE              |                  | LAVAGE            |                     | LAVADO             |
|       |                    | CYCLE              |                  |                   |                     | (glitter off)      |
|       |                    | (glitter off)      |                  |                   |                     |                    |
| 10    | 0 0 1 0 1          | FOAM               |                  | LAVAGE            |                     | LAVADO             |
|       |                    | BRITE              |                  |                   |                     | FOAM               |
|       |                    | WASH               |                  |                   |                     | BRITE              |
|       |                    | WASH               |                  |                   |                     | (gritter off)      |
| 1.1   | 0 0 1 0 0          |                    |                  |                   |                     |                    |
|       | 00100              |                    |                  |                   |                     |                    |
|       |                    |                    |                  |                   |                     |                    |
|       |                    |                    |                  | CHASSIS           |                     | 11111111           |
|       |                    | 11111111           |                  |                   |                     | 1111111<br>1111111 |
| 1.0   |                    |                    |                  |                   |                     |                    |
|       | UUUTT              |                    |                  |                   |                     |                    |
|       |                    | SLOWLY             |                  | SOIN              |                     | DESPACIO           |

CMD SIGN 24400-000 Page 48 of 51 REV. I ECO 0806-037

| Custom mossuge Displays |
|-------------------------|
| 8 Character 1 Line      |
| Default Messages        |

| Msg # | Message   | English       | Dutch   | French   | French-  | Spanish       |
|-------|-----------|---------------|---------|----------|----------|---------------|
|       | Control   | Default       | Default | Default  | Canadian |               |
|       | Bits      |               |         |          | Default  |               |
|       | 16 '      | L O           | L 1     | L 2      | L З      | L 4           |
|       | 8421      |               |         |          |          |               |
| 13    | 0 0 0 1 0 | STOP          |         | ARRET    |          | PARAR         |
|       |           | S T O P       |         |          |          |               |
| 14    | 0 0 0 0 1 | DRIVE         |         | AVANCEZ  |          | SIGA          |
|       |           | FORWARD       |         | AVEC     |          | DESPACIO      |
|       |           |               |         | SOIN     |          | SIGA          |
|       |           | SLOWLY        |         |          |          | DISPACIO      |
|       |           |               |         |          |          | DESPACIO      |
|       |           | SLOWLY        |         |          |          |               |
| 15    | 0 0 0 0 0 |               |         |          |          |               |
| 16    | 1 1 1 1 1 | WASH NOT      |         | LE       |          | LAVADO        |
|       |           | READY         |         | LAVAGE   |          | NO LISTO      |
|       |           | ENTER         |         | N'EST    |          | MARCAR        |
|       |           | CODE          |         | PAS PRET |          | CODIGO        |
|       |           | OR CARD       |         | COMPOSEZ |          | O TARJ        |
|       |           | OR            |         | VOTRE    |          | DINERO        |
|       |           | MONEY         |         | CODE OU  |          |               |
|       |           |               |         | OU       |          |               |
| 17    | 1 1 1 1 0 | SPOTEREE      |         | RINCAGE  |          | ENJUAGUE      |
| ± /   |           | PTNSE         |         | SANS     |          | (alitter off) |
|       |           |               |         |          |          | (9            |
|       |           | (glitter off) |         | TACHE    |          |               |
| 18    | 1 1 1 0 1 | VEHICLE       |         | VEHICULE |          | HEHICULO      |
|       |           | IS TOO        |         | EST TROP |          | DESMAS.       |
|       |           | LONG          |         | LONG     |          | LARGO         |
|       |           | PLEASE        |         | SORTER   |          | FAVOR         |
|       |           | EXIT          |         | DE LA    |          | SALIR Y       |
|       |           | AND           |         | BATE     |          | HABLAR        |
|       |           | CONTACT       |         | ET CON-  |          | CON           |
|       |           | CASHIER       |         | TACTER   |          | CAJERO        |
|       |           |               |         | CASSIER  |          | 0.02.00       |
|       |           |               |         | S.V.P.   |          |               |

CMD SIGN 24400-000 Page 49 of 51 REV. I ECO 0806-037

8 Character 1 Line

Default Messages

| Msg # | Message   | English       | Dutch   | French   | French-  | Spanish       |
|-------|-----------|---------------|---------|----------|----------|---------------|
|       | Control   | Default       | Default | Default  | Canadian |               |
|       | Bits      |               |         |          | Default  |               |
|       | 16 '      | L O           | L 1     | L 2      | г 3      | L 4           |
|       | 8421      |               |         |          |          |               |
| 19    | 1 1 1 0 0 | FRESH         |         | RINCAGE  |          | ENJUAGUE      |
|       |           | WATER         |         | A L'EAU  |          | CON AGUA      |
|       |           | RINSE         |         | CLAIR    |          | LIMPIA        |
|       |           | RINSE         |         |          |          | (glitter off) |
|       |           | (glitter off) |         |          |          |               |
| 20    | 1 1 0 1 1 | ROCKER        |         | LAVAGE   |          | CHORRO        |
|       |           | PANEL         |         | BAS DE   |          | DE            |
|       |           | BLASTER       |         | CAISSE   |          | ESTRIBOS      |
|       |           | ()            |         | ()       |          | ()            |
|       |           | ()            |         | ( )      |          | ( )           |
|       |           |               |         |          |          |               |
|       |           | ()            |         | ( )      |          | ( )           |
|       |           | ( )           |         | ()       |          | ( )           |
| 21    | 1 1 0 1 0 | TIRE          |         | LAVAGE   |          | CHORRO        |
|       |           | BLASTER       |         | DE ROUES |          | LLANTAS       |
|       |           | (0 0)         |         | HAUTE    |          | (0 0)         |
|       |           | -0 0-         |         | PRESSION |          | -0 0-         |
|       |           | (0 0)         |         |          |          | (0 0)         |
|       |           | (00)          |         |          |          | (00)          |
|       |           | 0 0           |         |          |          | 0 0           |
| 22    | 1 1 0 0 1 | HIGH          |         | LAVAGE   |          | LAVADO        |
|       |           | IMPACT        |         | HAUTE    |          | ALTO          |
|       |           | WASH          |         | PRESSION |          | IMPACTO       |
| 23    | 1 1 0 0 0 | PRESOAK       |         | PRE-     |          | ESPUMA        |
|       |           | SOAKING       |         | LAVAGE   |          | (glitter off) |
|       |           | SOAKING       |         |          |          |               |
|       |           | (glitter off) |         |          |          |               |
| 24    | 1 0 1 1 1 | TRIFOAM       |         | CIRE     |          | CERA          |
|       |           | WAX           |         | TROIS    |          | TRIFOAM       |
|       |           | WAX           |         | COULEURS |          | (glitter off) |
|       |           | (glitter off) |         |          |          |               |

| Msg # | Message   | English       | Dutch   | French            | French-  | Spanish       |
|-------|-----------|---------------|---------|-------------------|----------|---------------|
|       | Control   | Default       | Default | Default           | Canadian |               |
|       | Bits      |               |         |                   | Default  |               |
|       | 16 '      | L O           | L 1     | L 2               | ь 3      | L 4           |
|       | 8421      |               |         |                   |          |               |
| 25    | 1 0 1 1 0 | TRIFOAM       |         | BAIN              |          | % BANO %      |
|       |           | % BATH %      |         | TROIS             |          | TRIFOAM       |
|       |           | % BATH %      |         | COULEURS          |          |               |
|       |           | (glitter off) |         |                   |          |               |
| 26    | 1 0 1 0 1 | PRESOAK       |         | PRE-              |          | ESPUMA        |
|       |           |               |         | LAVAGE            |          | (glitter off) |
| 27    | 1 0 1 0 0 | FROST         |         | PURGE DE          |          | PURGA         |
|       |           | PROTECT       |         | PROTECT-          |          | PROTECC.      |
|       |           | PURGE         |         | ION               |          | ESCARCHA      |
|       | 1 0 0 1 1 | EVIT          |         | ANTIGEL           |          |               |
| 28    |           | EXII          |         | SURTIR            |          | SALIK         |
|       |           | SLOWLY        |         | LENIE-            |          | DESPACIO      |
|       |           | THROUGH       |         | MENT              |          | A TRAVES      |
|       |           | DRYER         |         | PAR LE            |          | SECADO        |
|       |           | THANKYOU      |         | SECHEUR           |          | GRACIAS       |
|       |           | FOR YOUR      |         | MERCI             |          | POR SU        |
|       |           | BUSINESS      |         | DE VOTRE<br>VENUE |          | LEALTAD       |
| 29    | 1 0 0 1 0 |               |         |                   |          |               |
| 30    | 10001     |               |         |                   |          |               |
| 31    | 1 0 0 0 0 |               |         |                   |          |               |

8 Character 1 Line Default Messages

> CMD SIGN 24400-000 Page 51 of 51 REV. I ECO 0806-037

#### Service Manual For Work Order 7527830

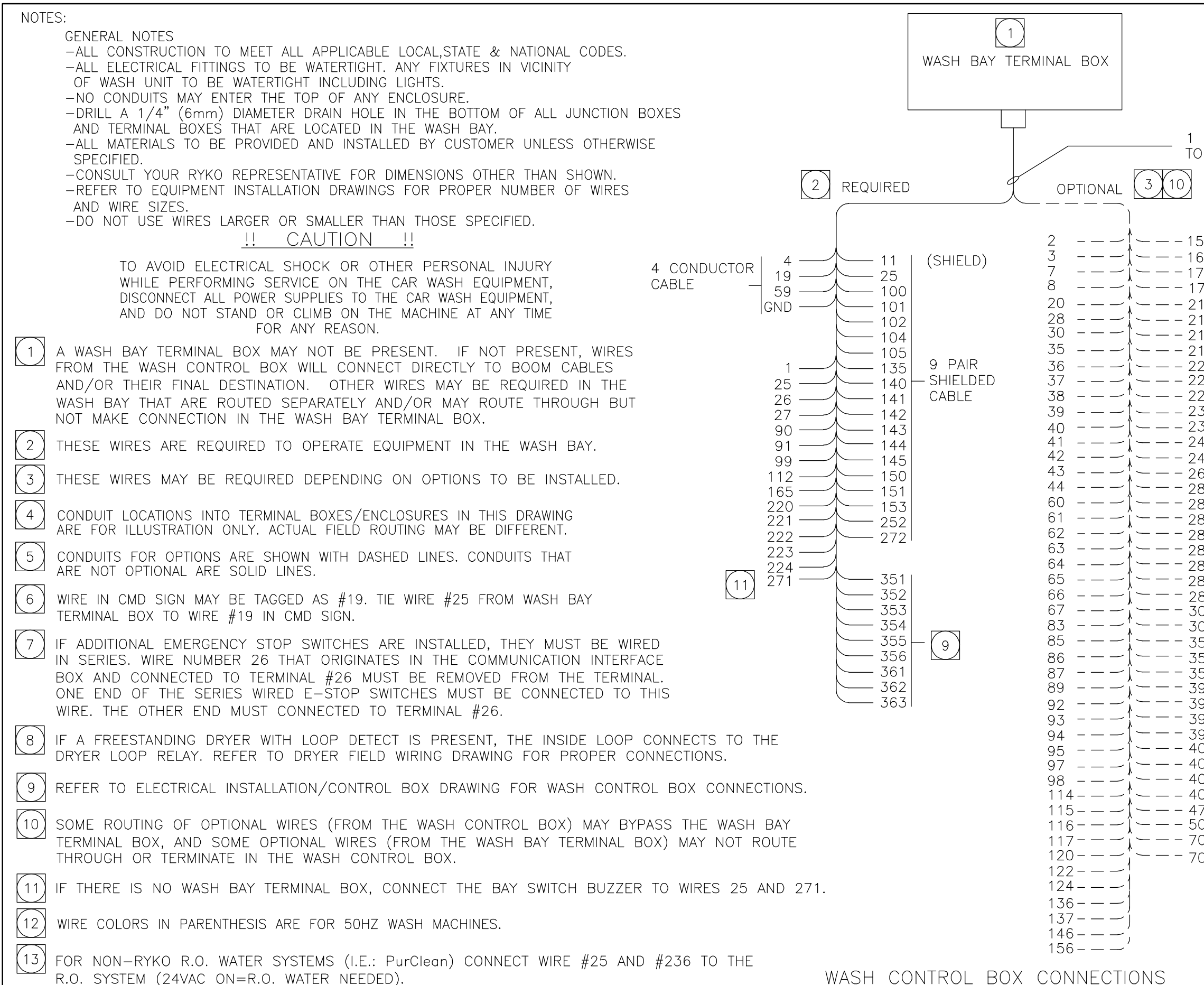

|                                                                                                    |              |                            |                                 | GDL        |         | GUL          | APVD        |   |
|----------------------------------------------------------------------------------------------------|--------------|----------------------------|---------------------------------|------------|---------|--------------|-------------|---|
|                                                                                                    |              |                            |                                 | 3/29/07    | 3/12/07 | 10/71/0      | DATE        |   |
|                                                                                                    |              |                            |                                 | WD         | SWC     | 2            | В           | ĺ |
| 1/4" (32MM) CONDUIT<br>O WASH CONTROL BOX<br>57<br>67<br>71<br>176<br>210<br>211<br>214<br>215<br>225<br>226<br>227<br>236<br>237 |              |                            |                                 | DD NOTE 13 |         |              | DESCRIPTION |   |
| 246<br>267<br>280<br>281                                                                                                    |              |                            |                                 | 307-092    |         |              | ECO         |   |
| 282<br>283                                                                                                    |              |                            |                                 | A 0        |         |              | LTR         |   |
| 284<br>285<br>286<br>287<br>306<br>307                                                                                            | PRODUCT      | RADIUS                     |                                 |            |         |              |             |   |
| 357<br>358<br>359<br>396  <br>397  4 CONDUCTOR                                                                                    | ecifications | to change                  | <br>DATE<br>3/8/07              | CHK'D      | SWS/WS  | DATE         | 3/12/07     |   |
| 400<br>400<br>402                                                                                                    | All sp       | subject                    | SCALE<br>NONE                   | DRAWN      | SMOTHER | APVD         | GDL         |   |
| 403<br>472<br>500<br>701 - 2 CONDUCTOR<br>702 - SHIELDED<br>CABLE<br>40<br>CABLE<br>40<br>CABLE<br>40<br>CABLE                    | RYKO®MFG.CO. | GRIMES, IOWA, 50111 U.S.A. | FIELD WIRING/<br>PADILIS EV 311 |            |         | REV. DWG NO. | A 24420-004 |   |
|                                                                                                    |              | -                          |                                 |            |         | മ            |             |   |

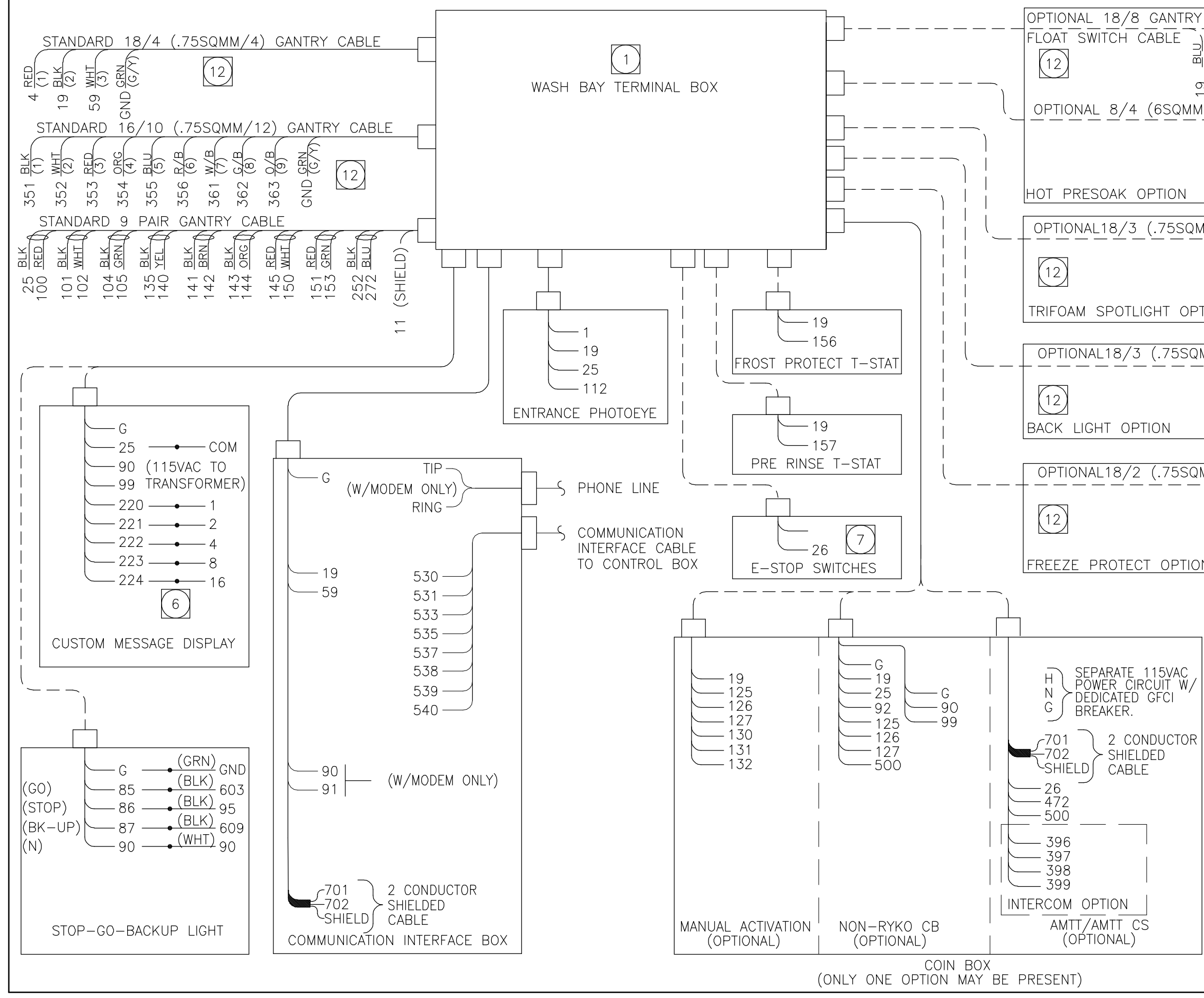

|                                                                                                    |              |              |                            |                         |             |                   |                             | _ |
|----------------------------------------------------------------------------------------------------|--------------|--------------|----------------------------|-------------------------|-------------|-------------------|-----------------------------|---|
| THERMOSTAT AND                                                                                                    |              |              |                            |                         | GDL         | GDI               | APVD                        |   |
| RED<br>7 GRN<br>6 BLK                                                                                                    |              |              |                            |                         | ://29/07    | :/12/07           | DATE                        | 1 |
| 2 0 0 7 8 7 7 7 7 7 7 7 7 7 7 7 7 7 7 7 7                                                                                                    |              |              |                            |                         | WD 3        | WS 3              | BY                          |   |
| 357 BLK<br>BLK<br>358 WHT<br>359 RED<br>599 RED<br>6ND 6RN<br>6ND                                                                                                    |              |              |                            |                         |             |                   |                             |   |
| IM/4) GANTRY CABLE                                                                                                    |              |              |                            |                         |             | 10                | SCRIPTION                   |   |
| MM/3) GANTRY CABLE<br>INNE CABLE<br>NNE CABLE<br>N |              |              |                            |                         | ADD NOTE 13 | RFI FASING DRAWIN | DE                          |   |
| MM/2) GANTRY CABLE                                                                                                    |              |              |                            |                         | 307-092     | 0307-035          | ECO                         |   |
| WHT<br>(2)<br>(1)                                                                                                    |              |              |                            |                         | AC          | 1                 | LTR                         | - |
| N 06 6                                                                                                    |              | PRODUCT      | RADIUS                     |                         |             |                   |                             |   |
|                                                                                                    |              | cifications  | to change<br>+ notice      | <br>DATE<br>3 / 8 / 0 7 | CHK'D       | ND/SWS            | UALE<br>3/12/07             |   |
|                                                                                                    |              | All spec     | subject                    | SCALE<br>NONF           | DRAWN       | SMOTHERS          | GDL                         |   |
|                                                                                                    | SHEET 2 OF 4 | RYKO®MFG.CO. | GRIMES, IOWA, 50111 U.S.A. | FIELD WIRING/           |             |                   | REV. DWG NO.<br>A 24420-004 |   |
|                                                                                                    |              |              | _                          |                         |             | 2                 | r .                         | L |

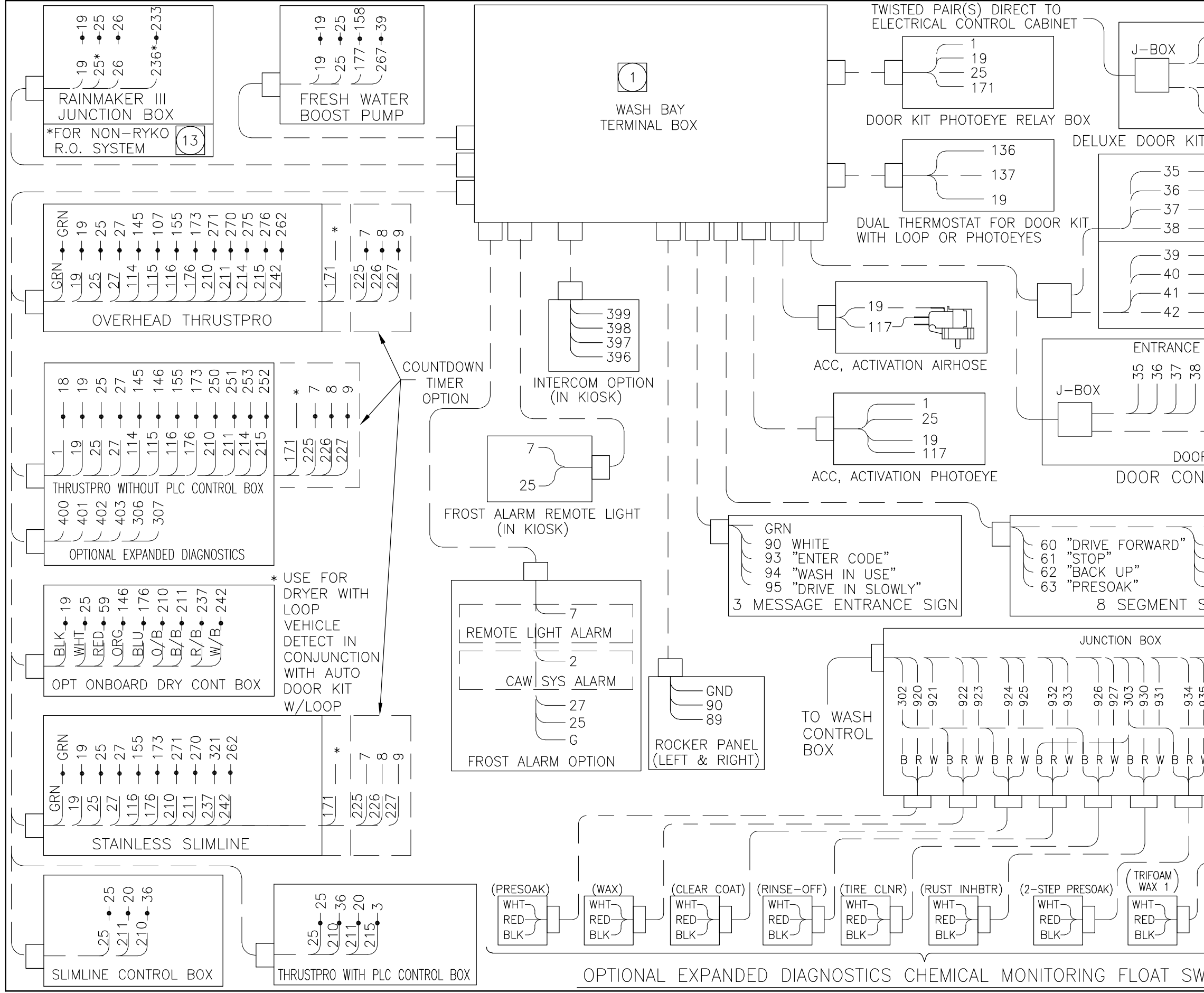

|                                                                                                    |             |           |                       | <br>            |             |          | _            |          | -          |
|----------------------------------------------------------------------------------------------------|-------------|-----------|-----------------------|-----------------|-------------|----------|--------------|----------|------------|
|                                                                                                    |             |           |                       |                 | GDL         | Č        | 6UL          | APVD     | 79/10      |
| - 15 IO OUTSIDE<br>- 15 15 15                                                                                                    |             |           |                       |                 | 3/29/07     | 7/0/2    | 10/21/0      | DATE     | Ч Р        |
| 14 INSIDE LOOP                                                                                                    |             |           |                       |                 | MD          | UN       | n<br>M       | B        | с<br>В     |
| T WITH LOOP DETECTION                                                                                                    | Ν           |           |                       |                 |             |          |              |          | 7-030      |
| - •251<br>- •-252 BI-FOLD<br>DOOR<br>- •-251 ENTRANCE<br>- •253                                                                                                    |             |           |                       |                 |             |          |              |          | FORM #1947 |
| - •251<br>- •252 BI-FOLD<br>DOOR<br>- •251 EXIT<br>- •253                                                                                                    |             |           |                       |                 |             |          |              | CRIPTION |            |
| EXIT                                                                                                    |             |           |                       |                 |             |          | SNIME        | DES      |            |
| 3<br>4<br>4<br> |             |           |                       |                 | ADD NOTE 13 |          | RELEASING UT |          |            |
| NTROLLERS                                                                                                    |             |           |                       |                 | -092        | 076      | 000-         | 0        |            |
|                                                                                                    |             |           |                       |                 | 0307        |          | /ncn         | ш        |            |
| - 64 "WASH", 90                                                                                                    |             |           |                       |                 | ∢           |          | I            | LTR      |            |
| ~ 65 "RINSE"<br>~ 66 "TRIFOAM"<br>~ 67 "CLEARCOAT"<br>SIGN                                                                                                    |             | PRODUCT   | RADIUS                |                 |             |          |              |          |            |
| 8 8 6 6 4 7 7 7 7 8 8 8 8 8 8 8 8 8 8 8 8 8 8 8                                                                                                    |             | fications | o change              | <br>DATE 3/8/07 | CHK'D       | WD/SWS   | DATE         | 3/12/07  |            |
| 6 6 6 6 6 6 6 6 6 6 6 6 6 6 6 6 6 6 6                                                                                                    |             | All speci | subject to<br>without | SCALE<br>NONE   | DRAWN       | SMOTHERS | APVD         | CDL      |            |
|                                                                                                    |             | 5.CO.     | 1 U.S.A.              | G/              | 2           |          |              | 204      |            |
| (TRIFOAM)<br>WAX 2)<br>WHT<br>RED<br>BLK<br>(TRIFOAM)<br>WAX 3)<br>WHT<br>RED<br>BLK                                                                                                    | HEEL 5 UF 4 | KO®NFC    | 1ES,IOWA, 5011        | FIELD WIRING    |             |          | DWG NO.      | 24420-(  |            |
| WITCHES                                                                                                    | 5F          |           | GRIN                  |                 |             | -        | REV.         | ∢        |            |

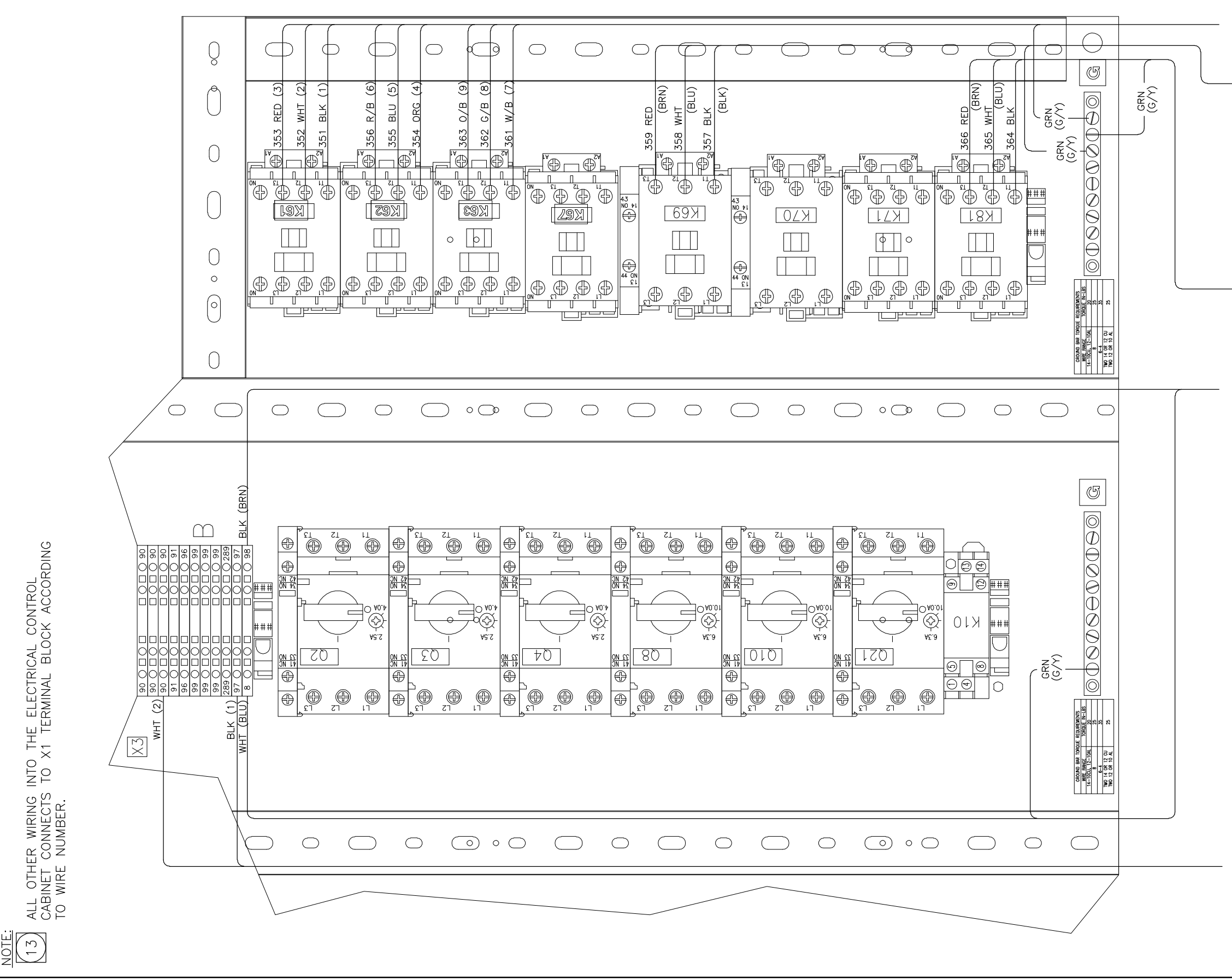

| /12)<br>BLE                                               |                                                  |              |              |                           |               |             | GDL         |           | GUL         | APVD        | 21/97          |
|-----------------------------------------------------------|--------------------------------------------------|--------------|--------------|---------------------------|---------------|-------------|-------------|-----------|-------------|-------------|----------------|
| 10/16<br>2520MM,<br>200M CA                               | 1M/4)<br>LE<br>OPTION                            |              |              |                           |               |             | 3/29/07     | E0/ 01/ E | 5/12/0/     | DATE        | B 1/           |
|                                                           | (6SQN<br>A CAB<br>ESOAK                          |              |              |                           |               |             | MD          | 9         | N<br>N      | B           | 9 REV          |
|                                                           | 8/4<br>BOON<br>(HOT PR)                          |              |              |                           |               |             |             |           |             |             | JRM #19477-039 |
| (3)<br>                                                   | 8/4 (.75SQMM/4)<br>00M CABLE<br>DARD DRY OPTION) |              |              |                           |               |             | 01          |           | RAWING      | DESCRIPTION | FC             |
| 3 (.75SQMM/<br>300M CABLE<br>LIGHT OPTIO                  | (ONB(                                            |              |              |                           |               |             | ADD NOTE 1. |           | KELEASING D |             |                |
| 18/<br>E<br>(BACK                                         |                                                  |              |              |                           |               |             | 0307-092    |           | 020/-/020   | ECO         |                |
|                                                           |                                                  |              |              |                           |               |             | Þ           |           | 1           | LTR         |                |
|                                                           |                                                  |              | PRODUCT      | RADIUS                    |               |             |             |           |             |             |                |
|                                                           |                                                  |              | ifications   | to change                 | <br>DATE      | 3/8/07      | CHK'D       | WD/SWS    | DATE        | 3/12/07     |                |
|                                                           |                                                  |              | All spec     | subject 1<br>without      | SCALE         | NONE        | DRAWN       | SMOTHERS  | APVD        | GDL         |                |
| 18/2 (.75SQMM/2)<br>BOOM CABLE<br>(FREEZE PROTECT OPTION) |                                                  | SHEET 4 OF 4 | RYKO®MFG.CO. | RIMES, IOWA, 50111 U.S.A. | FIELD WIRING/ | RADIUS FX3U |             |           | V. DWG NO.  | 24420-004   |                |
|                                                           |                                                  |              |              | 0                         |               |             |             |           | R           | ł           |                |

### Parts Listing Table Of Contents For Work Order 7527830

| Part No.  | Description                     | Page |
|-----------|---------------------------------|------|
| 22034-002 | REDUCER ASSY/TROLLEY DRIVE      | P-1  |
| 22034-007 | REDUCER ASSY/DRIVE,GANTRY       | P-3  |
| 22040-003 | TROLLEY DRIVE ADDITION          | P-5  |
| 22110-019 | TROLLEY ADDITION/208-230V       | P-7  |
| 22409-013 | BOOM ADDITION/MACHINE           | P-10 |
| 23790-009 | TERMINAL BOX ASSY/GANTRY,HV     | P-13 |
| 23790-011 | TERMINAL BOX ASSY/GANTRY,LV     | P-15 |
| 24244-009 | MANFOLD ASSY/GANTRY,FRONT       | P-17 |
| 24244-011 | MANIFOLD ASSY/GANTRY,END        | P-19 |
| 24244-012 | MANFOLD ASSY/GANTRY,REAR        | P-21 |
| 24250-016 | GANTRY ASSY/RADIUS              | P-23 |
| 24268-004 | RINSE ADDITION                  | P-28 |
| 24281-022 | DRIVE ADDITION/GANTRY,208-230V  | P-30 |
| 24310-113 | GANTRY ELEC ADDN/ARM BREAKAWAY  | P-34 |
| 24316-007 | TRIFOAM OPTION                  | P-36 |
| 24316-008 | TRIFOAM SPOTLIGHT OPTION        | P-40 |
| 24341-018 | HOT PRESOAK OPT/1-HEAT,2-STEP   | P-42 |
| 24502-002 | FOAMER SUBASSY/TRIFOAM WAX      | P-45 |
| 24631-000 | TILT SWITCH ASSY/TRANSMTR,RF    | P-47 |
| 24631-001 | TILT SWITCH ASSY/RECEIVER,RF    | P-49 |
| 24661-005 | PULLEY ASSY/DRIVE,GANTRY,RIGHT  | P-51 |
| 24661-006 | PULLEY ASSY/DRIVE, GANTRY, LEFT | P-53 |
| 24882-000 | TEE SUBASSY/TRIFOAM WAX         | P-55 |
| 26839-000 | TEE ASSEMBLY/TROLLEY,PS         | P-57 |
| 27154-003 | SPRAY ARCH ASSY/SIDE,W/BRK,84"  | P-59 |
| 27155-003 | SPRAY ARCH OPTION/ W/BREAK,84"  | P-61 |
| 27159-008 | TRIFOAM WAX OPTION              | P-63 |
| 27159-014 | HOT PS OPT/1 HEAT,2-STEP,230V   | P-64 |
| 27159-016 | SPRAY ARCH OPTION/ W/BREAK,84"  | P-65 |
| 27159-028 | BACKLIGHT OPTION/WHITE          | P-66 |
| 27159-029 | RADIUS ASSY/208-230V            | P-67 |
| 27159-032 | GANTRY ELEC ADDN/ARM BREAKAWAY  | P-68 |
| 27183-100 | FOAMER ASSY/TRIFOAM,RIGHT       | P-69 |
| 27183-101 | FOAMER ASSY/TRIFOAM,LEFT        | P-71 |
| 27190-000 | MANIFOLD ASSY/WASH WATER        | P-73 |
| 27220-002 | TANK ASSY/GANTRY,2-STEP PS      | P-75 |
| 27264-000 | BACKLIGHT OPTION/WHITE          | P-78 |
| 27265-000 | LIGHT BOX ASSY/LARGE            | P-80 |
| 99125020  | RADIUS GANTRY,60HZ              | P-83 |

#### Parts Listing for Work Order 7527830 REDUCER ASSY/TROLLEY DRIVE PART NO. 22034-002 REVISION L

| ITEM | QTY. | UOM | PART NO.  | DESCRIPTION                    |
|------|------|-----|-----------|--------------------------------|
| 23   | 1    | EA  | 10005-203 | WIRE TIE/6",1-3/4"MAX DIA      |
| 13   | 4    | EA  | 10038-206 | WASHER/LOCK,SPLIT RING,5/16,SS |
| 6    | 1    | EA  | 10180-121 | REDUCER/15:1,56C,L-F OUTPUT    |
| 21   | 1    | EA  | 10305-201 | TERMINAL/RING,#10,22-16GA,RED  |
| 20   | 4    | EA  | 10345-202 | WIRE NUT/ORANGE                |
| 19   | 1    | EA  | 10362-240 | CONN/STR RLF,PLS,1/2,.276472   |
| 22   | 2    | EA  | 10363-209 | CONDUIT LOCKNUT/SEAL,1/2",STL  |
| 7    | 1    | EA  | 10384-001 | TAPE/ELECTRICAL,3/4",RED       |
| 11   | 4    | EA  | 10428-226 | WASHER/FLAT,.50x1.125x.065,SS  |
| 1    | 1    | EA  | 10660-211 | MOTOR/1HP,50-60HZ,TENV         |
| 12   | 4    | EA  | 10877-226 | SCREW/HHC,5/16-18x3/4,SS       |
| 18   | 13   | FT  | 18432-000 | CABLE/ 18/4,SEOW,600V          |
| 10   | 1    | EA  | 19605-000 | SHOP PROC/REMOVAL DRAIN PLUGS  |
| 4    | 1    | EA  | 24661-003 | PULLEY ASSY/DRIVE,3/4,STANDARD |

| NOTES:                                                                                                    |                                          |         |                                     |                                                                 |                                       | dwg. No. 22034-002        |        |  |  |  |  |  |
|----------------------------------------------------------------------------------------------------|------------------------------------------|---------|-------------------------------------|-----------------------------------------------------------------|---------------------------------------|---------------------------|--------|--|--|--|--|--|
| 1 A) ALIGN DRILLED HOLES IN PULLE                                                                         | Y WITH TAPPEI                            | D HOLE  | S IN BUSHIN                         | IG.                                                             |                                       |                           |        |  |  |  |  |  |
| PULLEY AND THREAD LOOSELY                                                                                 | G                                        |         |                                     |                                                                 |                                       |                           |        |  |  |  |  |  |
| C) POSITION ASSEMBLY (ITEM #4) (                                                                          | ON THE SHAFT                             | OF      |                                     | (2)                                                             |                                       |                           |        |  |  |  |  |  |
| D) TIGHTEN SCREWS WITH LOCKWAS                                                                            | HERS PROGRE                              | SSIVEL  | Y (1)                               | (19)(22)(4)                                                     | 3\$ \ \                               | $3^{"}\pm 2^{"}$ (1) (21) |        |  |  |  |  |  |
| USING A TORQUE WRENCH AND SOCKET. TORQUE TO<br>43-47 IN-LIBS AND THEN MAKE TWO MORE ROLINDS (REF) (12.5') |                                          |         |                                     |                                                                 |                                       |                           |        |  |  |  |  |  |
| OF TIGHTENING TO ASSURE ALL                                                                               | SCREWS ARE                               | NOONE   |                                     |                                                                 | / (18)                                | (23)                      |        |  |  |  |  |  |
| UNIFORMLY LIGHT.                                                                                          | #6) THE OU                               |         |                                     |                                                                 |                                       |                           |        |  |  |  |  |  |
| MUST BE CHECKED IN THE GEAR REDUCER. POSITION THE                                                         |                                          |         |                                     |                                                                 |                                       |                           |        |  |  |  |  |  |
| UNIT IN A VERTICAL ORIENTATION. REMOVE THE OIL LEVEL                                                      |                                          |         |                                     |                                                                 |                                       |                           |        |  |  |  |  |  |
| BELOW THE PLUG HOLE UP TO BOTTOM OF THE HOLE.                                                             |                                          |         |                                     |                                                                 |                                       |                           |        |  |  |  |  |  |
| 3 AFTER CHECKING THE OIL LEVEL, A                                                                         | S SHOWN, PLA<br>Plug Note <sup>,</sup> o | ACE OIL |                                     |                                                                 | 3/8"MAX<br>1/4"MIN -                  |                           |        |  |  |  |  |  |
| LABEL IS SUPPLIED WITH EACH ELECTRA GEAR REDUCER.                                                         |                                          |         |                                     |                                                                 |                                       |                           |        |  |  |  |  |  |
| 4 ROTATE MOTOR J-BOX, IF NECESSARY, SUCH THAT THE                                                         |                                          |         |                                     |                                                                 |                                       |                           |        |  |  |  |  |  |
| CONDUCT ENTRANCE FACES THE DIRECTION SHOWN.                                                               |                                          |         |                                     |                                                                 |                                       |                           |        |  |  |  |  |  |
| WITH RED ELECTRICAL TAPE (ITEM #18)                                                                       |                                          |         |                                     |                                                                 |                                       |                           |        |  |  |  |  |  |
|                                                                                                    |                                          | 1/4     |                                     | <u> </u>                                                        | $\bigcirc \bigcirc \bigcirc \bigcirc$ |                           |        |  |  |  |  |  |
| TROLLEY MOTOR WIRING                                                                                      | :                                        | ±1/16   |                                     |                                                                 |                                       |                           |        |  |  |  |  |  |
| WIRE# CABLE COLOR MOTOR C                                                                                 | ONN                                      |         | $\left[ 1 \right] \left[ 1 \right]$ |                                                                 | DIL LEVEL LABEL –                     | _/<br>                    |        |  |  |  |  |  |
| 355 WHT 3 & 9                                                                                             |                                          |         |                                     |                                                                 |                                       | G                         |        |  |  |  |  |  |
| 356 RED 1 & 7<br>GND GRN GND                                                                              |                                          |         | 2                                   | (3)(6)                                                          |                                       |                           |        |  |  |  |  |  |
| TIE TOGETHER 4, 5 & 6                                                                                     |                                          |         |                                     |                                                                 |                                       |                           |        |  |  |  |  |  |
|                                                                                                    |                                          |         | PRODUCT                             | TOLERANCES<br>UNLESS OTHERWISE SPECIFIED                        | MATERIAL                              | RYKO® MFG.                | CO.    |  |  |  |  |  |
|                                                                                                    |                                          |         | US2001-OHD<br>RADIUS                | LOCATIONS ±1/8                                                  | PRODUCT                               | GRIMES,IOWA 50111         | U.S.A. |  |  |  |  |  |
|                                                                                                    |                                          |         |                                     |                                                                 | STRUCTURE<br>SCALE DATE               | REDUCER ASS               | ſ      |  |  |  |  |  |
|                                                                                                    |                                          |         |                                     |                                                                 | NONE 12/14/00<br>DRAWN CHK'D          | IRULLEY DRIV              | E      |  |  |  |  |  |
| L 0707-041 ADD NOTE 5, ADD TOLERANCE                                                                      | KS 7/25/07                               | GDL     |                                     | 1. ALL SPECIFICATIONS SUBJECT<br>TO CHANGE WITHOUT NOTICE.      | KS GA/MB<br>APVD DATE                 | DWG. NO.                  | REV.   |  |  |  |  |  |
| LTR ECO DESCRIPTION                                                                                       | BY DATE                                  | APVD    |                                     | 2. UNLESS OTHERWISE SPECIFIED,<br>ALL DIMENSIONS ARE IN INCHES. | RS 12/15/00                           | 22034-002                 | L      |  |  |  |  |  |

**P-2** 

FORM #19477-036 REV A 01/18/96
# Parts Listing for Work Order 7527830 REDUCER ASSY/DRIVE,GANTRY PART NO. 22034-007 REVISION A

| ITEM | QTY. | UOM | PART NO.  | DESCRIPTION                   |
|------|------|-----|-----------|-------------------------------|
| 6    | 1    | EA  | 10305-201 | TERMINAL/RING,#10,22-16GA,RED |
| 9    | 4    | EA  | 10345-202 | WIRE NUT/ORANGE               |
| 3    | 1    | EA  | 10362-240 | CONN/STR RLF,PLS,1/2,.276472  |
| 4    | 1    | EA  | 10363-209 | CONDUIT LOCKNUT/SEAL,1/2",STL |
| 7    | 1    | EA  | 10384-002 | TAPE/ELECTRICAL,3/4",YELLOW   |
| 2    | 1    | EA  | 10660-211 | MOTOR/1HP,50-60HZ,TENV        |
| 10   | 1    | EA  | 11695-200 | THREADLOCK COMPOUND           |
| 8    | 1    | EA  | 13610-001 | OIL/SYNTHETIC LUBE,1GAL JUG   |
| 1    | 1    | EA  | 15069-007 | REDUCER/10:1,56C,LR,CPLG      |
| 5    | 10   | FT  | 18432-000 | CABLE/ 18/4,SEOW,600V         |

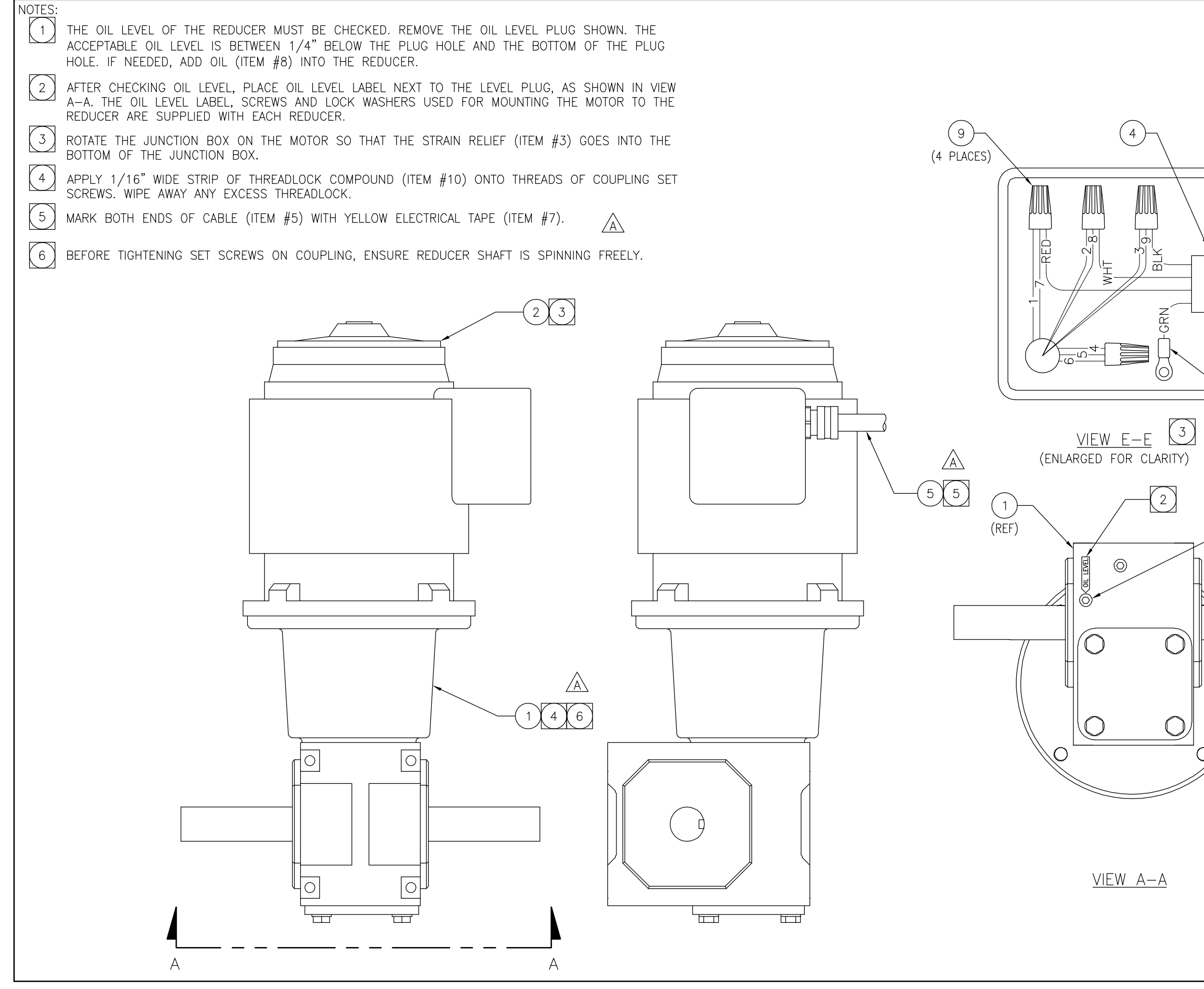

|       |                                          |                                                                                                    |                 |                          |           | 7/25/07                      | 7/6/04                                                     | DATE                           |
|-------|------------------------------------------|----------------------------------------------------------------------------------------------------|-----------------|--------------------------|-----------|------------------------------|------------------------------------------------------------|--------------------------------|
|       |                                          |                                                                                                    |                 |                          |           | KS                           | AM                                                         | 2                              |
| (REF) |                                          |                                                                                                    |                 |                          |           | ADD NOTES 5 & 6, ADD ITEM #7 | RELEASING DRAWING                                          |                                |
|       |                                          |                                                                                                    |                 |                          |           | 0707-041                     | 0504-121                                                   |                                |
| 6     |                                          |                                                                                                    |                 |                          |           | A                            |                                                            | -<br>-                         |
|       | PRODUCT                                  | US2001-0HD                                                                                                    | RADIUS          |                          |           |                              |                                                            |                                |
|       | TOLERANCES<br>UNLESS OTHERWISE SPECIFIED |                                                                                                    |                 |                          |           |                              | 1. ALL SPECIFICATIONS SUBJECT<br>TO CHANGE WITHOUT NOTICE. | 2. UNLESS OTHERWISE SPECIFIED, |
|       | TERIAL                                   | SEE<br>PRODUCT                                                                                                    | STRUCTURE       | ALE DATE<br>NONE 5/27/04 | AWN CHK'D | AULLEN KČ/GA                 | /D DATE                                                    | L 7/6/04                       |
|       | TTAN OC UTEC ON MAT                      | VIIV IVII (VIII (VIII) (VIII) | REDILCER ASSY / | DRIVE.GANTRY             | DRA       | ĀM                           | V. DWG. NO.                                                | A   77(),54-()() / [GDI        |
|       | ĽĽ                                       | _ ö                                                                                                    |                 |                          |           |                              | RE                                                         |                                |

FORM #19477-037 REV B 01/20/9

# Parts Listing for Work Order 7527830 TROLLEY DRIVE ADDITION PART NO. 22040-003 REVISION F

| ITEM | QTY. | UOM | PART NO.  | DESCRIPTION                   |
|------|------|-----|-----------|-------------------------------|
| 14   | 2    | EA  | 10005-203 | WIRE TIE/6",1-3/4"MAX DIA     |
| 8    | 4    | EA  | 10037-207 | NUT/ 3/8-16,ZN PL             |
| 11   | 2    | EA  | 10186-210 | PIN/COTTER,1/8X2,SS           |
| 7    | 6    | EA  | 10428-202 | WASHER/FLAT,3/8"SAE,SS        |
| 10   | 2    | EA  | 10428-204 | WASHER/FLAT,1",SAE,SS         |
| 6    | 2    | EA  | 10877-269 | SCREW/HHC,3/8-16x4,SS,THD-ALL |
| 9    | 2    | EA  | 10878-207 | NUT/ 3/8-16,NYL INS,ZN PL     |
| 5    | 1    | EA  | 21474-000 | IDLER PULLEY/UHMW,3" DIA      |
| 1    | 1    | EA  | 22034-002 | REDUCER ASSY/TROLLEY DRIVE    |
| 4    | 1    | EA  | 24275-000 | BAR/PULLEY, TROLLEY           |
| 13   | 2    | EA  | 24532-000 | SHIM/GEARBOX,DRIVE,TROLLEY    |
| 12   | 1    | EA  | 24608-003 | TIMING BELT/TROLLEY,OHD,LIB   |

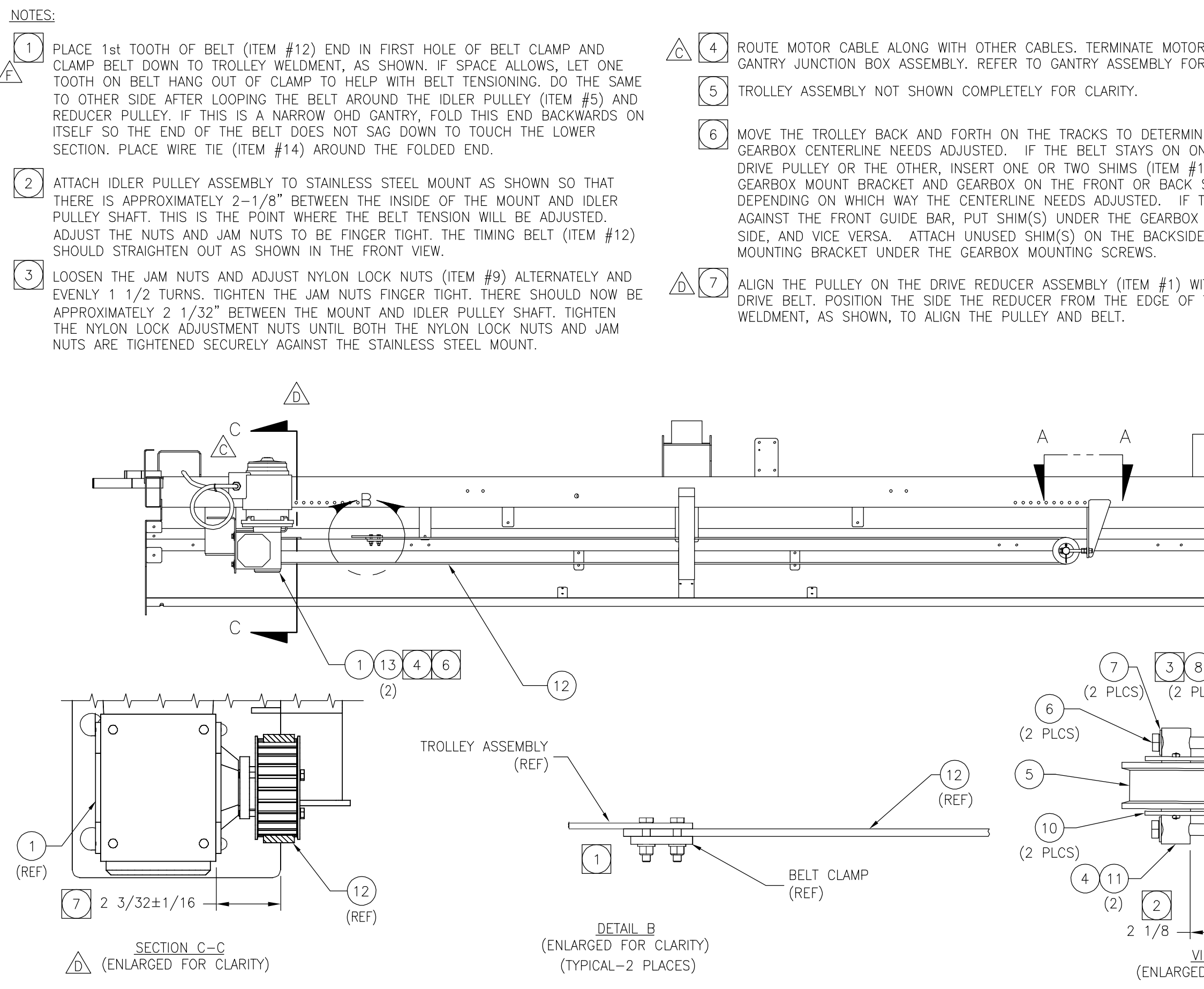

|                                                                                                    |                        | GDL                                      | GDL               | GDL          | GDL                | GDL              | GDL               | RS                                                         | APVD                                                            |
|----------------------------------------------------------------------------------------------------|------------------------|------------------------------------------|-------------------|--------------|--------------------|------------------|-------------------|------------------------------------------------------------|-----------------------------------------------------------------|
| R CABLE IN<br>R WIRING.                                                                                                    |                        | 3/9/05                                   | 10/8/04           | 4/13/04      | 4/26/02            | 11/19/01         | 6/4/01            | 12/29/00                                                   | DATE                                                            |
|                                                                                                    |                        | КС                                       | КS                | MS           | MB                 | MS               | MB                | кs                                                         | BY                                                              |
| IE WHETHER THE<br>NE SIDE OF THE<br>I 3) BETWEEN THE<br>SIDE OF GEARBOX,<br>IHE BELT STAYS<br>ON THE REAR<br>E OF THE GEARBOX |                        | 1                                        | D -007 TO DRAWING | 7 & SECT C-C | DTOR CABLE ROUTING | 12 WITH NEW BELT | / #13 AND NOTE #6 | DRAWING                                                    | DESCRIPTION                                                     |
| TH THE TROLLEY<br>THE FRAME                                                                                                   |                        | REV NOTE                                 | REV TO AD         | ADD NOTE     | REVISED MO         | REP ITEM         | ADDED ITEN        | RELEASING                                                  |                                                                 |
|                                                                                                    |                        | 1004-107                                 | 0904-108          | 0404-016     | 0302-094           | 1101-078         | 0501-125          | 1200-068                                                   | ECO                                                             |
|                                                                                                    |                        | Ŀ                                        | ш                 |              | с                  | ш                | ∢                 | I                                                          | LTR                                                             |
|                                                                                                    |                        | PRODUCT                                  | US2001-0HD        |              |                    |                  |                   |                                                            |                                                                 |
|                                                                                                    |                        | TOLERANCES<br>UNLESS OTHERWISE SPECIFIED | LOCATIONS: ±1/8   |              |                    |                  |                   | 1. ALL SPECIFICATIONS SUBJECT<br>TO CHANGE WITHOUT NOTICE. | 2. UNLESS OTHERWISE SPECIFIED,<br>ALL DIMENSIONS ARE IN INCHES. |
| LCS) 9<br>(2 PLCS)                                                                                                    |                        | AL                                       | SEE<br>RODICT     | RUCTURE      | DATĘ               | IE 12/15/00      | LS/GA             | DATE                                                       | 12/29/00                                                        |
|                                                                                                    |                        | MATERI                                   | ۵                 | -2           | SCALE              |                  | NAWIN<br>KS       | APVD                                                       | RS                                                              |
| IROLLEY DRIVE ADDITION/46                                                                                                    | FROLLEY DRIVE ADDITION |                                          | A 50111 (. U.S.A. |              |                    |                  |                   | DWG. NO.                                                   | 22040-005                                                       |
| IEW A-A<br>D FOR CLARITY)                                                                                                    | -003                   | л<br>Х<br>Х                              | GRIMES, IOW       |              | Ľ<br>_             |                  |                   | REV.                                                       | Ť                                                               |

)RM #19477-037 REV B 01/20/

# Parts Listing for Work Order 7527830 TROLLEY ADDITION/208-230V PART NO. 22110-019 REVISION C

| ITEM | QTY. | UOM | PART NO.  | DESCRIPTION                    |
|------|------|-----|-----------|--------------------------------|
| 8    | 6    | EA  | 10005-203 | WIRE TIE/6",1-3/4"MAX DIA      |
| 9    | 1    | EA  | 10005-205 | WIRE TIE/12",3-1/2"MAX DIA     |
| 15   | 1    | EA  | 10024-204 | CLAMP/WORM GEAR,1-1/16" TO 2"  |
| 13   | 1    | EA  | 10039-213 | SCREW/MACH,#10-24x3/4,PH,CR,SS |
| 17   | 5    | EA  | 10428-204 | WASHER/FLAT,1",SAE,SS          |
| 5    | 16   | EA  | 10428-205 | WASHER/FLAT,1/4"SAE,SS         |
| 14   | 2    | EA  | 10428-211 | WASHER/FLAT,#10 SAE,SS         |
| 16   | 1    | EA  | 10592-001 | CLAMP/HOSE,1"ID                |
| 7    | 1    | EA  | 10592-004 | CLAMP/HOSE,1.25,1.625TO1.812OD |
| 4    | 8    | EA  | 10877-240 | SCREW/HHC,1/4-20x1-1/4,SS      |
| 12   | 1    | EA  | 10878-204 | NUT/ #10-24,NYL INS,ZN PL      |
| 6    | 8    | EA  | 10878-205 | NUT/ 1/4-20,NYL INS,ZN PL      |
| 11   | 1    | EA  | 11488-205 | CLAMP/CABLE,3/8"DIA,BLK NYLON  |
| 2    | 1    | EA  | 15722-016 | CABLE CARRIER/TROLLEY,US2-O    |
| 3    | 8    | FT  | 17683-000 | HOSE/WATER,1-1/4"ID,400PSI     |
| 1    | 1    | EA  | 24202-017 | TROLLEY ASSEMBLY/208-230V      |
| 10   | 4    | EA  | 25770-000 | WASHER/SUPPORT,RING,1",SS      |

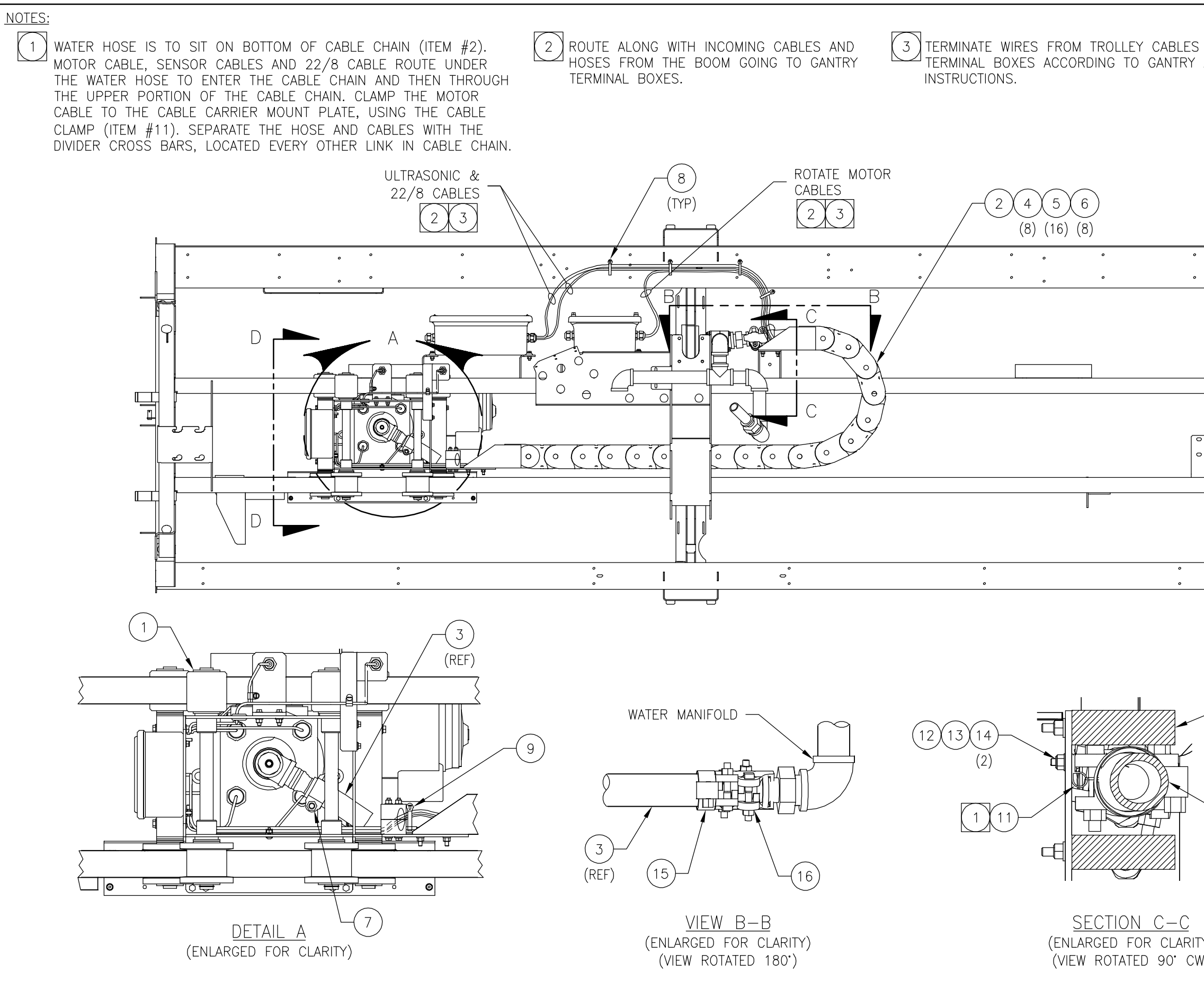

|                         |            |                                          |              |           | CDL                 |              | 0<br>0<br>1                             | GDL          | GDL                                                        | APVD                                                            | /20/97      |
|-------------------------|------------|------------------------------------------|--------------|-----------|---------------------|--------------|-----------------------------------------|--------------|------------------------------------------------------------|-----------------------------------------------------------------|-------------|
| S IN GANTRY<br>ASSEMBLY |            |                                          |              |           | 8/7/07              | 2/15/07      | 10/01/2                                 | 2/6/07       | 9/8/06                                                     | DATE                                                            | REV B 01,   |
|                         |            |                                          |              |           | GA                  | UM           | 2                                       | KS           | KS                                                         | BΥ                                                              | -037        |
|                         |            |                                          |              |           | ADD WASHER ITEM #17 | RED ITEM 1   |                                         | REV ITEM #10 | RELEASING DRAWING                                          | DESCRIPTION                                                     | FORM #19477 |
|                         |            |                                          |              |           | 0807-020            | 0207-016     | 0 0 0 0 0 0 0 0 0 0 0 0 0 0 0 0 0 0 0 0 | 0107-065     | 0806-099                                                   | ECO                                                             |             |
|                         |            |                                          |              |           | U                   | α            | 2                                       | A            | I                                                          | LTR                                                             |             |
|                         |            | PRODUCT                                  | RADIUS       |           |                     |              |                                         |              |                                                            |                                                                 |             |
|                         |            | TOLERANCES<br>UNLESS OTHERWISE SPECIFIED |              |           |                     |              |                                         |              | 1. ALL SPECIFICATIONS SUBJECT<br>TO CHANCE WITHOUT NOTICE. | 2. UNLESS OTHERWISE SPECIFIED,<br>ALL DIMENSIONS ARE IN INCHES. |             |
| (REF)                   |            | MATERIAL                                 | SEE          | STRICTURE | SCALE  DATE         | NONE 8/29/06 | DRAWN CHK'D                             | KS WD/GA     | APVD DATE                                                  | GDL 9/8/06                                                      |             |
| 3 1<br>TY)              | EET 1 OF 2 | TAN® NFG CA                              |              |           | KULLEY AUDIIIUN/    | 208-250V     |                                         |              | DWG. NO.                                                   | SI0-01122                                                       |             |
| W)                      | SHE        |                                          | V I<br>PIMFS |           | —                   |              |                                         |              | . (                                                        | 5                                                               |             |

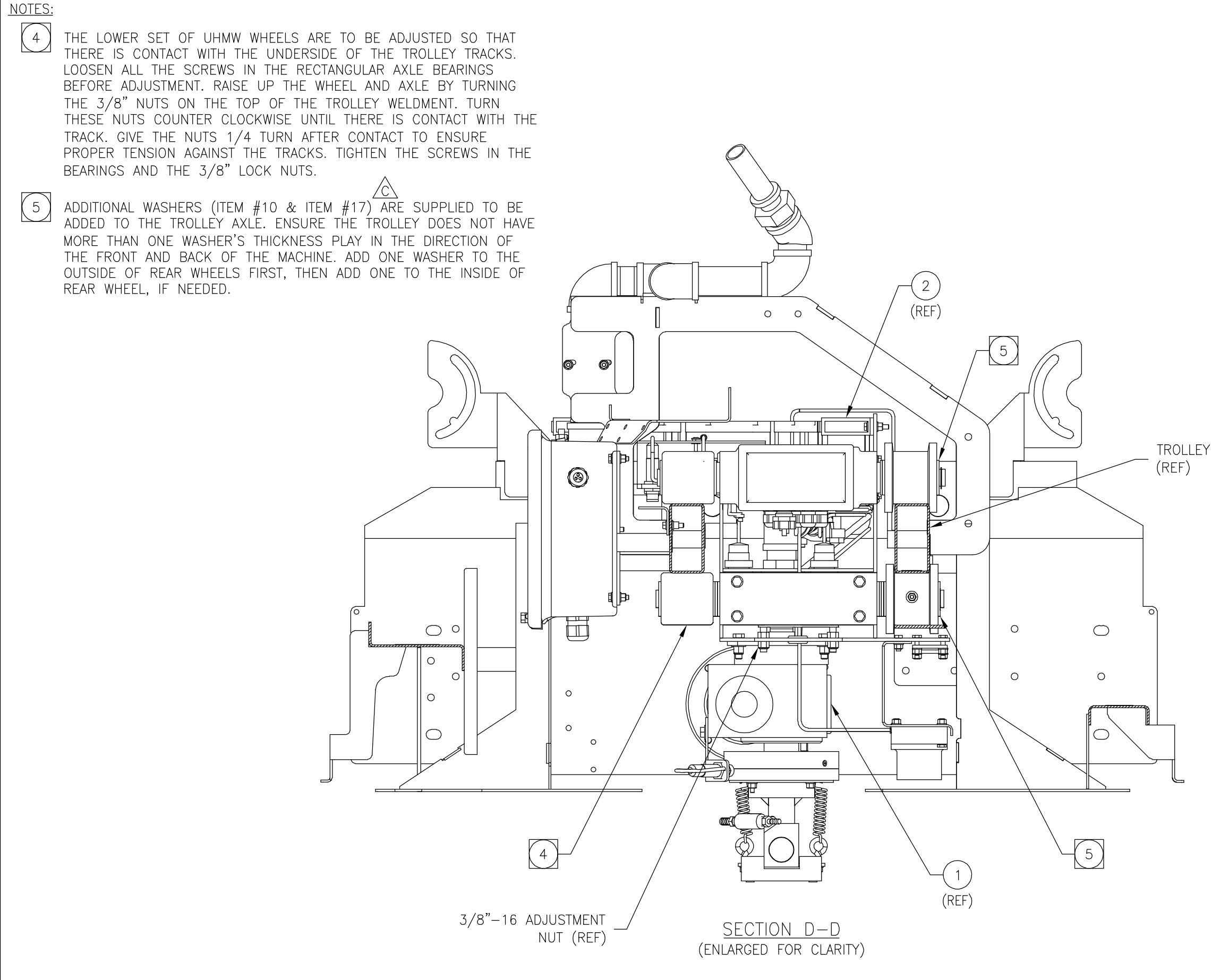

<sup>-</sup>ORM #19477-037 REV B 01/20/97

| BYKO® MFG DO                      | MATERIAL     | TOLERANCES<br>UNLESS OTHERWISE SPECIFIED                        | PRODUCT |            |                               |    |         |      |
|-----------------------------------|--------------|-----------------------------------------------------------------|---------|------------|-------------------------------|----|---------|------|
| GRIMES IDWA 50111 (C. C. C. C. C. | SEE          |                                                                 | RADIUS  |            |                               |    |         |      |
|                                   |              |                                                                 |         |            |                               |    |         |      |
| TROLFY ADDITON /                  |              |                                                                 |         |            |                               |    |         |      |
|                                   | SCALE DATE   |                                                                 |         | C 0807-020 | ADD WASHER ITEM #17 TO NOTE 5 | GA | 8/7/07  | GDL  |
| ZUZ-ZUZ                           | NONE 8/29/06 |                                                                 |         |            | DED ITEM 1                    |    | 7/15/07 | Č    |
|                                   | DRAWN CHK'D  |                                                                 |         |            | NET HEW I                     | ۷U | 10/01/2 | GUL  |
|                                   | KS WD/GA     |                                                                 |         | A 0107-065 | REV ITEM #10                  | KS | 2/6/07  | GDL  |
| IREV. DWG. NO.                    | APVD DATE    | 1. ALL SPECIFICATIONS SUBJECT<br>TO CHANGE WITHOUT NOTICE.      |         | - 0806-095 | RELEASING DRAWING             | KS | 9/8/06  | GDL  |
| C = 22110 - 018                   | GDL 9/8/06   | 2. UNLESS OTHERWISE SPECIFIED,<br>ALL DIMENSIONS ARE IN INCHES. | 1       | TR ECO     | DESCRIPTION                   | ВΥ | DATE    | APVD |

TROLLEY TRACK (REAR)

SHEET 2 OF 2

# Parts Listing for Work Order 7527830 BOOM ADDITION/MACHINE PART NO. 22409-013 REVISION E

| ITEM | QTY. | UOM | PART NO.  | DESCRIPTION                    |
|------|------|-----|-----------|--------------------------------|
| 20   | 26   | EA  | 10005-205 | WIRE TIE/12",3-1/2"MAX DIA     |
| 26   | 1    | EA  | 10024-204 | CLAMP/WORM GEAR,1-1/16" TO 2"  |
| 23   | 1    | EA  | 10255-219 | BUSHING/RDCR,HEX,GALV,1.25x1/2 |
| 14   | 8    | EA  | 10428-202 | WASHER/FLAT,3/8"SAE,SS         |
| 32   | 4    | EA  | 10428-203 | WASHER/FLAT,5/16"SAE,SS        |
| 29   | 8    | EA  | 10428-205 | WASHER/FLAT,1/4"SAE,SS         |
| 7    | 1    | EA  | 10592-001 | CLAMP/HOSE,1"ID                |
| 12   | 4    | EA  | 10877-220 | SCREW/HHC,1/4-20x3/4,SS        |
| 31   | 4    | EA  | 10877-226 | SCREW/HHC,5/16-18x3/4,SS       |
| 13   | 4    | EA  | 10877-236 | SCREW/HHC,3/8-16x2-1/2,SS      |
| 27   | 4    | EA  | 10877-255 | SCREW/HHC,1/4-20x3,SS          |
| 28   | 4    | EA  | 10878-205 | NUT/ 1/4-20,NYL INS,ZN PL      |
| 33   | 4    | EA  | 10878-206 | NUT/ 5/16-18,NYL INS,ZN PL     |
| 15   | 4    | EA  | 10878-207 | NUT/ 3/8-16,NYL INS,ZN PL      |
| 4    | 2    | PR  | 11402-215 | CLAMP BODY/SINGLE,1-1/4"PIPE   |
| 22   | 1    | EA  | 11555-204 | PLUG/PIPE,BRS,1/2MPT,SQ HD     |
| 25   | 1    | EA  | 12164-006 | LABEL/BOOM NOTICE, OPPOSITE    |
| 9    | 12   | FT  | 12979-003 | TRIM/PLASTIC EDGE,1/32",BLK    |
| 19   | 1    | EA  | 13956-002 | LUBRICANT/GREASE,6 LB CAN      |
| 21   | 2    | FT  | 15041-000 | TRIM/PLASTIC EDGING,5/16",BLK  |
| 24   | 2    | FT  | 15041-001 | TRIM/PLASTIC EDGING,1/8",BLK   |
| 34   | 4    | EA  | 16679-008 | NUT/RVT,AL,HEX,1/4-20,.16 GRIP |
| 11   | 48   | FT  | 17683-000 | HOSE/WATER,1-1/4"ID,400PSI     |
| 2    | 2    | EA  | 18373-018 | BEARING/UHMW,1.92 BORE,2",2BLT |
| 16   | 4    | FT  | 20769-000 | HOSE/SUCTION,4"ID              |
| 1    | 1    | EA  | 27186-000 | BOOM WLDT/MACHINE              |
| 3    | 1    | EA  | 27190-000 | MANIFOLD ASSY/WASH WATER       |
| 30   | 1    | EA  | 27260-000 | CABLE BRACKET/MACHINE BOOM     |
| 8    | 1    | EA  | 27262-000 | COVER/MANIFOLD                 |

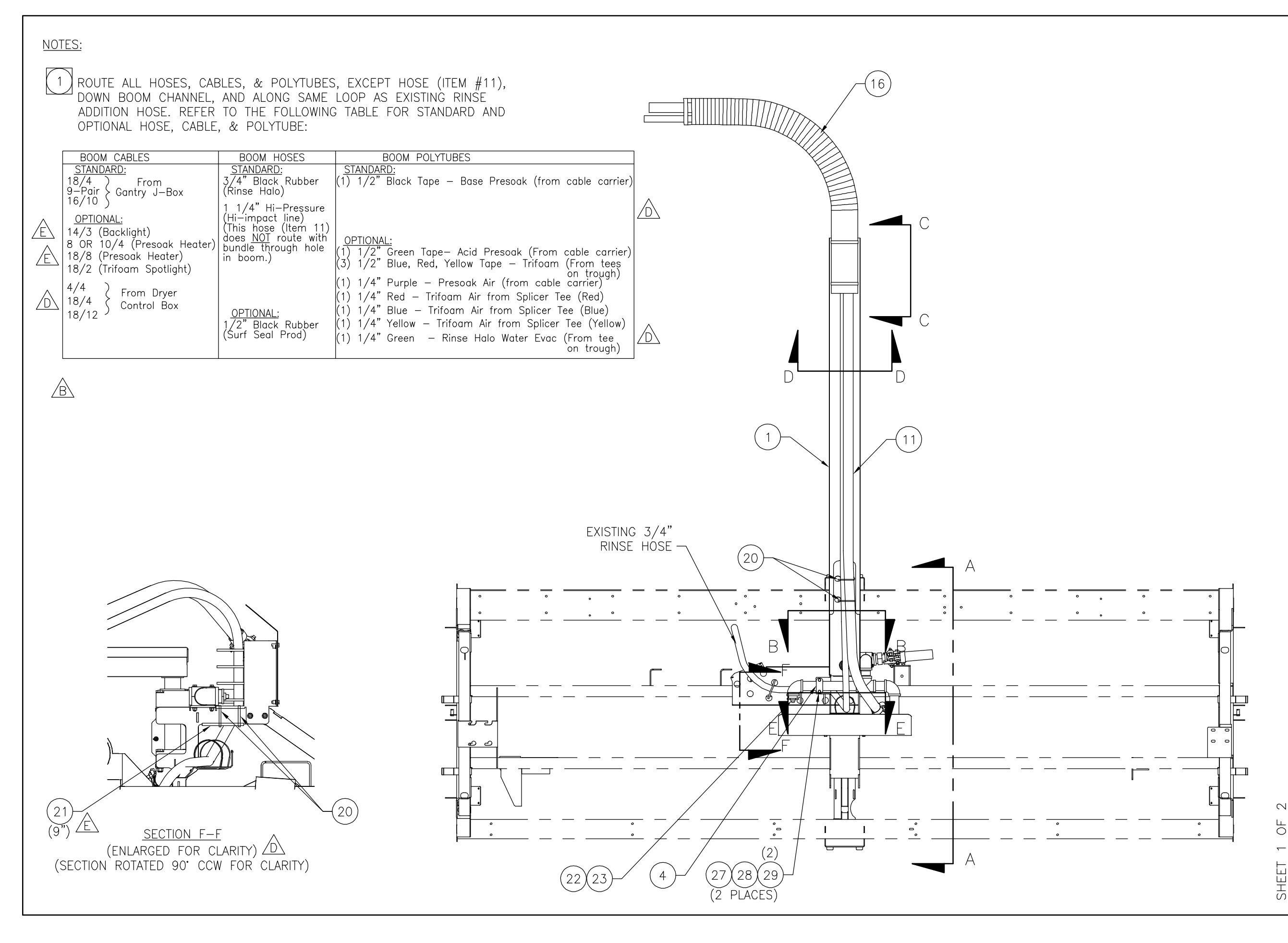

JRM #19477-037 REV B 01/20/97

| D X X O ® N       |             | MATERIAL |        | TOLERANCES<br>UNLESS OTHERWISE SPECIFIED                        | PRODUCT |     |          |                               |    |         |      |
|-------------------|-------------|----------|--------|-----------------------------------------------------------------|---------|-----|----------|-------------------------------|----|---------|------|
| GRIMES.IOWA 50111 |             |          |        |                                                                 | RADIUS  | ш   | 0307-017 | REV EDGE TRIM & CABLE CALLOUT | GA | 3/20/07 | GDL  |
|                   |             | STRUC    | CTURE  |                                                                 |         | ۵   | 0207-084 | ADD VIEW F-F, REV WIRE CHART  | KS | 2/28/07 | GDL  |
|                   |             | SCALE    | DATĘ   |                                                                 |         | U   | 0107-012 | ADD COVER, REV TRIM LENGTH    | СР | 1/25/07 | GDL  |
| MAC               | , mine      | NONE     | 9/5/06 |                                                                 |         | В   | 0107-002 | ADD CABLE BRKT,REV BOOM LOOP  | GA | 1/3/07  | MAF  |
|                   |             | CP       | WA/CP  |                                                                 |         | ∢   | 0906-065 | REV MNFLD CONNECTION, ADD DIM | СР | 10/4/06 | GDL  |
| REV. DWG. NO.     | 1<br>0<br>0 | APVD     | DATE   | 1. ALL SPECIFICATIONS SUBJECT<br>TO CHANGE WITHOUT NOTICE.      |         | I   | 0806-108 | RELEASING DRAWING             | СР | 9/9/9/6 | GDL  |
| E Zz              | 409-015     | GDL      | 9/6/06 | 2. UNLESS OTHERWISE SPECIFIED,<br>ALL DIMENSIONS ARE IN INCHES. |         | LTR | ECO      | DESCRIPTION                   | ВY | DATE    | APVD |

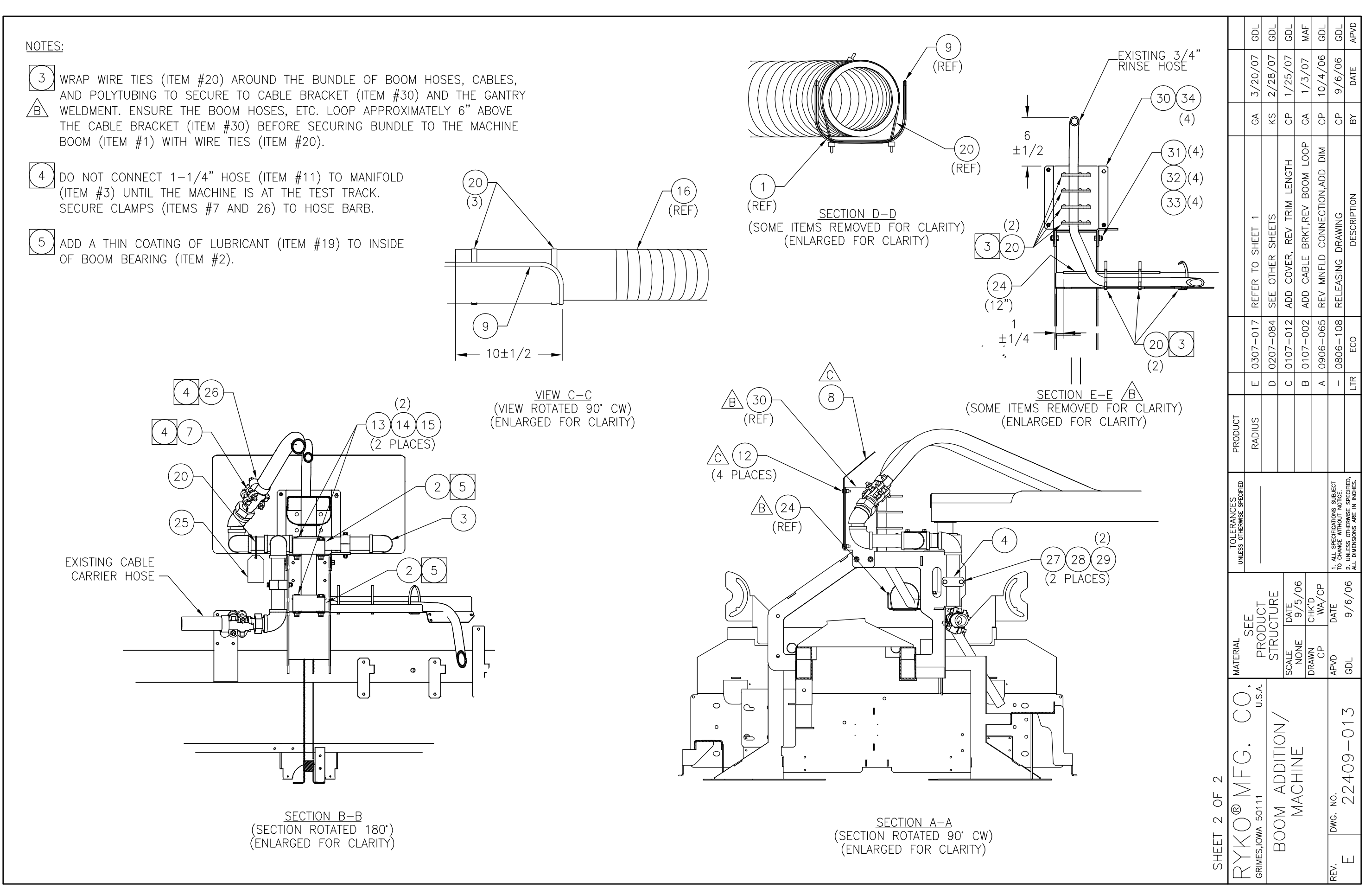

# Parts Listing for Work Order 7527830 TERMINAL BOX ASSY/GANTRY,HV PART NO. 23790-009 REVISION G

| ITEM | QTY. | UOM | PART NO.  | DESCRIPTION                    |
|------|------|-----|-----------|--------------------------------|
| 15   | 0    | EA  | 10145-262 | TERMINAL MARKER/100 BLANK      |
| 23   | 2    | EA  | 10145-280 | TERMINAL BLOCK END CLAMP       |
| 13   | 9    | EA  | 10145-301 | TERMINAL BLOCK/SPRING,1P,12AWG |
| 24   | 1    | EA  | 10145-302 | TERMINAL BLOCK END PLATE/2COND |
| 11   | 2    | EA  | 10192-222 | SCREW/TPG,#6x1/2,SLHWH,SS      |
| 6    | 3    | EA  | 10362-240 | CONN/STR RLF,PLS,1/2,.276472   |
| 8    | 1    | EA  | 10362-244 | CONN/STR RLF,PLS,3/4,.545708   |
| 9    | 1    | EA  | 10363-208 | CONDUIT LOCKNUT/SEAL,3/4",STL  |
| 2    | 3    | EA  | 10363-209 | CONDUIT LOCKNUT/SEAL,1/2",STL  |
| 20   | 8    | EA  | 10428-205 | WASHER/FLAT,1/4"SAE,SS         |
| 21   | 4    | EA  | 10877-201 | SCREW/HHC,1/4-20x1",SS         |
| 22   | 4    | EA  | 10878-205 | NUT/ 1/4-20,NYL INS,ZN PL      |
| 1    | 1    | EA  | 10919-431 | ENCL/T-BOX,8X6X4,MOD           |
| 14   | 1    | EA  | 12494-001 | GROUNDING BAR/w/SCREWS & DECAL |
| 10   | 0    | EA  | 12995-000 | TRACK/RELAY MOUNTING           |
| 19   | 1    | EA  | 20092-001 | LABEL/"X" TERM BLK ID,X1-X10   |
| 3    | 1    | EA  | 24011-000 | PANEL/CONTROL BOX,RMIII        |

|       |          |                                |      |                  |                   |         |                                                             |                                                             | <sup>Dwg. No.</sup> 23790-009                                                                                                    |
|-------|----------|--------------------------------|------|------------------|-------------------|---------|-------------------------------------------------------------|-------------------------------------------------------------|----------------------------------------------------------------------------------------------------|
|       |          |                                |      | TROLLE<br>ROTATE | Ŷ<br>МОТО<br>(19) |         |                                                             | 3<br>9)<br>000000000<br>100000000<br>100000000<br>100000000 | 1<br>(2 PLCS)<br>(2 C)<br>(2 C)<br>(2 C)<br>(1)<br>(2 PLCS)<br>(2 C)<br>(3 C)<br>(2 C)<br>(2 C)<br>(2 C)<br>(2 C)<br>(3 C)<br>(2 C)<br>(2 C)<br>(2 C)<br>(3 C)<br>(2 C)<br>(3 C)<br>(3 |
|       |          |                                |      |                  |                   |         | UNLESS OTHERWISE SPECIFIED                                  | MATERIAL<br>SEE                                             | RYKO®MFG. CO.                                                                                                    |
|       |          |                                |      |                  |                   | LIBERTY |                                                             | PRODUCT                                                     | GRIMES,IOWA 50111 U.S.A.                                                                                                    |
|       |          |                                |      |                  |                   |         |                                                             | SCALE DATE                                                  | ILRMINAL BOX ASSY/                                                                                                    |
|       |          |                                |      |                  |                   |         |                                                             | NONE 6/3/04<br>DRAWN CHK'D                                  | GANIRY,HV                                                                                                    |
|       |          |                                |      | 0.446.455        |                   |         |                                                             | AMULLEN KC/KB                                               |                                                                                                    |
| G     | 0606-060 | ADD GROUND BAR LABEL (ITEM 14) | WA   | 6/19/06          | GDL               |         | TO CHANGE WITHOUT NOTICE.<br>2. UNLESS OTHERWISE SPECIFIED, | GDL 7/6/04                                                  | 2.3790-009 G                                                                                                    |
| I LIR | ECO      | DESCRIPTION                    | I RI | DAIL             | APVD              |         | ALL DIMENSIONS ARE IN INCHES.                               |                                                             |                                                                                                    |

FORM #19477-036 REV A 01/18/96

# Parts Listing for Work Order 7527830 TERMINAL BOX ASSY/GANTRY,LV PART NO. 23790-011 REVISION A

| ITEM | QTY. | UOM | PART NO.  | DESCRIPTION                    |
|------|------|-----|-----------|--------------------------------|
| 14   | 1    | EA  | 10145-261 | TERMINAL BLOCK/SPRING,2CND,GND |
| 16   | 6    | EA  | 10145-266 | TERMINAL BLOCK JUMPER BAR      |
| 15   | 0    | EA  | 10145-267 | TERMINAL MARKER/100 BLANK      |
| 7    | 1    | EA  | 10145-280 | TERMINAL BLOCK END CLAMP       |
| 13   | 32   | EA  | 10145-295 | TERMINAL BLOCK/SPRING,4 COND   |
| 33   | 1    | EA  | 10145-296 | TERMINAL BLOCK END PLATE/4COND |
| 11   | 2    | EA  | 10192-217 | SCREW/TPG,#6x3/8,PAN HD,SS     |
| 30   | 1    | FT  | 10279-272 | WIRE/STRANDED,20GA,RED         |
| 31   | 3    | FT  | 10279-276 | WIRE/STRANDED,20GA,BLUE        |
| 6    | 2    | EA  | 10362-240 | CONN/STR RLF,PLS,1/2,.276472   |
| 8    | 3    | EA  | 10362-252 | CONN/STR RLF,PLS,1/2,3X6MM     |
| 2    | 5    | EA  | 10363-209 | CONDUIT LOCKNUT/SEAL,1/2",STL  |
| 20   | 8    | EA  | 10428-205 | WASHER/FLAT,1/4"SAE,SS         |
| 18   | 2    | EA  | 10495-201 | TERMINAL/RCPT,SLIP,22-18G,RED  |
| 21   | 4    | EA  | 10877-201 | SCREW/HHC,1/4-20x1",SS         |
| 22   | 4    | EA  | 10878-205 | NUT/ 1/4-20,NYL INS,ZN PL      |
| 1    | 1    | EA  | 10919-430 | ENCL/T-BOX,12X10X6,MOD         |
| 27   | 1    | EA  | 12959-001 | RELAY/MINI,DPDT,3A CONT,24VAC  |
| 28   | 1    | EA  | 12960-001 | RELAY BASE/2P,BLADE,DIN MT,7A  |
| 29   | 1    | EA  | 12970-001 | SPRING/RELAY HOLD DOWN,DPDT    |
| 10   | 0    | EA  | 12995-000 | TRACK/RELAY MOUNTING           |
| 32   | 1    | EA  | 14344-001 | LABEL/"K" RELAY ID,K1-K10      |
| 17   | 1    | EA  | 16797-001 | ALARM/PIEZO,15-32VAC/DC        |
| 19   | 1    | EA  | 20092-001 | LABEL/"X" TERM BLK ID,X1-X10   |
| 3    | 1    | EA  | 24239-001 | PANEL/T-BOX,12X10X6            |
| 26   | 1    | EA  | 25869-000 | LABEL/"H" TERM BLK ID,H1-H10   |

| ΓI     | FEM #30 RED WIRE |
|--------|------------------|
| wire # | ROUTING          |
| 25     | K9-14, X4, H2    |
| 252    | K9-13, X4        |
| 272    | X4, H2           |

| TI     | EM #31 BLUE WIRE |
|--------|------------------|
| wire # | ROUTING          |
| 19     | K9-12, K9-9, X4  |
| 9      | K9-1, X4         |
| 10     | K9-5, X4         |
| 12     | K9-8, X4         |
| 13     | K9-4. X4         |

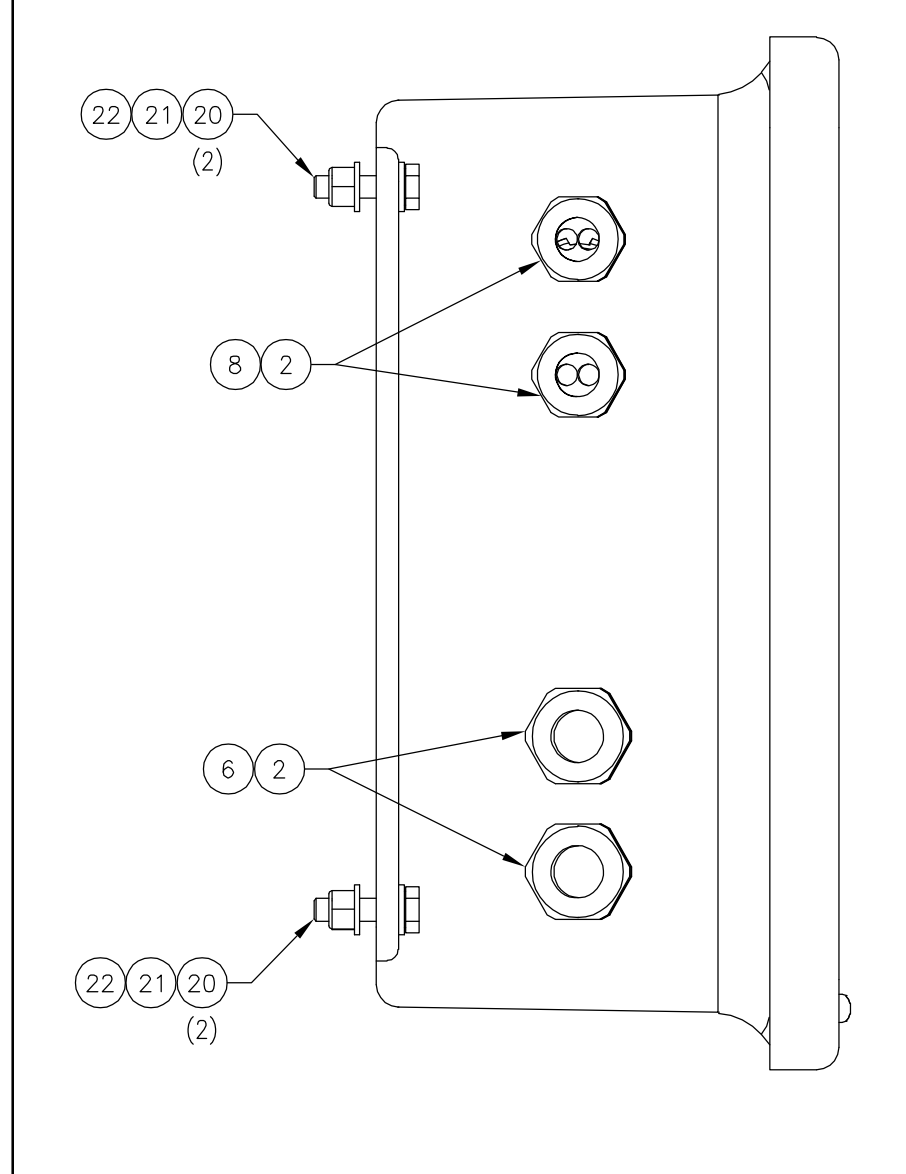

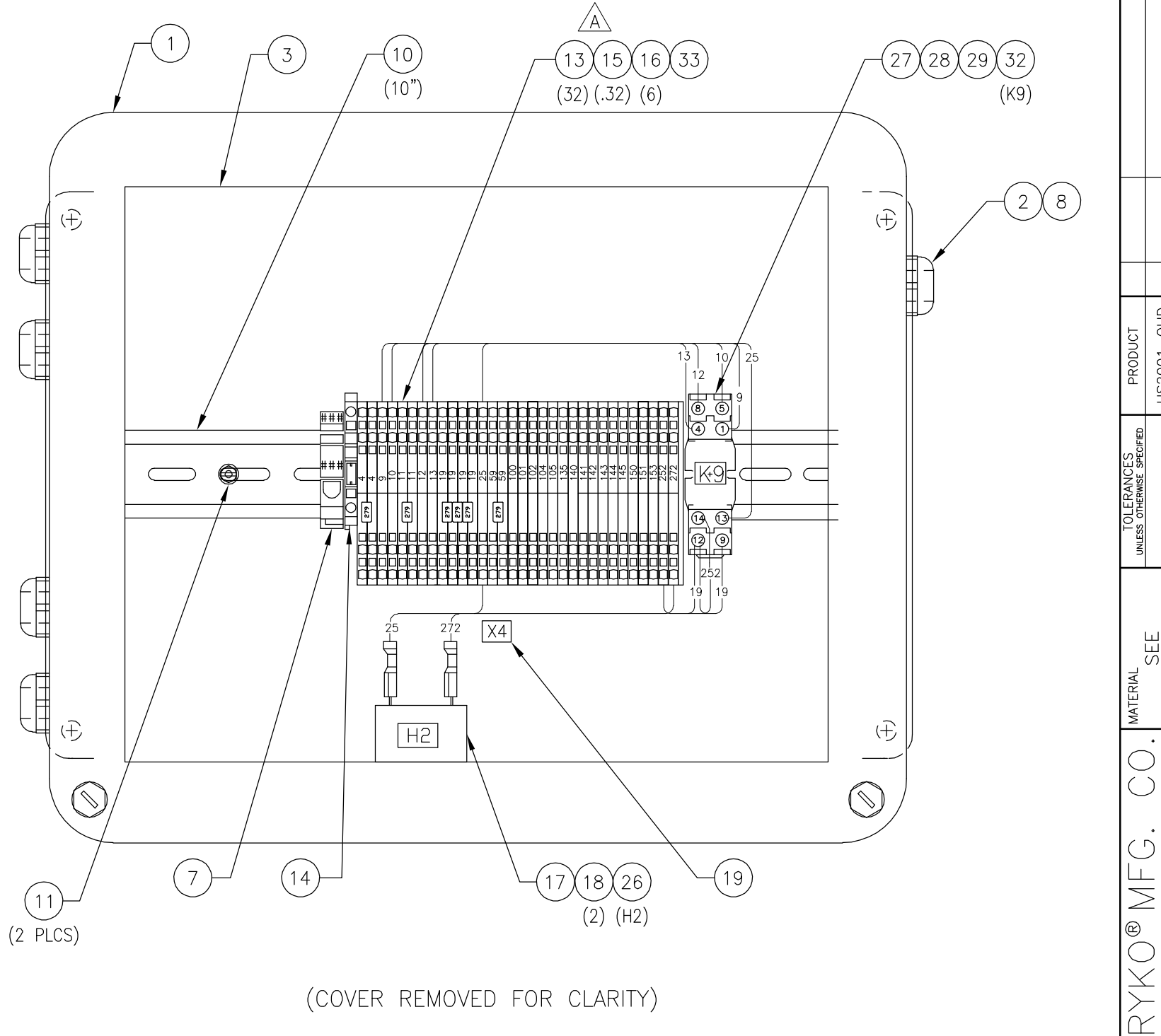

FORM #19477-037 REV B 01/20/97

|                                          |            |         |       | _          | _     |                            |                                                            |                                                                 |
|------------------------------------------|------------|---------|-------|------------|-------|----------------------------|------------------------------------------------------------|-----------------------------------------------------------------|
|                                          |            |         |       |            |       | GDL                        | GDL                                                        | APVD                                                            |
|                                          |            |         |       |            |       | 3/15/07                    | 5/3/06                                                     | DATE                                                            |
|                                          |            |         |       |            |       | KS                         | GA                                                         | BY                                                              |
|                                          |            |         |       |            |       | ADD QTY 1 OF ITEM #13 & 15 | RELEASED DRAWING                                           | DESCRIPTION                                                     |
|                                          |            |         |       |            |       | 0306-046                   | 0306-018                                                   | ECO                                                             |
|                                          |            |         |       |            |       | ۷                          | 1                                                          | LTR                                                             |
| PRODUCT                                  | US2001-0HD | LIBERTY |       |            |       |                            |                                                            |                                                                 |
| TOLERANCES<br>UNLESS OTHERWISE SPECIFIED |            |         |       | •          |       |                            | 1. ALL SPECIFICATIONS SUBJECT<br>TO CHANGE WITHOUT NOTICE. | 2. UNLESS OTHERWISE SPECIFIED,<br>ALL DIMENSIONS ARE IN INCHES. |
|                                          | EE<br>CIC  | CTURE   | DATE  | 4/26/06    | CHK'D | GA/WD                      | DATE                                                       | 5/3/06                                                          |
| MATERIAL                                 |            | STRU    | SCALE | NONE       | DRAWN | SMOTHERS                   | APVD                                                       | GDL                                                             |
| O NFC CO                                 |            |         |       | JANIKY, LV |       |                            | vg. vo.                                                    | 25/90-011                                                       |

# Parts Listing for Work Order 7527830 MANFOLD ASSY/GANTRY,FRONT PART NO. 24244-009 REVISION A

| ITEM | QTY. | UOM | PART NO.                                   | DESCRIPTION                    |  |  |  |  |  |
|------|------|-----|--------------------------------------------|--------------------------------|--|--|--|--|--|
| 13   | 4    | EA  | 10024-207                                  | CLAMP/WORM GEAR,11/16 TO 1-1/4 |  |  |  |  |  |
| 5    | 2    | EA  | 10101-205                                  | ELBOW/PVC 80,3/4"THDxTHD       |  |  |  |  |  |
| 2    | 2    | EA  | 10102-208                                  | TEE/PVC 80,3/4"FPT THD         |  |  |  |  |  |
| 4    | 4    | EA  | 10226-232                                  | NOZZLE/ 1/8MPTx65DEGx2GPM,BRS  |  |  |  |  |  |
| 10   | 4    | EA  | 10428-205                                  | WASHER/FLAT,1/4"SAE,SS         |  |  |  |  |  |
| 14   | 1    | EA  | 10766-213                                  | ELBOW/PVC,3/4HOSEx3/4MPT       |  |  |  |  |  |
| 6    | 2    | EA  | 10767-204                                  | HOSE BARB/PVC,3/4HOSEx3/4MPT   |  |  |  |  |  |
| 9    | 2    | EA  | 10877-285                                  | SCREW/HHC,1/4-20X2-1/2,SS      |  |  |  |  |  |
| 11   | 2    | EA  | EA 10878-205 NUT/ 1/4-20,NYL INS,ZN PL     |                                |  |  |  |  |  |
| 12   | 1    | FT  | 11065-000                                  | HOSE/WATER,3/4ID,150PSI,BLACK  |  |  |  |  |  |
| 8    | 1    | PR  | 11402-209                                  | CLAMP/SUPPORT,SINGLE,3/4"PIPE  |  |  |  |  |  |
| 7    | 1    | EA  | 11903-203                                  | PLUG/PIPE,PLS,3/4"MPT,SQ HEAD  |  |  |  |  |  |
| 15   | 4    | EA  | A 19802-080 ADAPTER/BRS,1/8"MPTXFPTX2-1/2" |                                |  |  |  |  |  |
| 1    | 1    | EA  | 24246-007                                  | MANIFOLD/FRONT,MIDDLE          |  |  |  |  |  |
| 3    | 2    | EA  | 24246-008                                  | MANIFOLD/FRONT,ENDS            |  |  |  |  |  |

### Parts Listing For Work Order 7527830

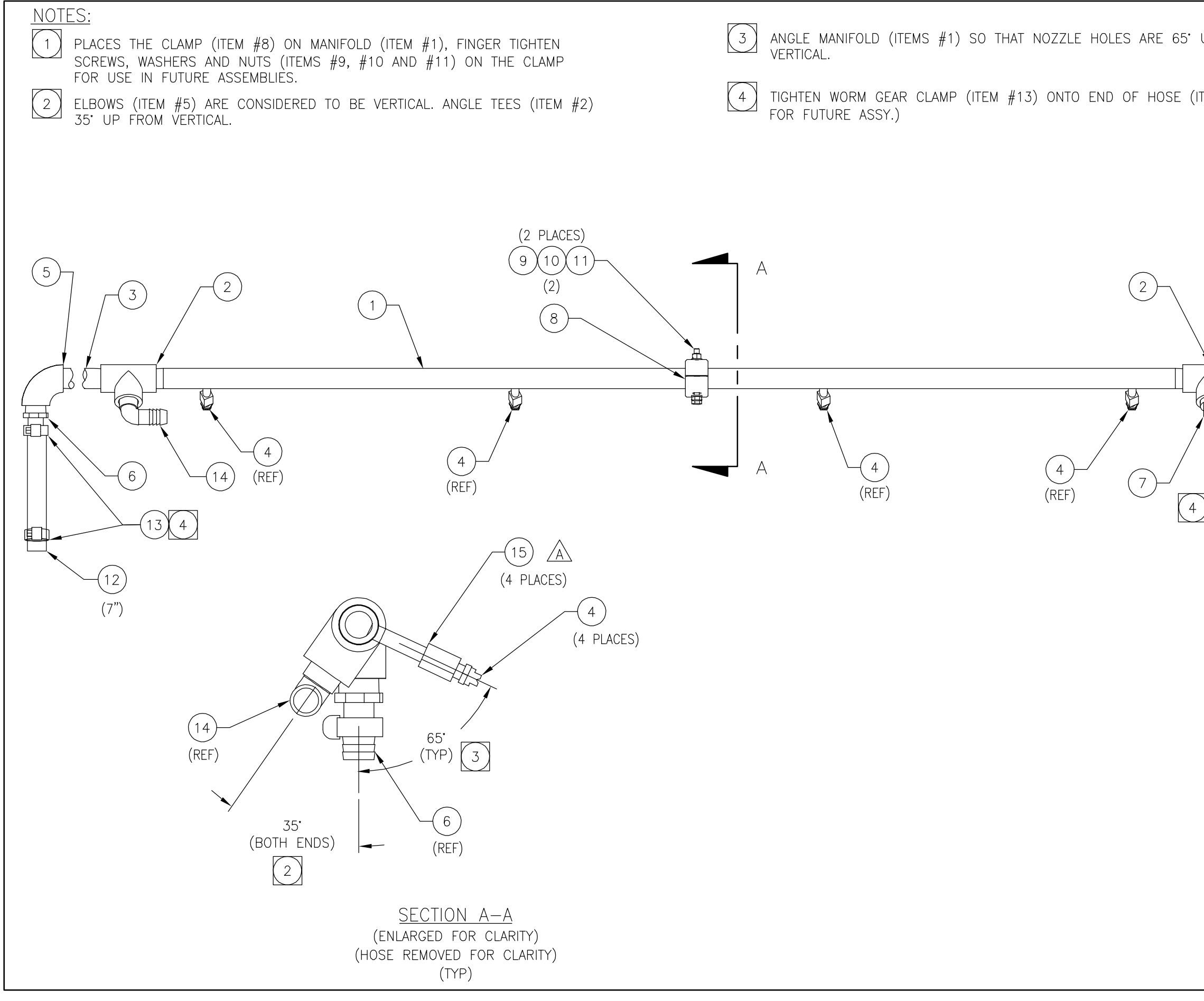

|         |            |                  |                 |                  |          | GDL             | MAF                                                        | APVD                                                            | 70/06/      |
|---------|------------|------------------|-----------------|------------------|----------|-----------------|------------------------------------------------------------|-----------------------------------------------------------------|-------------|
| TEM #12 |            |                  |                 |                  |          | 2/27/07         | 12/28/06                                                   | DATE                                                            | DEV D 01    |
|         |            |                  |                 |                  |          | GA              | GA                                                         | ВΥ                                                              | 750-        |
| (3)     |            |                  |                 |                  |          | ADD ADAPTER #15 | RELEASING DRAWING                                          | DESCRIPTION                                                     | EODM #10477 |
|         |            |                  |                 |                  |          | A 0207-076      | - 1206-069                                                 | TR ECO                                                          |             |
|         | PRODUCT    | RADIUS           |                 |                  |          |                 |                                                            |                                                                 |             |
| (7")    | TOLERANCES | LOCATIONS: ±1/16 | ANGULAR: ±2     |                  |          |                 | 1. ALL SPECIFICATIONS SUBJECT<br>TO CHANGE WITHOUT NOTICE. | 2. UNLESS OTHERWISE SPECIFIED,<br>ALL DIMENSIONS ARE IN INCHES. |             |
|         |            | SEE              | UCTURE          | DATE<br>12/22/06 | 00/22/21 | GA/WD           | DATE                                                       | 12/28/06                                                        |             |
|         | MATERIAL   |                  | STR S           | SCALE            |          | CA              | APVD                                                       | MAF                                                             |             |
|         | NEC UN     |                  | MANIFOLD ASSY / | CANTRY FRONT     |          |                 | DWG. NO.                                                   | 24244-009                                                       |             |
|         | )<br>Cr    | GRIMES           |                 |                  |          |                 | REV.                                                       | $\triangleleft$                                                 |             |

# Parts Listing for Work Order 7527830 MANIFOLD ASSY/GANTRY,END PART NO. 24244-011 REVISION A

| ITEM | QTY. | UOM | PART NO.  | DESCRIPTION                   |
|------|------|-----|-----------|-------------------------------|
| 9    | 1    | EA  | 10101-205 | ELBOW/PVC 80,3/4"THDxTHD      |
| 2    | 4    | EA  | 10226-232 | NOZZLE/ 1/8MPTx65DEGx2GPM,BRS |
| 5    | 8    | EA  | 10428-205 | WASHER/FLAT,1/4"SAE,SS        |
| 10   | 1    | EA  | 10767-204 | HOSE BARB/PVC,3/4HOSEx3/4MPT  |
| 8    | 2    | EA  | 10877-283 | SCREW/HHC,1/4-20X2-3/4,SS     |
| 4    | 2    | EA  | 10877-285 | SCREW/HHC,1/4-20X2-1/2,SS     |
| 6    | 4    | EA  | 10878-205 | NUT/ 1/4-20,NYL INS,ZN PL     |
| 3    | 2    | PR  | 11402-209 | CLAMP/SUPPORT,SINGLE,3/4"PIPE |
| 7    | 1    | EA  | 11902-201 | HOSE BARB/PLS,3/4HOSEx3/4FPT  |
| 11   | 2    | EA  | 17452-022 | PLATE/FAB,AL,.25X1-3/16X2-1/4 |
| 1    | 1    | EA  | 24246-010 | MANIFOLD/RINSE                |

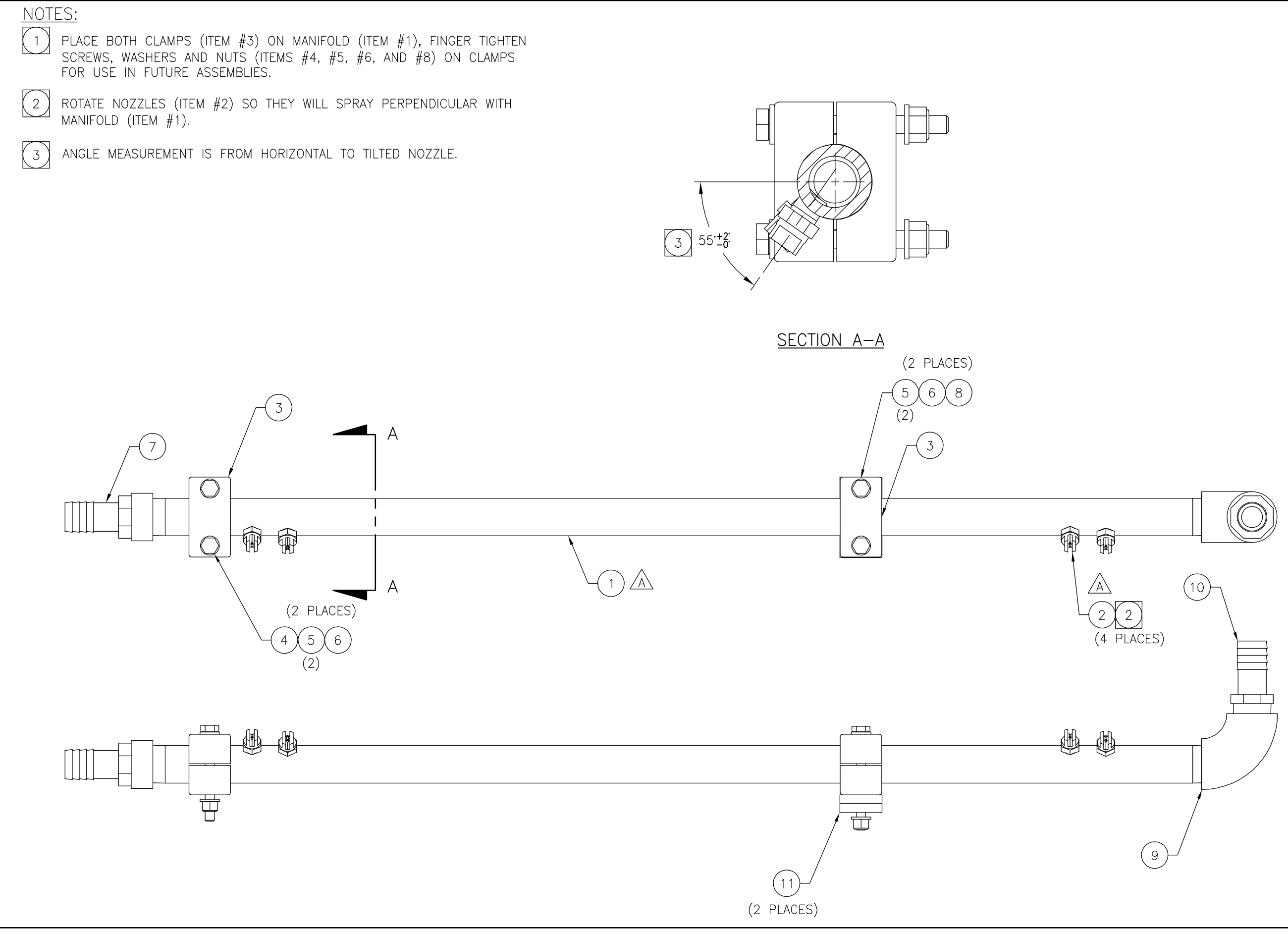

FORM #19477-037 REV B 01/20/97

|                                          | , , , , , , , , , , , , , , , , , , , |             |              |             | 1     | -                             |                                                            |                                                                 |
|------------------------------------------|---------------------------------------|-------------|--------------|-------------|-------|-------------------------------|------------------------------------------------------------|-----------------------------------------------------------------|
|                                          |                                       |             |              |             |       | GDL                           | GDL                                                        | APVD                                                            |
|                                          |                                       |             |              |             |       | 8/15/07                       | 5/31/07                                                    | DATE                                                            |
|                                          |                                       |             |              |             |       | GA                            | GA                                                         | ΒY                                                              |
|                                          |                                       |             |              |             |       | CORRECT ITEM #1 & #2 CALLOUTS | RELEASING DRAWING                                          | DESCRIPTION                                                     |
|                                          |                                       |             |              |             |       | 0807-069                      | 0507-090                                                   | ECO                                                             |
|                                          |                                       |             |              |             |       | ۲                             | 1                                                          | LTR                                                             |
| PRODUCT                                  | RADIUS                                |             |              |             |       |                               |                                                            |                                                                 |
| TOLERANCES<br>UNLESS OTHERWISE SPECIFIED | LOCATIONS: ±1/16                      | ANGULAK: IZ |              |             |       |                               | 1. ALL SPECIFICATIONS SUBJECT<br>TO CHANGE WITHOUT NOTICE. | 2. UNLESS OTHERWISE SPECIFIED,<br>ALL DIMENSIONS ARE IN INCHES. |
|                                          | SEE                                   | ICTURE      | DATE         | 5/30/07     | CHK'D | eA<br>GA                      | DATE                                                       | 5/31/07                                                         |
| MATERIAL                                 |                                       | STRU        | SCALE        | NONE        | DRAWN | GA                            | APVD                                                       | GDL                                                             |
|                                          | WA 50111 C. CC.                       |             | ANITOLU AUUT | GANIRY, ENU |       |                               | DWG. NO.                                                   | 24244-011                                                       |
| Д<br>Х<br>К                              | GRIMES.IO                             |             | Ň            |             |       |                               | REV.                                                       | $\triangleleft$                                                 |

# Parts Listing for Work Order 7527830 MANFOLD ASSY/GANTRY,REAR PART NO. 24244-012 REVISION A

| ITEM | QTY. | UOM | PART NO.  | DESCRIPTION                    |
|------|------|-----|-----------|--------------------------------|
| 10   | 4    | EA  | 10024-207 | CLAMP/WORM GEAR,11/16 TO 1-1/4 |
| 11   | 2    | EA  | 10106-201 | COUPLING/ADP,PVC,1/2SKTx1/2FPT |
| 2    | 4    | EA  | 10226-232 | NOZZLE/ 1/8MPTx65DEGx2GPM,BRS  |
| 13   | 4    | EA  | 10257-210 | COUPLING/PIPE,SS,1/8"          |
| 7    | 4    | EA  | 10428-205 | WASHER/FLAT,1/4"SAE,SS         |
| 14   | 2    | EA  | 10767-215 | HOSE BARB/PVC,3/4HOSEx1/2MPT   |
| 6    | 2    | EA  | 10877-263 | SCREW/HHC,1/4-20x2,SS          |
| 8    | 2    | EA  | 10878-205 | NUT/ 1/4-20,NYL INS,ZN PL      |
| 9    | 1    | FT  | 11065-000 | HOSE/WATER,3/4ID,150PSI,BLACK  |
| 12   | 4    | EA  | 11263-218 | NIPPLE/BRS,1/8xCLOSE,HEX       |
| 5    | 1    | PR  | 11402-204 | CLAMP/SUPPORT,SINGLE,1/2"PIPE  |
| 1    | 1    | EA  | 24246-009 | MANIFOLD/REAR,LONG,1/2"        |

**P-21** 

### Parts Listing For Work Order 7527830

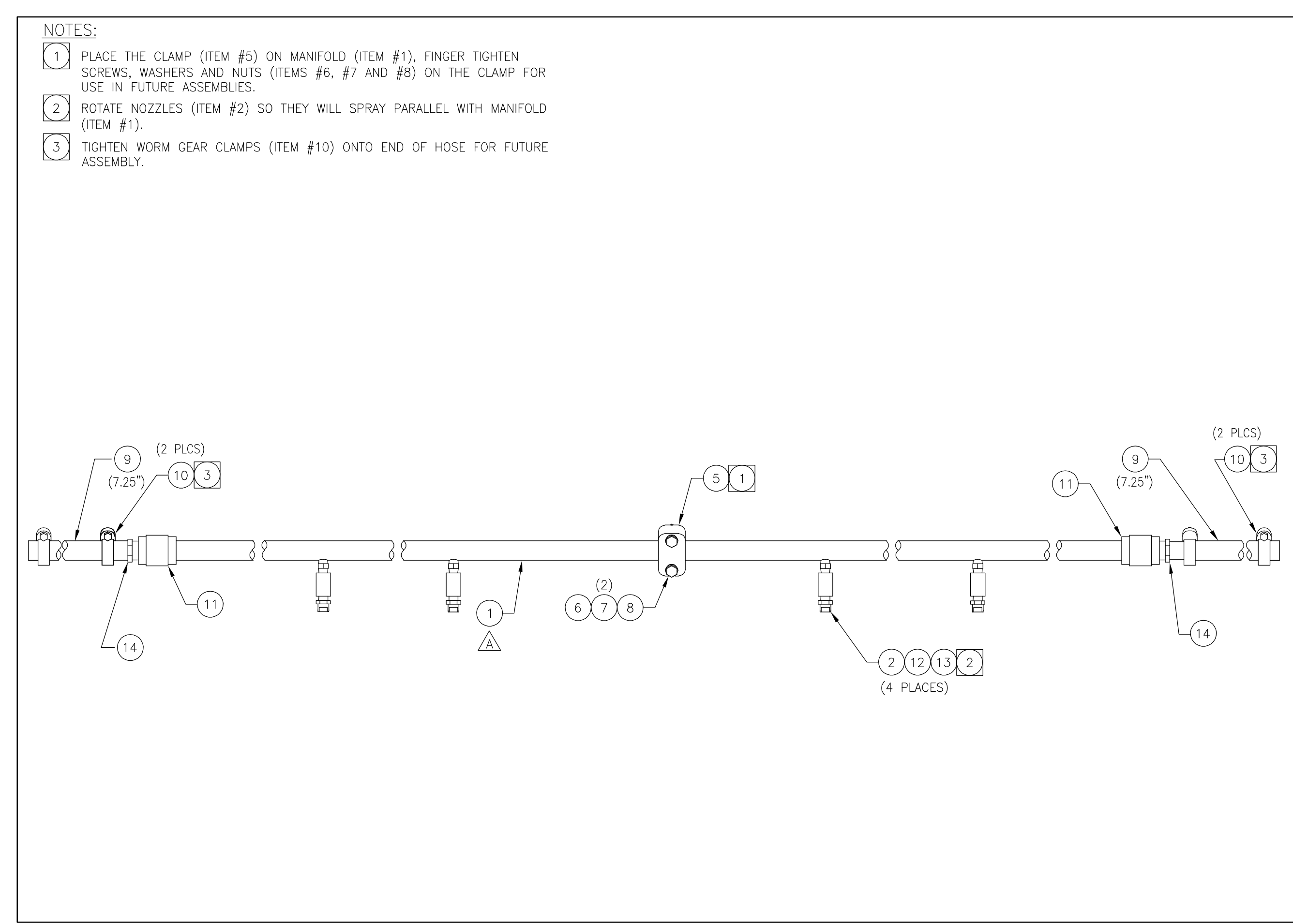

FORM #19477-037 REV B 01/20/97

|                | MATERI   |            | TOLERANCES                                                      | דטו ורחםם |          |                        |    |         |      |
|----------------|----------|------------|-----------------------------------------------------------------|-----------|----------|------------------------|----|---------|------|
|                |          |            | UNLESS OTHERWISE SPECIFIED                                      |           |          |                        |    |         |      |
|                | ر م<br>۲ | SEE        | LOCATIONS: ±1/16                                                | RADIUS    |          |                        |    |         |      |
|                |          |            |                                                                 |           |          |                        |    |         |      |
| ANIFOID ASSY / | 0        |            |                                                                 |           |          |                        |    |         |      |
|                | SCALE    | DATE       |                                                                 |           |          |                        |    |         |      |
| CANIRY, KUAR   | NON      | IE 5/25/07 | •                                                               |           |          |                        |    |         |      |
|                | DRAWN    | CHK'D      |                                                                 |           |          |                        |    |         |      |
|                | GA       | GA         |                                                                 |           | A 0807-0 | 39 ADD ITEM #1 CALLOUT | GA | 8/15/07 | GDL  |
| DWG. NO.       | APVD     | DATE       | 1. ALL SPECIFICATIONS SUBJECT<br>TO CHANGE WITHOUT NOTICE.      |           | - 0507-0 | 00 RELEASING DRAWING   | GA | 5/31/07 | GDL  |
| 24244-012      | GDL      | 5/31/07    | 2. UNLESS OTHERWISE SPECIFIED,<br>ALL DIMENSIONS ARE IN INCHES. |           | TR ECO   | DESCRIPTION            | B  | DATE    | APVD |

# Parts Listing for Work Order 7527830 GANTRY ASSY/RADIUS PART NO. 24250-016 REVISION A

| ITEM | QTY. | UOM | PART NO.  | DESCRIPTION                    |
|------|------|-----|-----------|--------------------------------|
| 37   | 2    | EA  | 10005-203 | WIRE TIE/6",1-3/4"MAX DIA      |
| 23   | 12   | EA  | 10005-205 | WIRE TIE/12",3-1/2"MAX DIA     |
| 5    | 4    | EA  | 10034-247 | SCREW/MACH,1/4-20x1,HWH,SS     |
| 39   | 2    | EA  | 10039-213 | SCREW/MACH,#10-24x3/4,PH,CR,SS |
| 8    | 2    | EA  | 10196-000 | BUMPER/RUBBER STOP             |
| 33   | 2    | EA  | 10362-240 | CONN/STR RLF,PLS,1/2,.276472   |
| 32   | 1    | EA  | 10362-244 | CONN/STR RLF,PLS,3/4,.545708   |
| 36   | 1    | EA  | 10363-208 | CONDUIT LOCKNUT/SEAL,3/4",STL  |
| 35   | 2    | EA  | 10363-209 | CONDUIT LOCKNUT/SEAL,1/2",STL  |
| 29   | 8    | EA  | 10428-202 | WASHER/FLAT,3/8"SAE,SS         |
| 10   | 4    | EA  | 10428-203 | WASHER/FLAT,5/16"SAE,SS        |
| 20   | 8    | EA  | 10428-205 | WASHER/FLAT,1/4"SAE,SS         |
| 40   | 4    | EA  | 10428-211 | WASHER/FLAT,#10 SAE,SS         |
| 22   | 4    | EA  | 10604-220 | RIVET/SS,.125,.126187,BLIND    |
| 31   | 8    | EA  | 10877-202 | SCREW/HHC,3/8-16x1-1/4,SS      |
| 19   | 4    | EA  | 10877-220 | SCREW/HHC,1/4-20x3/4,SS        |
| 16   | 4    | EA  | 10877-230 | SCREW/HHC,1/4-20x1-1/2,SS      |
| 9    | 2    | EA  | 10877-244 | SCREW/HHC,1/4-20x1-3/4,SS      |
| 41   | 2    | EA  | 10878-204 | NUT/ #10-24,NYL INS,ZN PL      |
| 11   | 10   | EA  | 10878-205 | NUT/ 1/4-20,NYL INS,ZN PL      |
| 38   | 2    | EA  | 11488-203 | CLAMP/CABLE,1/4"DIA,BLK NYLON  |
| 34   | 1    | EA  | 11695-200 | THREADLOCK COMPOUND            |
| 27   | 50   | FT  | 13684-000 | CABLE/ 16/10,SO,6OOV           |
| 12   | 2    | EA  | 14526-026 | SWITCH/PROX,M30 SHORT,DC,NO,7M |
| 26   | 50   | FT  | 14685-000 | CABLE/9 PR,24GA STRD,SHIELDED  |
| 30   | 8    | EA  | 14829-002 | NUT/LOCK,THIN,3/8-16NC,NYL INS |
| 24   | 2    | EA  | 14969-000 | LABEL/CAUTION MOVING EQUIPMENT |
| 6    | 4    | EA  | 16679-006 | NUT/RIVET,AL,1/4-20,.165 GRIP  |
| 25   | 50   | FT  | 18432-000 | CABLE/ 18/4,SEOW,600V          |
| 15   | 1    | EA  | 19675-007 | MOUNT BRACKET/ULTRASONIC,FRONT |
| 14   | 1    | EA  | 19675-009 | MOUNT BRACKET/ULTRASONIC,REAR  |
| 13   | 2    | EA  | 19850-027 | SENSOR/ULTRA-S,0-1.2KHZ,DUAL   |
| 3    | 2    | EA  | 21792-002 | TARGET/SS,TROLLEY              |
| 21   | 1    | EA  | 22027-008 | SERIAL PLATE/RADIUS,208/230V   |
| 7    | 1    | EA  | 23790-009 | TERMINAL BOX ASSY/GANTRY,HV    |

# Parts Listing for Work Order 7527830 - Continued GANTRY ASSY/RADIUS PART NO. 24250-016 REVISION A

| ITEM | QTY. | UOM | PART NO.  | DESCRIPTION                 |
|------|------|-----|-----------|-----------------------------|
| 2    | 1    | EA  | 23790-011 | TERMINAL BOX ASSY/GANTRY,LV |
| 1    | 1    | EA  | 24232-031 | FRAME WELDMENT/GANTRY       |

### Parts Listing For Work Order 7527830

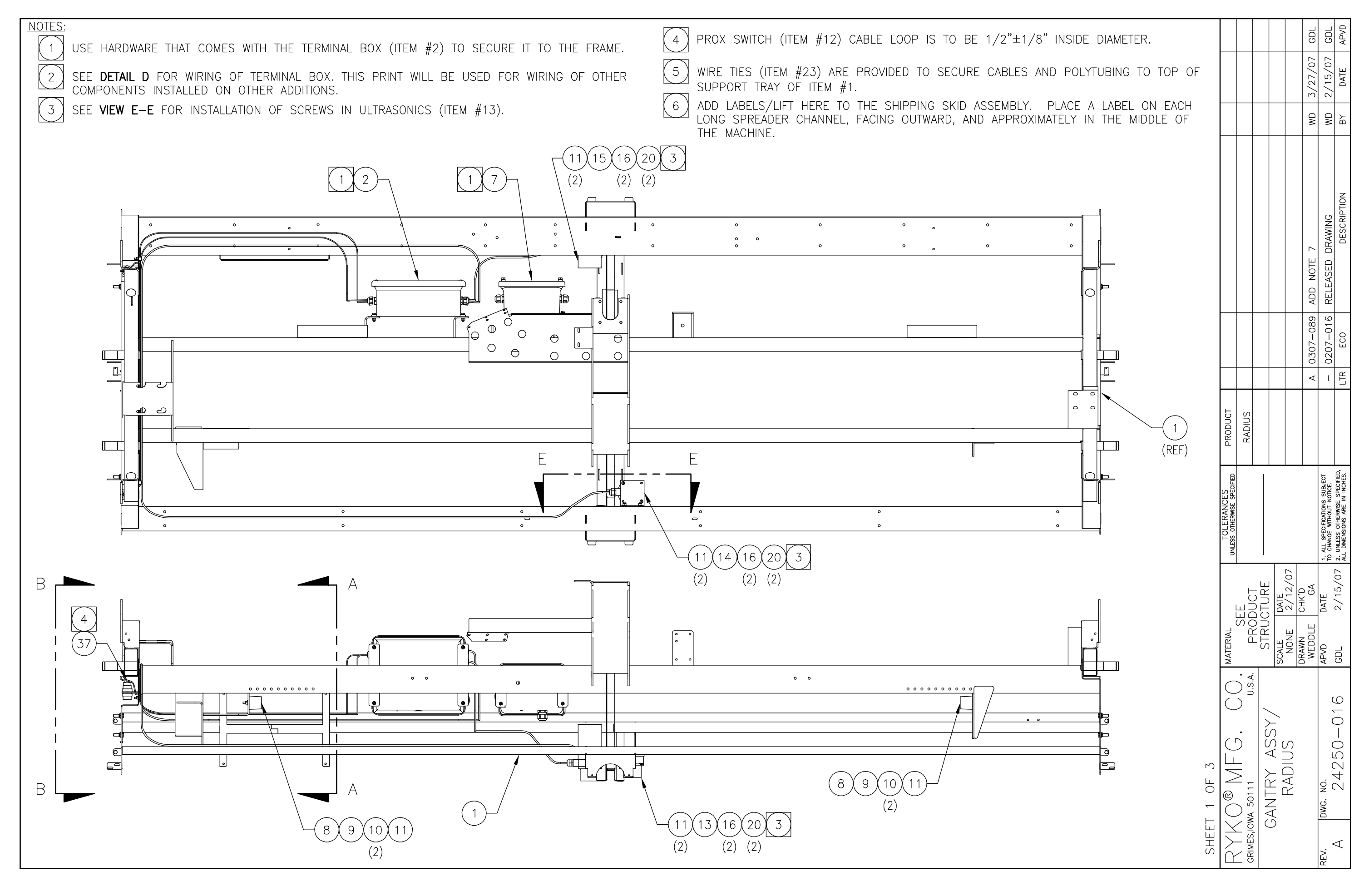

<sup>-</sup>ORM #19477-037 REV B 01/20/9

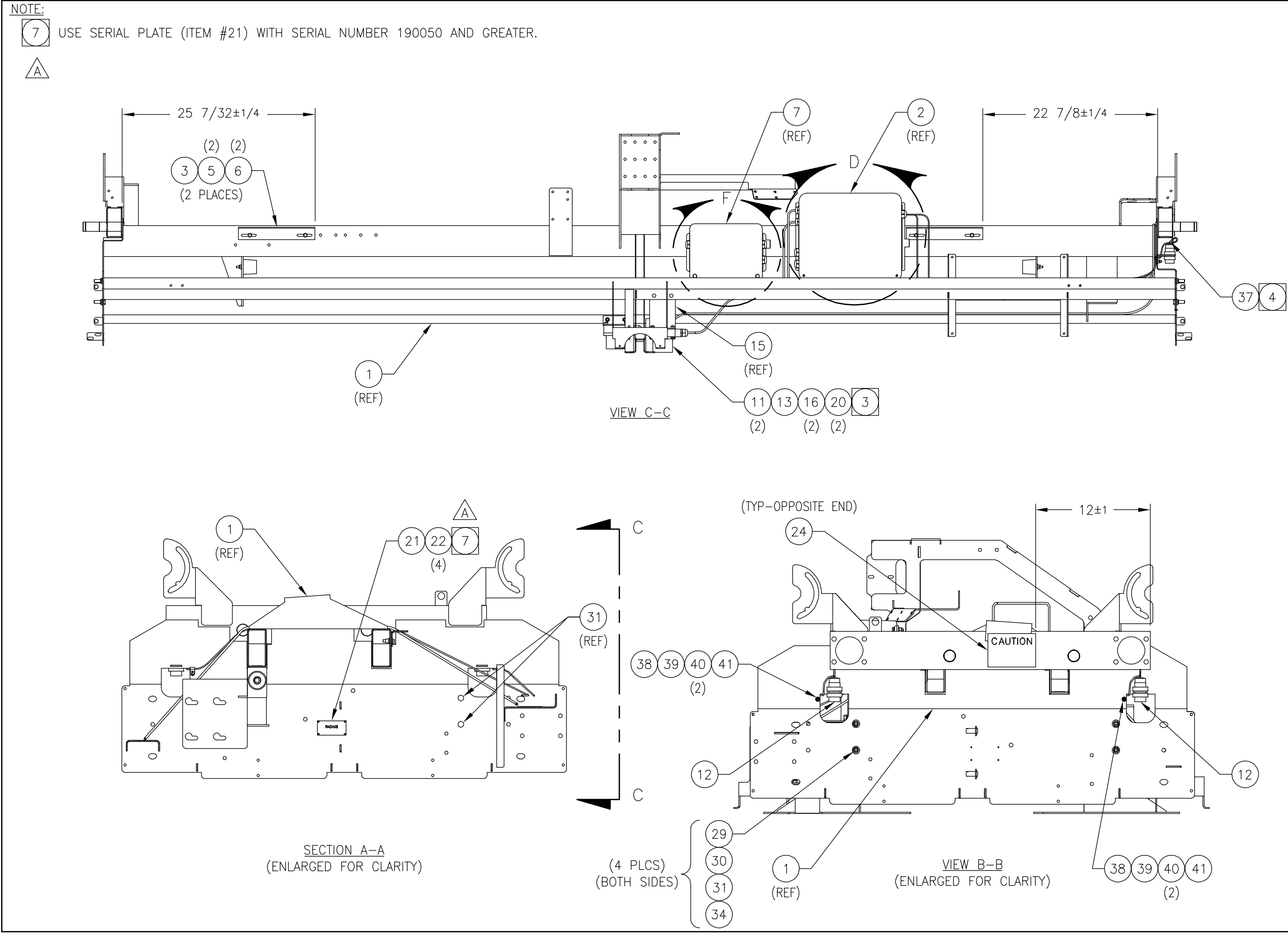

01/20/97 ш REV -037 -ORM #19477

|          |                                          |                 |      |          |         |        | _        |            |                                                            |                                                                 | _ |
|----------|------------------------------------------|-----------------|------|----------|---------|--------|----------|------------|------------------------------------------------------------|-----------------------------------------------------------------|---|
|          |                                          |                 |      |          |         |        |          | GDL        | GDL                                                        | APVD                                                            |   |
|          |                                          |                 |      |          |         |        |          | 3/27/07    | 2/15/07                                                    | DATE                                                            |   |
|          |                                          |                 |      |          |         |        |          | MD         | MD                                                         | BΥ                                                              |   |
|          |                                          |                 |      |          |         |        |          | ADD NOTE 7 | RELEASED DRAWING                                           | DESCRIPTION                                                     |   |
|          |                                          |                 |      |          |         |        |          | 0307-089   | 0207-016                                                   | ECO                                                             |   |
|          |                                          |                 |      |          |         |        |          | ۷          | I                                                          | LTR                                                             |   |
|          | PRODUCT                                  | RADIUS          |      |          |         |        |          |            |                                                            |                                                                 |   |
|          | TOLERANCES<br>UNLESS OTHERWISE SPECIFIED |                 |      |          |         |        |          |            | 1. ALL SPECIFICATIONS SUBJECT<br>TO CHANGE WITHOUT NOTICE. | 2. UNLESS OTHERWISE SPECIFIED,<br>ALL DIMENSIONS ARE IN INCHES. |   |
|          | 1                                        | ICTURE          |      | DATE     | 2/12/07 | CHK'D  | AD<br>BA | DATE       | 2/15/07                                                    |                                                                 |   |
|          | MATERIAL                                 |                 | STRU |          | SCALE   | NONE   | DRAWN    | WEDDLE     | APVD                                                       | GDL                                                             |   |
| T 2 OF 3 | UUUU OU                                  | WA 50111 C. CC. |      |          |         | RAUIUS |          |            | DWG. NO.                                                   | 24250-016                                                       |   |
| SHEEI    | D X K                                    | GRIMES.IOV      | (    | <u>'</u> | )       |        |          |            | REV.                                                       | $\triangleleft$                                                 |   |

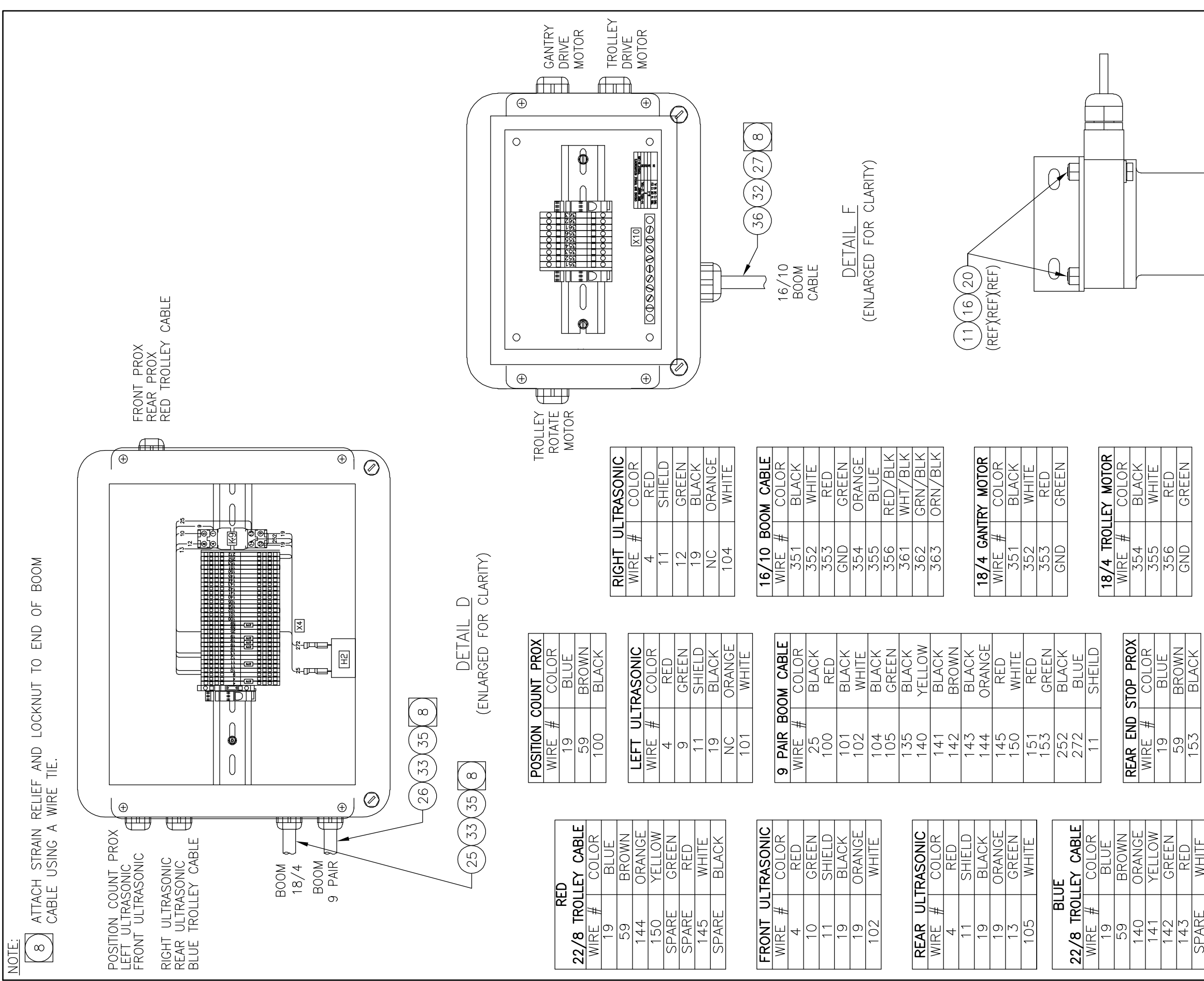

|       |       | SN C     | 00        | ľ      | Ш    | X     |
|-------|-------|----------|-----------|--------|------|-------|
| 00-   |       | 18/4 BOC | WIRE #    | 4      | 19   | 69    |
|       |       |          |           |        |      |       |
| WHITE | BLACK |          | STOP PROX | COLOR  | BLUE | BROWN |
| SPARE | SPARE |          | FRONT END | WIRE # | 19   | 59    |

| Ц<br>Ц    | ö      | m   | ≥   |          | GF  |
|-----------|--------|-----|-----|----------|-----|
| 18/4 ROTA | WIRE # | 361 | 362 | 363      | GND |
| ABLE      | LOR    | ED  | ACK | HITE     | EEN |
| BOOM CA   | # CO   | Ъ.  | B   | MH<br>MH | GR  |
| 1         |        |     |     |          |     |

| REEN |  |
|------|--|
| GND  |  |

| COLOR<br>SLACK<br>WHITE<br>RED<br>SREEN |
|-----------------------------------------|
| 3LACK<br>WHITE<br>RED<br>SREEN          |
| WHITE<br>RED<br>GREEN                   |
| RED<br>GREEN                            |
| GREEN                                   |
|                                         |

VIEW E-E (ENLARGED FOR CLARITY) (OTHER SIDE OPPOSITE)

|        |                                          |                |              |       |         |       | WD 3/27/07 GD | WD   2/15/07   GD                                          | BY DATE APV                                                     |
|--------|------------------------------------------|----------------|--------------|-------|---------|-------|---------------|------------------------------------------------------------|-----------------------------------------------------------------|
|        |                                          |                |              |       |         |       | ADD NOTE 7    | RELEASED DRAWING                                           | DESCRIPTION                                                     |
|        |                                          |                |              |       |         |       | 0307-089      | 0207-016                                                   | ECO                                                             |
|        |                                          |                |              |       |         |       | ۷             | 1                                                          | LTR                                                             |
|        | PRODUCT                                  | RADIUS         |              |       |         |       |               |                                                            |                                                                 |
|        | TOLERANCES<br>UNLESS OTHERWISE SPECIFIED |                |              |       | -<br>-  |       |               | 1. ALL SPECIFICATIONS SUBJECT<br>TO CHANGE WITHOUT NOTICE. | 2. UNLESS OTHERWISE SPECIFIED,<br>ALL DIMENSIONS ARE IN INCHES. |
|        |                                          | EE<br>Duct     | CTURE        | DATE  | 2/12/07 | CHK'D | GA            | DATE                                                       | 2/15/07                                                         |
|        | MATERIAL                                 | PROI           | STRU         | SCALE | NONE    | DRAWN | WEDDLE        | APVD                                                       | GDL                                                             |
| 3 OF 3 |                                          | A 50111 C. CC. | ANTRY ASSY / |       | RAUIUS  |       |               | DWG. NO.                                                   | 24250-016                                                       |

01/20/ ш ۱# FORM

\_\_\_\_0

\_\_\_\_

## Parts Listing for Work Order 7527830 RINSE ADDITION PART NO. 24268-004 REVISION C

| ITEM | QTY. | UOM | PART NO.  | DESCRIPTION                    |
|------|------|-----|-----------|--------------------------------|
| 10   | 6    | EA  | 10005-203 | WIRE TIE/6",1-3/4"MAX DIA      |
| 9    | 1    | EA  | 10005-205 | WIRE TIE/12",3-1/2"MAX DIA     |
| 7    | 1    | EA  | 10024-207 | CLAMP/WORM GEAR,11/16 TO 1-1/4 |
| 8    | 1    | EA  | 10384-002 | TAPE/ELECTRICAL,3/4",YELLOW    |
| 6    | 50   | FT  | 11065-000 | HOSE/WATER,3/4ID,150PSI,BLACK  |
| 2    | 1    | EA  | 24244-009 | MANFOLD ASSY/GANTRY,FRONT      |
| 4    | 2    | EA  | 24244-011 | MANIFOLD ASSY/GANTRY,END       |
| 3    | 1    | EA  | 24244-012 | MANFOLD ASSY/GANTRY,REAR       |

### **P-28**

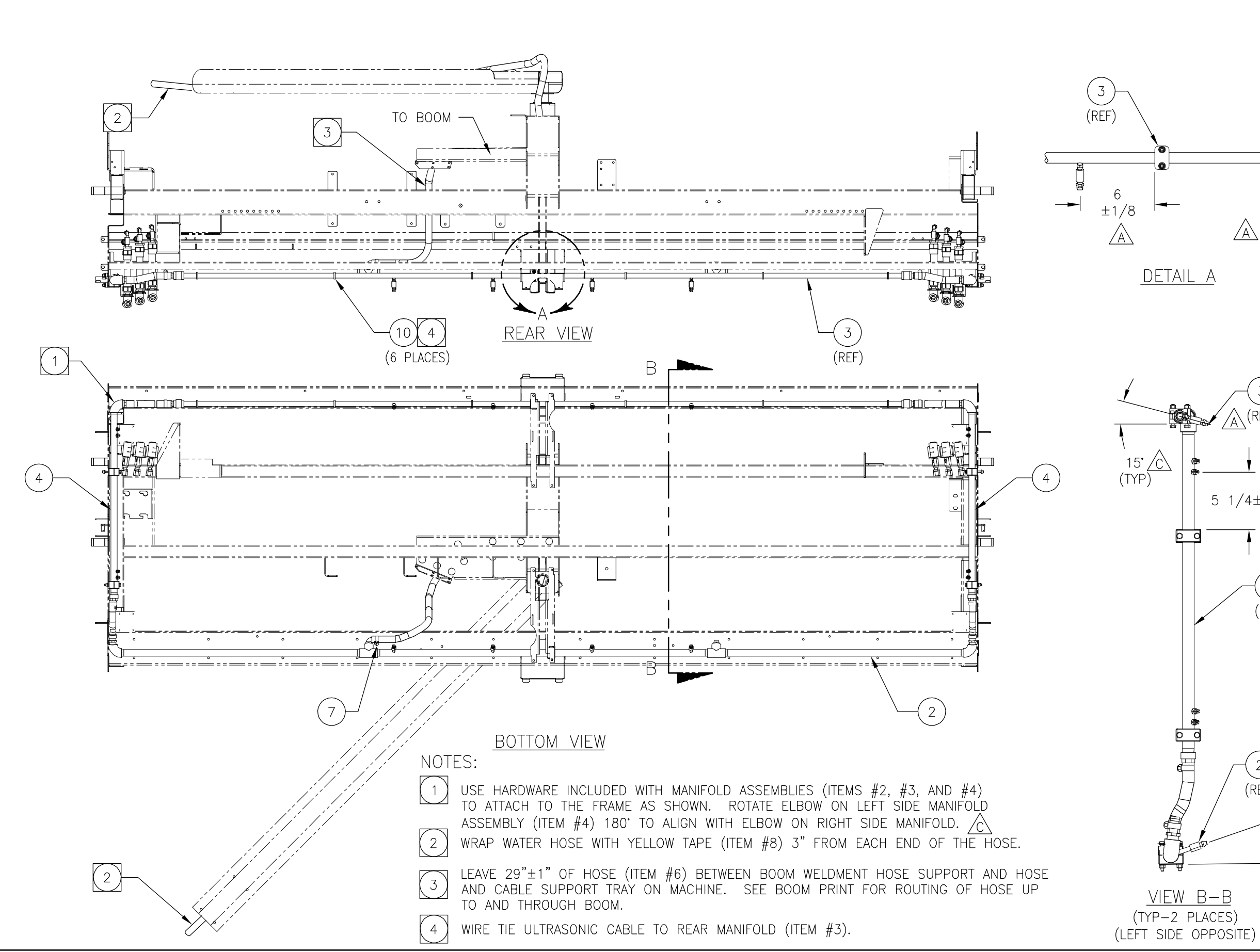

|                                                                                                    | _                                        | _                 | _      | _                          | _               | -                          |
|----------------------------------------------------------------------------------------------------|------------------------------------------|-------------------|--------|----------------------------|-----------------|----------------------------|
|                                                                                                    |                                          |                   |        | GDL                        | GDL             | MAF                        |
|                                                                                                    |                                          |                   |        | 5/31/07                    | 2/27/07         | 12/28/06                   |
|                                                                                                    |                                          |                   |        | GA                         | GA              | GA                         |
| DETAIL A                                                                                                    |                                          |                   |        | REPLACE END/REAR MANIFOLDS | REPLACE ITEM #3 | REP FRT MFLD. DEL SECT D-D |
|                                                                                                    |                                          |                   |        | 0507-090                   | 0207-076        | 1206-069                   |
|                                                                                                    |                                          |                   |        | U                          | В               | ◄                          |
|                                                                                                    | PRODUCT                                  | RADIUS            |        |                            |                 |                            |
| 5 1/4±1/8 C                                                                                                    | TOLERANCES<br>UNLESS OTHERWISE SPECIFIED |                   |        |                            |                 |                            |
| (REF)                                                                                                    |                                          | SEE<br>DILOT      | ICTURE | DATE                       | 8/31/06         | WD/GA                      |
| in the second second s | MATERIAL                                 |                   | STRU   | SCALE                      | NONE            | URAWIN<br>KS               |
| VIEW B-B<br>YP-2 PLACES)<br>SIDE OPPOSITE)                                                                                                    | BYKO® MFG DO                             | GRIMES.IOWA 50111 |        | RINJE AUUIION              |                 |                            |

<sup>-</sup>ORM #19477-037 REV B 01/20/9

9/8/06

XS

3806-099 RELEASING DRAWING

/06

9,

APVD GDL

004

68

42

 $\bigcirc$ 

9 🔿

# Parts Listing for Work Order 7527830 DRIVE ADDITION/GANTRY,208-230V PART NO. 24281-022 REVISION D

| ITEM | QTY. | UOM | PART NO.  | DESCRIPTION                    |
|------|------|-----|-----------|--------------------------------|
| 9    | 4    | EA  | 10038-206 | WASHER/LOCK,SPLIT RING,5/16,SS |
| 2    | 2    | EA  | 10181-219 | SCREW/SET,3/8-16x3/4,SQ HD,PLD |
| 6    | 4    | EA  | 10188-203 | KEYSTOCK/ 1/4"SQ x 1-1/4"LG    |
| 18   | 2    | EA  | 10379-000 | RING/RTNG,EXT AXIAL,1",SS      |
| 14   | 8    | EA  | 10379-001 | RING/RTNG,EXT AXIAL,1-1/4",SS  |
| 20   | 4    | EA  | 10428-202 | WASHER/FLAT,3/8"SAE,SS         |
| 23   | 3    | EA  | 10428-205 | WASHER/FLAT,1/4"SAE,SS         |
| 37   | 36   | EA  | 10428-243 | WASHER/FLAT,7/16"SAE,SS        |
| 24   | 6    | EA  | 10639-207 | NUT/ 1/4-20,JAM,SS             |
| 10   | 4    | EA  | 10877-207 | SCREW/HHC,5/16-18x1",SS        |
| 35   | 16   | EA  | 10877-223 | SCREW/HHC,7/16-14x1-1/2,SS     |
| 19   | 2    | EA  | 10877-258 | SCREW/HHC,3/8-16x4,SS          |
| 34   | 20   | EA  | 10877-298 | SCREW/HHC,7/16-14X5-1/2",SS    |
| 21   | 2    | EA  | 10878-207 | NUT/ 3/8-16,NYL INS,ZN PL      |
| 36   | 36   | EA  | 10878-208 | NUT/ 7/16-14,NYL INS,ZN PL     |
| 25   | 1    | EA  | 11695-200 | THREADLOCK COMPOUND            |
| 8    | 1    | EA  | 13714-012 | COUPLING/PLATED,1"DIA,NKL&CRM  |
| 26   | 1    | EA  | 13956-002 | LUBRICANT/GREASE,6 LB CAN      |
| 27   | 1    | EA  | 14526-031 | SWITCH/PROX,M18,EXT SENS,DC,NO |
| 22   | 3    | EA  | 14829-003 | NUT/LOCK,THIN,1/4-20NC,NYL INS |
| 11   | 4    | EA  | 21497-002 | PULLEY/TAPE DRIVE              |
| 1    | 1    | EA  | 22034-007 | REDUCER ASSY/DRIVE,GANTRY      |
| 16   | 1    | EA  | 24176-000 | BEARING/IDLER,DRIVE            |
| 12   | 4    | EA  | 24216-004 | WHEEL/IDLER,UHMW               |
| 4    | 1    | EA  | 24253-003 | SHAFT/DRIVE,GANTRY             |
| 5    | 1    | EA  | 24661-005 | PULLEY ASSY/DRIVE,GANTRY,RIGHT |
| 29   | 1    | EA  | 24661-006 | PULLEY ASSY/DRIVE,GANTRY,LEFT  |
| 3    | 8    | EA  | 25769-000 | WASHER/SUPPORT,RING,1-1/4",SS  |
| 17   | 2    | EA  | 25770-000 | WASHER/SUPPORT,RING,1",SS      |
| 33   | 4    | EA  | 26734-000 | HUB ASSEMBLY/WHEEL,IDLER       |
| 15   | 1    | EA  | 26831-001 | MOUNT WELDMENT/TARGET,DRIVE    |
| 13   | 1    | EA  | 26832-001 | TARGET/DRIVE,GANTRY            |
| 32   | 4    | EA  | 27149-000 | PLATE/SUPPORT,WHEEL            |
| 40   | 4    | EA  | 27149-002 | PLATE/SUPPORT,WHEEL            |

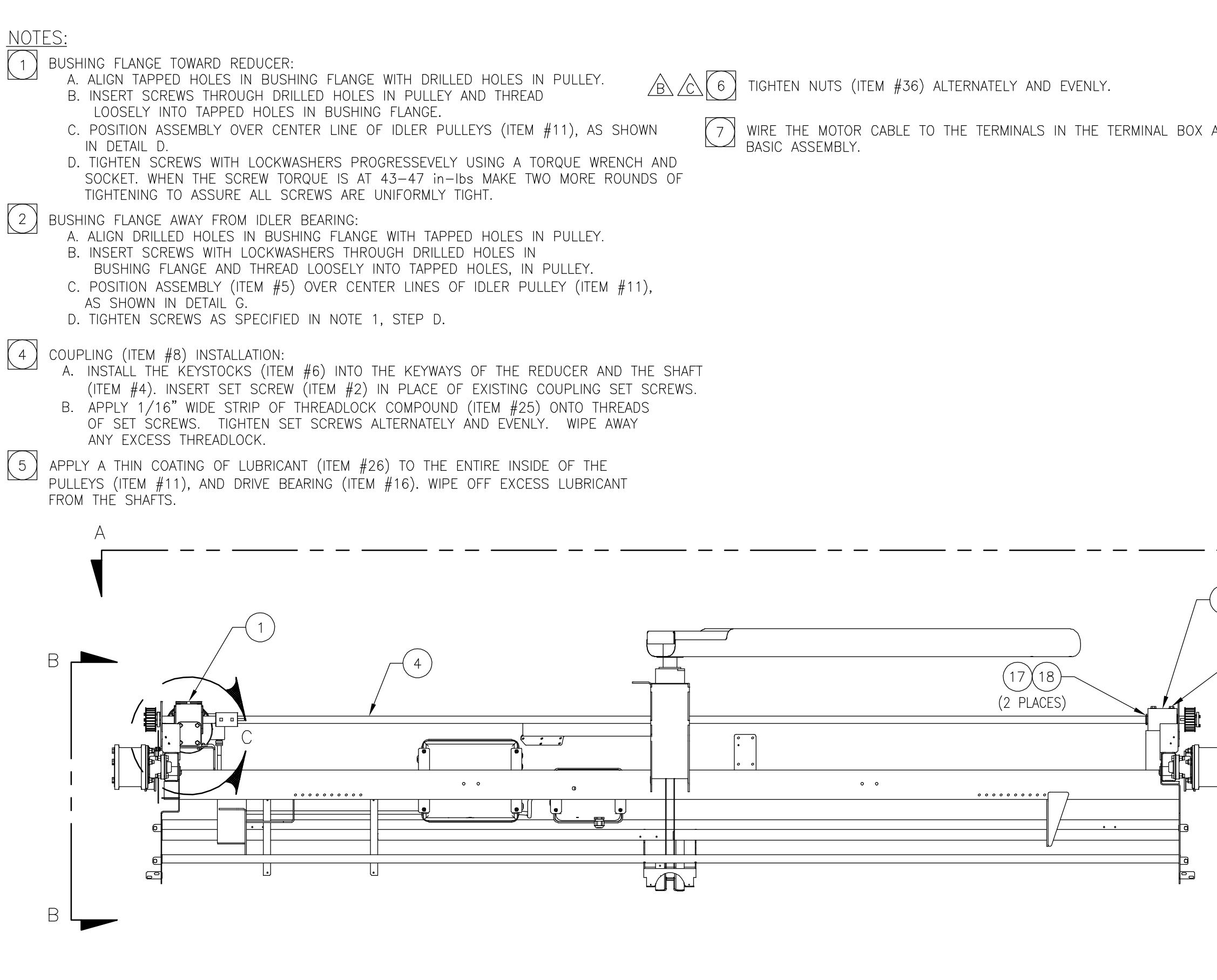

|                           |             |                                          |                     | _                   |                               |                  |                            |                                                            | Q                                                               | 97           |
|---------------------------|-------------|------------------------------------------|---------------------|---------------------|-------------------------------|------------------|----------------------------|------------------------------------------------------------|-----------------------------------------------------------------|--------------|
|                           |             |                                          |                     | GD                  | GD                            | GD               | GD                         | GD ,                                                       | AP                                                              | 1/20/        |
|                           |             |                                          |                     | 10/2/07             | 8/31/07                       | 6/25/07          | 3/9/07                     | 2/15/07                                                    | DATE                                                            | REV B 0      |
|                           |             |                                          |                     | GA                  | GA                            | GA               | GA                         | DW                                                         | BΥ                                                              | -037         |
| AS DESCRIBED IN THE       |             |                                          |                     | REPLACE PROX SWITCH | REP WASHER, TARGET & MNT WLDT | ADD NOTE 6       | ADD ITEM#40, REVERSE BOLTS | RELEASED DRAWING                                           | DESCRIPTION                                                     | FORM #19477- |
|                           |             |                                          |                     | 1007-001            | 0807-149                      | 0607-081         | 0307-028                   | 0207-016                                                   | ECO                                                             |              |
|                           |             |                                          |                     | Δ                   | C                             | ۵                | A                          | I                                                          | LTR                                                             |              |
|                           |             | PRODUCT                                  | RADIUS              |                     |                               |                  |                            |                                                            |                                                                 |              |
| A $16 5$ $(2 PLACES)$     |             | TOLERANCES<br>UNLESS OTHERWISE SPECIFIED |                     |                     |                               |                  |                            | 1. ALL SPECIFICATIONS SUBJECT<br>TO CHANGE WITHOUT NOTICE. | 2. UNLESS OTHERWISE SPECIFIED,<br>ALL DIMENSIONS ARE IN INCHES. |              |
| (2 + LACL3)<br>(2)<br>(2) |             | l                                        | SEE<br>Delot        | ICTURE              | DATĘ                          | 2/9/07           | GA                         | DATE                                                       | 2/15/07                                                         |              |
|                           |             | MATERIAL                                 |                     | STRU                | SCALE                         | NONE             | WEDDLE                     | APVD                                                       | GDL                                                             |              |
|                           | HEET 1 OF 3 | XKO® NFG CO                              | FS-DOWA 50111 (. (. |                     |                               | CAN 141,200-200V |                            | DWG. NO.                                                   | 24281-022                                                       |              |
|                           | Ŷ           | â                                        | GRIMI               |                     |                               |                  |                            | REV.                                                       |                                                                 |              |

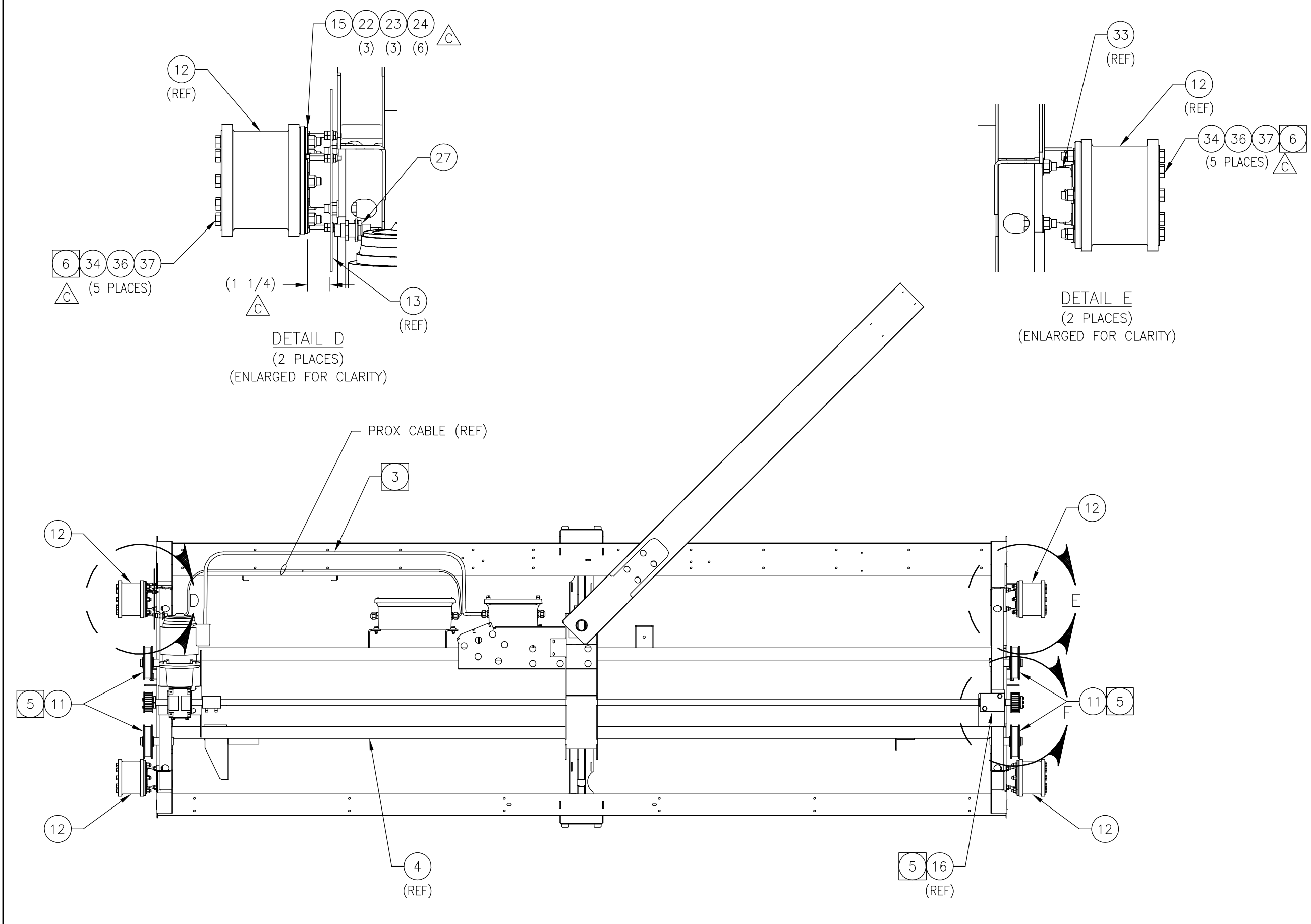

| /97 | 01/20,      | REV B ( | -037 | FORM #19477-                  |          |     |         |                                                                 |              |          |                    |             |
|-----|-------------|---------|------|-------------------------------|----------|-----|---------|-----------------------------------------------------------------|--------------|----------|--------------------|-------------|
| ۵VD | AF          | DATE    | BΥ   | DESCRIPTION                   | ECO      | LTR |         | 2. UNLESS OTHERWISE SPECIFIED,<br>ALL DIMENSIONS ARE IN INCHES. | 2/15/07      | GDL      | 24281-022          |             |
| DL  | 17 GI       | 2/15/0  | MD   | RELEASED DRAWING              | 0207-016 | I   |         | 1. ALL SPECIFICATIONS SUBJECT<br>TO CHANGE WITHOUT NOTICE.      | DATE         | APVD     | DWG. NO.           | REV.        |
| DL  | 7 GI        | 3/9/07  | GА   | ADD ITEM#40, REVERSE BOLTS    | 0307-028 | A   |         |                                                                 | GA           | WEDDLE   |                    |             |
| DL  | GI GI       | 6/25/0  | GА   | ADD THREADLOCK TO WHEEL BOLTS | 0607-081 | ш   |         |                                                                 | 7/9/0/       | NUNE     |                    |             |
| Ы   | 1<br>2<br>0 | 8/31/0  | GA   | REP WASHER, TARGET & MNT WLDT | 0807-149 | ပ   |         |                                                                 | DATE<br>DATE | SCALE    |                    | ) <         |
| Ы   | 0           | 10/2/0  | GA   | REPLACE PROX SWITCH           | 1007-001 |     |         |                                                                 | JCTURE       | STRI     | RIVE ADDITION /    |             |
|     |             |         |      |                               |          |     | RADIUS  |                                                                 | SEE<br>ODUCT |          | WA 50111 (. U.S.A. | GRIMES,IC   |
|     |             |         |      |                               |          |     | PRODUCT | TOLERANCES<br>UNLESS OTHERWISE SPECIFIED                        |              | MATERIAL | CO®NFC CO          | Д<br>Х<br>К |
|     |             |         |      |                               |          |     |         |                                                                 |              |          | T 2 OF 3           | SHEE        |
|     |             |         |      |                               |          |     |         |                                                                 |              |          |                    |             |

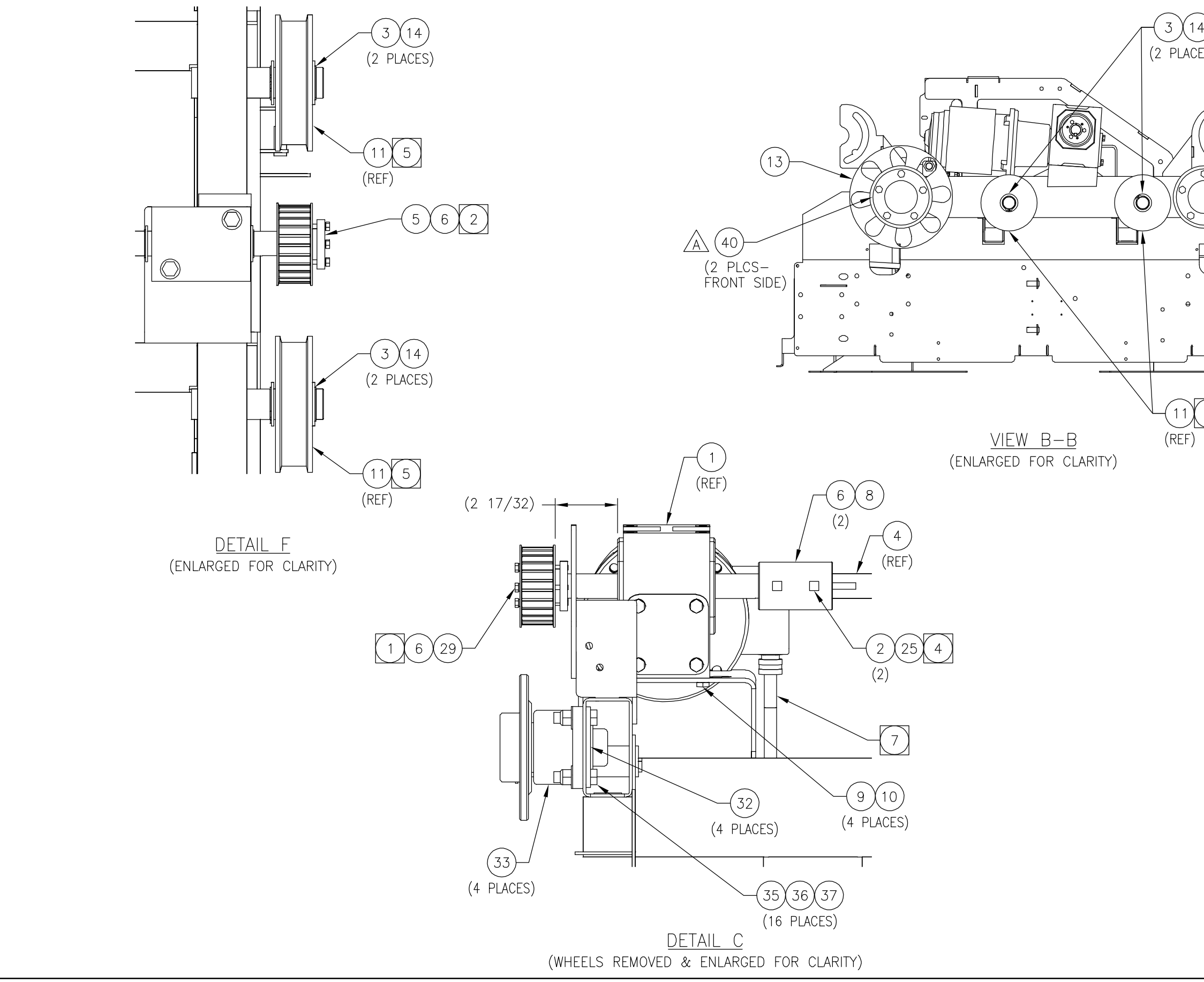

| _                                                                             |        |                                          |            | GDL                 | GDL                           | GDL                   | GDL                        | GDL                                                        | APVD                                                            |
|-------------------------------------------------------------------------------|--------|------------------------------------------|------------|---------------------|-------------------------------|-----------------------|----------------------------|------------------------------------------------------------|-----------------------------------------------------------------|
| 14<br>ACES)                                                                   |        |                                          |            | 10/2/07             | 8/31/07                       | 6/25/07               | 3/9/07                     | 2/15/07                                                    | DATE                                                            |
| $\frown$                                                                      |        |                                          |            | GA                  | GА                            | GA                    | GA                         | MD                                                         | B                                                               |
| 12<br>(REF)<br>(REF)<br>(REF)(REF)(REF)<br>(REF)(REF)(REF)<br>(REF)(REF)(REF) |        |                                          |            | REPLACE PROX SWITCH | REP WASHER, TARGET & MNT WLDT | REFER TO OTHER SHEETS | ADD ITEM#40, REVERSE BOLTS | RELEASED DRAWING                                           | DESCRIPTION                                                     |
| (2 PLCS-<br>REAR SIDE)                                                        |        |                                          |            | 1007-001            | 0807-149                      | 0607-081              | 0307-028                   | 0207-016                                                   | ECO                                                             |
| 5                                                                             |        |                                          |            |                     | U                             | ш                     | ∢                          | 1                                                          | LTR                                                             |
| F)                                                                            |        | PRODUCT                                  | RADIUS     |                     |                               |                       |                            |                                                            |                                                                 |
|                                                                               |        | TOLERANCES<br>UNLESS OTHERWISE SPECIFIED |            |                     |                               |                       |                            | 1. ALL SPECIFICATIONS SUBJECT<br>TO CHANGE WITHOUT NOTICE. | 2. UNLESS OTHERWISE SPECIFIED,<br>ALL DIMENSIONS ARE IN INCHES. |
|                                                                               |        |                                          |            | CTURE               | DATE                          | 2/9/07                | A AND                      | DATE                                                       | 2/15/07                                                         |
|                                                                               |        | MATERIAL                                 |            | STRU                | SCALE                         | NONE                  | WEDDLE                     | APVD                                                       | CDL                                                             |
|                                                                               | 3 OF 3 | O NFC CO                                 |            |                     |                               |                       |                            | DWG. NO.                                                   | 24281-022                                                       |
|                                                                               | SHEET  | Д<br>Х<br>Х                              | GRIMES.IOW |                     |                               | IZD                   |                            | REV.                                                       |                                                                 |

NO. 24281.

# Parts Listing for Work Order 7527830 GANTRY ELEC ADDN/ARM BREAKAWAY PART NO. 24310-113 REVISION A

| ITEM | QTY. | UOM | PART NO.  | DESCRIPTION                   |
|------|------|-----|-----------|-------------------------------|
| 2    | 2    | FT  | 10279-276 | WIRE/STRANDED,20GA,BLUE       |
| 3    | 1    | EA  | 20085-021 | LABEL/"A" ASSEMBLY ID,A21-A25 |
| 1    | 1    | EA  | 24631-001 | TILT SWITCH ASSY/RECEIVER,RF  |

**P-34** 

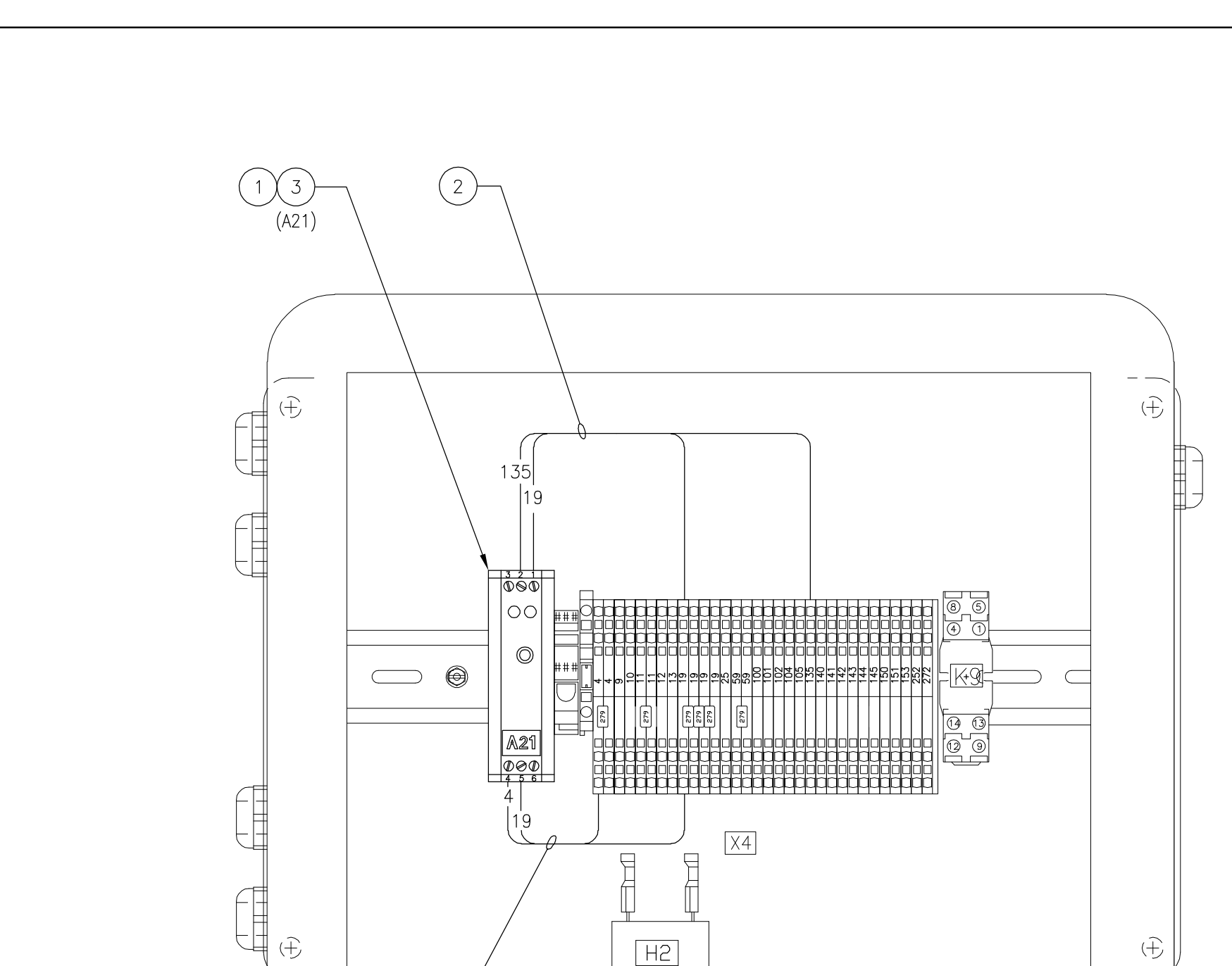

 $\bigcirc$ 

2

(COVER REMOVED FOR CLARITY)

Ś

FORM #19477-037 REV B 01/20/97

| Д<br>Х<br>Х     | () WEC U        | MATERIAL |         | TOLERANCES<br>UNLESS OTHERMISE SPECIFIED                        | PRODUCT | $\mid \mid$ |          |                            |    |         |      |
|-----------------|-----------------|----------|---------|-----------------------------------------------------------------|---------|-------------|----------|----------------------------|----|---------|------|
|                 |                 |          | E E     |                                                                 | RADIUS  |             |          |                            |    |         |      |
| 0.01            |                 |          |         |                                                                 |         | -           |          |                            |    |         |      |
|                 | TDV FIFC ADAN / | STRUC    | CTURE   |                                                                 |         |             |          |                            |    |         |      |
|                 | INI LLLO AUDIN  | SCALE    | DATE    |                                                                 |         |             |          |                            |    |         |      |
| Ą               | AM BKEAKAWAY    | NONE     | 3/14/07 |                                                                 |         |             |          |                            |    |         |      |
|                 |                 | DPAWN    | רארט    |                                                                 |         | _           |          |                            |    |         |      |
|                 |                 | KS       | SWS     |                                                                 |         | 0           | 1407-093 | REV WIRE #19 TO TERM BLOCK | WS | 5/2/07  | GDL  |
| REV.            | DWG. NO.        | APVD     | DATE    | 1. ALL SPECIFICATIONS SUBJECT<br>TO CHANGE WITHOUT NOTICE.      |         | - 0         | 307-046  | RELEASE DRAWING            | KS | 3/15/07 | GDL  |
| $\triangleleft$ | 24010-1542      | GDL      | 3/15/07 | 2. UNLESS OTHERWISE SPECIFIED,<br>ALL DIMENSIONS ARE IN INCHES. |         | LTR         | ECO      | DESCRIPTION                | ВΥ | DATE    | APVD |

## Parts Listing for Work Order 7527830 TRIFOAM OPTION PART NO. 24316-007 REVISION C

| ITEM | QTY. | UOM | PART NO.  | DESCRIPTION                 |
|------|------|-----|-----------|-----------------------------|
| 12   | 10   | EA  | 10005-203 | WIRE TIE/6",1-3/4"MAX DIA   |
| 4    | 63   | FT  | 10230-201 | TUBING/POLYETHYLENE,3/8"    |
| 3    | 149  | FT  | 10230-202 | TUBING/POLYETHYLENE,1/2"    |
| 11   | 3    | EA  | 10374-210 | TEE/UNION,PLS,1/4 TUBE,FERR |
| 9    | 1    | EA  | 10384-001 | TAPE/ELECTRICAL,3/4",RED    |
| 10   | 1    | EA  | 10384-002 | TAPE/ELECTRICAL,3/4",YELLOW |
| 8    | 1    | EA  | 10384-004 | TAPE/ELECTRICAL,3/4",BLUE   |
| 13   | 4    | EA  | 10877-226 | SCREW/HHC,5/16-18x3/4,SS    |
| 17   | 4    | EA  | 10878-206 | NUT/ 5/16-18,NYL INS,ZN PL  |
| 15   | 79   | FT  | 15513-004 | TUBING/POLY,1/4"OD,BLUE     |
| 5    | 79   | FT  | 15513-008 | TUBING/POLY,1/4"OD,RED      |
| 16   | 79   | FT  | 15513-009 | TUBING/POLY,1/4"OD,YELLOW   |
| 14   | 3    | EA  | 24882-000 | TEE SUBASSY/TRIFOAM WAX     |
| 1    | 1    | EA  | 27183-100 | FOAMER ASSY/TRIFOAM,RIGHT   |
| 2    | 1    | EA  | 27183-101 | FOAMER ASSY/TRIFOAM,LEFT    |

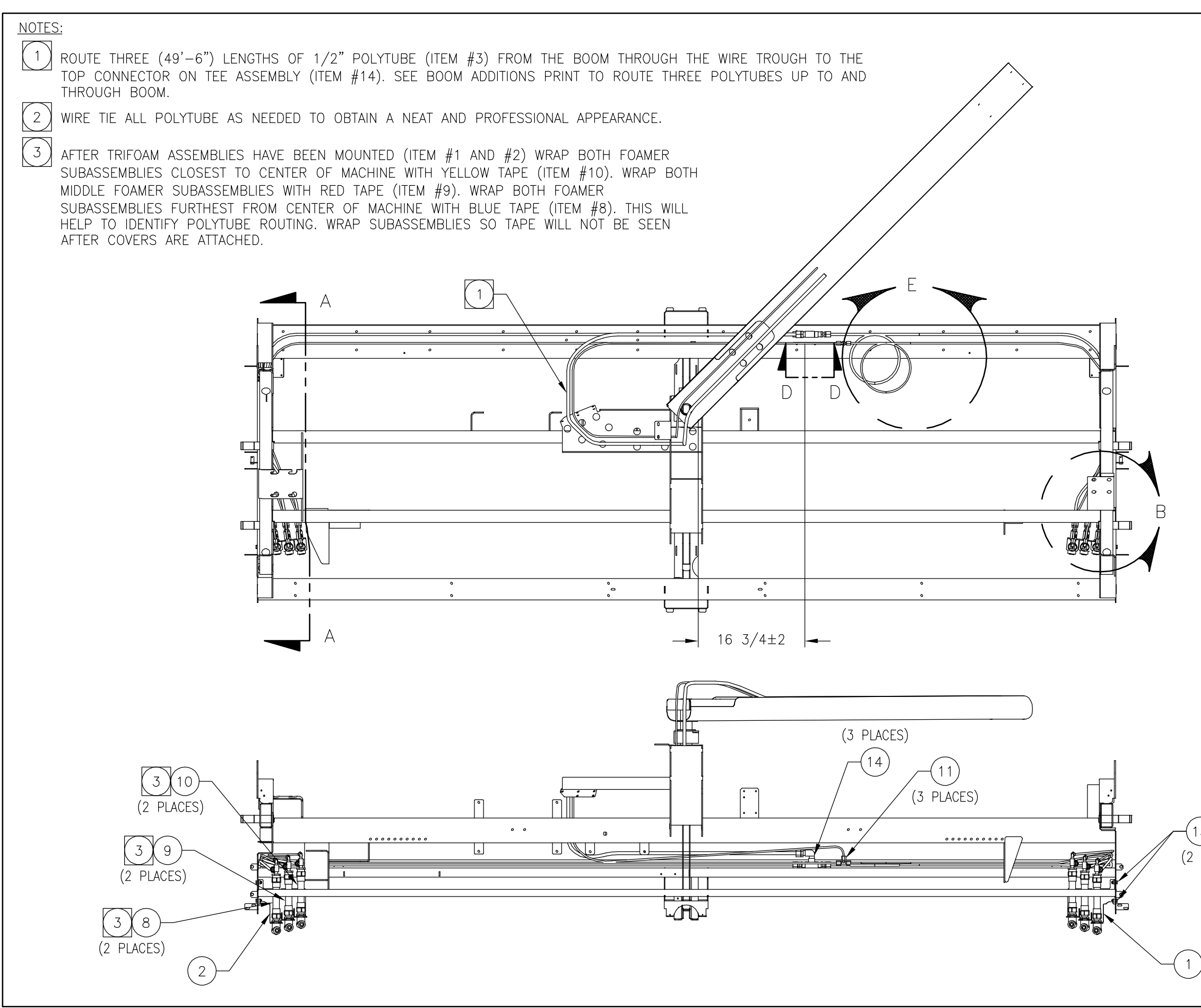

<sup>-</sup>ORM #19477-037 REV B 01/20/9

| RYKO® NFC         | $\subset$                             | MATERIAL |        | TOLERANCES<br>UNLESS OTHERWISE SPECIFIED                        | PRODUCT |        |         |                     |    |          |      |
|-------------------|---------------------------------------|----------|--------|-----------------------------------------------------------------|---------|--------|---------|---------------------|----|----------|------|
| GRIMES IOWA 50111 | · · · · · · · · · · · · · · · · · · · |          |        |                                                                 | RADIUS  |        |         |                     |    |          |      |
|                   |                                       | STRUC    | STURF  |                                                                 |         |        |         |                     |    |          |      |
| IKIFUAM OFI       |                                       | SCALE    | DATE   |                                                                 |         | 0<br>0 | 307-095 | UPDATE FOAMER ASSYS | GA | 4/12/07  | GDL  |
|                   |                                       | NONE     | 9/1/06 |                                                                 |         | -<br>- | 106-052 | LIDDATE EDAMER ACCY | 40 | 11/28/06 |      |
|                   |                                       | DRAWN    | CHK'D  |                                                                 |         | -      | 700-00- |                     | 5  | 00/07/11 | GUL  |
|                   |                                       | СР       | WA/CP  |                                                                 |         | A 1    | 006-002 | REROUTE WATER LINES | СР | 10/5/06  | GL   |
| REV. DWG. NO.     | 1<br>0                                | APVD     | DATE   | 1. ALL SPECIFICATIONS SUBJECT<br>TO CHANGE WITHOUT NOTICE.      |         | 0 -    | 806-109 | RELEASING DRAWING   | СР | 9/2/06   | GL   |
| C   24516-        | 100/                                  | GL       | 9/2/06 | 2. UNLESS OTHERWISE SPECIFIED,<br>ALL DIMENSIONS ARE IN INCHES. |         | LTR    | ECO     | DESCRIPTION         | ВΥ | DATE     | APVD |

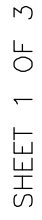

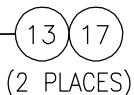

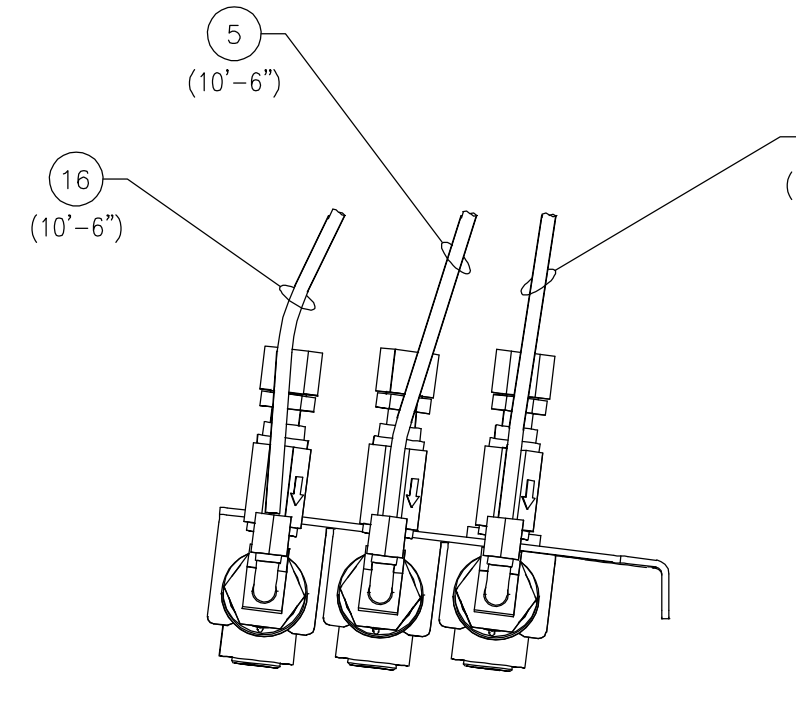

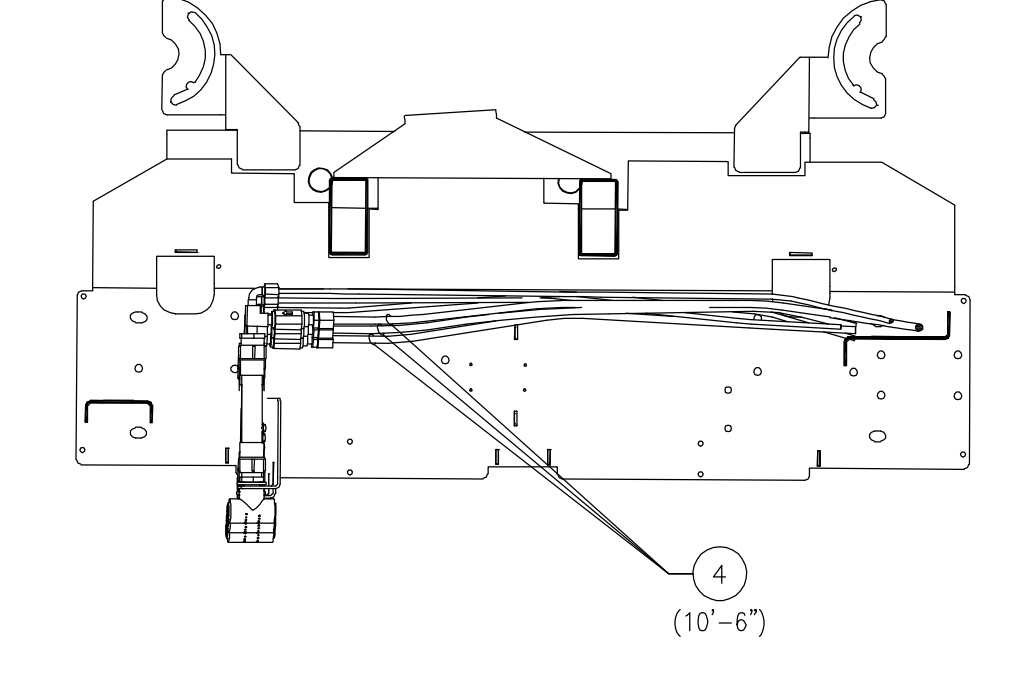

<u>DETAIL B</u> (RIGHT SIDE SHOWN, LEFT SIDE OPPOSITE) (SOME ITEMS NOT SHOWN AND ENLARGED FOR CLARITY)

SECTION A-A (SECTION ROTATED 90° CW) (SECTION ROTATED 90° CW) (LEFT SIDE SHOWN, RIGHT SIDE OPPOSITE) (ENLARGED FOR CLARITY)

FORM #19477-037 REV B 01/20/97

| SHEE             | T 2 OF 3        |               |             |                                                                 |         |             |      |                         |            |          |      |
|------------------|-----------------|---------------|-------------|-----------------------------------------------------------------|---------|-------------|------|-------------------------|------------|----------|------|
| Д<br>Х<br>Х<br>Х | VULU VU         | MATERIAL      |             | TOLERANCES<br>UNLESS OTHERWISE SPECIFIED                        | PRODUCT |             |      |                         |            |          |      |
| GRIMES,IO        | WA 50111 C. CC. | N C<br>A<br>A | EE<br>Dilot |                                                                 | RADIUS  |             |      |                         |            |          |      |
|                  |                 | STRU          | CTURE       |                                                                 |         |             |      |                         |            |          |      |
|                  | KIFUAM OFICIN   | SCALE         | DATE        |                                                                 |         | C 0307-     | -095 | UPDATE FOAMER ASSYS     | GA         | 4/12/07  | GDL  |
|                  |                 | NONE          | 9/1/06      |                                                                 |         | R 1106-     | -050 | IIDDATE FOAMER ASSEMBLY | <u>ت</u> ∧ | 11/28/06 |      |
|                  |                 | DRAWN         | CHK'D       |                                                                 |         | 2<br>-<br>- | 100  |                         | 5          | 22/22/1  | 20   |
|                  |                 | СР            | WA/CP       |                                                                 |         | A 1006-     | -002 | REROUTE WATER LINES     | СР         | 10/5/06  | GL   |
| REV.             | DWG. NO.        | APVD          | DATE        | 1. ALL SPECIFICATIONS SUBJECT<br>TO CHANGE WITHOUT NOTICE.      |         | - 0806-     | -109 | RELEASING DRAWING       | СР         | 9/2/06   | GL   |
|                  | 700-91542       | GL            | 9/2/00      | 2. UNLESS OTHERWISE SPECIFIED,<br>ALL DIMENSIONS ARE IN INCHES. |         | _TR EC      | 0    | DESCRIPTION             | ВΥ         | DATE     | APVD |
|                  |                 |               |             |                                                                 |         |             |      |                         |            |          |      |
NOTES: (4)ROUTED FROM BOOM. (8) ROUTE 10'-6" OF RED POLYTUBE ALONG WITH RED TAPED TRIFOAM ASSEMBLIES ON BOTH SIDES. CONNECT RED POLYTI OF TRIFOAM SUBASSEMBLY THAT IS RED TAPED. DO THE SAM 5 AFTER (3) 1/2" POLYTUBES HAVE BEEN ROUTED, WRAP EACH END OF ONE POLYTUBE WITH BLUE AND YELLOW POLYTUBE. TRIM AS NECESSARY FOR PROPER TAPE (ITEM #8), EACH END OF ONE POLYTUBE WITH RED TAPE (ITEM #9), AT EACH END OF ONE POLYTUBE WITH YELLOW TAPE (ITEM #10). INSERT A POLYTUBE END INTO EACH CONNECTOR. 6 ROUTE EQUAL LENGTHS OF 3/8" POLYTUBE (ITEM #4) FROM THE 3/8" TUBE CONNECTORS CONNECTED TO THE BLUE 1/2" POLYTUBE, ALONG THE WIRE TROUGH TO BOTH SIDES OF THE MACHINE. COIL UP THE 3/8" POLYTUBE GOING TO THE RIGHT SIDE. CONNECT THE 3/8" POLYTUBES TO THE BLACK 3/8" TUBE CHECK VALVE ON TRIFOAM ASSEMBLY WRAPPED IN BLUE. TRIM POLYTUBE ON THIS END AS NEEDED TO FIT APPROPRIATELY. ONCE CONNECTED, WRAP BLUE TAPE (ITEM #8) AROUND BOTH ENDS OF EACH 3/8" POLYTUBE LENGTH. REPEAT PROCEDURE FOR RED (ITEM #9) CONNECTING TO RED TAPED ASSEMBLY, AND YELLOW (ITEM #10) CONNECTING TO YELLÓW TAPED ASSEMBLY. 7 ROUTE ONE 58' LENGTH OF RED 1/4" POLYTUBE (ITEM #5), ONE 58' LENGTH OF BLUE 1/4" POLYTUBE (ITEM #15), AND ONE 58' LENGTH OF YELLOW 1/4" POLYTUBE (ITEM #16) THROUGH THE WIRE TROUGH TO A TEE UNION (ITEM #11). SEE BOOM ADDITIONS PRINT TO ROUTE 1/4" POLYTUBE UP TO AND THROUGH BOOM. THEN CONNECT (2) EQUAL LENGTHS OF 10'-6" RED 8 ( 9 ( 10 ) 5 POLYTUBE TO EACH PART OF TEE, ROUTING ALONG WIRE TROUGH TO BOTH SIDES OF GANTRY. COIL UP THE 1/4" POLYTUBE GOING TO THE TEE ON THE RIGHT SIDE OF THE MACHINE. DO THE SAME FOR 10'-6" OF BLUE POLYTUBE AND 10'-6" OF YELLOW POLYTUBE. ONCE ROUTED, TAPE RED, BLUE AND YELLOW POLYTUBE ENDS THAT WILL CONNECT TO PUMP STAND TOGETHER FOR FUTURE IDENTIFICATION. 8 (REF) (REF) (REF)  $\cap$ (REF) (3 PLACES) (ENLARGED FOR CLARITY) (SOME ITEMS REMOVED FOR CLARITY) 7) 5 (58' FROM BOOM) 3/8" CLEAR POLYTUBE COILED UP 1/4" RED POLYTUBE COILED UP <u>DETAIL E</u> (ENLARGED FOR CLARITY) (RED POLYTUBE ONLY SHOWN (ITEM #5)) (TYPICAL FOR BLUE POLYTUBE (ITEM #15) AND YELLOW POLYTUBE (ITEM #16)))

|                                                                       |                                          |                         |        | GDL                 | GDL                   | GL                  | GL                                                         |                                |
|-----------------------------------------------------------------------|------------------------------------------|-------------------------|--------|---------------------|-----------------------|---------------------|------------------------------------------------------------|--------------------------------|
| 3/8" POLYTUBE TO THE<br>UBE TO 1/4" CONNECTOR<br>ME FOR BLUE POLYTUBE |                                          |                         |        | 4/12/07             | 11/28/06              | 10/5/06             | 9/2/06                                                     |                                |
| FIT.                                                                  |                                          |                         |        | GA                  | GA                    | СР                  | СР                                                         |                                |
|                                                                       |                                          |                         |        | UPDATE FOAMER ASSYS | REFER TO SHEETS 2 & 3 | REROUTE WATER LINES | RELEASING DRAWING                                          |                                |
|                                                                       |                                          |                         |        | 0307-095            | 1106-052              | 1006-002            | 0806-109                                                   |                                |
|                                                                       |                                          |                         |        | 0                   | m                     | ∢                   | 1                                                          |                                |
|                                                                       | PRODUCT                                  | RADIUS                  |        |                     |                       |                     |                                                            |                                |
| 3                                                                     | TOLERANCES<br>UNLESS OTHERWISE SPECIFIED |                         |        |                     |                       |                     | 1. ALL SPECIFICATIONS SUBJECT<br>TO CHANGE WITHOUT NOTICE. | 2. UNLESS OTHERWISE SPECIFIED. |
| (REF)                                                                 |                                          | SEE                     | UCTURE | DATĘ                | 9/1/06                | WA/CP               | DATE                                                       | 9 / F / U E                    |
|                                                                       | MATERIAL                                 | Ц<br>Ц                  | STR    | SCALE               | NONE                  | CP                  | APVD                                                       | 0                              |
| SHEET 3 OF 3                                                          | AVKO® MFG DO                             | CRIMES,IOWA 50111 C. C. |        |                     |                       |                     | REV. DWG. NO.                                              | $\Gamma$ $24316-007$           |

14

(REF)

<u>VIEW D-D</u>

### Parts Listing for Work Order 7527830 TRIFOAM SPOTLIGHT OPTION PART NO. 24316-008 REVISION B

| ITEM | QTY. | UOM | PART NO.  | DESCRIPTION                    |
|------|------|-----|-----------|--------------------------------|
| 14   | 6    | EA  | 10345-202 | WIRE NUT/ORANGE                |
| 9    | 6    | EA  | 10362-211 | CONNECTOR/STR RLF,1/2",.1831   |
| 6    | 3    | EA  | 10363-209 | CONDUIT LOCKNUT/SEAL,1/2",STL  |
| 11   | 4    | EA  | 10877-226 | SCREW/HHC,5/16-18x3/4,SS       |
| 12   | 4    | EA  | 10878-206 | NUT/ 5/16-18,NYL INS,ZN PL     |
| 5    | 1    | EA  | 11476-007 | LAMP/FLOOD,100W TWIN,120V,WHT  |
| 2    | 2    | EA  | 14817-002 | CONDUIT OUTLET BODY/LB,1/2",AL |
| 1    | 1    | EA  | 14817-003 | CONDUIT OUTLET BODY/T,1/2",AL  |
| 3    | 3    | EA  | 14817-004 | CONDUIT OUTLET BODY GASKET     |
| 4    | 3    | EA  | 14817-007 | CONDUIT OUTLET BODY COVER      |
| 8    | 62   | FT  | 14939-000 | CABLE/18/2, TYPE SJEOW         |
| 10   | 2    | EA  | 24247-003 | MOUNT BRACKET/TRIFOAM LIGHT    |

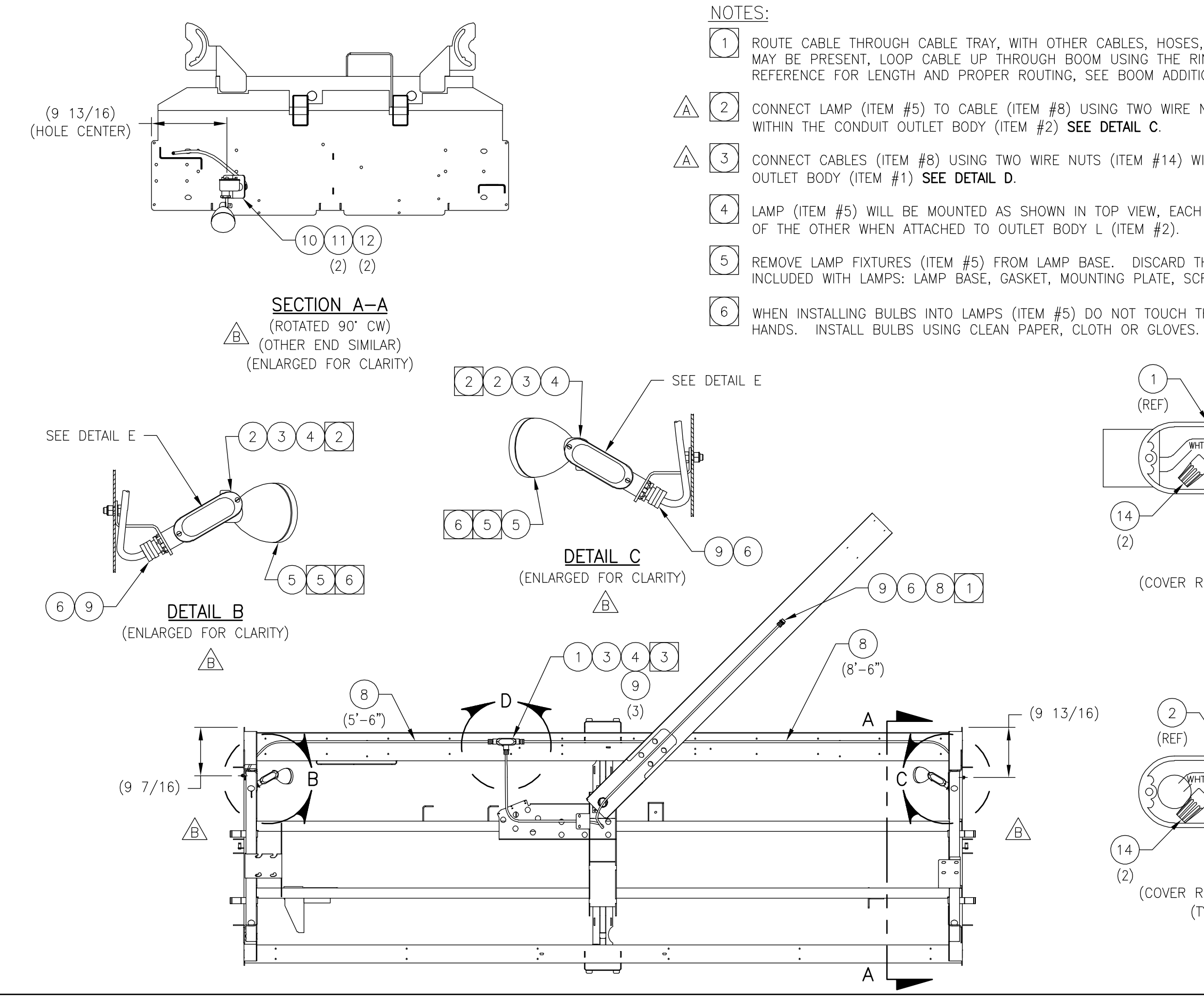

|                                                                         |                                          |             |         |       | GDL      | GDL        | GL                                                         | APVD                                                            |  |
|-------------------------------------------------------------------------|------------------------------------------|-------------|---------|-------|----------|------------|------------------------------------------------------------|-----------------------------------------------------------------|--|
| , AND POLYTUBING THAT<br>NSE HALO HOSE AS A<br>ON FOR MORE INFORMATION. |                                          |             |         |       | 5/2/07   | 11/14/06   | 9/8/06                                                     | DATE                                                            |  |
| NUTS (ITEM #14)                                                         |                                          |             |         |       | MD       | TB         | СР                                                         | ВΥ                                                              |  |
| ITHIN THE CONDUIT                                                       |                                          |             |         |       |          | BLE        |                                                            |                                                                 |  |
| ONE OPPOSITE                                                            |                                          |             |         |       | DTLIGHTS | RE AVAILAI | WING                                                       | SCRIPTION                                                       |  |
| HE FOLLOWING ITEMS<br>REWS AND WIRE NUTS.                               |                                          |             |         |       | ATED SPC | ROUND WII  | SING DRAV                                                  | DES                                                             |  |
| HE BULBS WITH BARE                                                      |                                          |             |         |       | RELOC    | NO GF      | RELEA                                                      |                                                                 |  |
|                                                                         |                                          |             |         |       | 0407-066 | 1106-041   | 0906-012                                                   | ECO                                                             |  |
|                                                                         |                                          |             |         |       | ш        | ∢          | I                                                          | LTR                                                             |  |
| T BLK WHT BLK                                                           | PRODUCT                                  | RADIUS      |         |       |          |            |                                                            |                                                                 |  |
| DETAIL D<br>Removed for clarity)                                        | TOLERANCES<br>UNLESS OTHERWISE SPECIFIED |             |         |       |          |            | 1. ALL SPECIFICATIONS SUBJECT<br>TO CHANGE WITHOUT NOTICE. | 2. UNLESS OTHERWISE SPECIFIED,<br>ALL DIMENSIONS ARE IN INCHES. |  |
| Λ                                                                       | ۲<br>۲                                   | SEE         | RUCTURE | DATE  | E 9/8/06 | TB/CP      | DATE                                                       | 9/8/06                                                          |  |
|                                                                         | MATERIA                                  | ā           | STI     | SCALE | NON      | CP         | APVD                                                       | GL                                                              |  |
| BLK WHT BLK                                                             | $\bigcirc$                               | U.S.A.      |         |       |          |            |                                                            | UUX                                                             |  |
| DETAIL E                                                                |                                          | VA 50111    | TRIFOAM |       |          |            | DWG. NO.                                                   | )-01642                                                         |  |
|                                                                         | Д<br>Х<br>Х<br>К                         | GRIMES, IOW |         |       | Г<br>Л   |            | REV.                                                       | מ                                                               |  |

### Parts Listing for Work Order 7527830 HOT PRESOAK OPT/1-HEAT,2-STEP PART NO. 24341-018 REVISION C

| ITEM | QTY. | UOM | PART NO.  | DESCRIPTION                    |
|------|------|-----|-----------|--------------------------------|
| 15   | 10   | EA  | 10005-203 | WIRE TIE/6",1-3/4"MAX DIA      |
| 17   | 4    | EA  | 10101-209 | ELBOW/PVC 80,1/2"THDxTHD       |
| 5    | 132  | FT  | 10230-202 | TUBING/POLYETHYLENE,1/2"       |
| 13   | 1    | EA  | 10384-000 | TAPE/ELECTRICAL,3/4",BLACK     |
| 14   | 1    | EA  | 10384-003 | TAPE/ELECTRICAL,3/4",GREEN     |
| 3    | 4    | EA  | 10428-205 | WASHER/FLAT,1/4"SAE,SS         |
| 2    | 2    | EA  | 10877-283 | SCREW/HHC,1/4-20X2-3/4,SS      |
| 4    | 2    | EA  | 10878-205 | NUT/ 1/4-20,NYL INS,ZN PL      |
| 18   | 4    | EA  | 11260-226 | CONN/FERR,1/2TUBEX1/2MPT,KYNAR |
| 12   | 2    | EA  | 11260-227 | CONN/FERR,1/2TUBEX1/4MPT,KYNAR |
| 10   | 1    | EA  | 11261-221 | ELBOW/CONN,1/4TUBEX1/4MPT,FERR |
| 11   | 2    | EA  | 11747-243 | VALVE/CHK,1/4FX1/4M,PVC,EDPM   |
| 16   | 2    | EA  | 12002-204 | NIPPLE/PVC80,1/2xCLOSE,THD     |
| 9    | 1    | EA  | 14006-002 | NIPPLE/SS,1/4"xCLOSE           |
| 8    | 1    | EA  | 14009-005 | TEE/SS 1/4"FPT                 |
| 6    | 60   | FT  | 15513-010 | TUBING/POLY,1/4"OD,PURPLE      |
| 7    | 1    | EA  | 26839-000 | TEE ASSEMBLY/TROLLEY,PS        |
| 1    | 1    | EA  | 27220-002 | TANK ASSY/GANTRY,2-STEP PS     |

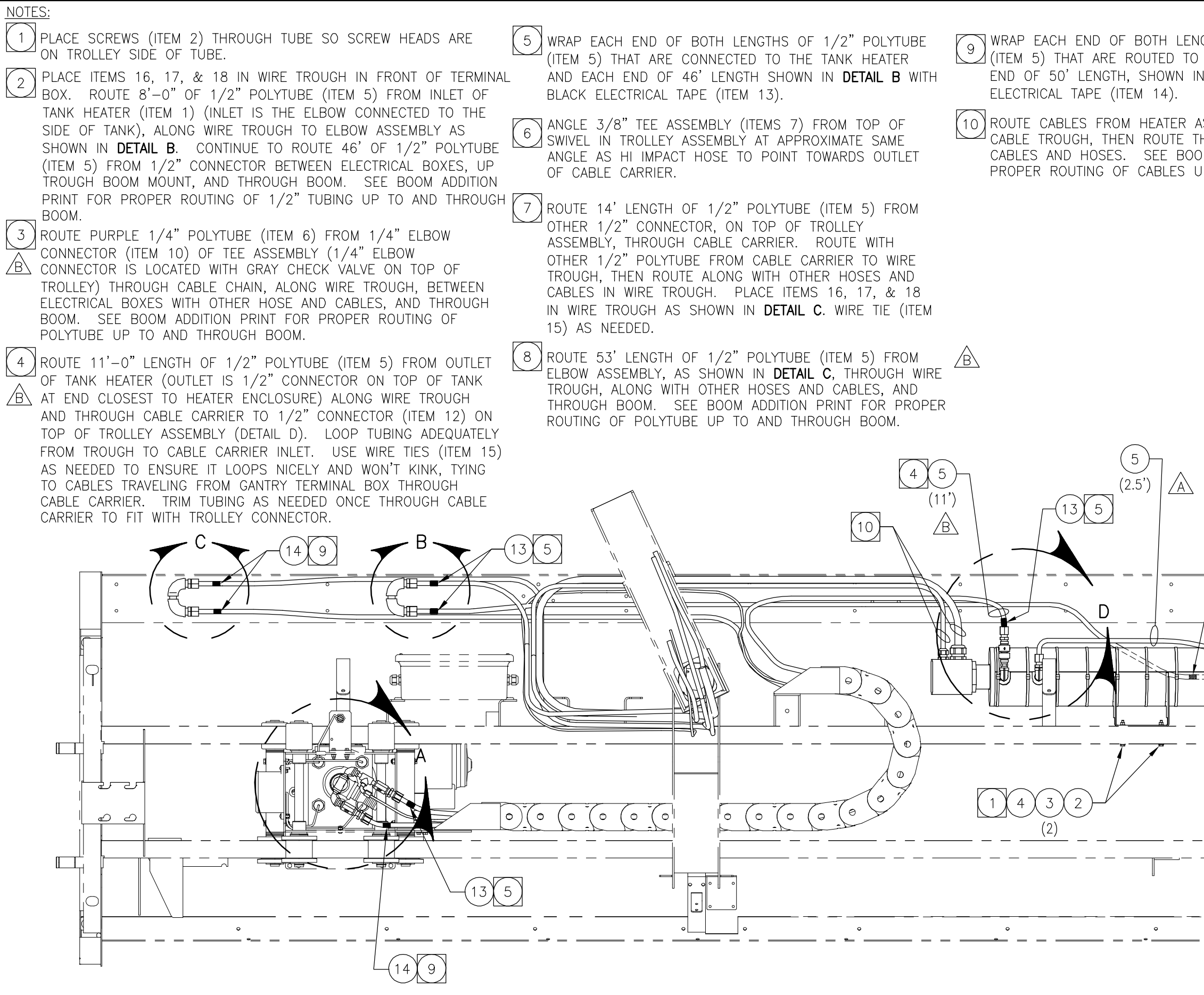

|                                                                                   |                                          |                              |           | MAF        | GDL                      | MAF              | MAF                                                        | APVD                                                            |
|-----------------------------------------------------------------------------------|------------------------------------------|------------------------------|-----------|------------|--------------------------|------------------|------------------------------------------------------------|-----------------------------------------------------------------|
| GTHS OF 1/2" POLYTUBE<br>TANK ASSEMBLY AND EACH<br>I <b>DETAIL C</b> , WITH GREEN |                                          |                              |           | 5/2/07     | 3/20/07                  | 11/21/06         | 9/19/06                                                    | DATE                                                            |
| SSEMBLY TERMINAL BOX TO                                                           |                                          |                              |           | MD         | GA                       | MD               | GA                                                         | BY                                                              |
| PROUGH BOOM WITH UTHER<br>M ADDITION PRINT FOR<br>P TO AND THROUGH BOOM.          |                                          |                              |           | REP ITEM 1 | REV CABLE & POLY LENGTHS | REP ITEMS 1 & 16 | RELEASED DRAWING                                           | DESCRIPTION                                                     |
|                                                                                   |                                          |                              |           | 0407-066   | 0307-017                 | 1006-038         | 0906-024                                                   | ECO                                                             |
|                                                                                   |                                          |                              |           | U          | Ш                        | A                | I                                                          | LTR                                                             |
|                                                                                   | PRODUCT                                  | RADIUS                       |           |            |                          |                  |                                                            |                                                                 |
|                                                                                   | TOLERANCES<br>UNLESS OTHERWISE SPECIFIED |                              |           |            |                          |                  | 1. ALL SPECIFICATIONS SUBJECT<br>TO CHANGE WITHOUT NOTICE. | 2. UNLESS OTHERWISE SPECIFIED,<br>ALL DIMENSIONS ARE IN INCHES. |
|                                                                                   | Ļ                                        | SEE<br>RODUCT                | RUCTURE   | DATE       | E 9/15/06                | GA               | DATE                                                       | 9/19/06                                                         |
|                                                                                   | MATERIA                                  | ۵.                           | ST        | SCALE      | NON                      | GA               | APVD                                                       | MAF                                                             |
|                                                                                   |                                          |                              | DAK ODT / |            | , Z – S – E – Z          |                  | )<br>;<br>1                                                | -541-018                                                        |
| SHEET 1 OF                                                                        |                                          | NITNU IV<br>RIMES,IOWA 50111 |           |            | I LEA                    |                  | V. DWG. NO.                                                |                                                                 |
|                                                                                   | ΙĽ                                       | . u                          |           |            |                          |                  | Ш<br>И                                                     |                                                                 |

5

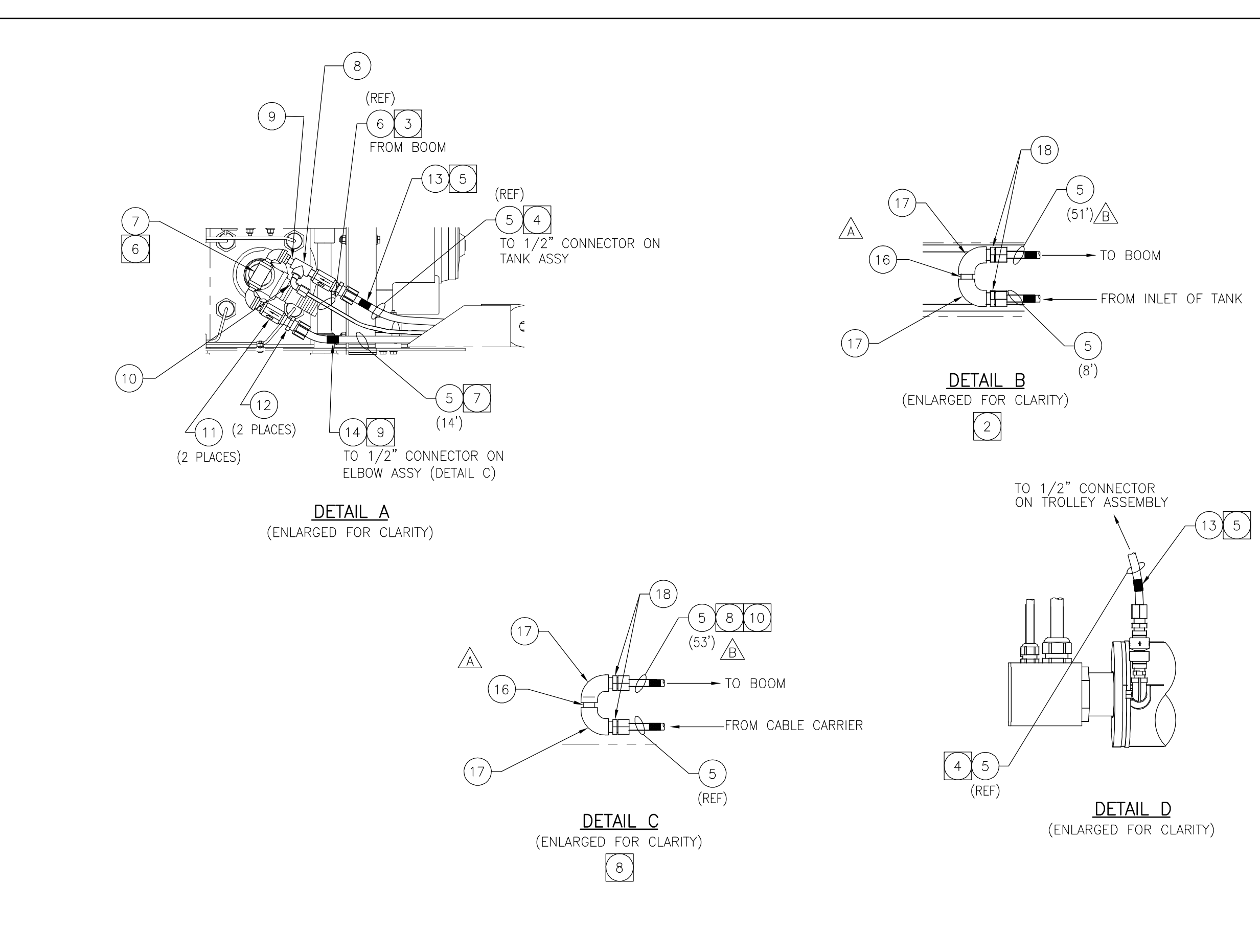

| 6      |
|--------|
| /20/   |
| 6      |
| ш      |
| REV    |
| 7-037  |
| #19477 |
| ORM-   |

| SHEET 2 OF 2                |                      |                                                                 |         |            |                   |    |          |      |
|-----------------------------|----------------------|-----------------------------------------------------------------|---------|------------|-------------------|----|----------|------|
| TAKO® MEC DO                | MATERIAL             | UNLESS OTHERWISE SPECIFIED                                      | PRODUCT |            |                   |    |          |      |
| SRIMES.IOWA 50111 C. U.S.A. |                      |                                                                 | RADIUS  |            |                   |    |          |      |
|                             | STRUCTURE            |                                                                 |         |            |                   |    |          |      |
| TOL FRESOAR OF-/            | SCALE DATE           |                                                                 |         | C 0407-066 | REP ITEM 1        | MD | 5/2/07   | MAF  |
| I-HEAL, Z-DIEP              | NONE 9/15/06         |                                                                 |         | 3 0307-017 | REV DETAILS B & C | GA | 3/20/07  | GDL  |
|                             | DRAWN CHK D<br>GA GA |                                                                 |         | A 1006-038 | REP ITEMS 1 & 16  | MD | 11/21/06 | MAF  |
| tev. Dwg. No.               | APVD DATE            | 1. ALL SPECIFICATIONS SUBJECT<br>TO CHANGE WITHOUT NOTICE.      |         | - 0906-024 | RELEASED DRAWING  | GA | 9/19/06  | MAF  |
| C   24341-018               | MAF 9/19/06          | 2. UNLESS OTHERWISE SPECIFIED,<br>ALL DIMENSIONS ARE IN INCHES. |         | rr eco     | DESCRIPTION       | ВΥ | DATE     | APVD |

### Parts Listing for Work Order 7527830 FOAMER SUBASSY/TRIFOAM WAX PART NO. 24502-002 REVISION -

| ITEM | QTY. | UOM | PART NO.  | DESCRIPTION                    |
|------|------|-----|-----------|--------------------------------|
| 9    | 1    | EA  | 01225-001 | TEST PROC/FOAMER PACKING       |
| 4    | 1    | EA  | 10104-223 | BUSHING/RDCR,PVC,3/4MPTX1/4FPT |
| 11   | 1    | EA  | 10192-213 | SCREW/TPG,#10x1",PAN HD,SS     |
| 14   | 1    | EA  | 10754-014 | SPACER/AL,1/8X1-1/2"ODX7/8"ID  |
| 13   | 1    | EA  | 11260-221 | CONN/FERR,3/8TUBEX1/4MPT,NYL   |
| 7    | 1    | EA  | 11261-221 | ELBOW/CONN,1/4TUBEX1/4MPT,FERR |
| 1    | 1    | EA  | 11263-201 | NIPPLE/BRS,1/2xCLOSE           |
| 6    | 1    | EA  | 11264-204 | TEE/STREET,BRS,1/4"            |
| 2    | 1    | EA  | 11265-210 | BUSHING/RDCR,HEX,BRS,3/4x1/2   |
| 5    | 1    | EA  | 11747-243 | VALVE/CHK,1/4FX1/4M,PVC,EDPM   |
| 10   | 1    | EA  | 11911-241 | PIPE/PVC80,3/4x5",1 HOLE       |
| 12   | 1    | EA  | 12971-012 | WASHER/DISH,BONDED NEO,#10     |
| 8    | 1    | EA  | 13322-008 | FOAMER PAD/PLASTIC,3GRAM       |
| 3    | 2    | EA  | 18381-005 | CONDUIT ADP/PVC,3/4SKT X3/4FPT |

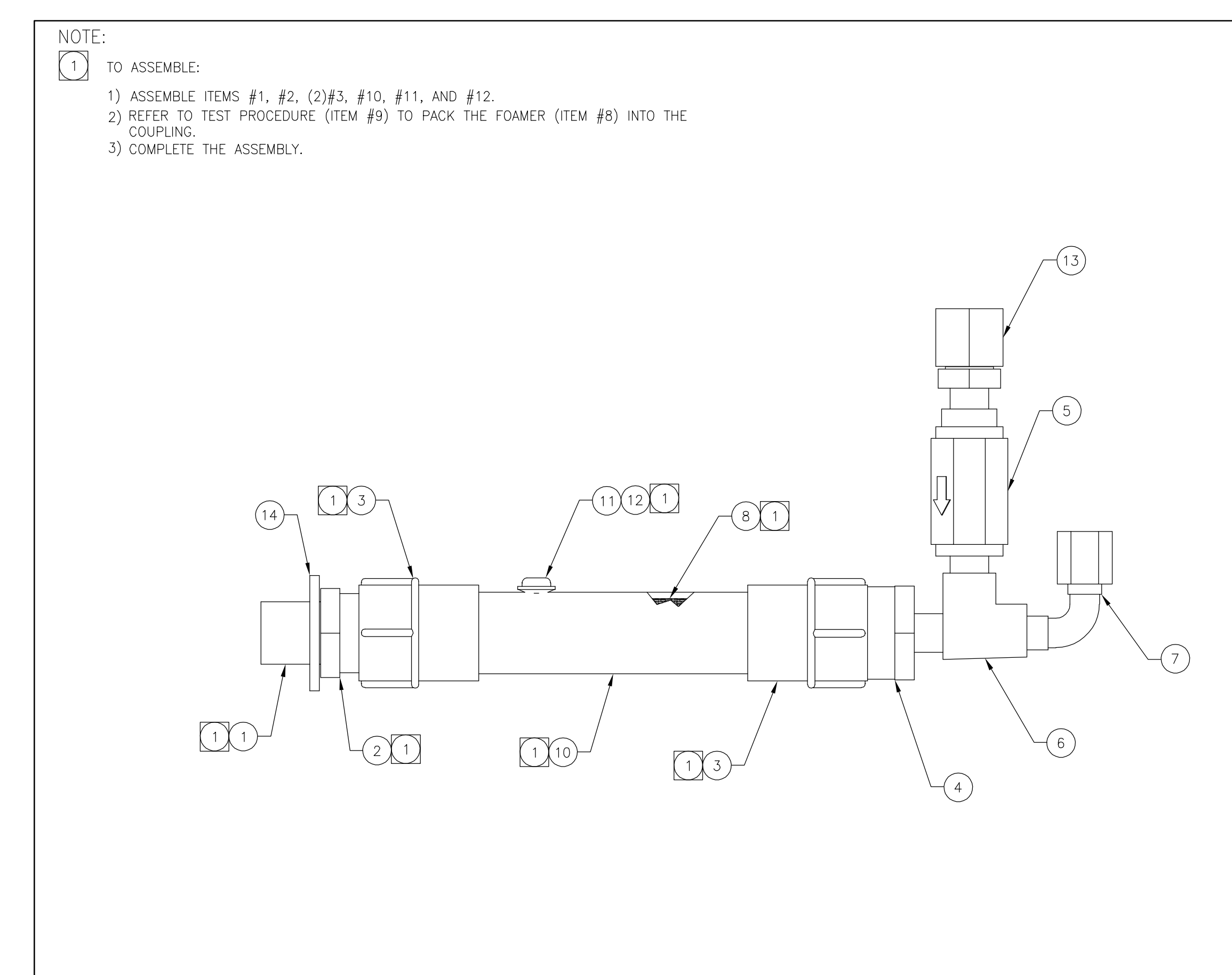

FORM #19477-037 REV B 01/20/97

|      | U U U U U U U U U U U U U U U U U U U | MATERIAL     |           | TOLERANCES<br>UNLESS OTHERWISE SPECIFIED                        | PRODUCT |            |                  |    |         |      |
|------|---------------------------------------|--------------|-----------|-----------------------------------------------------------------|---------|------------|------------------|----|---------|------|
|      |                                       |              | EE<br>DIC |                                                                 | RADIUS  |            |                  |    |         |      |
|      | MEP SUBASSY /                         | STRU<br>STRU | CTURE     |                                                                 |         |            |                  |    |         |      |
|      |                                       | SCALE        | DATE      |                                                                 |         |            |                  |    |         |      |
|      | IKIFUAM WAX                           | NONE         | 3/29/07   |                                                                 |         |            |                  |    |         |      |
|      |                                       | DRAWN        | CHK'D     |                                                                 |         |            |                  |    |         |      |
|      |                                       | GA           | GA        |                                                                 |         |            |                  |    |         |      |
| REV. | DWG. NO.                              | APVD         | DATE      | 1. ALL SPECIFICATIONS SUBJECT<br>TO CHANGE WITHOUT NOTICE.      |         | - 0307-095 | RELEASED DRAWING | GA | 4/12/07 | GDL  |
|      | 24202-002                             | GDL          | 4/12/07   | 2. UNLESS OTHERWISE SPECIFIED.<br>ALL DIMENSIONS ARE IN INCHES. |         | .TR ECO    | DESCRIPTION      | BY | DATE    | APVD |

#### Parts Listing for Work Order 7527830 TILT SWITCH ASSY/TRANSMTR,RF PART NO. 24631-000 REVISION A

| ITEM | QTY. | UOM | PART NO.  | DESCRIPTION                    |
|------|------|-----|-----------|--------------------------------|
| 812  | 1    | EA  | T04336    | T:HOLDING DEVICE LOC:SS        |
| 5    | 1    | EA  | 01222-000 | TEST PROC/RF TRANSMITTER       |
| 2    | 1    | EA  | 13620-001 | SHOP PROC/PACKAGING OF ESD DEV |
| 1    | 1    | EA  | 15447-029 | PCB ASSY/TRANSMITTER,ARM       |
| 6    | 1    | EA  | 24642-000 | LABEL/RF TRANSMITTER           |
| 4    | 1    | EA  | 24654-000 | SEALANT/POTTING, EPOXY, BLACK  |

#### Parts Listing For Work Order 7527830

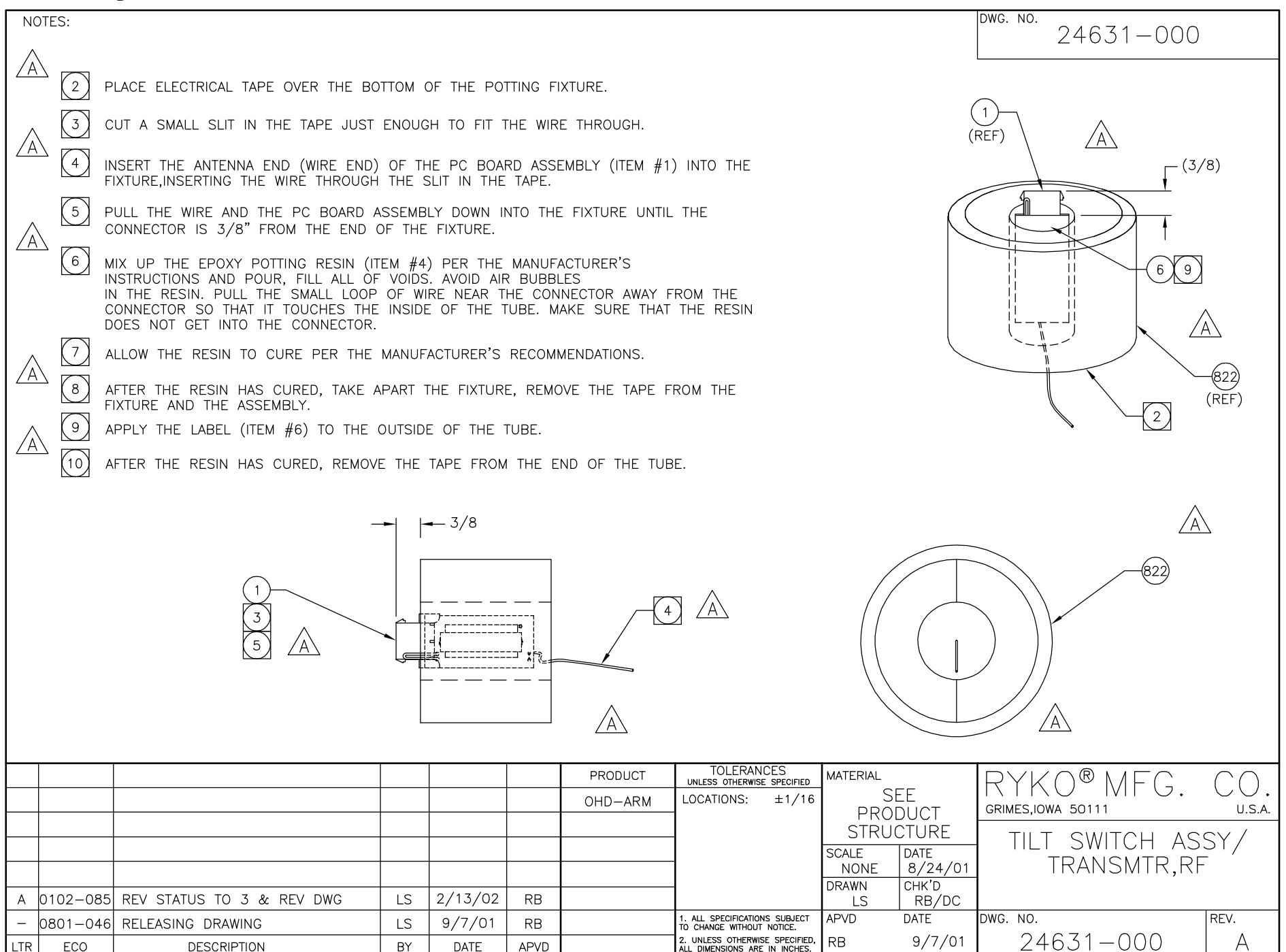

FORM #19477-036 REV A 01/18/96

**P-48** 

### Parts Listing for Work Order 7527830 TILT SWITCH ASSY/RECEIVER,RF PART NO. 24631-001 REVISION A

| ITEM | QTY. | UOM | PART NO.  | DESCRIPTION                    |
|------|------|-----|-----------|--------------------------------|
| 8    | 1    | EA  | 01221-000 | TEST PROC/RF RECEIVER          |
| 9    | 0    | EA  | 10145-277 | TERMINAL MARKER/120 BLANK      |
| 6    | 1    | EA  | 13620-001 | SHOP PROC/PACKAGING OF ESD DEV |
| 1    | 1    | EA  | 15447-028 | PCB ASSY/RECEIVER,ARM          |
| 2    | 1    | EA  | 20089-002 | ENCLOSURE/MODIFIED,RX,ARM      |
| 7    | 1    | EA  | 23639-000 | LABEL/ESD SENSITIVE,1.5"X.375" |
| 3    | 1    | EA  | 24627-000 | ELEC SCHEM/TX AND RX,ARM       |
| 4    | 1    | EA  | 24636-001 | LABEL/RF RECEIVER              |

**P-49** 

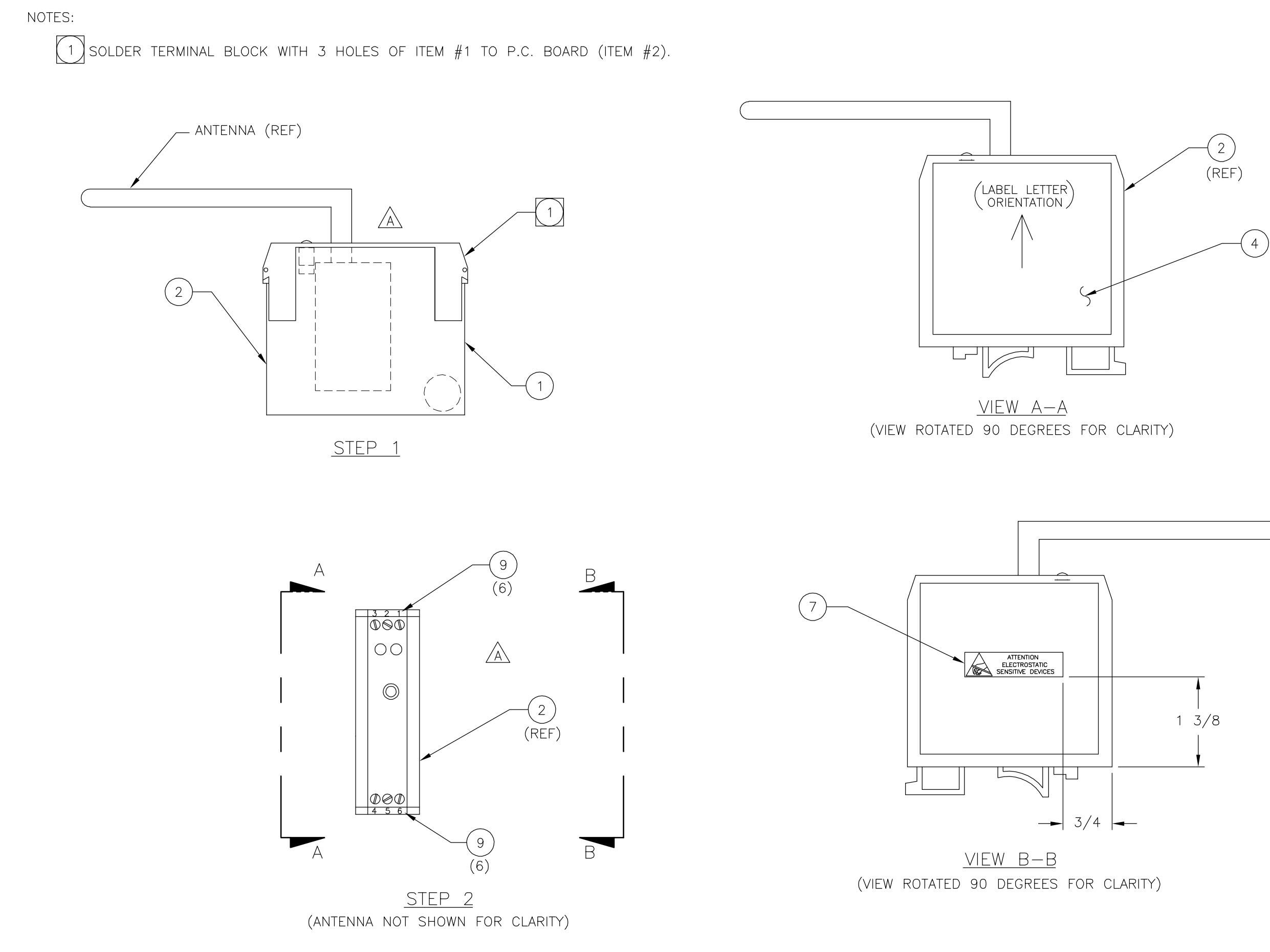

01/20/97 മ REV 037 ORM

|                                          |                           |        |   |       |              |       | GDL        | RB                                                         | APVD                                                            |
|------------------------------------------|---------------------------|--------|---|-------|--------------|-------|------------|------------------------------------------------------------|-----------------------------------------------------------------|
|                                          |                           |        |   |       |              |       | 4/21/06    | 9/7/01                                                     | DATE                                                            |
|                                          |                           |        |   |       |              |       | MD         | LS                                                         | Ы                                                               |
|                                          |                           |        |   |       |              |       | REP ITEM 4 | RELEASING DRAWING                                          | DESCRIPTION                                                     |
|                                          |                           |        |   |       |              |       | 0406-058   | 0801-046                                                   | ECO                                                             |
|                                          |                           |        |   |       |              |       | A          | 1                                                          | LTR                                                             |
| PRODUCT                                  | OHD-ARM                   |        |   |       |              |       |            |                                                            |                                                                 |
| TOLERANCES<br>UNLESS OTHERWISE SPECIFIED | LOCATIONS: ±1/16          |        |   |       |              |       |            | 1. ALL SPECIFICATIONS SUBJECT<br>TO CHANGE WITHOUT NOTICE. | 2. UNLESS OTHERWISE SPECIFIED,<br>ALL DIMENSIONS ARE IN INCHES. |
|                                          |                           | ICTURE | 1 | DATE  | 08/22/01     | ראג'ה | RB/DC      | DATE                                                       | 9/7/01                                                          |
| MATERIAL                                 |                           | STRU   |   | SCALE | NONE         |       | LS<br>LS   | APVD                                                       | RB                                                              |
| BYKO® MFG DO                             | GRIMES IOWA 50111 C. C.C. |        |   |       | KUOUIVUK, Kr |       |            | REV. DWG. NO.                                              | A 24651-001                                                     |

### Parts Listing for Work Order 7527830 PULLEY ASSY/DRIVE,GANTRY,RIGHT PART NO. 24661-005 REVISION -

| ITEM | QTY. | UOM | PART NO.  | DESCRIPTION                |
|------|------|-----|-----------|----------------------------|
| 2    | 1    | EA  | 11215-214 | BUSHING/TAPERLOCK,QD,1",SS |
| 1    | 1    | EA  | 21801-000 | PULLEY/TIMING BELT,AT10,AL |

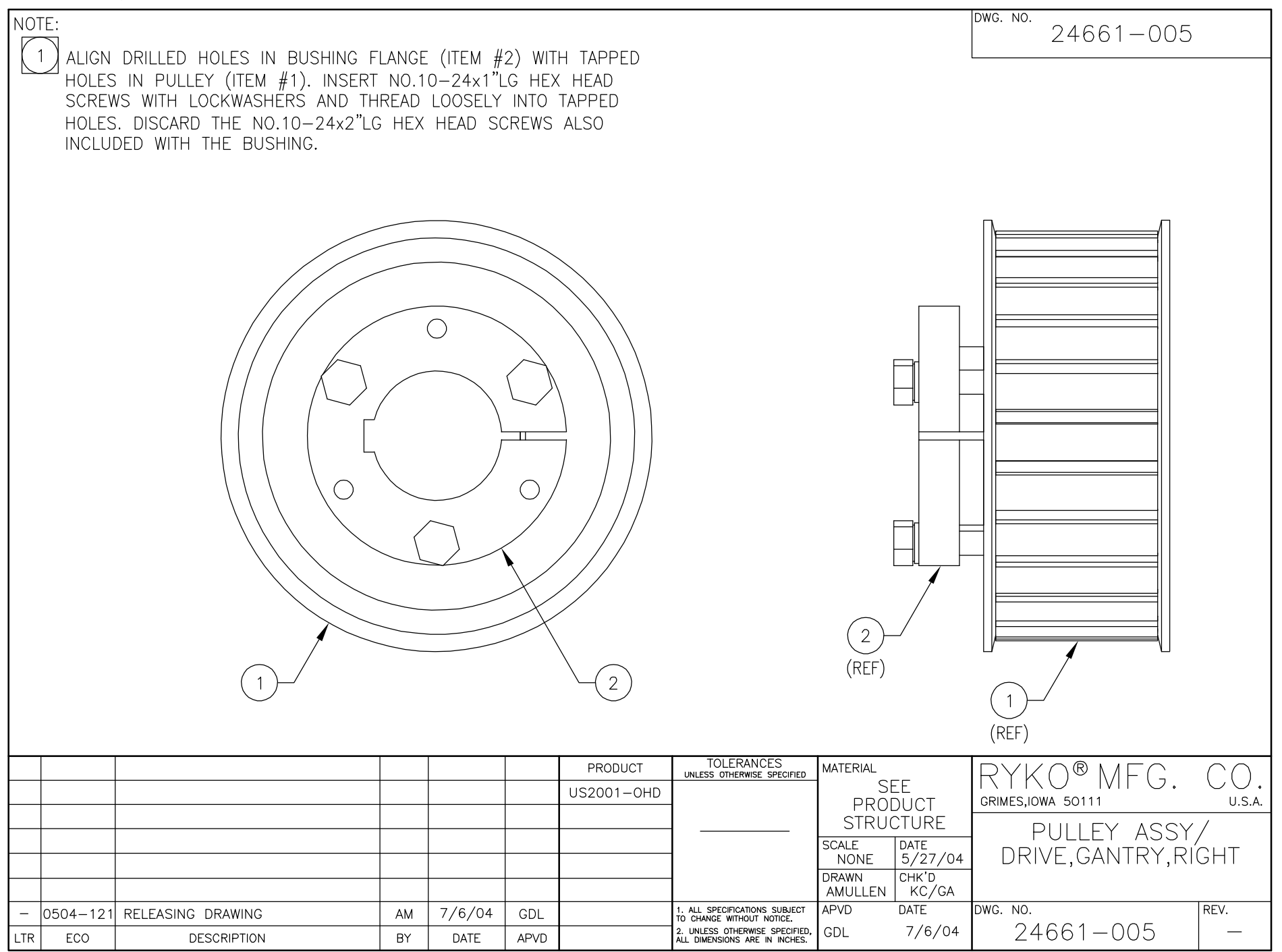

FORM #19477-036 REV A 01/18/96

### Parts Listing for Work Order 7527830 PULLEY ASSY/DRIVE,GANTRY,LEFT PART NO. 24661-006 REVISION A

| ITEM | QTY. | UOM | PART NO.  | DESCRIPTION                |
|------|------|-----|-----------|----------------------------|
| 2    | 1    | EA  | 11215-214 | BUSHING/TAPERLOCK,QD,1",SS |
| 1    | 1    | EA  | 21801-000 | PULLEY/TIMING BELT,AT10,AL |

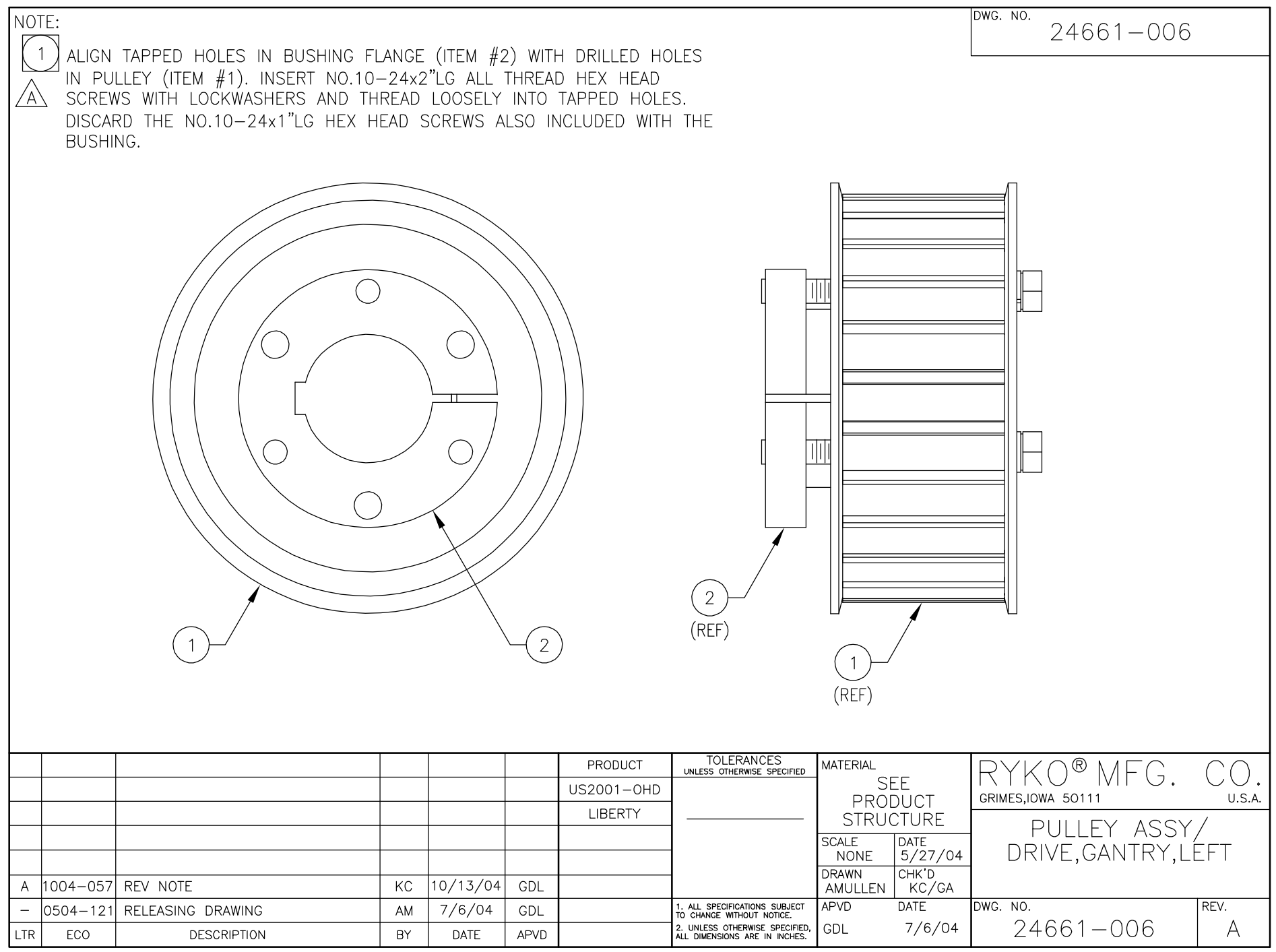

FORM #19477-036 REV A 01/18/96

## Parts Listing for Work Order 7527830 TEE SUBASSY/TRIFOAM WAX PART NO. 24882-000 REVISION -

| ITEM | QTY. | UOM | PART NO.  | DESCRIPTION                  |
|------|------|-----|-----------|------------------------------|
| 5    | 2    | EA  | 11260-221 | CONN/FERR,3/8TUBEX1/4MPT,NYL |
| 3    | 1    | EA  | 11260-229 | CONN/FERR,1/2TUBEX1/2MPT,NYL |
| 4    | 2    | EA  | 11265-206 | BUSHING/RDCR,HEX,BRS,1/2x1/4 |
| 1    | 1    | EA  | 11536-204 | TEE/BRASS,1/2"FPT            |
| 2    | 1    | EA  | 11553-201 | ELBOW/BRASS,STREET,1/2NPT    |

 $\left(5\right)$ 

|   | DWG. NO. | 24882-000 |
|---|----------|-----------|
|   |          |           |
| 2 |          |           |
|   |          |           |

4

1

5

|     |          |                   |    |        |      | PRODUCT    | TOLERANCES<br>UNLESS OTHERWISE SPECIFIED                        | MATERIAL |                 | RYKO®MEG          | $\cap \cap$ |
|-----|----------|-------------------|----|--------|------|------------|-----------------------------------------------------------------|----------|-----------------|-------------------|-------------|
|     |          |                   |    |        |      | US2001-0HD |                                                                 | S<br>PRO | EE              | GRIMES.IOWA 50111 | U.S.A.      |
|     |          |                   |    |        |      | LIBERTY    |                                                                 | STRU     | CTURE           | TEE CLIDACCY      | / /         |
|     |          |                   |    |        |      |            |                                                                 | SCALE    | DATE            | TRIEGAM WA        | /<br>~      |
|     |          |                   |    |        |      |            |                                                                 | DRAWN    | 4/2/02<br>CHK'D | I TRIFUAIVE VIA.  | $\wedge$    |
|     |          |                   |    |        |      |            |                                                                 | KS       | MB/TW           |                   |             |
| _   | 0402-010 | RELEASING DRAWING | KS | 4/4/02 | GDL  |            | 1. ALL SPECIFICATIONS SUBJECT<br>TO CHANGE WITHOUT NOTICE.      | APVD     | DATE            | DWG. NO.          | REV.        |
| LTR | ECO      | DESCRIPTION       | BY | DATE   | APVD |            | 2. UNLESS OTHERWISE SPECIFIED,<br>ALL DIMENSIONS ARE IN INCHES. | GDL      | 4/4/02          | 24882-000         |             |

4

FORM #19477-036 REV A 01/18/96

## Parts Listing for Work Order 7527830 TEE ASSEMBLY/TROLLEY,PS PART NO. 26839-000 REVISION -

| ITEM | QTY. | UOM | PART NO.  | DESCRIPTION                 |
|------|------|-----|-----------|-----------------------------|
| 4    | 2    | EA  | 11724-202 | BUSHING/RDCR,HEX,SS,3/8x1/4 |
| 1    | 1    | EA  | 14006-003 | NIPPLE/SS,3/8"xCLOSE        |
| 3    | 2    | EA  | 14007-002 | ELBOW/SS,STREET,3/8NPT      |
| 2    | 1    | EA  | 14009-001 | TEE/SS,3/8FPT               |

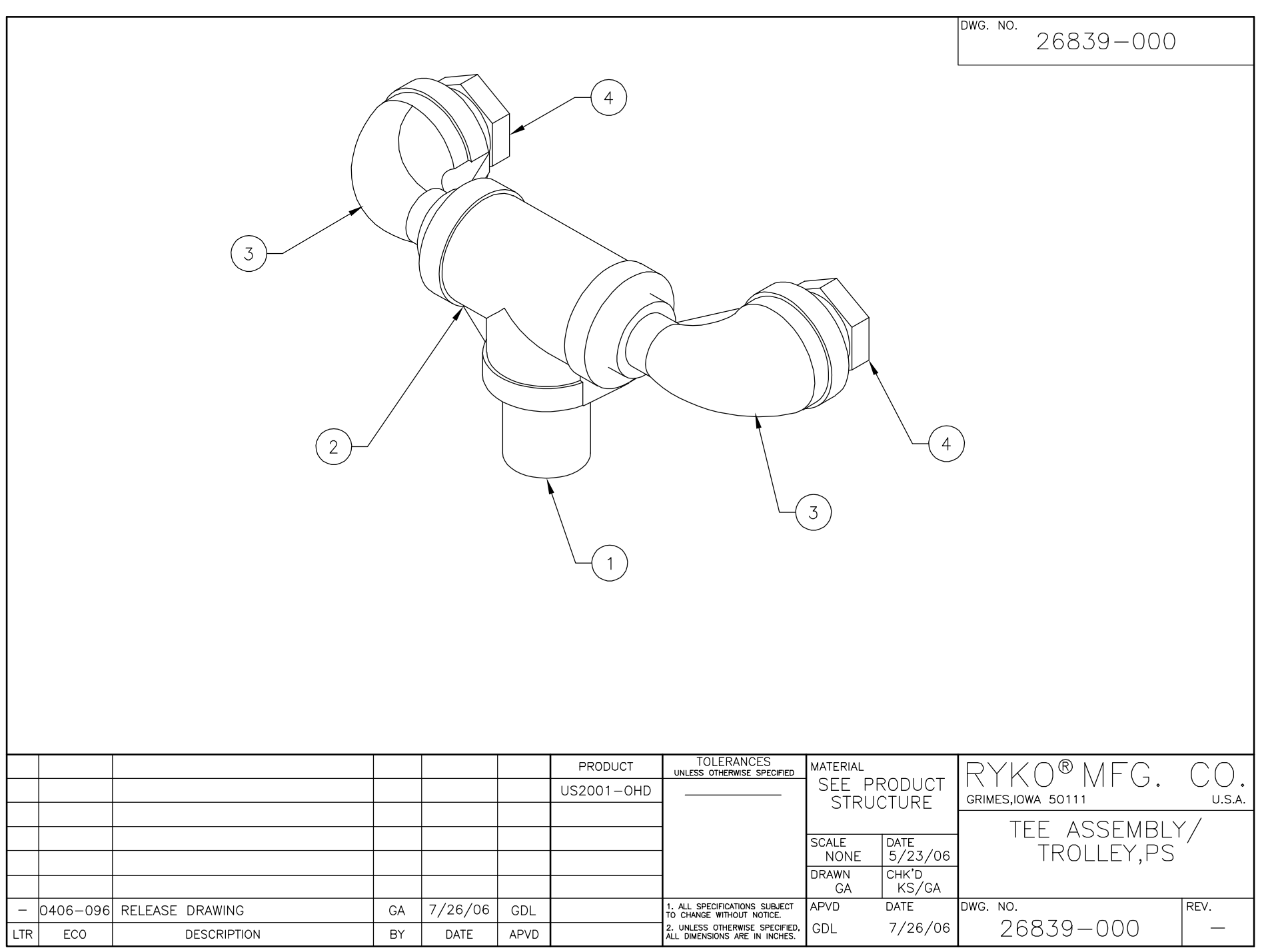

FORM #19477-036 REV A 01/18/96

#### Parts Listing for Work Order 7527830 SPRAY ARCH ASSY/SIDE,W/BRK,84'' PART NO. 27154-003 REVISION B

| ITEM | QTY. | UOM | PART NO.  | DESCRIPTION                    |
|------|------|-----|-----------|--------------------------------|
| 8    | 2    | EA  | 10005-203 | WIRE TIE/6",1-3/4"MAX DIA      |
| 7    | 2    | EA  | 10034-254 | SCREW/MACH,#4-40X3/4,PH,SS     |
| 3    | 1    | EA  | 10226-250 | NOZZLE/ 1/4MPTX25DEGX2GPM      |
| 4    | 1    | EA  | 10226-272 | NOZZLE/ 1/4MPTX40DEGX1.2GPM,SS |
| 1    | 10   | EA  | 10226-275 | NOZZLE/ 1/4MPTX15DEGX1.5GPM,SS |
| 5    | 3    | EA  | 10226-305 | NOZZLE/1/8MPTX65DEGX0.8GPM,PLS |
| 6    | 6    | EA  | 10226-306 | NOZZLE/1/8MPTX80DEGX0.8GPM,PLS |
| 10   | 4    | EA  | 10428-212 | WASHER/FLAT,#4 SAE,SS          |
| 16   | 1    | EA  | 10767-207 | HOSE BARB/PLS,3/8HOSEx3/8MPT   |
| 11   | 2    | EA  | 10878-201 | NUT/ #4-40,NYL INS,ZN PL       |
| 14   | 1    | EA  | 24630-000 | SWITCH ASSY/TILT,10 DEG,MINI   |
| 9    | 1    | EA  | 24631-000 | TILT SWITCH ASSY/TRANSMTR,RF   |
| 18   | 1    | EA  | 27146-003 | MANIFOLD WLDT/SIDE,W/BREAK,84" |

P-59

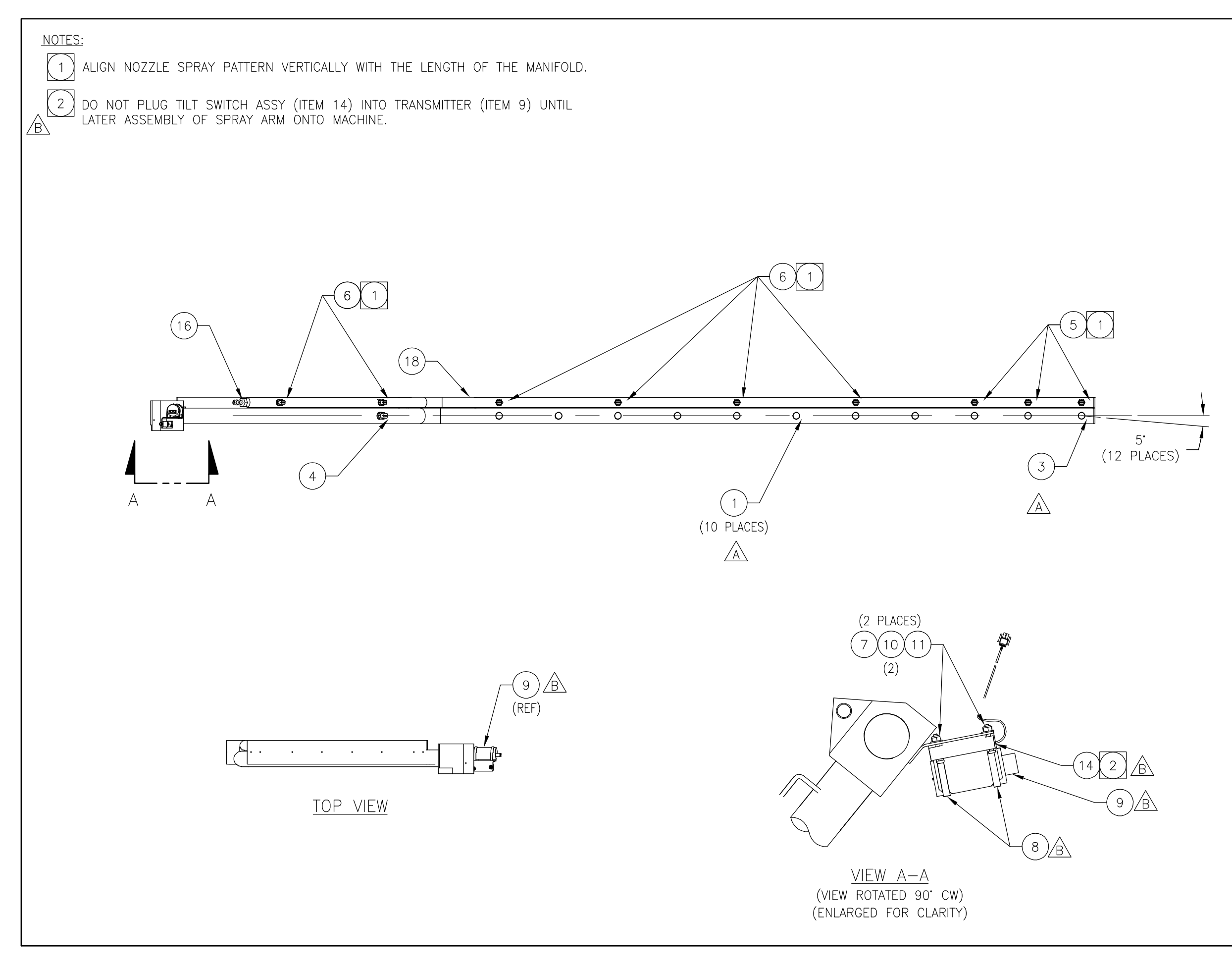

FORM #19477-037 REV B 01/20/97

| D<br>V<br>K<br>I | OBNFC CO      | MATERIAL |         | TOLERANCES<br>UNLESS OTHERWISE SPECIFIED                        | PRODUCT |     |          |                               |    |          |          |
|------------------|---------------|----------|---------|-----------------------------------------------------------------|---------|-----|----------|-------------------------------|----|----------|----------|
| GRIMES.IOWA      |               |          |         |                                                                 | RADIUS  |     |          |                               |    |          |          |
|                  |               | STRUC    | TURF    |                                                                 |         |     |          |                               |    |          |          |
| イビレイ             |               |          |         |                                                                 |         |     |          |                               |    |          |          |
| > -<br>- (<br>)  |               | SCALE [  | DATE    |                                                                 |         |     |          |                               |    |          |          |
|                  | JE,W/ BKK, X4 | NONE     | 9/18/06 |                                                                 |         |     | 200 2021 | MOVE THIT SWI ADD TRANSMITTED |    | LU/ C/ V | 2        |
|                  |               | DRAWN    | CHK'D   |                                                                 |         |     | 01001000 | MUVE HEI 3W, AND INANJMITTEN  | ۲D | +/ 2/ 0/ | GUL<br>С |
|                  |               | WEDDLE   | WD/MAF  |                                                                 |         | AC  | 906-074  | REP ITEMS 1 & 3               | WD | 9/29/06  | GDL      |
| REV.             | DWG. NO.      | APVD [   | DATE    | 1. ALL SPECIFICATIONS SUBJECT<br>TO CHANGE WITHOUT NOTICE.      |         | -   | 906-020  | RELEASED DRAWING              | WD | 9/20/06  | MAF      |
| n                | 2/154-003     | MAF      | 9/20/06 | 2. UNLESS OTHERWISE SPECIFIED,<br>ALL DIMENSIONS ARE IN INCHES. |         | LTR | ECO      | DESCRIPTION                   | ВΥ | DATE     | APVD     |

#### Parts Listing for Work Order 7527830 SPRAY ARCH OPTION/ W/BREAK,84'' PART NO. 27155-003 REVISION D

| ITEM | QTY. | UOM | PART NO.  | DESCRIPTION                    |
|------|------|-----|-----------|--------------------------------|
| 4    | 1    | EA  | 10170-213 | COLLAR/SET,MOD,1.3"ID,SS       |
| 23   | 1    | EA  | 10170-214 | COLLAR/SET,1-5/16"ID,SS        |
| 5    | 1    | EA  | 10185-000 | PIN/CLEVIS,5/16x2-1/2          |
| 7    | 1    | EA  | 10186-209 | PIN/COTTER,1/8X1",SS           |
| 2    | 5    | EA  | 10226-274 | NOZZLE/ 1/4MPTX25DEGX1.5GPM,SS |
| 6    | 3    | EA  | 10226-306 | NOZZLE/1/8MPTX80DEGX0.8GPM,PLS |
| 13   | 1    | EA  | 10428-202 | WASHER/FLAT,3/8"SAE,SS         |
| 9    | 5    | EA  | 10428-203 | WASHER/FLAT,5/16"SAE,SS        |
| 18   | 4    | EA  | 10764-205 | CLAMP/HOSE,SNAP,3/8",PLS       |
| 20   | 1    | EA  | 10766-202 | ELBOW/PLS,1/4HOSEx1/8MPT       |
| 16   | 3    | FT  | 10779-000 | HOSE/AIR,1/4",150PSI,BLACK     |
| 3    | 2    | EA  | 10951-209 | O-RING/ 1-1/4IDX1-1/2OD        |
| 24   | 1    | EA  | 11695-200 | THREADLOCK COMPOUND            |
| 10   | 1    | EA  | 12748-004 | WASHER/PLS,1.75ODX1.319IDX1/8  |
| 22   | 2    | EA  | 12748-005 | WASHER/PLS,2.00ODX1.536IDX1/8  |
| 14   | 1    | EA  | 14829-002 | NUT/LOCK,THIN,3/8-16NC,NYL INS |
| 21   | 1    | EA  | 21856-011 | MANIFOLD WLDT/SPRAY ARCH,SWV   |
| 12   | 1    | EA  | 24598-001 | BOLT/SHEAR,SPRAY ARCH          |
| 8    | 1    | EA  | 27146-004 | MANIFOLD WLDT/SPRAY ARCH,TOP   |
| 1    | 1    | EA  | 27154-003 | SPRAY ARCH ASSY/SIDE,W/BRK,84" |

NOTES:

1

2

3

4

5

6

7

8

 $\wedge$ 

 $\langle c \rangle$ A

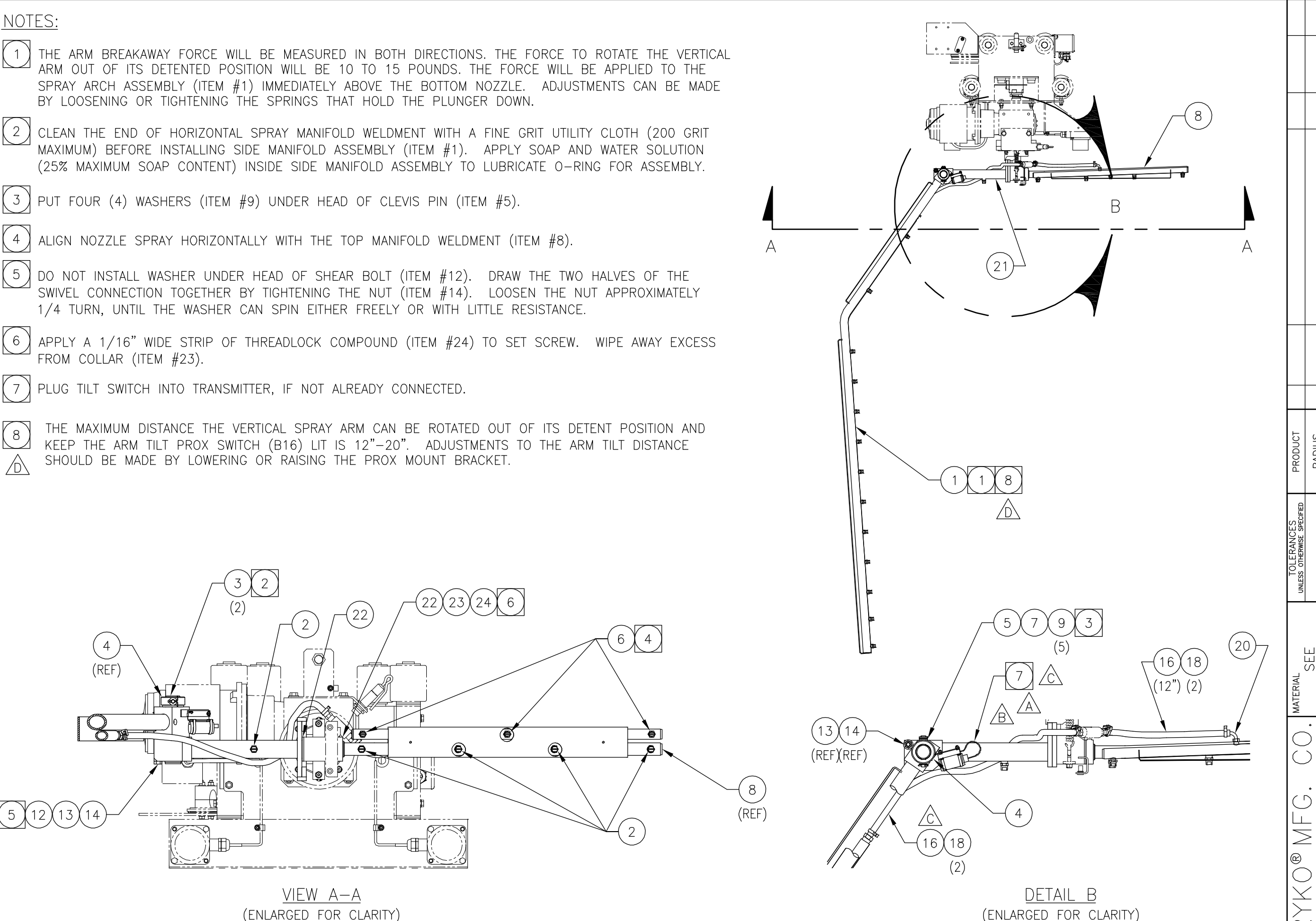

(ENLARGED FOR CLARITY)

|   | (16)(18)  | 207 |
|---|-----------|-----|
|   | (12") (2) |     |
| _ |           |     |
|   |           | ±₹  |
|   |           |     |

| <b>2</b> | 1  |  |
|----------|----|--|
|          | Ļ, |  |

| (12)(2) |  |
|---------|--|
|         |  |
|         |  |

|                                | MATERIAL      | TOLERANCES<br>UNLESS OTHERWISE SPECIFIED                        | PRODUCT |        |         |                              |    |          |      |
|--------------------------------|---------------|-----------------------------------------------------------------|---------|--------|---------|------------------------------|----|----------|------|
| / IVII ()・ ()・<br>50111 U.S.A. | SEE           |                                                                 | RADIUS  |        |         |                              |    |          |      |
|                                | STRUCTURE     |                                                                 |         | 0      | 707-100 | ADD NOTE 8                   | GA | 7/20/07  | GDL  |
| ARCH OF ICIN/                  | SCALE DATE    |                                                                 |         | ю<br>С | 307-073 | REV ITEM 1, NOTE 7 & ITEM 16 | GA | 4/2/07   | GDL  |
| / DKEAN,04                     | NONE 9/18/06  |                                                                 |         | B 0    | 107-020 | REP ITEM 15                  | MD | 1/11/07  | GDL  |
|                                | WEDDLE WD/MAF |                                                                 |         | A<br>1 | 106-049 | ADD ITEM #15                 | TΒ | 11/14/06 | MAF  |
| G. NO.                         | APVD DATE     | 1. ALL SPECIFICATIONS SUBJECT<br>TO CHANCE WITHOUT NOTICE.      |         | 0      | 906-020 | RELEASED DRAWING             | ДМ | 9/20/06  | MAF  |
| 500-991/Z                      | MAF 9/20/06   | 2. UNLESS OTHERWISE SPECIFIED,<br>ALL DIMENSIONS ARE IN INCHES. |         | LTR    | ECO     | DESCRIPTION                  | ΒY | DATE     | APVD |

# P-63

| ITEM | QTY. | UOM | PART NO.  | DESCRIPTION              |
|------|------|-----|-----------|--------------------------|
| 1    | 1    | EA  | 24316-007 | TRIFOAM OPTION           |
| 2    | 1    | EA  | 24316-008 | TRIFOAM SPOTLIGHT OPTION |

#### Parts Listing for Work Order 7527830 HOT PS OPT/1 HEAT,2-STEP,230V PART NO. 27159-014 REVISION A

**P-64** 

| ITEM | QTY. | UOM | PART NO.  | DESCRIPTION                   |
|------|------|-----|-----------|-------------------------------|
| 1    | 1    | EA  | 24341-018 | HOT PRESOAK OPT/1-HEAT,2-STEP |

#### Parts Listing for Work Order 7527830 SPRAY ARCH OPTION/ W/BREAK,84'' PART NO. 27159-016 REVISION -

**P-65** 

| ITEM | QTY. | UOM | PART NO.  | DESCRIPTION                    |
|------|------|-----|-----------|--------------------------------|
| 1    | 1    | EA  | 27155-003 | SPRAY ARCH OPTION/ W/BREAK,84" |

## **P-66**

| ITEM | QTY. | UOM | PART NO.  | DESCRIPTION            |
|------|------|-----|-----------|------------------------|
| 1    | 1    | EA  | 27264-000 | BACKLIGHT OPTION/WHITE |

#### **P-67**

| ITEM | QTY. | UOM | PART NO.  | DESCRIPTION                    |
|------|------|-----|-----------|--------------------------------|
| 7    | 1    | EA  | 01210-002 | TEST PROC/RADIUS,FX3U          |
| 0    | 30   | EA  | 10370-213 | SCREW/HHC,1/2-13x1-1/2,PLATED  |
| 0    | 2    | EA  | 10877-239 | SCREW/HHC,1/2-13x3,SS          |
| 0    | 32   | EA  | 10878-209 | NUT/ 1/2-13,NYL INS,ZN PL      |
| 0    | 2    | EA  | 16342-000 | LABEL/LIFT HERE                |
| 0    | 1    | EA  | 20118-001 | CROSS CHANNEL WLDT             |
| 6    | 1    | EA  | 22040-003 | TROLLEY DRIVE ADDITION         |
| 5    | 1    | EA  | 22110-019 | TROLLEY ADDITION/208-230V      |
| 2    | 1    | EA  | 22409-013 | BOOM ADDITION/MACHINE          |
| 1    | 1    | EA  | 24250-016 | GANTRY ASSY/RADIUS             |
| 3    | 1    | EA  | 24268-004 | RINSE ADDITION                 |
| 4    | 1    | EA  | 24281-022 | DRIVE ADDITION/GANTRY,208-230V |
| 0    | 2    | EA  | 24383-000 | SPREADER CHANNEL WLDT          |
| 0    | 2    | EA  | 24385-000 | ANGLE WLDT/SHIPPING BRACE      |
| 0    | 2    | EA  | 24388-000 | SHIPPING BRKT WLDT/END         |
| 0    | 2    | EA  | 25470-000 | SHIPPING BRKT WLDT/FORKLIFT    |

Parts Listing for Work Order 7527830 GANTRY ELEC ADDN/ARM BREAKAWAY PART NO. 27159-032 REVISION -

## **P-68**

| ITEM | QTY. | UOM | PART NO.  | DESCRIPTION                    |
|------|------|-----|-----------|--------------------------------|
| 1    | 1    | EA  | 24310-113 | GANTRY ELEC ADDN/ARM BREAKAWAY |

### Parts Listing for Work Order 7527830 FOAMER ASSY/TRIFOAM,RIGHT PART NO. 27183-100 REVISION C

| ITEM | QTY. | UOM | PART NO.  | DESCRIPTION                   |
|------|------|-----|-----------|-------------------------------|
| 4    | 6    | EA  | 10897-203 | PLUG/PIPE,1/2 HEX SKT HD,GALV |
| 2    | 3    | EA  | 24502-002 | FOAMER SUBASSY/TRIFOAM WAX    |
| 3    | 3    | EA  | 24508-002 | TEE MANIFOLD/TRIFOAM WAX      |
| 1    | 1    | EA  | 27185-100 | FOAMER BRACKET/TRIFOAM,RIGHT  |

**P-69** 

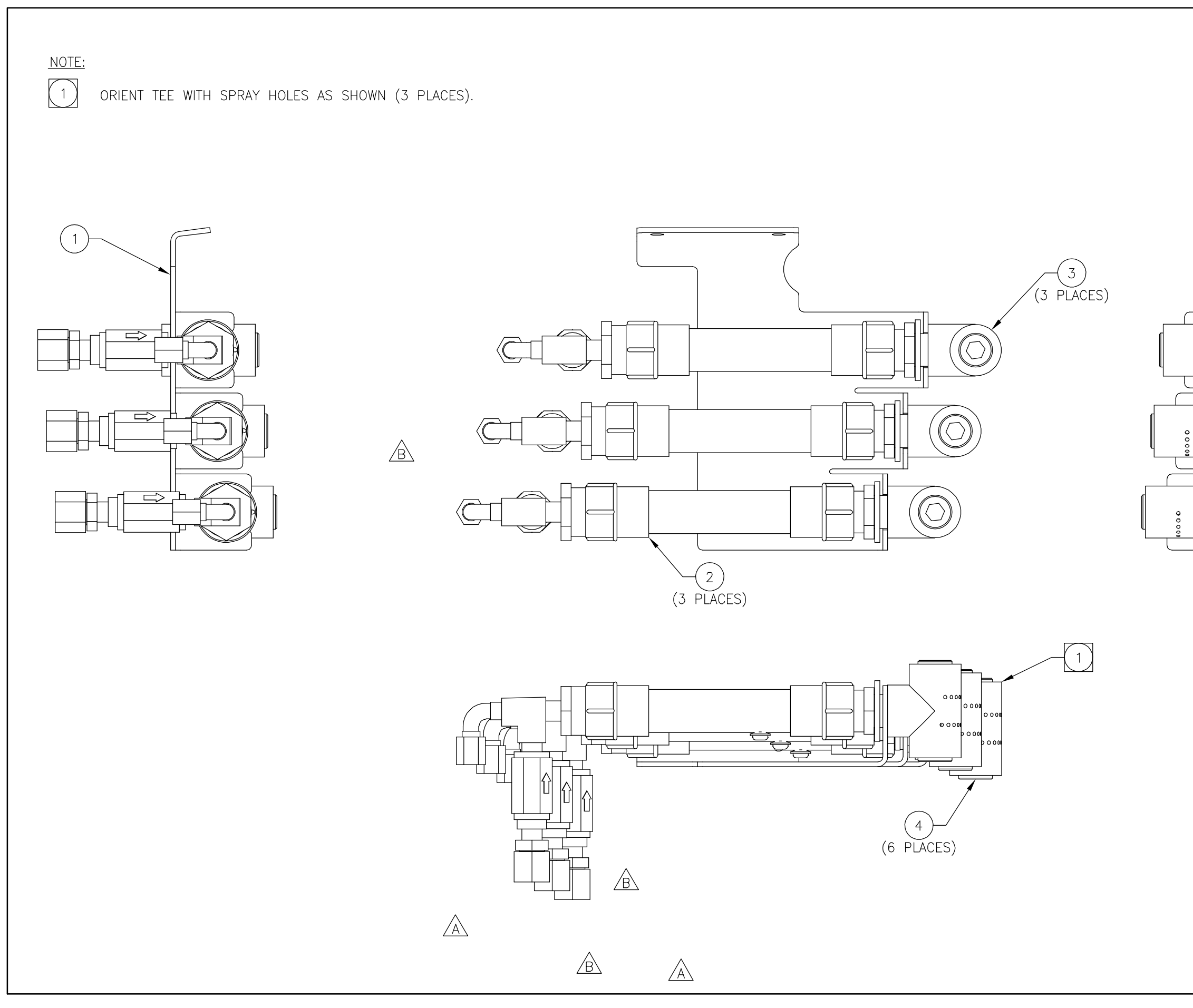

|                                          |                              |               | GDL                        | GDL                           | d<br>G              | GL                                                         |                                |
|------------------------------------------|------------------------------|---------------|----------------------------|-------------------------------|---------------------|------------------------------------------------------------|--------------------------------|
|                                          |                              |               | 4/12/07                    | 11/28/06                      | 10/5/06             | 9/2/06                                                     | UATE                           |
|                                          |                              |               | GA                         | GA                            | CP                  | CP                                                         |                                |
|                                          |                              |               | REP FOAMER SUBASSY ITEM #2 | REPLACE FOAMER BRKT.DEL VALVE | ADD ITEM 5. 6 AND 7 | RELEASING DRAWING                                          |                                |
|                                          |                              |               | 0307-095                   | 1106-052                      | 1006-002            | 0806-109                                                   |                                |
|                                          |                              | _             | ပ                          | m                             | ∢                   | 1                                                          | at -                           |
| PRODUCT                                  | RADIUS                       |               |                            |                               |                     |                                                            |                                |
| TOLERANCES<br>UNLESS OTHERWISE SPECIFIED |                              |               |                            |                               |                     | 1. ALL SPECIFICATIONS SUBJECT<br>TO CHANGE WITHOUT NOTICE. | 2. UNLESS OTHERWISE SPECIFIED, |
|                                          | SEE                          | JCTURE        | DATE                       | 8/30/06                       | CHK'D<br>WA/CP      | DATE                                                       | 9/2/06                         |
| MATERIAL                                 |                              | STRU          | SCALE                      | NONE                          | DRAWN<br>CP         | APVD                                                       | GL                             |
| DAKO® NEC DO                             | GRIMES, IOWA 50111 C. U.S.A. | FOAMER ASSY / |                            | I LI CAM, LI CI I             |                     | tev. Dwg. No.                                              | $C \mid 27183 - 100$           |

20/97

B 01

REV

037

#19477

### Parts Listing for Work Order 7527830 FOAMER ASSY/TRIFOAM,LEFT PART NO. 27183-101 REVISION C

| ITEM | QTY. | UOM | PART NO.  | DESCRIPTION                   |
|------|------|-----|-----------|-------------------------------|
| 4    | 6    | EA  | 10897-203 | PLUG/PIPE,1/2 HEX SKT HD,GALV |
| 2    | 3    | EA  | 24502-002 | FOAMER SUBASSY/TRIFOAM WAX    |
| 3    | 3    | EA  | 24508-002 | TEE MANIFOLD/TRIFOAM WAX      |
| 1    | 1    | EA  | 27185-101 | FOAMER BRACKET/TRIFOAM,LEFT   |

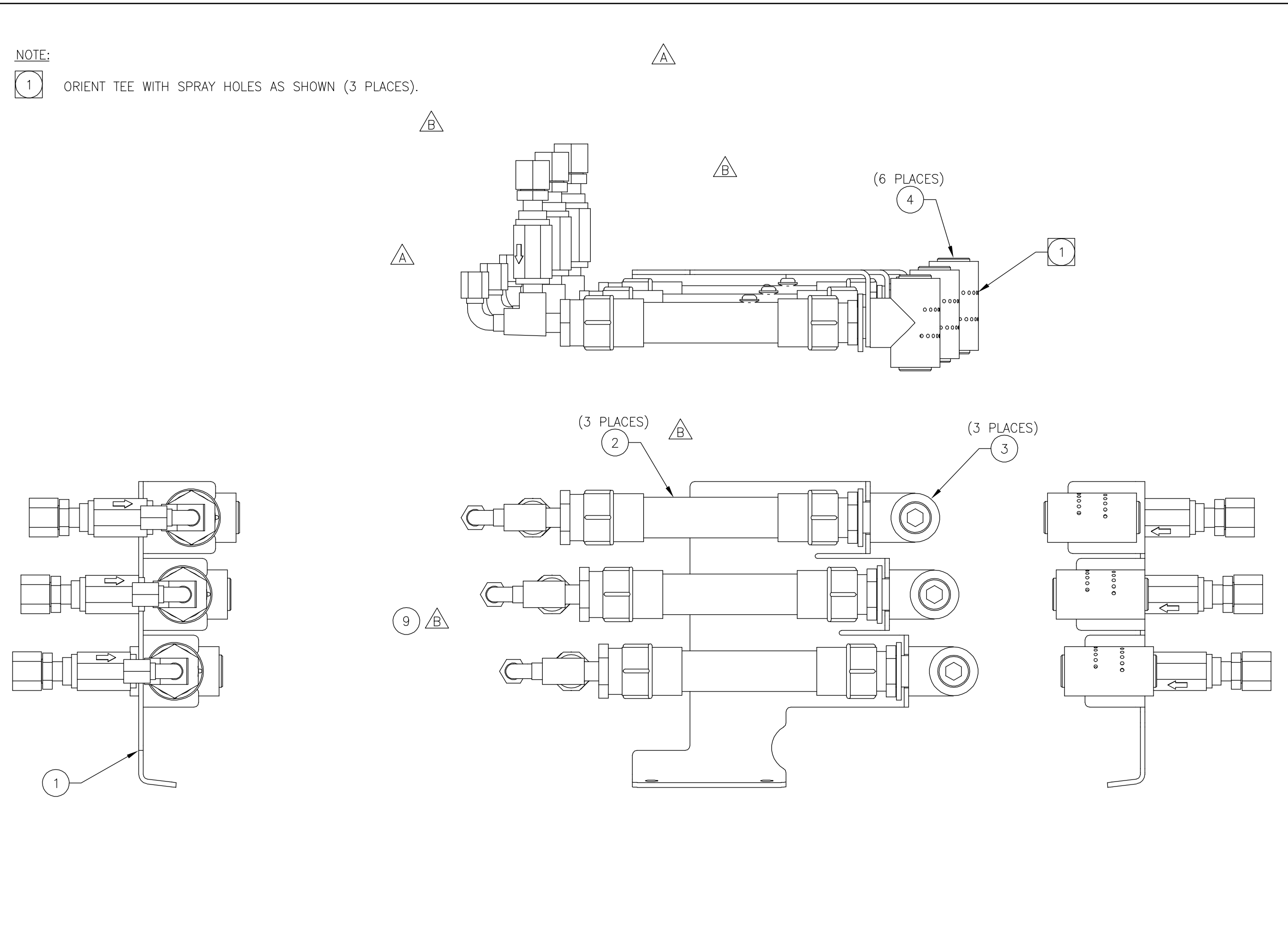

| o.     |
|--------|
| 20/    |
| 5      |
| മ      |
| R<br>S |
| 2      |
| 0      |
| 477    |
| #19    |
| FORM   |

| D<br>X<br>K | U U U U U U U U U U U U U U U U U U U |        | TERIAL       | TOLERANCES<br>UNLESS OTHERWISE SPECIFIED                        | PRODUCT |        |       |                                      |    |          |                  |
|-------------|---------------------------------------|--------|--------------|-----------------------------------------------------------------|---------|--------|-------|--------------------------------------|----|----------|------------------|
| GRIMES.IOW  | W 50111                               | U.S.A. | DRODICT      |                                                                 | RADIUS  |        |       |                                      |    |          |                  |
|             |                                       |        | STRUCTURE    |                                                                 |         |        |       |                                      |    |          |                  |
|             | UAMER AUUI/                           | SCA    | ALE DATE     |                                                                 |         | c 030  | 7-095 | REP FOAMER SUBASSY ITEM#2            | GA | 4/12/07  | GDL              |
|             | I K I VAM, LEF I                      | ~      | 40NE 8/30/06 |                                                                 |         | a<br>1 | 6-050 | REDIACE FOAMER RRKT DEL VALVE        | <  | 11/28/06 |                  |
|             |                                       | DRA    | AWN CHK'D    |                                                                 |         | 2      | 100   | INEL LAUE I VAIMEIN DINNI, UEE VAEVE | 5  | 00/07/11 | G<br>С<br>Г<br>Г |
|             |                                       | 5      | CP WA/CP     |                                                                 |         | A 100  | 6-002 | ADD ITEM 5, 6 AND 7                  | СР | 10/5/06  | GL               |
| REV.        | DWG. NO.                              | APV    | 'D DATE      | 1. ALL SPECIFICATIONS SUBJECT<br>TO CHANGE WITHOUT NOTICE.      |         | - 080  | 6-109 | RELEASING DRAWING                    | CP | 9/2/6    | GL               |
| 5           | 101-581/7                             | GL     | 9/5/06       | 2. UNLESS OTHERWISE SPECIFIED,<br>ALL DIMENSIONS ARE IN INCHES. |         | .TR E  | ECO   | DESCRIPTION                          | ВΥ | DATE     | APVD             |
|             |                                       |        |              |                                                                 |         |        |       |                                      |    |          |                  |

#### Parts Listing for Work Order 7527830 MANIFOLD ASSY/WASH WATER PART NO. 27190-000 REVISION A

| ITEM | QTY. | UOM | PART NO.  | DESCRIPTION                    |
|------|------|-----|-----------|--------------------------------|
| 12   | 5    | EA  | 10250-210 | ELBOW/GALV,1-1/4"FPT           |
| 9    | 1    | EA  | 10251-207 | TEE/GALV,1-1/4"NPT             |
| 1    | 1    | EA  | 10254-275 | NIPPLE/GALV PIPE,1-1/4x5       |
| 5    | 1    | EA  | 10254-289 | NIPPLE/GALV PIPE,1-1/4X2-1/2LG |
| 2    | 1    | EA  | 10254-291 | NIPPLE/GALV PIPE,1-1/4X3       |
| 11   | 2    | EA  | 10259-219 | HOSE BARB/PLD,1.25HOSEx1.25MPT |
| 4    | 1    | EA  | 14541-007 | ELBOW/GALV,STREET,45DEG,1-1/4  |
| 6    | 1    | EA  | 18030-004 | PIPE/GALV,1-1/4X7-3/4L,TBE     |
| 7    | 1    | EA  | 18030-006 | PIPE/GALV,1-1/4X11LG,TBE       |

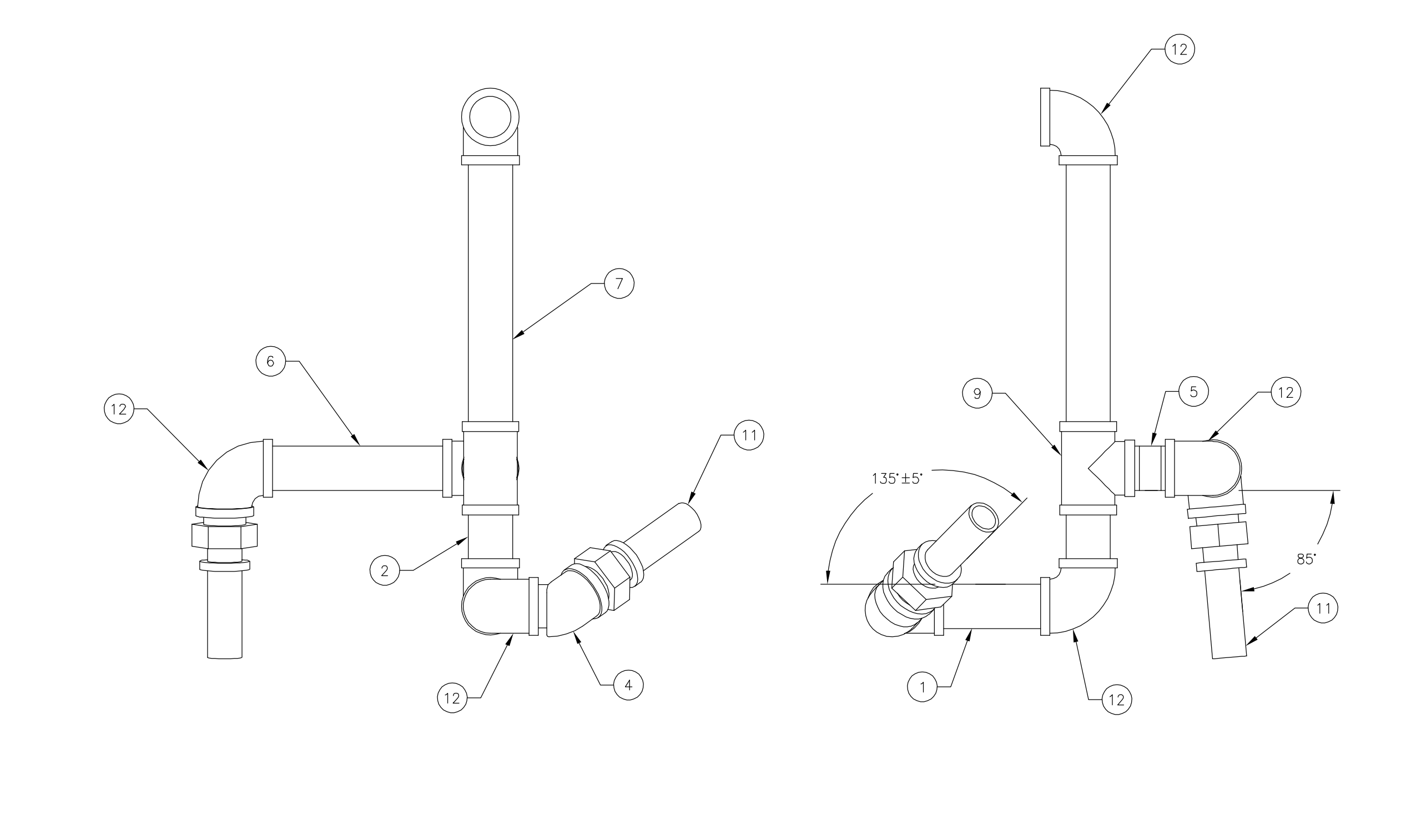

FORM #19477-037 REV B 01/20/97

| Д<br>Х<br>Х |            | MATERIAL |         | TOLERANCES<br>UNLESS OTHERWISE SPECIFIED                        | PRODUCT |            |                            |    |         |      |
|-------------|------------|----------|---------|-----------------------------------------------------------------|---------|------------|----------------------------|----|---------|------|
| GRIMES ION  |            |          |         | ANGULAR: ±1'                                                    | RADIUS  |            |                            |    |         |      |
|             |            | STRUC    | CTURE   |                                                                 |         |            |                            |    |         |      |
|             |            | SCALE    | DATE    |                                                                 |         |            |                            |    |         |      |
|             | WAUH WAIEK | NONE     | 8/21/06 |                                                                 |         |            |                            |    |         |      |
|             |            | DRAWN    | CHK'D   |                                                                 |         |            |                            |    |         |      |
|             |            | CP       | WA/CP   |                                                                 | ,       | 0906-065   | REVISED HOSE BARB LOCATION | СР | 10/4/06 | GL   |
| REV.        | DWG. NO.   | APVD     | DATE    | 1. ALL SPECIFICATIONS SUBJECT<br>TO CHANGE WITHOUT NOTICE.      |         | - 0806-108 | RELEASING DRAWING          | СР | 9/9/6   | GL   |
| A           |            | GL       | 9/9/6   | 2. UNLESS OTHERWISE SPECIFIED,<br>ALL DIMENSIONS ARE IN INCHES. |         | TR ECO     | DESCRIPTION                | ВΥ | DATE    | APVD |
## Parts Listing for Work Order 7527830 TANK ASSY/GANTRY,2-STEP PS PART NO. 27220-002 REVISION A

| ITEM | QTY. | UOM | PART NO.  | DESCRIPTION                    |
|------|------|-----|-----------|--------------------------------|
| 21   | 20   | EA  | 10005-205 | WIRE TIE/12",3-1/2"MAX DIA     |
| 10   | 2    | EA  | 10257-212 | COUPLING/PIPE,SS,3/8"          |
| 18   | 55   | FT  | 10285-000 | CABLE/ 18/8,600V,UL/CSA        |
| 23   | 4    | EA  | 10305-204 | TERMINAL/RING,#10,8G,RED       |
| 24   | 3    | EA  | 10345-203 | WIRE NUT/GREY                  |
| 12   | 1    | EA  | 10362-239 | CONN/STR RLF,PLS,1/2,.197354   |
| 13   | 2    | EA  | 10362-241 | CONN/STR RLF,PLS,1/2,.394551   |
| 15   | 2    | EA  | 10362-245 | CONN/STR RLF,PLS,1.0,.551787   |
| 14   | 3    | EA  | 10363-209 | CONDUIT LOCKNUT/SEAL,1/2",STL  |
| 16   | 2    | EA  | 10363-210 | CONDUIT LOCKNUT/SEAL,1",STEEL  |
| 25   | 1    | EA  | 10384-001 | TAPE/ELECTRICAL,3/4",RED       |
| 22   | 2    | EA  | 10495-201 | TERMINAL/RCPT,SLIP,22-18G,RED  |
| 8    | 4    | EA  | 11260-237 | CONN/FERR,1/2"TUBEX3/8"MPT,KYN |
| 27   | 2    | EA  | 11263-206 | NIPPLE/BRS,3/8xCLOSE,HEX       |
| 29   | 2    | EA  | 11555-203 | PLUG/PIPE,BRS,3/8MPT,SQ HD     |
| 7    | 2    | EA  | 11747-208 | VALVE/CHECK,3/8"HEX NIPPLE,SS  |
| 17   | 55   | FT  | 11914-000 | CABLE/ 8/4,600V,60C,UL,CSA     |
| 3    | 1    | EA  | 12409-049 | HEATER/TK,12KW,230/380/415/460 |
| 2    | 1    | EA  | 13776-017 | SWITCH/FLOAT,SIDE ENT,OPTICAL  |
| 30   | 1    | EA  | 14006-001 | NIPPLE/SS,3/8"x2"LG            |
| 9    | 1    | EA  | 14008-001 | ELBOW/SS,3/8FPT                |
| 28   | 2    | EA  | 14009-001 | TEE/SS,3/8FPT                  |
| 4    | 1    | EA  | 21869-044 | INSULATION/FOAM,6.69 DIA,1 HL  |
| 5    | 1    | EA  | 21869-045 | INSULATION/FOAM,6.69 DIA,2 HL  |
| 6    | 1    | EA  | 21869-046 | INSULATION/FOAM,19.25X31.25    |
| 26   | 1    | EA  | 24901-000 | VALVE/ANTISIPHON,3/8 NPT       |
| 1    | 1    | EA  | 27221-001 | TANK WLDT/2 CHEM PS,GANTRY     |

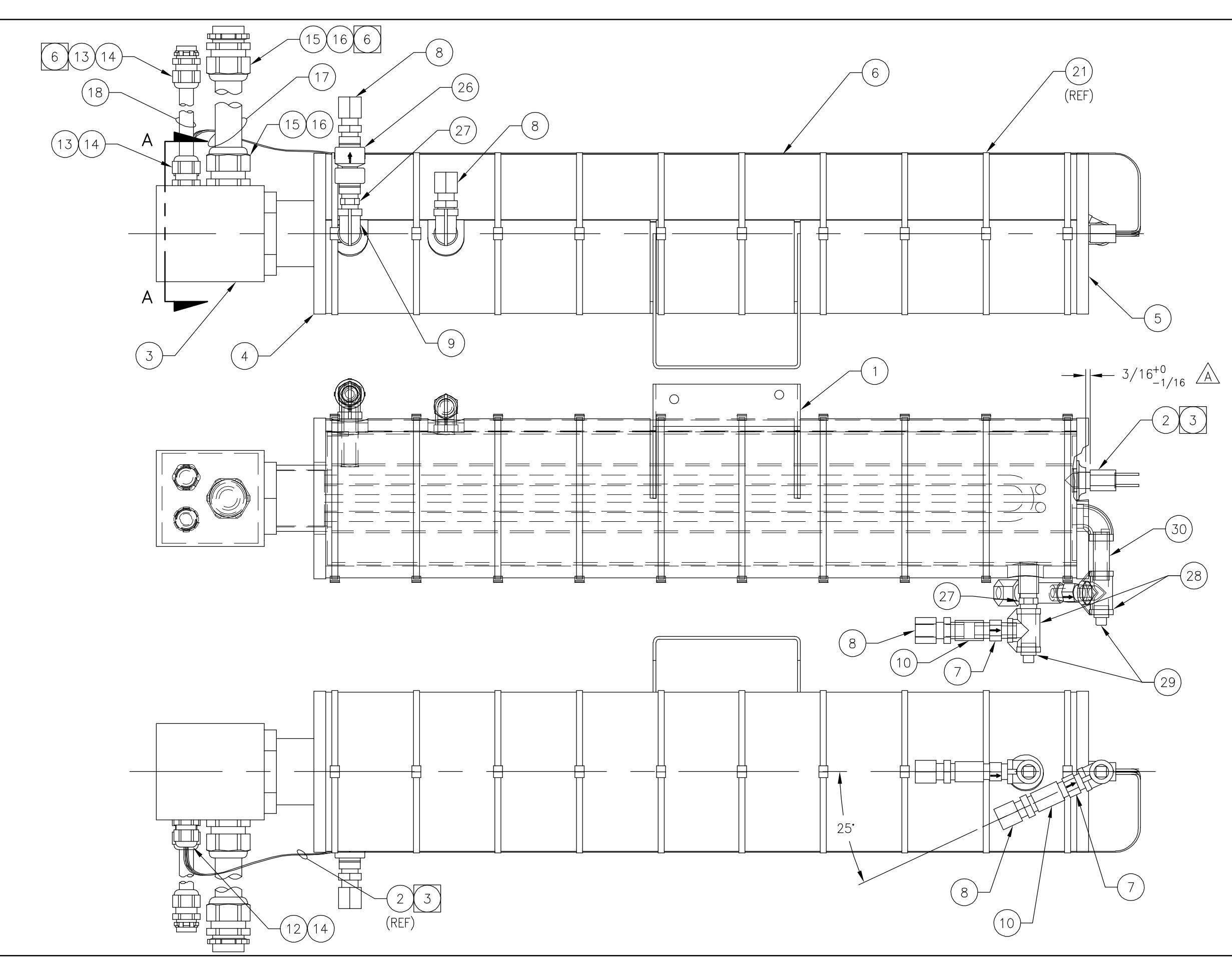

FORM #19477-037 REV B 01/20/97

| SHEE        | T 1 OF 2        |          |         |                                                                 |         |        |         |                  |    |        |      |
|-------------|-----------------|----------|---------|-----------------------------------------------------------------|---------|--------|---------|------------------|----|--------|------|
| Ц<br>Х<br>К |                 | MATERIAL |         | TOLERANCES<br>UNLESS OTHERWISE SPECIFIED                        | PRODUCT |        |         |                  |    |        |      |
| GRIMES.IO   | WA 50111 C. CC. |          |         | LOCATIONS: ±1/16                                                | RADIUS  |        |         |                  |    |        |      |
|             |                 | STRUC    | TURE    |                                                                 |         |        |         |                  |    |        |      |
| IAI         | N AUUT/GANIRT,  | SCALE E  | )ATE    |                                                                 |         |        |         |                  |    |        |      |
|             | Z-SIEF FU       | NONE     | 4/24/07 |                                                                 |         |        |         |                  |    |        |      |
|             |                 | DRAWN C  | CHK'D   |                                                                 |         | +      |         |                  |    |        |      |
|             |                 | WEDDLE   | MD      |                                                                 |         | A O    | 607-111 | ADD DIMENSION    | WD | 7/5/07 | GDL  |
| REV.        | DWG. NO.        | APVD C   | DATE    | 1. ALL SPECIFICATIONS SUBJECT<br>0 CHANGE WITHOUT NOTICE.       |         | Ó<br>I | 407-066 | RELEASED DRAWING | MD | 5/2/07 | MAF  |
| A           | 200-022/2       | MAF      | 5/2/07  | 2. UNLESS OTHERWISE SPECIFIED,<br>VLL DIMENSIONS ARE IN INCHES. |         | LTR    | ECO     | DESCRIPTION      | BY | DATE   | APVD |

WIRE TIES (SEE NOTE 2).

INSTRUCTIONS.)

NOTES:

 $\begin{pmatrix} 1 \end{pmatrix}$ 

 $\searrow$ 

 $\left(2\right)$ 

(3)

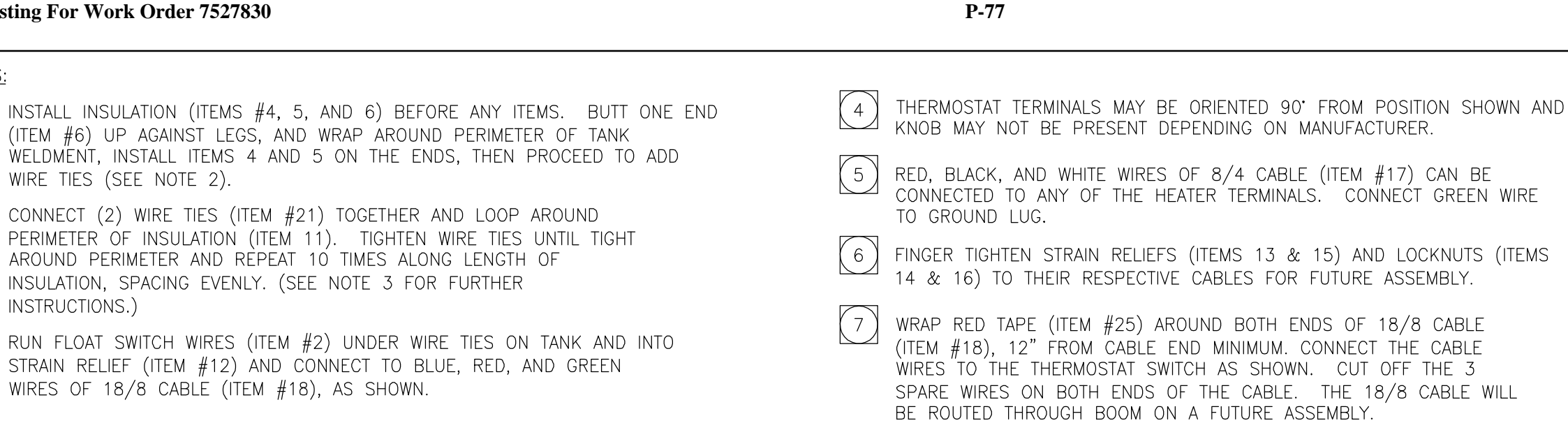

ROUTE CABLE

BOOM

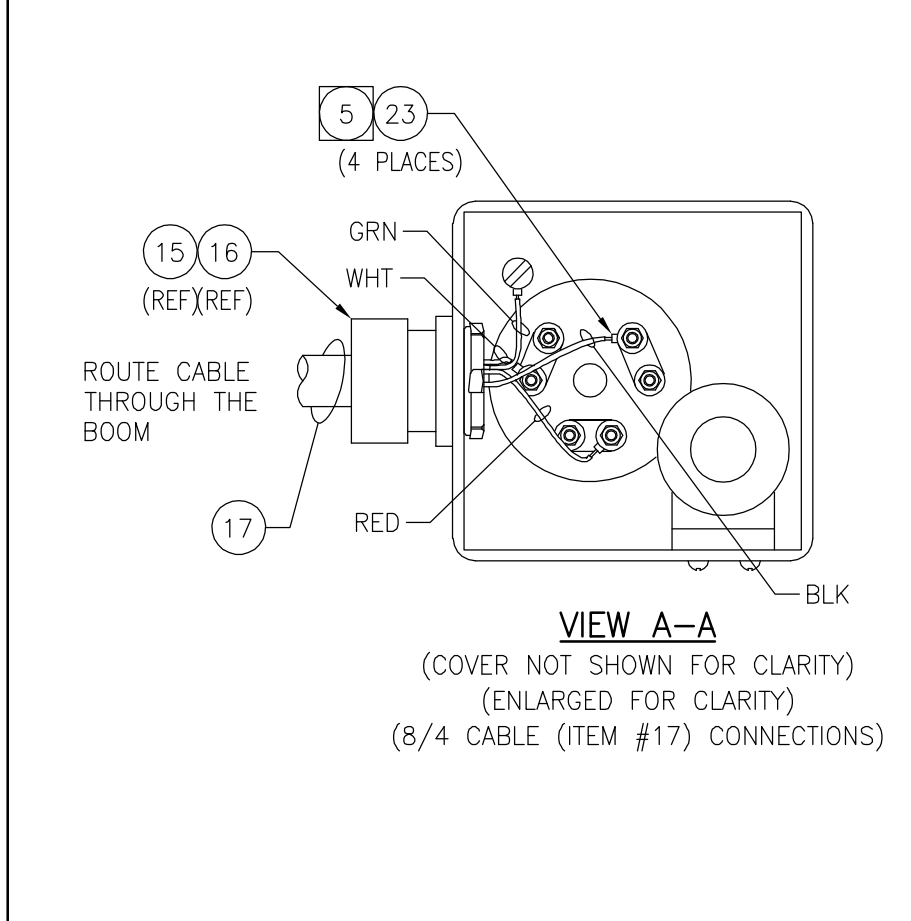

WIRES OF 18/8 CABLE (ITEM #18), AS SHOWN.

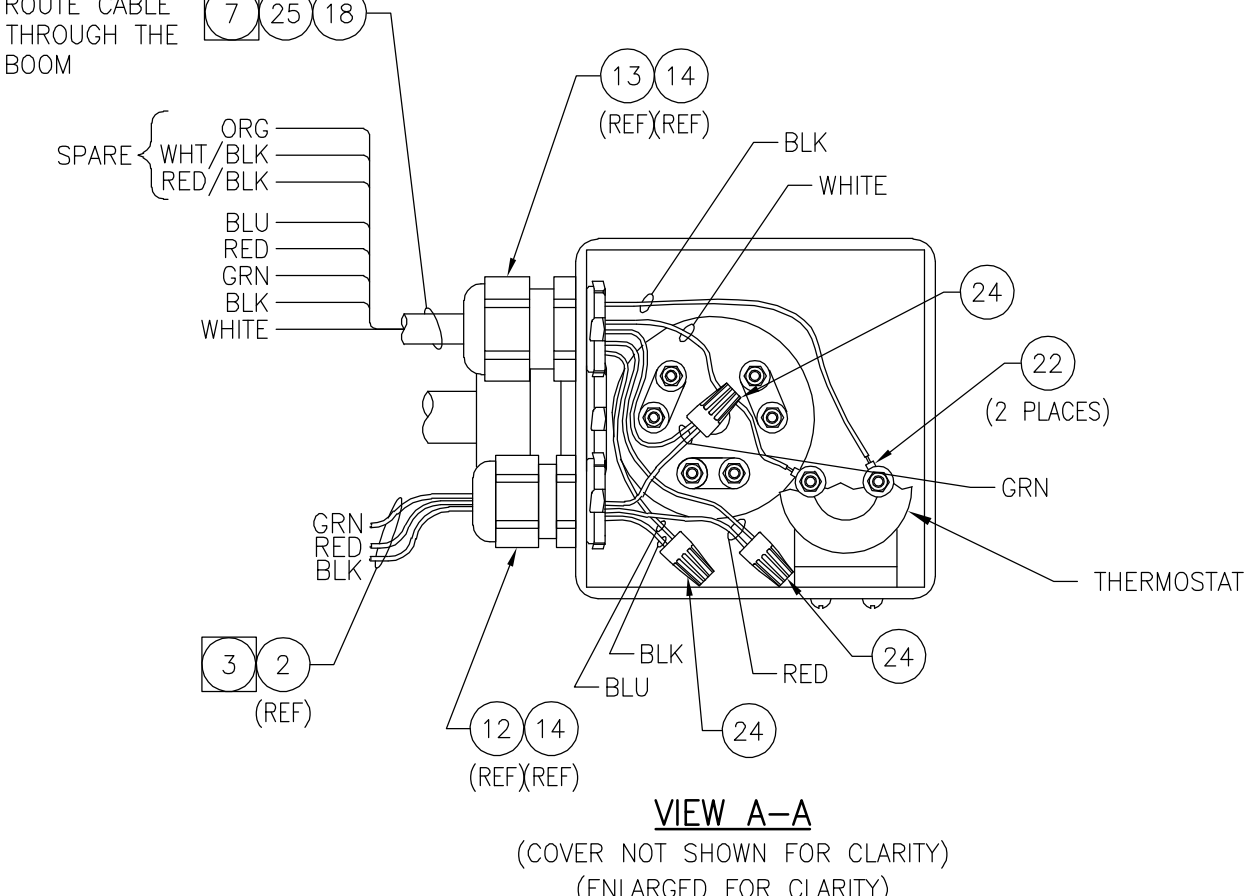

(ENLARGED FOR CLARITY) (18/8 CABLE (ITEM #18), THERMOSTAT, AND FLOAT SWITCH (ITEM #2) WIRE CONNECTIONS) 01/20/97 ш

| SHEE      | T 2 OF 2                  |          |         |                                                                 |         |      |        |                         |    |        |      |
|-----------|---------------------------|----------|---------|-----------------------------------------------------------------|---------|------|--------|-------------------------|----|--------|------|
| р Х К     | <pre>&gt;&gt;&gt; ■</pre> | MATERIAL |         | TOLERANCES<br>UNLESS OTHERWISE SPECIFIED                        | PRODUCT |      |        |                         |    |        |      |
| GRIMES IO | WA 50111 (. U.S.A.        |          |         |                                                                 | RADIUS  |      |        |                         |    |        |      |
|           |                           |          |         |                                                                 |         |      |        |                         |    |        |      |
| TAN       | IL ACCY/CANTDV            | STRU(    | CTURE   |                                                                 |         |      |        |                         |    |        |      |
|           |                           | SCALE    | DATE    |                                                                 |         |      |        |                         |    |        |      |
|           | Z-SIEF FU                 | NONE     | 4/24/07 |                                                                 |         |      |        |                         |    |        |      |
|           |                           | DRAWN    | CHK'D   |                                                                 |         |      |        |                         |    |        |      |
|           |                           | WEDDLE   | ŴD      |                                                                 |         | A 06 | 07-111 | ADD DIMENSION (SHEET 1) | MD | 7/5/07 | GDL  |
| REV.      | DWG. NO.                  | APVD     | DATE    | 1. ALL SPECIFICATIONS SUBJECT<br>TO CHANGE WITHOUT NOTICE.      |         | - 04 | 07-066 | RELEASED DRAWING        | MD | 5/2/07 | MAF  |
| $\forall$ | 2/220-002                 | MAF      | 5/2/07  | 2. UNLESS OTHERWISE SPECIFIED,<br>ALL DIMENSIONS ARE IN INCHES. | 1       | TR   | ECO    | DESCRIPTION             | BY | DATE   | APVD |

(4

## Parts Listing for Work Order 7527830 BACKLIGHT OPTION/WHITE PART NO. 27264-000 REVISION -

| ITEM | QTY. | UOM | PART NO.  | DESCRIPTION               |
|------|------|-----|-----------|---------------------------|
| 7    | 10   | EA  | 10005-203 | WIRE TIE/6",1-3/4"MAX DIA |
| 2    | 4    | EA  | 10428-205 | WASHER/FLAT,1/4"SAE,SS    |
| 3    | 4    | EA  | 10877-206 | SCREW/HHC,3/8-16x1",SS    |
| 4    | 2    | EA  | 10877-220 | SCREW/HHC,1/4-20x3/4,SS   |
| 5    | 2    | EA  | 10878-205 | NUT/ 1/4-20,NYL INS,ZN PL |
| 6    | 4    | EA  | 10878-207 | NUT/ 3/8-16,NYL INS,ZN PL |
| 1    | 1    | EA  | 27265-000 | LIGHT BOX ASSY/LARGE      |

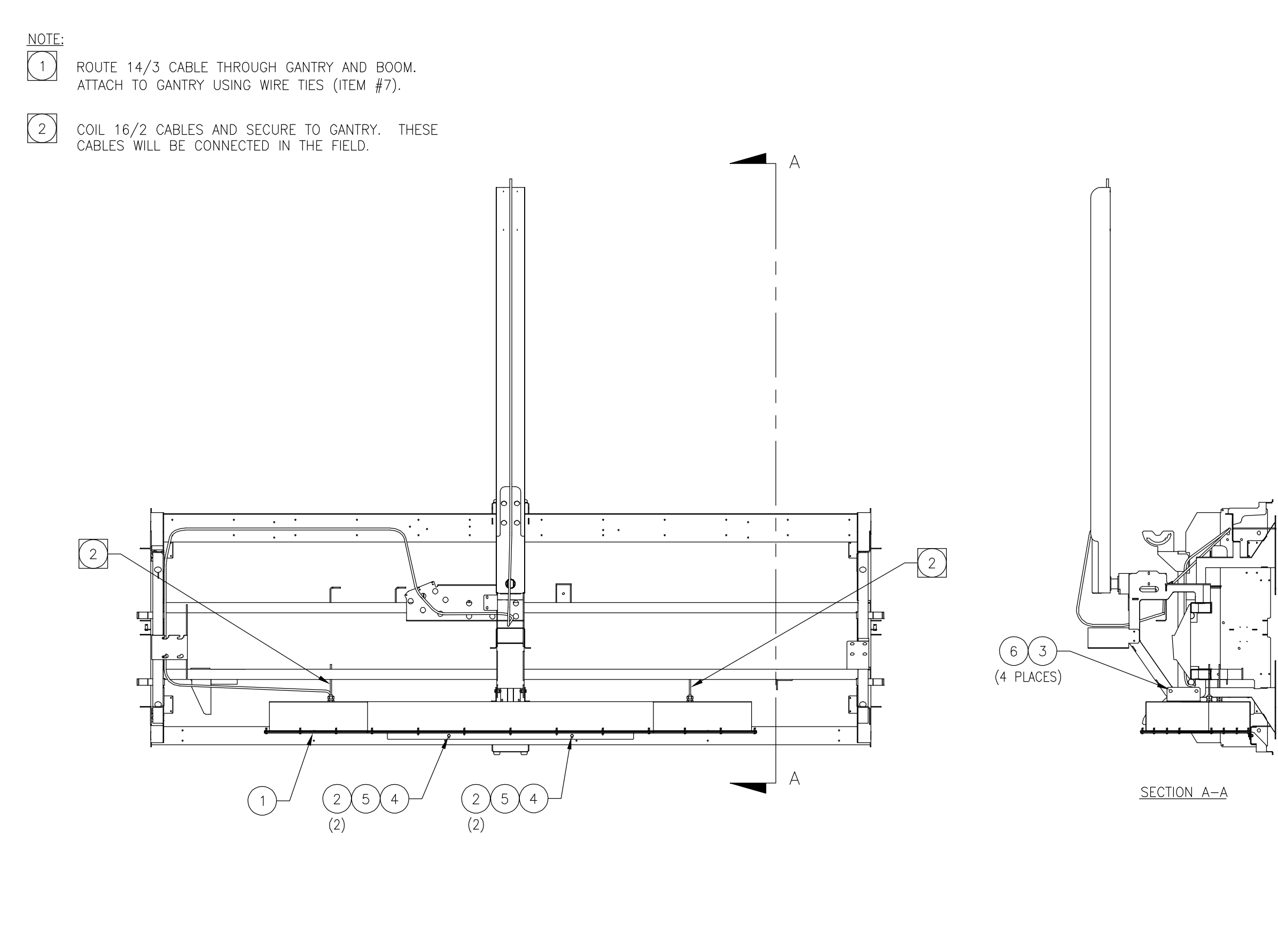

01/20/97 ш REV FORM #19477-037

| D<br>X<br>X<br>A | ® NFD        | $\subset$     | MATERIAL |         | TOLERANCES<br>UNLESS OTHERWISE SPECIFIED                        | PRODUCT |      |          |                   |    |         |      |
|------------------|--------------|---------------|----------|---------|-----------------------------------------------------------------|---------|------|----------|-------------------|----|---------|------|
| GRIMES.IOWA 50   | )111<br>)111 | )))<br>U.S.A. |          |         |                                                                 | RADIUS  |      | <u> </u> |                   |    |         |      |
|                  |              |               | STRU(    | CTURE   |                                                                 |         |      | <u> </u> |                   |    |         |      |
|                  |              |               |          |         |                                                                 |         |      |          |                   |    |         |      |
|                  |              |               | SCALE    | DATE    |                                                                 |         |      |          |                   |    |         |      |
|                  | WHILE        |               | NONE     | 1/17/07 |                                                                 |         |      |          |                   |    |         |      |
|                  |              |               |          | ראג'ה   |                                                                 |         |      |          |                   |    |         |      |
|                  |              |               | CP       | CP      |                                                                 |         |      |          |                   |    |         |      |
| REV. DWG         | . NO.        | (             | APVD     | DATE    | 1. ALL SPECIFICATIONS SUBJECT<br>TO CHANGE WITHOUT NOTICE.      |         | - 01 | 020-050  | RELEASING DRAWING | СР | 2/13/07 | GDL  |
|                  | 2/264-(      | 00(           | GDL      | 2/13/07 | 2. UNLESS OTHERWISE SPECIFIED,<br>ALL DIMENSIONS ARE IN INCHES. |         | LTR  | ECO      | DESCRIPTION       | BΥ | DATE    | APVD |

## Parts Listing for Work Order 7527830 LIGHT BOX ASSY/LARGE PART NO. 27265-000 REVISION C

| ITEM | QTY. | UOM | PART NO.  | DESCRIPTION                    |
|------|------|-----|-----------|--------------------------------|
| 33   | 2    | EA  | 10034-248 | SCREW/MACH,1/4-20x1/2,HWH,SS   |
| 17   | 1    | EA  | 10034-249 | SCREW/MACH,#10-24x1/2,HWH,SS   |
| 9    | 26   | EA  | 10034-282 | SCREW/MACH,#10-24X1,SLHWH,SS   |
| 24   | 2    | EA  | 10039-206 | SCREW/MACH,#8-32x1/2,PH,SS     |
| 25   | 1    | EA  | 10039-213 | SCREW/MACH,#10-24x3/4,PH,CR,SS |
| 29   | 25   | FT  | 10237-000 | CABLE/ 16/2,SOW OR SEOW        |
| 14   | 15   | FT  | 10281-240 | WIRE/STRANDED,16GA,BLACK       |
| 34   | 1    | FT  | 10281-242 | WIRE/STRANDED,16GA,RED         |
| 13   | 16   | FT  | 10281-245 | WIRE/STRANDED,16GA,WHITE       |
| 16   | 1    | EA  | 10305-203 | TERMINAL/RING,#10,16-14G,BLUE  |
| 19   | 4    | EA  | 10345-201 | WIRE NUT/YELLOW                |
| 21   | 3    | EA  | 10362-240 | CONN/STR RLF,PLS,1/2,.276472   |
| 22   | 3    | EA  | 10363-209 | CONDUIT LOCKNUT/SEAL,1/2",STL  |
| 31   | 2    | EA  | 10495-201 | TERMINAL/RCPT,SLIP,22-18G,RED  |
| 30   | 2    | EA  | 10495-202 | TERMINAL/RCPT,SLIP,16-14G,BLUE |
| 5    | 12   | EA  | 10877-219 | SCREW/HHC,1/4-20x5/8,SS        |
| 23   | 2    | EA  | 10878-203 | NUT/ #8-32,NYL INS,ZN PL       |
| 18   | 2    | EA  | 10878-204 | NUT/ #10-24,NYL INS,ZN PL      |
| 8    | 12   | EA  | 10878-205 | NUT/ 1/4-20,NYL INS,ZN PL      |
| 27   | 1    | EA  | 11175-219 | DIODE/BRIDGE,25A               |
| 3    | 12   | EA  | 11943-001 | SOCKET/LAMP,SNAP-IN            |
| 28   | 60   | FT  | 12576-000 | CABLE/ 14/3 SJO,18AMPS,300V    |
| 10   | 29   | FT  | 12969-001 | GASKET MATL/PSA,1/8"x1/2"      |
| 26   | 1    | EA  | 13615-004 | TRANSFORMER/120-12V,20VA       |
| 4    | 26   | EA  | 16679-003 | NUT/RIVET,AL,#10-24,.130 GRIP  |
| 32   | 2    | EA  | 16679-008 | NUT/RVT,AL,HEX,1/4-20,.16 GRIP |
| 6    | 12   | EA  | 17491-041 | LAMP/FLUOR,100W,115V,DAYLIGHT  |
| 1    | 1    | EA  | 27266-000 | LIGHT BOX WLDT/LARGE           |
| 2    | 1    | EA  | 27273-000 | CLAMP PLATE/LENS,LIGHT BOX     |
| 7    | 1    | EA  | 27274-000 | LENS/WHITE,LARGE LIGHT BOX     |
| 11   | 2    | EA  | 27275-000 | LAMP MOUNT BRACKET/SHORT       |
| 12   | 2    | EA  | 27275-001 | LAMP MOUNT BRACKET/LONG        |
| 20   | 1    | EA  | 27303-000 | MOUNT PLATE/TRANSFORMER        |

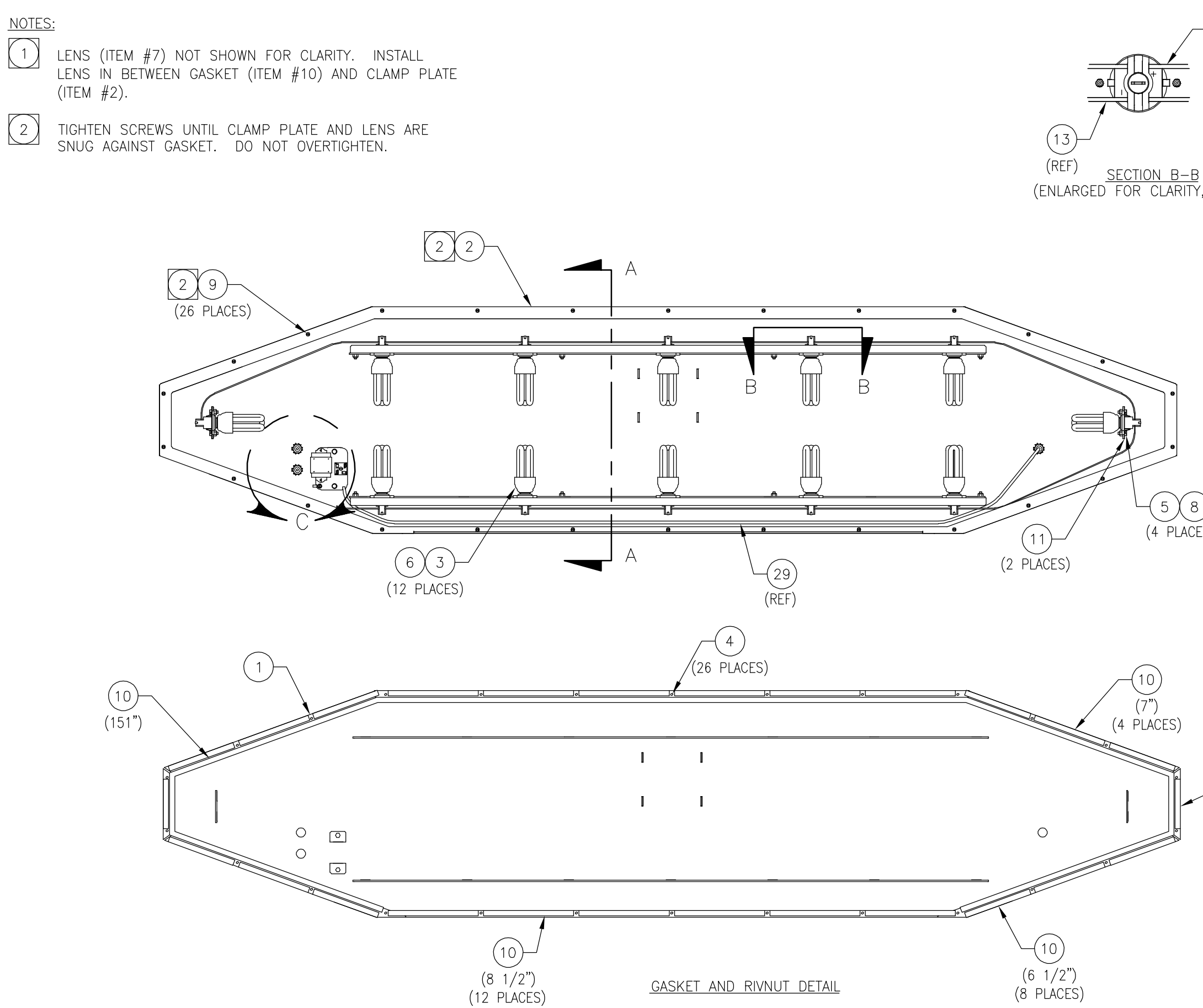

|                                |            |                                          |                     |        | GDL                       | GDL                            | GDL           | GDL                                                        | <b>∆</b> PVD                   |
|--------------------------------|------------|------------------------------------------|---------------------|--------|---------------------------|--------------------------------|---------------|------------------------------------------------------------|--------------------------------|
| (REF)                          |            |                                          |                     |        | 5/23/07                   | 3/21/07                        | 3/20/07       | 2/13/07                                                    | DATF                           |
|                                |            |                                          |                     |        | GA                        | MD                             | GA            | СР                                                         | Å                              |
| <u>B–B</u><br>Larity, typical) |            |                                          |                     |        | HORTEN SIDE TRIM ITEM #10 | EV ITEMS 13,14,&30;REP ITEM 31 | ENGTHEN CABLE | ELEASING DRAWING                                           | DESCRIPTION                    |
|                                |            |                                          |                     |        | 507-078 S                 | 307-072 R                      | 307-017 L     | 107-050 R                                                  | ECO                            |
|                                |            |                                          |                     |        | 0<br>0                    | B 0                            | 0<br>4        | 0                                                          | AT I                           |
| 5 8                            |            | PRODUCT                                  | RADIUS              |        |                           |                                |               |                                                            |                                |
| PLACES)                        |            | TOLERANCES<br>UNLESS OTHERWISE SPECIFIED |                     |        |                           |                                |               | 1. ALL SPECIFICATIONS SUBJECT<br>TO CHANGE WITHOUT NOTICE. | 2. UNLESS OTHERWISE SPECIFIED, |
| )<br>ES)                       |            |                                          | SEE                 | UCTURE | DATE                      | 12/21/06                       | CTA U         | DATE                                                       | 2/13/07                        |
|                                |            | ATERIAL                                  |                     | STR    | CALE                      | NONE                           | CP            | DVD                                                        | SDL                            |
| 10<br>(4 5/8")<br>(2 PLACES)   | EET 1 OF 2 |                                          | S,IOWA 50111 C. CC. |        |                           |                                | 2             |                                                            | - 2/265-000  c                 |
|                                | ЧS         |                                          | GRIME               |        |                           |                                |               | REV.                                                       | ်<br>                          |

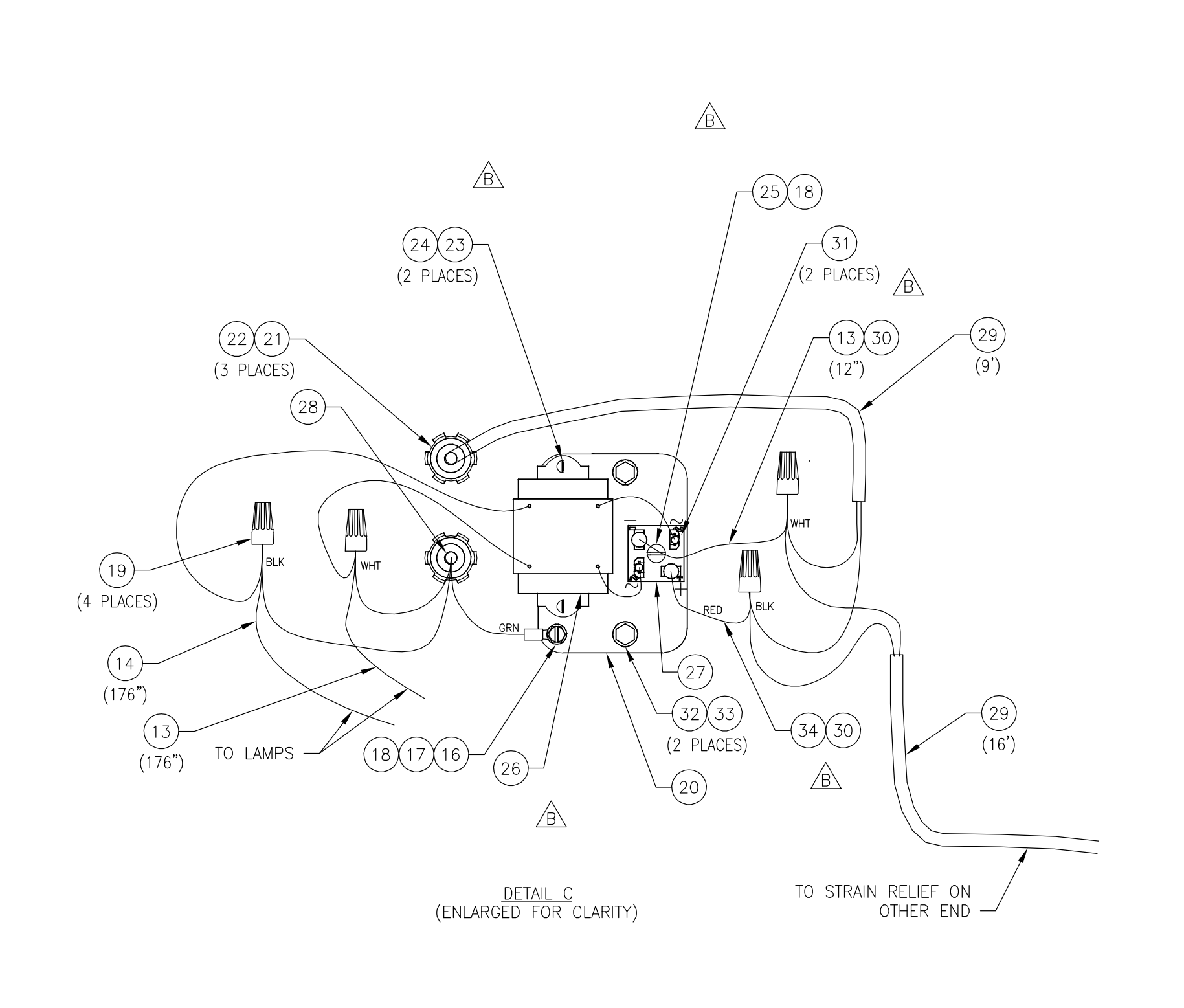

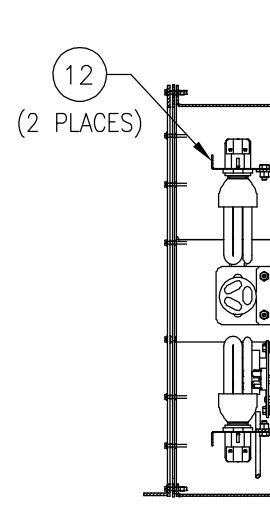

<u>SECTIO</u>

|            |              |                                          |                          | 1     |                   |                                 |                     |                                                            |                                |
|------------|--------------|------------------------------------------|--------------------------|-------|-------------------|---------------------------------|---------------------|------------------------------------------------------------|--------------------------------|
|            |              |                                          |                          |       | GDL               | GDL                             | GDL                 | GDL                                                        |                                |
|            |              |                                          |                          |       | 5/23/07           | 3/21/07                         | 3/20/07             | 2/13/07                                                    | DATE                           |
|            |              |                                          |                          |       | GA                | MD                              | GA                  | СР                                                         | 2                              |
|            |              |                                          |                          |       | REFER TO SHEET #1 | REV ITEMS 13,14,&30;REP ITEM 31 | LENGTHEN 14/3 CABLE | RELEASING DRAWING                                          |                                |
| (8 PLACES) |              |                                          |                          |       | 07-078            | 07-072                          | 07-017              | 07-050                                                     |                                |
|            |              |                                          |                          |       | C 05(             | B 03(                           | A 03(               | - 010                                                      | 0<br>F                         |
|            |              | PRODUCT                                  | RADIUS                   |       |                   |                                 |                     |                                                            |                                |
|            |              | TOLERANCES<br>UNLESS OTHERWISE SPECIFIED |                          |       |                   |                                 |                     | 1. ALL SPECIFICATIONS SUBJECT<br>TO CHANGE WITHOUT NOTICE. | 2. UNLESS OTHERWISE SPECIFIED, |
|            |              |                                          | EE<br>Delot              | CTURE | DATE              | 12/21/06                        | CHK U<br>CP         | DATE                                                       | 2/13/07                        |
|            |              | MATERIAL                                 |                          | STRU  | SCALE             | NONE                            | CP                  | APVD                                                       | GDL                            |
|            | SHEET 2 OF 2 | VC ULU UV                                | MES,IOWA 50111 C. U.S.A. |       |                   | AUDI/ LARGE                     |                     | (. Dwg. No.                                                | C - 2/265 - 000                |
|            | 0)           | Ω                                        | CRI                      |       |                   |                                 |                     | REV                                                        |                                |

**P-83** 

| ITEM | QTY. | UOM | PART NO.  | DESCRIPTION                    |
|------|------|-----|-----------|--------------------------------|
| 1    | 1    | EA  | 27159-008 | TRIFOAM WAX OPTION             |
| 1    | 1    | EA  | 27159-014 | HOT PS OPT/1 HEAT,2-STEP,230V  |
| 1    | 1    | EA  | 27159-016 | SPRAY ARCH OPTION/ W/BREAK,84" |
| 1    | 1    | EA  | 27159-028 | BACKLIGHT OPTION/WHITE         |
| 1    | 1    | EA  | 27159-029 | RADIUS ASSY/208-230V           |
| 1    | 1    | EA  | 27159-032 | GANTRY ELEC ADDN/ARM BREAKAWAY |